# **Integrated Trade Promotion Management**

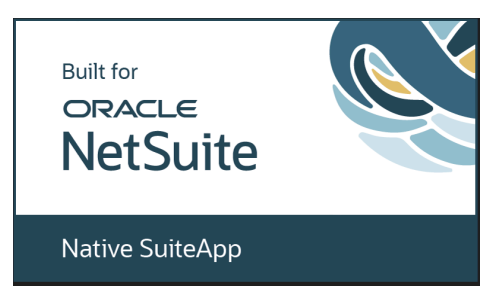

# Admin User Guide *i*TPM Analytics: Datasets

May 2025

Revised May 10, 2025

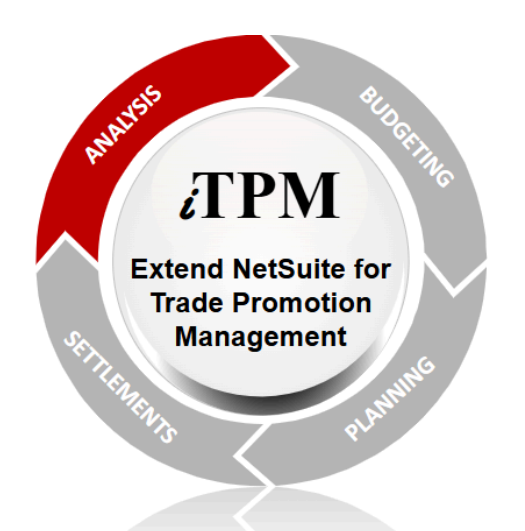

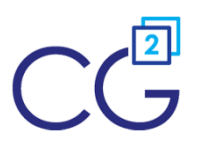

CG Squared, Inc. 3001 North Rocky Point Drive East, Suite 200, Tampa Florida 33607 <u>support@CGsquared.com</u>

NetSuite 2025.1

## **Table of Contents**

 Helpful Hint: When viewing this as a PDF, click on the topic to go directly to that section. To get back to the Table of Contents, click on <u>User Guide: Analytics</u> at the top of the page. Also available at the bottom of each page: <u>Quick Reference Link: Analytics</u>

| Qui | ick Reference: Trade Promotion Analysis Datasets                                               | 4   |
|-----|------------------------------------------------------------------------------------------------|-----|
| 1.0 | Introduction to the iTPM Analytics SuiteApp                                                    | 5   |
|     | 1.1 What are NetSuite WORKBOOKS and Datasets?                                                  | 6   |
|     | 1.2 ACCESS to NetSuite workbooks and datasets                                                  | 6   |
|     | 1.3 Create a NEW DATASET                                                                       | 7   |
|     | Step 1: Go to the ANALYTICS center tab, click on Datasets and click                            | 7   |
|     | Step 2: Select a RECORD TYPE. Example: 'transaction'                                           | 7   |
|     | Step 3: Create the CRITERIA. Use search to find a field. Drag and drop the field into criteria | 8   |
|     | Step 4: Find the DATA FIELDs, and drag them into your data set                                 | 8   |
|     | Step 5: Create FORMULA FIELDs (if any), and drag them into your data set                       | 9   |
|     | Step 6: Optional: SHARE the DATASET with members of your team                                  | 9   |
|     | 1.4 NetSuite data sources for analysis                                                         | 10  |
| 2.0 | Deductions                                                                                     | 13  |
|     | 2.1 iTPM 210 OPEN Deduction Analysis                                                           | 14  |
|     | 2.2 iTPM 220 Deductions (Open & Resolved)                                                      | 20  |
|     | 2.3 iTPM 230 Deduction Aging by Month/Last Year                                                | 25  |
| 3.0 | Resolutions                                                                                    | 36  |
|     | 3.1 iTPM 310 Settlements                                                                       | 37  |
|     | 3.2 iTPM 320 Expensed by Journal Entry                                                         | 46  |
|     | 3.3 iTPM 330 Re-invoiced Deductions (by Statement Charge)                                      | 51  |
|     | 3.4 iTPM 340 All iTPM Resolutions (Settlements, JEs & Statement Charges)                       | 55  |
| 4.0 | iTPM Promotions                                                                                | 64  |
|     | 4.1 iTPM 410 Promotion KPIs                                                                    | 65  |
|     | 4.2 iTPM 420 Promotion KPIs by Item.                                                           | 72  |
|     | 4.3 iTPM 430 Promotion Period Share (by NetSuite Period)                                       | 83  |
|     | 4.4 iTPM 440 Promotion KPIs by Item and Period (by NetSuite Period)                            | 90  |
|     | 4.5 iTPM 450 Off-Invoice Allowances                                                            | 104 |
| 5.0 | iTPM Accrual Log                                                                               | 114 |
|     | 5.1 iTPM 510 Accrual Log                                                                       | 115 |
|     | 5.2 iTPM 520 Financial PERIOD-based Accruals                                                   | 121 |
|     | 5.3 iTPM 530 Financial EVENT-based Accruals                                                    | 127 |
| 6.0 | Native NetSuite Budgets                                                                        | 131 |
|     | 6.1 iTPM 610 Budget Analysis                                                                   | 132 |

## User Guide: Datasets

# iTPM

## NetSuite 2025.1

| 7.0 iTPM Data Reconciliations                             | 135 |
|-----------------------------------------------------------|-----|
| 7.1 iTPM 710 Reconcile Open Deduction GL suspense account | 135 |
| 7.2a iTPM 720a Deduction Balance Reconciliation           | 142 |
| 7.2b iTPM 720b Deductions for Balance Reconciliation      | 152 |
| 7.3 iTPM 730 ALL Open Deduction Transactions              | 156 |
| 8.0 Monthly Base Forecasts                                | 161 |
| 8.1 iTPM 810 Base Forecasts                               | 161 |
| 9.0 Sales and Orders                                      | 168 |
| 9.1 iTPM 910 Sales (Invoiced)                             | 168 |
| 9.2 iTPM 920 Sales Orders Analysis                        | 171 |
| 10.0 Technical Reference                                  | 175 |
| 10.1 Prerequisites to first-time installation             | 175 |
| 10.2 First-time installation                              | 175 |
| 10.3 Adjustments after first-time installation            | 179 |
| 10.4 Update to newer versions                             | 179 |
| CG Squared, Inc. and this User Guide                      | 180 |

## **Quick Reference: Trade Promotion Analysis Datasets**

**HELP!** Email questions & issues to <u>support@cgsquared.com</u> Documents at <u>www.i-TPM.com/promotion-planning</u> and <u>www.i-TPM.com/deduction-management</u>

| ٩ | $\star$ | ô | Activities | Payments | Box Files | iTPM | Transactions | Lists | Reports | Analytics |
|---|---------|---|------------|----------|-----------|------|--------------|-------|---------|-----------|
|   |         |   |            |          |           |      |              |       |         |           |

Access to Analytics, Datasets and Workbooks: <u>TPM data sources your dataset</u> 1. Create a new dataset. 2. SHARE your dataset with members of your team. 3. Permission to access NetSuite Analytics New DATASETS: Use these one-time steps to create new NetSuite datasets: NetSuite data sources Step 1: Go to the ANALYTICS center tab and click NEW dataset. Step 2: Select a RECORD TYPE. Example: 'transaction' Step 3: Create the **CRITERIA**. Use search to find a field. Drag and drop the field into criteria. Step 4: Find DATA FIELDs, and drag them into your data set. Step 5: Create FORMULA FIELDs (if any), and drag them into your data set. **TPM** Data Description of NetSuite Datasets and Workbooks for JPM data 210 OPEN Deductions: Analyze open deductions by customer and many other attributes.440 Deductions 220 ALL Deductions: Analyze ALL deductions by customer and many other attributes 230 OPEN Deductions Last Month + more: Open deduction aging as of a specific date. 310 Settlements: Analyze promotional settlements by promotion, customer and item. Resolutions 320 Journal Entries: Journal entries created by TPM that resolve open deductions. 330 Statement Charges: Analyze invalid deductions that were reinvoiced and recovered. 340 All Resolutions: All of the above in one dataset. Promotions 410 KPIs by Promotion: Analyze promotions using many metrics. 420 KPIs by Promotion and ITEM: Same metrics with the item dimension. 430 KPIs by Promotion and PERIOD: Same as by promotion with Period dimension. 440 KPIs by Promotion, ITEM and PERIOD: Same as above but with item dimension: 450 /TPM Off-invoice: Analyze /TPM discounts applied to sales orders, invoices and RMAs. Accruals 510 Accrual Log: Use the event-based log to assess & true-up your period-based accruals. 520 PERIOD Accruals: These are financial accruals, also known as 'live accruals'. 530 EVENT Accruals: These are financial accruals based on your iTPM Promotions. 610 Budget: Use this to analyze the native NetSuite budget. Budgeting & Forecasts 810 Base Forecasts: Roll-up iTPM base forecasts by customer, item and other attributes. Accruals 710 Reconcile Open Deductions to GL: Use this to reconcile open deductions to a GL. 720a DDN Balance Reconciliation: Use this to reconcile deduction balances. 720b Deductions for Balance Reconciliation Use this to reconcile deduction balances. 730 ALL Open Deduction Transactions: Use this to review All Open deductions.

## **1.0 Introduction to the** *i***TPM Analytics SuiteApp**

*i*TPM Analytics is a SuiteApp library of over 20 pre-build, role-based datasets and workbooks created for *i*TPM.

After *i*TPM is installed into your NetSuite production account, these pre-build datasets and workbooks can be installed in your NetSuite instance. See Chapter <u>10.0 Technical Reference</u> more info.

This user guide will help you to use NetSuite SuiteAnalytics to do Trade Promotion and Deduction Analysis.

*i*TPM Analytics is described in <u>SuiteApp.com</u>, also accessible in your NetSuite center tab 'SuiteApps'.

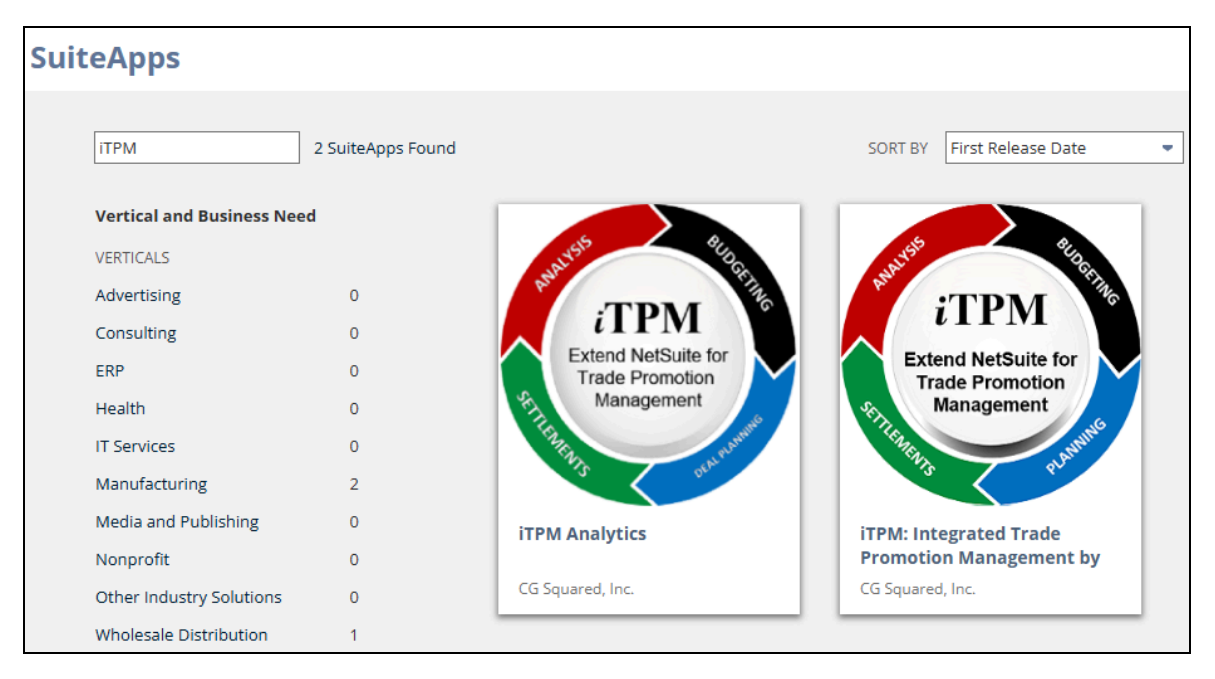

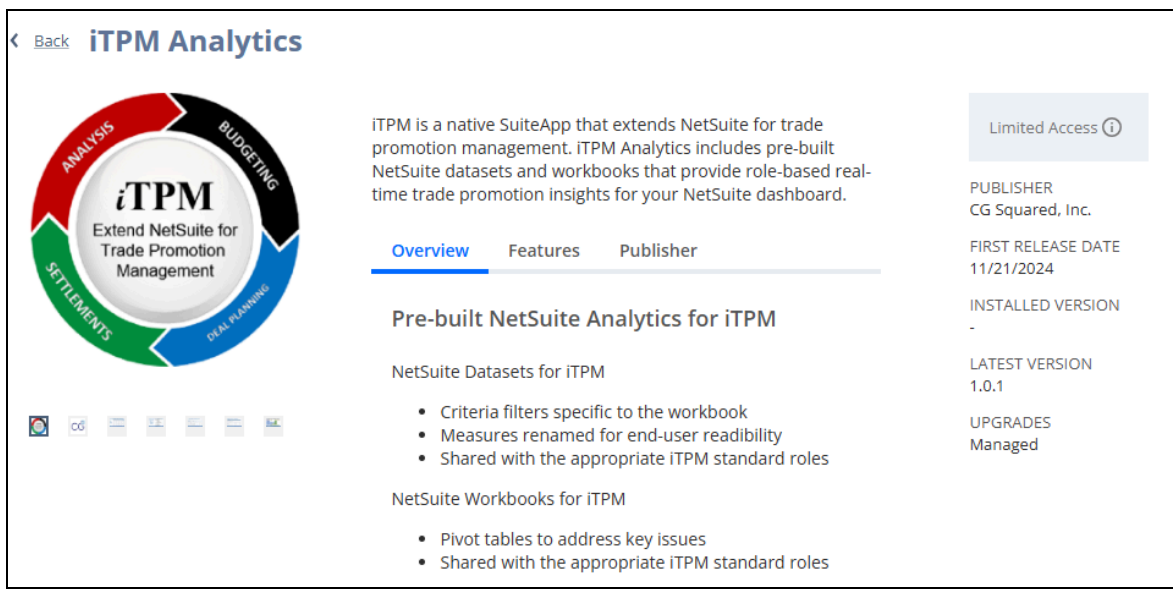

## 1.1 What are NetSuite WORKBOOKS and Datasets?

NetSuite workbooks are in SuiteAnalytics. **NetSuite workbooks work like Excel spreadsheets inside NetSuite!** You can create multiple workbooks from the same dataset. A data set defines the data and data fields that are available for your workbooks, pivot tables, lists and graphs.

## Advantages include:

- You can keep your data and pivot tables inside NetSuite without exporting data to Excel.
- Refresh the view anytime for real-time data.
- Create once and done. No need to re-create your pivot table, formulas, etc.
- Share the workbook with other users.
- Put important pivot views and charts directly on your NetSuite dashboard!
  - Promotion KPIs by promotion
  - Promotion KPIs by promotion and item
  - Promotion KPIs by promotion and NetSuite period
  - Promotion KPIs by promotion, item and NetSuite period
  - Event-based accrual Log
  - Open Deductions
  - All Deductions
  - Settlements
  - ¿TPM Journal Entries
  - ¿TPM applied off-invoice

## **1.2 ACCESS to NetSuite workbooks and datasets**

If a role has access to SuiteAnalytics, users will see the **ANALYTICS** center tab.

🕒 ★ 쓥 Activities Payments Box Files iTPM Transactions Lists Reports Analytics Documents

If a user needs access to Analytics, add the following permissions to the role:

| Permissions       | <u>R</u> estrictions | <u>F</u> orms | <u>S</u> earche | es <u>U</u> sers | Pr <u>e</u> ferences | <u>D</u> ashboard | <u>T</u> ranslation |
|-------------------|----------------------|---------------|-----------------|------------------|----------------------|-------------------|---------------------|
| Transactions •    | Rep <u>o</u> rts •   | Lists • S     | Setup • 🤇       | Custom Record    | j.                   |                   |                     |
| PERMISSION        |                      |               |                 |                  |                      |                   | LEVEL               |
| Account Detail    |                      |               |                 |                  |                      |                   | View                |
| SuiteAnalytics We | orkbook              |               |                 |                  |                      |                   | Edit                |

0

## 1.3 Create a NEW DATASET

You also have the option for someone on your team to manually create *i*TPM workbooks and share them with the team. This is a one-time task.

If you manually create datasets, we suggest a 'technical' person on your team create and share *i*TPM workbooks for your team to use.

**Helpful Hint:** This User Guide identifies the specifics for each of the following steps by type of *i*TPM data. There are workbooks specific to deductions, settlements, *i*TPM journal entries, promotions and the promotion accrual log.

If a dataset is already created, use the *TPM Workbook User Guide* to create pivot tables, lists and charts from your dataset. In NetSuite, go to *iTPM -> Help -> Analytics*.

Step 1: Go to the ANALYTICS center tab, click on Datasets and click

|   | ٩                       | $\star$ | 谷       | Activi | ties    | ітрм  | Payments   | Transac    | tions    | Lists I | Reports                   | Analytic    | s         |               |
|---|-------------------------|---------|---------|--------|---------|-------|------------|------------|----------|---------|---------------------------|-------------|-----------|---------------|
|   | > My favorite workbooks |         |         |        |         |       |            |            |          |         |                           |             |           |               |
| W | /orkboo                 | ks      | Dataset | S      | ]       |       |            |            |          |         |                           |             |           |               |
| ł | 5earch                  |         |         |        |         |       |            | Q All Data | asets    |         | <ul> <li>Showi</li> </ul> | ing 25 Data | isets     | New Dataset   |
|   | DATASET                 | NAME    |         | Ξ.     | DETAILS | 5 D   | ESCRIPTION |            | SCRIPT I | OWNER   |                           | ECORD LA    | ST OPENED | LAST MODIFIED |
|   | Actual T                | ïme An  | alysis  |        | > Det   | tails |            |            | TimeT    | Syst    | 📑 Tim                     | e Tr        |           |               |

### Step 2: Select a RECORD TYPE. Example: 'transaction'

Scroll up & down to find 'transaction', or enter 'transaction' in the search field and click search

| New Dataset                                                                                |          |                 |                              |  |  |  |  |  |
|--------------------------------------------------------------------------------------------|----------|-----------------|------------------------------|--|--|--|--|--|
| Search for a record type that includes fields that you would like to show in your dataset. |          |                 |                              |  |  |  |  |  |
| SEARCH RECORD TYPES                                                                        |          |                 |                              |  |  |  |  |  |
| Search                                                                                     |          | Q               | Cancel                       |  |  |  |  |  |
| Showing 332 Record Types                                                                   |          |                 |                              |  |  |  |  |  |
| RECORD TYPE                                                                                | <u>=</u> | RECORD CATEGORY | RECORD ID                    |  |  |  |  |  |
| - iTPM Accrual Log                                                                         |          | X Custom        | CUSTOMRECORD_ITPM_ACCRUALLOG |  |  |  |  |  |

Q

## Step 3: Create the CRITERIA. Use search to find a field. Drag and drop the field into criteria.

| Section Dataset   | (i)                 |     |           |              |               |              |        |      |       |            |
|-------------------|---------------------|-----|-----------|--------------|---------------|--------------|--------|------|-------|------------|
| 5 C C             |                     |     |           |              | Apply to w    | vorkbook     | Cancel | Expo | rt 💌  | Save 🔻     |
| type              |                     | × « |           | Drop         | p fields here | to add crite | eria.  |      |       |            |
| ✓ Records         |                     |     | DATE      | МЕМО         | :             | ENTITY       |        | :    | DOCUM | ENT NUMBER |
| No records found. |                     |     | 5/16/2018 | no idea wha  | t this is     |              |        |      | 1     |            |
|                   |                     |     | 6/4/2018  | Deduction a  | pplied on     |              |        |      | 10    |            |
| ✓ Fields          |                     |     | 12/3/2018 | test using m | inus void     |              |        |      | 100   |            |
| Transaction       | Туре                | т   | 12/3/2018 | test using m | inus void     |              |        |      | 101   |            |
| Transaction       | Abbrev. <b>Type</b> | т   | 1/7/2019  | Research an  | d split as    |              |        |      | 102   |            |

## Step 4: Find the DATA FIELDs, and drag them into your data set.

**Helpful Hint:** This is a complicated, one-time task. If you have difficulty with this task, we suggest you contact your technical resource for this step, or email <u>support@cgsquraed.com</u>.

| Shared with me                                                                           |                                      |                                                   |                     |                       |                                     |             |   |  |  |
|------------------------------------------------------------------------------------------|--------------------------------------|---------------------------------------------------|---------------------|-----------------------|-------------------------------------|-------------|---|--|--|
| ① This dataset is used in 1 Workbooks. Making a change here will affect these workbooks. |                                      |                                                   |                     |                       |                                     |             |   |  |  |
| 5 C C                                                                                    |                                      |                                                   |                     |                       |                                     |             |   |  |  |
| ІТРМ                                                                                     |                                      | <ul> <li>Criteria summary Show details</li> </ul> |                     |                       |                                     |             |   |  |  |
| ✓ Records                                                                                |                                      |                                                   | Type • AND • Status |                       |                                     |             |   |  |  |
| Field [Accrual Journal Entry] on [- i                                                    | TPM Accrual Log]                     |                                                   |                     |                       |                                     |             |   |  |  |
| Field [Accruing Transaction] on [- i                                                     | TPM Accrual Log]                     |                                                   |                     | ann - :: Type is - iT | PM Deducti                          | ion         |   |  |  |
| Field [Expense Journal Entry] on [-                                                      | iTPM Expense Queue]                  |                                                   |                     | AND •                 |                                     |             |   |  |  |
| Field [iTPM Deduction] on [- iTPM                                                        | Deduction Split]                     |                                                   |                     | :: Status is - i      | L status is - iTPM Deduction : Open |             |   |  |  |
| Field [iTPM Deduction] on [- iTPM                                                        | Expense Queue]                       |                                                   |                     |                       |                                     |             |   |  |  |
| Field [iTPM Deduction] on [- iTPM                                                        | Resolution Queue]                    |                                                   |                     |                       |                                     |             |   |  |  |
|                                                                                          |                                      |                                                   |                     | Reset Criteria        |                                     |             |   |  |  |
| ✓ Fields                                                                                 |                                      |                                                   |                     | •                     |                                     |             |   |  |  |
| Transaction                                                                              | iTPM Customer 3                      | ζт                                                | 1                   | RESEARCH STATUS       |                                     | REASON CODE | : |  |  |
| Transaction                                                                              | Apply iTPM Discounts                 | < 2                                               |                     |                       |                                     |             |   |  |  |
| Transaction                                                                              | ion iTPM Amount X # Approved Damages |                                                   |                     |                       |                                     |             |   |  |  |
| Transaction                                                                              | iTPM Applied To 🛛 😭 🖇                |                                                   |                     |                       |                                     |             |   |  |  |

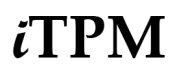

NetSuite 2025.1

## Step 5: Create FORMULA FIELDs (if any), and drag them into your data set.

**Helpful Hint:** This is a complicated, one-time task. If you have difficulty with this task we suggest you contact your technical resource for this step, or email <u>support@cgsquraed.com</u>.

| Search for records and fields                    | Q «            | Criteria summary Show details |
|--------------------------------------------------|----------------|-------------------------------|
| Formulas 1<br>Transaction 17 9                   | Aging Brackets | Type • AND • Status           |
| Assigned To Employee     Billing Address Address | New Formula    | 5/16/2018                     |
| Competitors Competitor Controller Employee       |                | 1/7/2019                      |

### Step 6: Optional: SHARE the DATASET with members of your team.

Share while viewing the dataset: You can share with a specific person, or to all people using a role.

Look for the SHARE button next to the save button in the upper right corner.

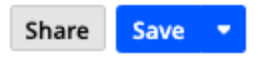

Share while viewing a list of workbooks, in the ACTIONS column, click to share your workbook:

| 🕒 ★ 🖄 Activ                  | vities iTPM | l Payments         | Transactions | Lists  | Reports                  | Analytics       | Customizatio | n Document           | ts      |
|------------------------------|-------------|--------------------|--------------|--------|--------------------------|-----------------|--------------|----------------------|---------|
| > My favorite workbooks      |             |                    |              |        |                          |                 |              |                      |         |
| Vorkbooks Datasets           |             |                    |              |        |                          |                 |              |                      |         |
|                              |             |                    |              |        |                          |                 |              |                      |         |
| Search                       |             | Q                  | All Datasets |        | <ul> <li>Show</li> </ul> | ing 25 Datasets |              |                      | New Da  |
|                              |             |                    |              |        |                          |                 |              |                      |         |
| DATASET NAME                 | DETAILS     | DESCRIPTION        | SCRIP        | T ID O | WNER                     | ROOT RECORD     | LAST OPENED  | LAST MODIFIED        | ACTIONS |
| iTPM Deductions (open & res  | . > Details | Analyze open AN    | D resol 21   | A      | ex Ring                  | Transac         | 2020-05-2    | 2020-04-17           |         |
| iTPM Expense Journal Entries | > Details   | Analyze iPTM Jou   | rnal ent 27  | A      | ex Ring                  | Transac         |              | 2020 Create W        | orkbook |
| iTPM Off-invoice allowances  | > Details   | Analyze discount   | s applie 39  | A      | ex Ring                  | 🔀 - iTPM        | 2020-05-2    | 202 Share            |         |
| iTPM Open Deduction Analysis | Details     | Use this to analyz | ze open 41   | A      | ex Ring                  | Transac         | 2020-05-2    | Delete<br>2020-04-17 |         |

## 1.4 NetSuite data sources for analysis

You can create datasets from any type of data record within NetSuite. Below is a picture of data sources that you may use to analyze trade promotion spending:

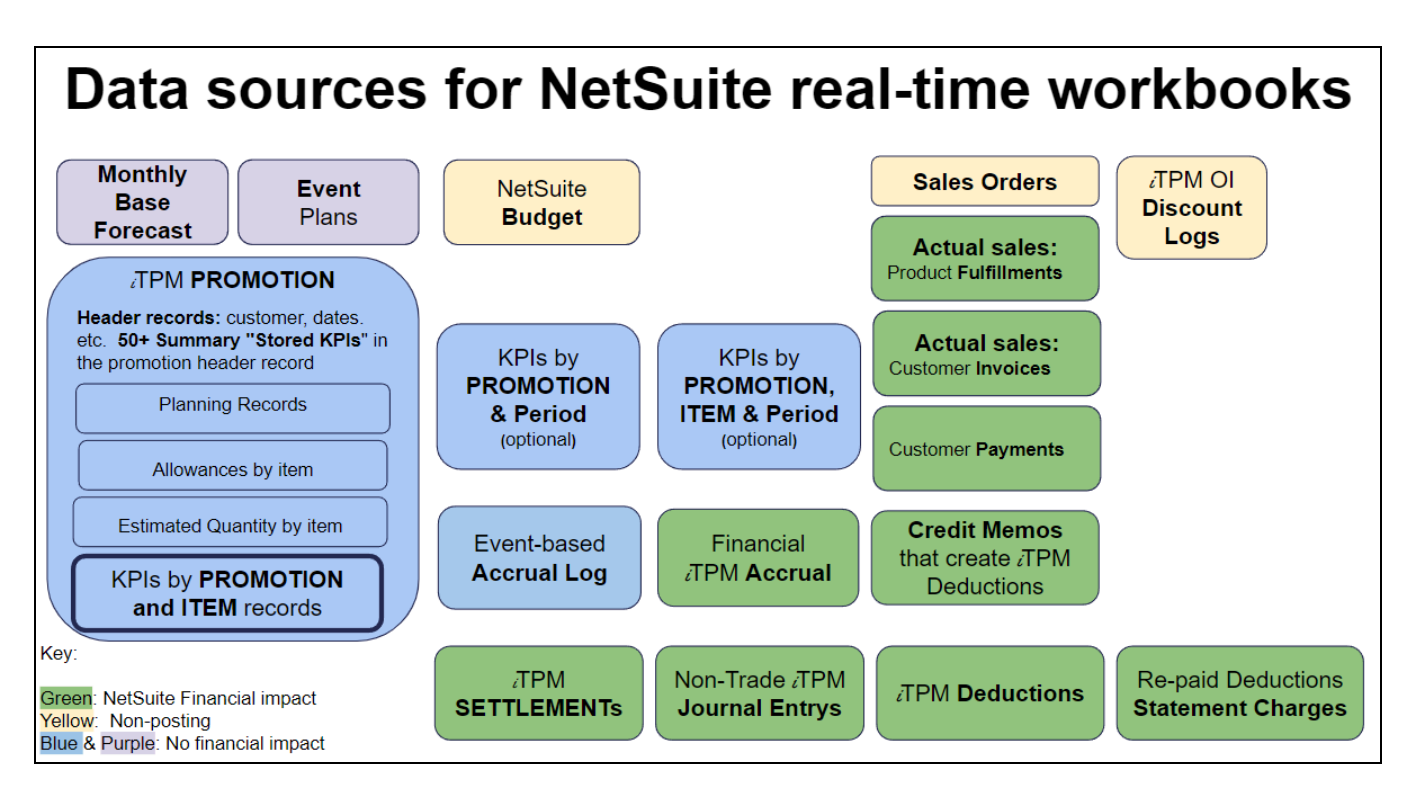

When creating a new dataset, consider what data you need for your analysis, and how you want to link different datasets together.

Example: The green boxes are all NetSuite financial transactions, so you can include or example them in a single dataset using the dataset criteria filter.

Helpful hint: Select the KPI data source that best meets your needs:

- One KPI record per promotion. This is visible under the KPI subtab in the promotion.
- One KPI record per promotion per period. This is under the Reports subtab, first sublist.
- One KPI record per promotion per period and item. This is under the Reports subtab, 2nd sublist.
- If you don't have KPIs by period, these map-reduce scripts that create the KPIs may not be scheduled. Contact support@cgsquared.com.
- Schedule the 2 'period share' scripts for KPis by promotion and period.
  - - iTPM MR Promotion Period Share
  - - iTPM MR Update promotion Period Share
- Schedule the 'Item period share' scripts for KPIs by promotions, period and item
  - - iTPM MR Update item Period Share
  - - iTPM MR By Item Period Share

0

Below is a list of data that's visible in the **PROMOTION** form. The first column identifies where you see the data, the second column is the NetSuite record name, and the third column is a short description.

| Where is it?                                                                      | Name                                               | Short Description of the data source                                                                                                    |  |  |  |  |
|-----------------------------------------------------------------------------------|----------------------------------------------------|----------------------------------------------------------------------------------------------------|--|--|--|--|
| Promotion header                                                                  | Custom record:<br>- iTPM Promotion                 | iTPM -> Promotions -> List Stores customer, promotion type,<br>and promotion dates. Includes Lump Sum.                                                                                        |  |  |  |  |
| Link in the<br>Promotion header                                                   | Custom record:<br>- iTPM Plan                      | Optional: Promotion can be created by an upload using an Excel planner. iTPM -> Annual Plan -> Event Plans                                                                                    |  |  |  |  |
| Subtab: Planning<br>Sublist: - iTPM<br>Promotion Planning                         | Custom record:<br>- iTPM Promotion Planning        | Stores the planned information for the promotion.<br>Optional: Could be auto-created from data in your Excel Planner.<br>iTPM -> Annual Plan -> Event Plans                                   |  |  |  |  |
| Subtab: PlanningCustom record:Sublist: Monthly- iTPM Monthly BaseForecastForecast |                                                    | Optional: Visibility to Monthly Forecast and third party data.<br>Can be imported from the Excel planner, or entered through the<br>browser.                                                  |  |  |  |  |
| Subtab: Allowances                                                                | Custom record:<br>- iTPM Allowances                | Created by the 'Process Plan' button from planning records.<br>Allowances by item                                                                                                    |  |  |  |  |
| Subtab: Estimated<br>Quantity                                                     | Custom record:<br>- iTPM Estimated Quantity        | Created by the 'Process Plan' button from planning records.<br>Estimated quantity by item                                                                                                    |  |  |  |  |
| Subtab: Settlements                                                               | Custom transaction:<br>- iTPM Settlement           | Includes settlements that resolve deductions, and settlements w/o financial impact that only adjust the KPIs                                                                                  |  |  |  |  |
| Subtab: KPI's                                                                     | Custom record:<br>- iTPM KPIs                      | KPIs by for this promotion by item                                                                                                    |  |  |  |  |
| Subtab: Reports<br>Sublist: Promotion<br>Period Share                             | Custom record:<br>- iTPM Promotion Period<br>Share | KPIs for the promotion allocated to all the periods that the promotion overlaps. No item detail. One record per promotion per overlapping period.                                             |  |  |  |  |
| Subtab: Reports<br>Sublist: - Item Period<br>Share                                | Custom record:<br>- iTPM Item Period Share         | KPIs for the promotion and item allocated to all the periods that<br>the promotion overlaps.<br>One record per promotion and item for each overlapping period.                                |  |  |  |  |
| Subtab: Accrual,<br>Sublist: Log                                                  | Custom record:<br>- iTPM Accrual Log               | Optional: If configured, Event-based accrual log shows you what<br>your accrual should be by day by promotion, and why the accrual<br>changed. The Event-Accrual log has no financial impact. |  |  |  |  |
| Subtab: Accrual<br>Sublist: Financial<br>Accrual                                  | Custom transaction:<br>- iTPM Accrual              | Optional: If configured, these financial transactions in NetSuite<br>are automatically created by iTPM overnight by promotion and for<br>each activity that impacts the accrual.              |  |  |  |  |

Below is a list of data that's visible in the **DEDUCTION** form. The first column identifies where you see the data, the second column is the NetSuite record name, and the third column is a short description.

| Where is it?                                   | Name                                                                                                    | Short Description of the data source                                                                                                    |
|------------------------------------------------|----------------------------------------------------------------------------------------------------|----------------------------------------------------------------------------------------------------|
| Deduction header                               | Custom transaction:<br>- iTPM Deduction                                                                                                    | The iTPM deduction is a NetSuite financial transaction.                                                                                                    |
| Link in the<br>Deduction header                | Credit memo                                                                                                    | The iTPM deduction was created from this credit memo.                                                                                                    |
| Subtab: iTPM<br>Sublist: Related<br>Deductions | Custom transaction:<br>- iTPM Deduction                                                                                                    | When you split a deduction, all deductions split-off from the original parent deduction will be visible under this subtab.                                                                                                    |
| Subtab: Applied<br>Transactions                | Custom transaction:<br>- iTPM Settlement<br>NetSuite transaction:<br>Journal Entry<br>NetSuite transaction:<br>Statement Charge<br>NetSuite transaction:<br>Credit memo | <ul> <li>Shows all transactions related to the deduction you are viewing.</li> <li>iTPM Settlements: <ul> <li>Regular with financial impact.</li> <li>Adjust Spend Settlements have NO financial impact.</li> <li>VOIDING Settlement: Voids a regular or adjust-spend settlement.</li> </ul> </li> <li>NetSuite journal entry created by iTPM to resolve a deduction. NetSuite journal entry REVERSAL, created by iTPM to UNDO the deduction resolution.</li> <li>NetSuite Statement Charge, created by iTPM to return the deduction amount to A/R</li> <li>This is the credit memo used to create the original iTPM parent deduction</li> </ul> |
| Subtab: iTPM<br>Sublist: Splits                | - iTPM Deduction Split<br>- iTPM Deduction Split Line                                                                                                    | Optional: If you split deductions, this custom record and related records are used to split a deduction.<br>Note: Does not include Quick Split deductions.                                                                                                    |
| Subtab: Related<br>Applied<br>Transactions     | Same as Applied<br>Transactions subtab, but<br>for the parent deduction.                                                                                                | Shows all transactions related to the original PARENT of the deduction you are viewing.                                                                                                    |

NetSuite 2025.1

## 2.0 Deductions

Decide how you want to analyze deductions in NetSuite workbooks:

- **OPEN** deductions: These only include deductions that have an open balance. Use this workbook to analyze what you need to resolve.
- ALL deductions: This includes both open and resolved deductions for an overall perspective.

For **OPEN** deductions, important metrics include:

- **Open Amount**: This is how much needs to be resolved.
- **Assigned-to**: Who is responsible for researching and resolving the open deduction?
- Aging: How old is the deduction? The older it is, the less likely you will get repayment if it is invalid.
- **Disputed?** These are deductions you think are not valid.
- **Customer agrees to repay?** Did the customer agree to repay the invalid deduction?
- **Posting date vs deduction date**: The posting date is based on the NetSuite financial transaction date, but the deduction can have a different date.

For ALL deductions, here are additional metrics to consider in your analysis:

- **Total Original Amount:** While this measure is available for open deductions, it is most useful when analyzing all of your deductions. This provides a perspective of how many deductions have been successfully researched and resolved.
- Compare open balance to resolved amounts for perspective
- Date previously resolved, date resolved, and date last reopened are available after *i*TPM 24.1.2..
- Filter based on deduction date or posting date to view a specific time period.
  - Example: Look at deductions posted last year: How much is still open by customer? Compare this to total resolved deductions for perspective on magnitude for that customer.
  - Example: What is the total of all deductions disputed this year? How much of the disputed deductions were repaid, written-off, and/or still open?

Helpful hint: You can also create aging brackets based on different dates.

- Deduction transaction date (i..e when the deduction was created or split.)
- NetSuite financial posting date, which can be different from the deduction transaction date.
- The reference date you enter. (i.e., date of a transaction last year, identified in a post audit that was deducted and claimed today).

**Helpful hint:** Reason codes may not be the best way to analyze resolutions. Reason codes are only used to set the default GL account on journal entries. Settlements have the GL accounts associated with the promotion linked to the settlement. You can use a separate workbook to analyze <u>settlements</u>, journal entries, and <u>statement charges</u>, or analyze all <u>TPM resolutions in one workbook</u>.

a

**(i)** 

**Helpful hint:** The split deduction feature is powerful, but it means you can not just sum measures like original deduction amount. Use the <u>formula</u> in section 4.2 to get the correct value.

**Helpful hint:** You can decide if you want to include or exclude Deductions that are in PROCESSING status from your NetSuite workbooks.

## 2.1 iTPM 210 OPEN Deduction Analysis

Create a DATASET for open deductions (one-time task). Suggested name: iTPM 210 Open Deduction Analysis

If a dataset is already created, use the *TPM Workbook User Guide* to create pivot tables, lists and charts from your dataset. In NetSuite, go to *iTPM -> Help -> Analytics*.

Here are the steps to create your DATASET to analyze OPEN deductions:

- 1. Create a new Dataset: (Name: iTPM 210 Open Deduction Analysis)
- 2. Select a Record Type: Transaction

| New Dat          | aset                                                                      |
|------------------|---------------------------------------------------------------------------|
| earch for a reco | rd type that includes fields that you would like to show in your dataset. |
| EARCH RECORD     | ) TYPES                                                                   |
| transaction      |                                                                           |
| howing 7 Recor   | d Types                                                                   |
| RECORD TYPE      |                                                                           |
| Transaction Nu   | umbering Audit Log                                                        |
| Transaction Au   | ıdit Trail                                                                |
| Transaction      |                                                                           |
| Transaction      |                                                                           |

**3.** Criteria: TYPE = iTPM Deduction AND STATUS = iTPM Deduction: OPEN and iTPM Deduction: Processing; DATE on or after start of fiscal year before last

| 🗸 Crit | eria summary Show details                                                                                                    |
|--------|----------------------------------------------------------------------------------------------------|
| Тур    | e • AND • Status • AND • Date                                                                                                    |
| _      | :: Type is - iTPM Deduction                                                                                                    |
| AND 🔫  | :: Status any of - iTPM Deduction : Open, - iTPM Deduction : Processing                                                                                                    |
|        | :: Date on or after start of fiscal year before last                                                                                                    |
|        | <b>te</b> : If you have 'bad' deduction data with NO link to transactions, depending on how you rrected the data, you may need to exclude these deductions if the split-off amount is not rrect |

4. Data Fields: Enter each field, find it in the list below, and drag it to your data set. Example: Date

| Search and Search and |                                 |              |
|----------------------------------------------------------------------------------------------------|---------------------------------|--------------|
| ① This dataset is used in 3 Workbool                                                                                                    | ks. Making a change here will   | affect these |
| 5 C C                                                                                                    |                                 |              |
| Date                                                                                                    |                                 | Q            |
| ✓ Records                                                                                                    |                                 |              |
| Field [Deductions to Up <b>date</b> ] on [- iTPM                                                                                                    | NonGL MassUp <b>date</b> Queue] |              |
| ✓ Fields                                                                                                    |                                 |              |
| Transaction                                                                                                    | Date                            | 1            |
| Transaction                                                                                                    | Reference Date                  | ∞ 🗉          |
| Show more resu                                                                                                    | Its Action will take time       |              |

Note: You may need to click

to find your measure.

Use the table on the next page to add these fields: Note: You'll create *Aging Brackets* in step 5.)

| - iTPM 210 Open Ded  | uctio     | n An |                 |   |   |
|----------------------|-----------|------|-----------------|---|---|
| Aging Brackets       | $f_{X}$   | Т    |                 |   |   |
| Aging Brackets (refe | £×        | Т    |                 |   |   |
| Assigned On          | $\otimes$ | 1    | Memo            |   | Т |
| Assigned To          | $\otimes$ | Т    | Next Steps      | X | т |
| Customer Approves    | . 🐒       | 8    | Open Balance    | X | # |
| Date                 |           | 1    | Posting Period  |   | 1 |
| Days Open            |           | #    | Reason Code     | X | т |
| Deduction Status     |           | Т    | Reference Date  | X | 1 |
| Disputed?            | X         | 8    | Research Status | X | т |
| Document Number/II   | 0         | Т    | Sales Rep       |   | т |
| iTPM Amount          | $\otimes$ | #    | Split Off       | X | # |
| iTPM Customer        | \$        | т    | Transaction     |   | т |

NetSuite 2025.1

| Field Name                         | Source      | Field ID                               | Description (210 Open Deductions)                                                                                                    |
|------------------------------------|-------------|----------------------------------------|----------------------------------------------------------------------------------------------------|
| Aging Brackets                     | Formula     | See step 5                             | Use this to group your deductions based on how old they are based on deduction date                                                                                                    |
| Aging Brackets<br>(reference date) | Formula     | See step 5                             | Use this to group your deductions based on how old they are based on reference date                                                                                                    |
| Assigned On                        | Transaction | custbody_itpm_ddn_assignedon           | Assigned On date                                                                                                    |
| Assigned To                        | Transaction | custbody_itpm_ddn_assignedto           | This is the person assigned to the deduction                                                                                                    |
| Customer<br>Approves Repay         | Transaction | custbody_itpm_ddn_customerappro<br>ves | Customer Approves Repay                                                                                                    |
| Date                               | Transaction | trandate                               | This is the NetSuite transaction date                                                                                                    |
| Days Open                          | Transaction | daysopen                               | This is how many days the deduction has been open status                                                                                                    |
| Deduction Status                   | Transaction | status                                 | Deduction status: Criteria filtered to show only OPEN deductions in this workbook.                                                                                                    |
| Disputed?                          | Transaction | custbody_itpm_ddn_disputed             | Is this deduction disputed? This is based on the Disputed? checkbox.                                                                                                    |
| Document<br>Number/ID              | Transaction | tranid                                 | This is the NetSuite transaction ID.                                                                                                    |
| iTPM Amount                        | Transaction | custbody_itpm_amount                   | This is the full amount of the deduction. Compare<br>this amount to how much is still open.<br>You can't add this up because of split deductions.<br>Use the TOTAL (resolved + open) that you calculate<br>in a formula. |
| iTPM Customer                      | Transaction | custbody_itpm_customer                 | NetSuite customer that took the deduction                                                                                                    |
| Memo                               | Transaction | memo                                   | Memo on the deduction                                                                                                    |
| Next Steps                         | Transaction | custbody_itpm_ddn_nextsteps            | Next steps drop-down menu selection (optional)                                                                                                    |
| Open Balance                       | Transaction | custbody_itpm_ddn_openbal              | Open balance of the deduction                                                                                                    |
| Posting Period                     | Transaction | postingperiod                          | NetSuite posting period for the deduction                                                                                                    |
| Reason Code                        | Transaction | custbody_itpm_ddn_reasoncode           | Deduction's reason code                                                                                                    |
| Reference Date                     | Transaction | custbody_itpm_ddn_referencedate        | Optional reference date of the deduction                                                                                                    |
| Research Status                    | Transaction | custbody_itpm_ddn_researchstatus       | Research status drop-down menu selection<br>(optional)                                                                                                    |
| Split Off                          | Transaction | custbody_itpm_ddn_splitoff             | How much was split off from the deduction amount.                                                                                                    |
| Transaction                        | Transaction | trandisplayname                        | This is the name of the deduction                                                                                                    |

These fields will turn blue after you drag them into your data set:

| Formulas                   | 2       | Assigned On               | %        | 1   |
|----------------------------|---------|---------------------------|----------|-----|
| Transaction                | 19 👁    | Assigned To               | %        | т   |
| Transaction Line           |         | Customer Approves         | 8        | 8   |
| Accrual ID                 |         | Date                      |          | 171 |
| Accruing Transaction Trans | saction | Date                      |          |     |
| Assigned To                |         | Days Open                 |          | #   |
| Billing Address            |         | Disputed?                 | %        | 8   |
| Competitors                |         | Document Number/ID        | )        | Т   |
| > Controller               |         | iTPM Amount               | 5        | #   |
| Copy Employees             |         | iTPM Customer             | %        | т   |
| Created By                 |         | Momo                      |          | T   |
| Created By Customer        |         | Merrio                    | ~        | -   |
| > Created By Employee      |         | Next Steps                | 55       | Т   |
| > Created By Entity        |         | Open Balance              | %        | #   |
| > Created By Partner       |         | Posting Period            |          | 1   |
| > Created By Vendor        |         | Reason Code               | %        | Т   |
| Credits Applied            |         | Reference Date            | <u>%</u> | 171 |
| > Currency                 |         | Description of the second | n,       | -   |
| Customer Priority          |         | Research Status           | 32       | -   |
| > Deduction Transaction    |         | Split Off                 | X        | #   |
| > Destination Location     |         | Status                    |          | Т   |
| > Entity                   |         | Transaction               |          | т   |

| Transaction          | 19 👁 | Sales Rep                  | Т   |
|----------------------|------|----------------------------|-----|
| > iTPM Customer      | 1    | Email                      | Т   |
| ITPM Deduction Group |      | 3rd Party Billing Account. | . т |

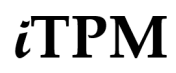

### 5. Formulas: Create a new Formula called Aging Bracket, Output Type = STRING

| Formula Field                                                                                                    | ×                                                      |
|----------------------------------------------------------------------------------------------------|--------------------------------------------------------|
| FORMULA FIELD NAME* Aging Bracket FORMULA*                                                                                                    | CHOOSE OUTPUT TYPE*                                    |
| <pre>1 case<br/>2 When (current_date &lt;= ({trandate} +30)) then '1: 0-30 days'<br/>3 When (current_date &gt; ({trandate} +30) AND current_date &lt;= ({trandate} +<br/>4 When (current_date &gt; ({trandate} +60) AND current_date &lt;= ({trandate} +<br/>5 else '4: 90+ days' End</pre> | 60)) then '2: 31-60 days'<br>90)) then '3: 61-90 days' |

Copy the following into the FORMULA field in the page above for Aging Bracket: (transaction date)

| case                                                                                             |
|--------------------------------------------------------------------------------------------------|
| When current_date <= ({trandate} +30) then '1: 0-30 days'                                        |
| When (current_date > ({trandate} +30) AND current_date <= ({trandate} +60)) then '2: 31-60 days' |
| When (current_date > ({trandate} +60) AND current_date <= ({trandate} +90)) then '3: 61-90 days' |
| else '4: 91+ days' end                                                                           |

### Create a new Formula called Aging Bracket (reference date), Output Type = STRING

| Formula Field                                                                                                    | ×                                 |
|----------------------------------------------------------------------------------------------------|-----------------------------------|
| FORMULA FIELD NAME* Aging Brackets (reference                                                                                                    | CHOOSE OUTPUT TYPE*               |
| FORMULA*                                                                                                    |                                   |
| <pre>1 case<br/>2 When current_date &lt; ({custbody_itpm_ddn_referencedate} +30) then '0-30<br/>3 When (current_date &gt;= ({custbody_itpm_ddn_referencedate} +30) AND curr<br/>({custbody_itpm_ddn_referencedate} +60)) then '31-60 days'<br/>4 When (current_date &gt;= ({custbody_itpm_ddn_referencedate} +60) AND curr<br/>({custbody_itpm_ddn_referencedate} +90)) then '61-90 days'<br/>5 else '91+ days' end<br/>6</pre> | days'<br>ent_date <<br>ent_date < |

#### case

When current\_date < ({custbody\_itpm\_ddn\_referencedate} +30) then '0-30 days' When (current\_date > ({custbody\_itpm\_ddn\_referencedate} +30) AND current\_date <= ({custbody\_itpm\_ddn\_referencedate} +60)) then '31-60 days' When (current\_date > ({custbody\_itpm\_ddn\_referencedate} +60) AND current\_date <= ({custbody\_itpm\_ddn\_referencedate} +90)) then '61-90 days' else '91+ days' end

# ίTPM

Your Formulas will change to blue when you drag them to your data set:

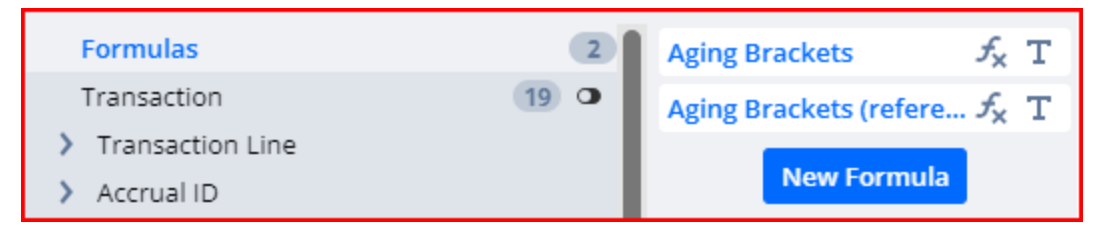

## 2.2 iTPM 220 Deductions (Open & Resolved)

This NetSuite workbook will enable you to analyze all of your deductions, including deduction status of open, resolved, and pending. (Processing status is typically excluded from workbook analysis.)

**Note:** The split deduction feature is powerful, but it also means you can not just sum measures like the original amount. Use the <u>formula</u> in this section to get the correct data for your analysis.

Create the DATASET to analyze ALL deductions (one-time task)

If a dataset is already created, use the *TPM Workbook User Guide* to create pivot tables, lists and charts from your dataset. In NetSuite, go to *iTPM -> Help -> Analytics*.

1. Create a new Dataset:

New Dataset

. (Name: - iTPM 220 Deductions (Open & Resolved))

2. Select a Record Type: Transaction

| Search for a record type that includes fields that you would like to show in your dataset. SEARCH RECORD TYPES transaction |
|----------------------------------------------------------------------------------------------------|
| SEARCH RECORD TYPES                                                                                                    |
| transaction                                                                                                    |
| transaction                                                                                                    |
| Showing 7 Record Types                                                                                                    |
| RECORD TYPE                                                                                                    |
| Transaction Numbering Audit Log                                                                                            |
| Transaction Audit Trail                                                                                                    |
| Transaction                                                                                                    |

3. **Criteria**: **Type =** - iTPM Deduction AND **Status** none of "iTPM Deduction: Processing" AND **DATE** on or after start of fiscal year before last

| ~ c   | riteria summary Show details                        |
|-------|-----------------------------------------------------|
| Ту    | pe • AND • Status • AND • Date                      |
|       | :: Type is - iTPM Deduction                         |
| AND 🔻 | :: Status none of - iTPM Deduction : Processing     |
|       | : Date on or after start of fiscal year before last |

**4.** Data Fields: For each field in the list below, a) enter it into the search, b) find it in the list below, and c) drag it to your data set. Example: Date

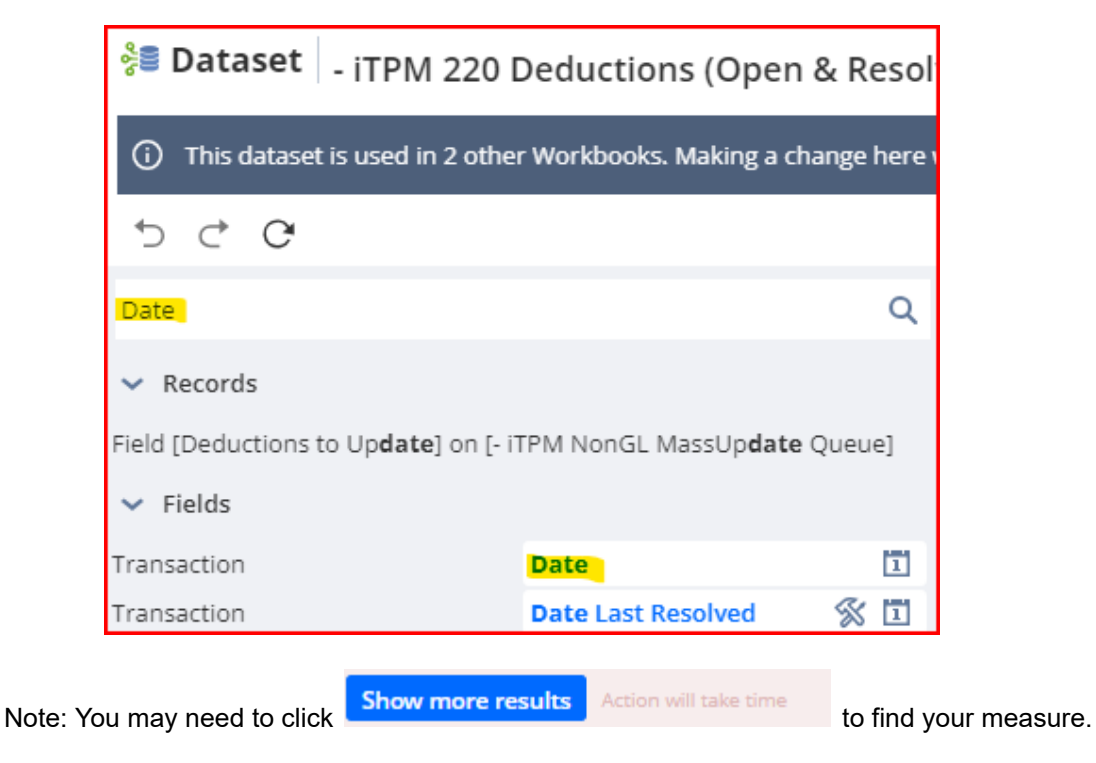

Use the table on the next page to add these fields: (Note: You'll create **RESOLVED** in step 5)

| - iTPM 220 Deductions (Open |   |   |                |         |   |
|-----------------------------|---|---|----------------|---------|---|
| Assigned To                 | X | Т |                |         |   |
| Created By QuickSplit       | X | 8 |                |         |   |
| Customer Approves           | X | 8 |                |         |   |
| Date                        |   | 1 | Memo           |         | Т |
| Date Last Resolved          | X | 1 | Open Balance   | %       | # |
| Date Previous Resol         | X | 1 | Posting Period |         | 1 |
| Date Reopened               | X | 1 | Reason Code    | %       | т |
| Disputed?                   | X | 8 | Resolved       | $f_{x}$ | # |
| Document Number/ID          |   | Т | Sales Rep      |         | т |
| iTPM Amount                 | X | # | Split Off      | %       | # |
| iTPM Customer               | % | Т | Transaction    |         | Т |

## User Guide: Datasets

NetSuite 2025.1

| Field Name                  | Source      | Field ID                                 | Description (220 ALL Deductions)                                                                                                    |
|-----------------------------|-------------|------------------------------------------|----------------------------------------------------------------------------------------------------|
| Assigned To                 | Transaction | custbody_itpm_ddn_assignedto             | This is the person assigned to the deduction                                                                                                    |
| Created by Quick<br>Split   | Transaction | custbody_itpm_createdbyquicks<br>plit    | Created by Quick Split                                                                                                    |
| Customer Approved<br>Repay? | Transaction | custbody_itpm_ddn_customerap<br>proves   | Did the customer agree to repay this disputed deduction? This is based on the <i>Customer Approved Repay</i> ? checkbox.                                                                                                    |
| Date                        | Transaction | trandate                                 | This is the NetSuite transaction date                                                                                                    |
| Date last Resolved          | Transaction | custbody_itpm_date_last_resolv<br>ed     | Date last Resolved                                                                                                    |
| Date previously<br>Resolved | Transaction | custbody_itpm_date_previous_r<br>esolved | Date previously Resolved                                                                                                    |
| Date reopened               | Transaction | custbody_itpm_date_reopened              | Date reopened                                                                                                    |
| Disputed?                   | Transaction | custbody_itpm_ddn_disputed               | Is this deduction disputed? This is based on the <i>Disputed</i> ? checkbox.                                                                                                    |
| Document<br>Number/ID       | Transaction | tranid                                   | This is the NetSuite transaction ID.                                                                                                    |
| iTPM Amount                 | Transaction | custbody_itpm_amount                     | This is the full amount of the deduction.<br>Compare this amount to how much is still<br>open.<br>You can't add this up because of split<br>deductions. Use the TOTAL (resolved + open)<br>that you calculate in a formula. |
| iTPM Customer               | Transaction | custbody_itpm_customer                   | NetSuite customer that took the deduction                                                                                                    |
| Memo                        | Transaction | memo                                     | Memo on the deduction                                                                                                    |
| Open Balance                | Transaction | custbody_itpm_ddn_openbal                | Open balance of the deduction                                                                                                    |
| Posting Period              | Transaction | postingperiod                            | NetSuite posting period for the deduction                                                                                                    |
| Reason Code                 | Transaction | custbody_itpm_ddn_reasoncode             | Reason Code                                                                                                    |
| Resolved                    | Formula     | See step 5                               | This is the amount of the deduction that is resolved.<br>Resolved = Amount - Split-off - Open                                                                                                    |
| Sales ,Rep                  |             | custbody_itpm_customer.salesr<br>ep      | Sales Rep                                                                                                    |
| Split Off                   | Transaction | custbody_itpm_ddn_splitoff               | How much was split off from the deduction amount.                                                                                                    |
| Transaction                 | Transaction | trandisplayname                          | This is the name of the deduction                                                                                                    |

These fields will turn blue after you drag them into your data set:

| Dataset 📴 - iTPM 220 Dec      | luctions (Open & Resol  |
|-------------------------------|-------------------------|
| 5 C C                         |                         |
| Search by name or ID          | Q «                     |
| Formulas 1                    | Assigned To 🕺 T         |
| Transaction 17                | Created By QuickSp 🛞 😮  |
| > Transaction Line            | Customer Approves 🚿 😮   |
| > Accrual ID                  | Date 1                  |
| > Accruing Transaction Transa | Date Last Resolved & 🖾  |
| > Assigned To                 | Date Last Resolved 🛞 🗖  |
| Billing Address               | Date Previous Resol 💥 📋 |
| > Competitors                 | Date Reopened 🖇 🗓       |
| > Controller                  | Disputed?               |
| > Copy Employees              | Document Number/ID T    |
| Created By                    | iTPM Amount 🖇 #         |
| Created By Customer           | iTPM Customer 🛞 T       |
| Created By Employee           | Mama T                  |
| Created By Entity             |                         |
| Created By Partner            | Open Balance 🛞 #        |
| Created By Vendor             | Posting Period          |
| Credits Applied               | Reason Code 🛛 🚿 T       |
| > Currency                    | Split Off 🕺 #           |
| Customer Priority             | Transaction T           |
| Deduction Transaction         | 1 1                     |

|   | Transaction               | 17 | • | Sales Rep                 | т |
|---|---------------------------|----|---|---------------------------|---|
| > | iTPM Customer             |    | 1 | Email                     | т |
| > | iTPM Deduction Group      |    |   | Enton                     | 1 |
| > | iTPM Promotion            |    |   | 3rd Party Billing Account | Т |
| > | iTPM Promotion Type       |    |   | 3rd Party Billing Carrier | Т |
| > | Last Modified By Customer |    |   | 3rd Party Billing Country | т |

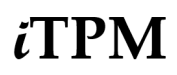

**5.** Formulas: Create a measure called *RESOLVED*. Output type = *FLOAT* 

| Formula Field                                                                         |                     | × |
|---------------------------------------------------------------------------------------|---------------------|---|
| FORMULA FIELD NAME* Resolved FORMULA*                                                 | CHOOSE OUTPUT TYPE* | • |
| <pre>1 {custbody_itpm_amount}-{custbody_itpm_ddn_splitoff}-{custbody_itpm_ddn_c</pre> | openbal}            |   |

Copy this into your formula box for the **RESOLVED** measure, and drag the measure to your data set: Output type = FLOAT

| {custbo                                      | ody_itpm_amount}-{cu                                                      | ustbody_itpm_ddn_                                                 | _splitoff}-{custbody_it                                             | tpm_ddn_openbal}                                     |           |
|----------------------------------------------|---------------------------------------------------------------------------|-------------------------------------------------------------------|---------------------------------------------------------------------|------------------------------------------------------|-----------|
|                                              | Formulas<br>Transaction                                                   | 15 0                                                              | Resolved<br>New For                                                 | -f <sub>×</sub><br>rmula                             |           |
| Note:<br>create<br>do this                   | You can create a new<br>a total, be careful you<br>, the workbook auto-to | TOTAL field that is<br>r workbook does N<br>otal will be double y | s the total of OPEN a<br>IOT sum up open, re<br>vour deduction amou | and RESOLVED. If yo<br>solved AND total. If y<br>nt. | ou<br>/ou |
| Formula Field                                |                                                                           |                                                                   |                                                                     |                                                      | ×         |
| FORMULA FIELD<br>Total (Resolved<br>FORMULA* | ) NAME*<br>+ Open)                                                        |                                                                   | 5)                                                                  | CHOOSE OUTPUT TYPE*                                  | •         |
| FORMULA*                                     | <pre>+ Open) ody_itpm_amount}-{custbo</pre>                               | ody_itpm_ddn_splitof                                              | f}                                                                  | FLUAT                                                | •         |

Copy this into your formula box for the TOTAL measure, and drag the measure to your data set:

{custbody\_itpm\_amount}-{custbody\_itpm\_ddn\_splitoff}

Your Formulas will change to blue when you drag them to your data set:

| Formulas           | 1    | Resolved    | <i>f</i> <sub>x</sub> # |
|--------------------|------|-------------|-------------------------|
| Transaction        | 17 👁 | New Formula |                         |
| > Transaction Line |      | New Formula |                         |

## 2.3 iTPM 230 Deduction Aging by Month/Last Year

Create a DATASET for open deductions (one-time task)

If a dataset is already created, use the *TPM Workbook User Guide* to create pivot tables, lists and charts from your dataset. In NetSuite, go to *iTPM -> Help -> Analytics*.

Here are the steps to create your DATASET to analyze OPEN deductions:

- 1. Create a new Dataset: New Dataset . (Name: iTPM 230 Deduction Aging by Month/Last Yr)
- 2. Select a Record Type: Transaction

*i*TPM

| New Dataset                                        |                                           |
|----------------------------------------------------|-------------------------------------------|
| Search for a record type that includes fields that | t you would like to show in your dataset. |
| SEARCH RECORD TYPES                                |                                           |
| transaction                                        |                                           |
| Showing 7 Record Types                             |                                           |
| RECORD TYPE                                        |                                           |
| Transaction Numbering Audit Log                    |                                           |
| Transaction Audit Trail                            |                                           |
| Transaction                                        |                                           |
|                                                    |                                           |

**3.** Criteria: **TYPE** = iTPM Deduction AND **STATUS** = iTPM Deduction: OPEN, iTPM Deduction: Processing AND **DATE** on or after start of last fiscal year

| 🗸 Crite                                                                                              | eria summary Show details |  |  |  |  |
|----------------------------------------------------------------------------------------------------|---------------------------|--|--|--|--|
| Type • AND • Status • AND • Date                                                                     |                           |  |  |  |  |
|                                                                                                    |                           |  |  |  |  |
| AND - :: Status any of - iTPM Deduction : Open, - iTPM Deduction : Processing                        |                           |  |  |  |  |
| :: Date on or after start of last fiscal year                                                        |                           |  |  |  |  |
| Note: If you have 'bad' deduction data with NO link to transactions, depending on how you            |                           |  |  |  |  |
| corrected the data, you may need to exclude these deductions if the split-off amount is not correct. |                           |  |  |  |  |

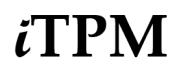

4. Data Fields: Enter each field, find it in the list below, and drag it to your data set. Example: Date

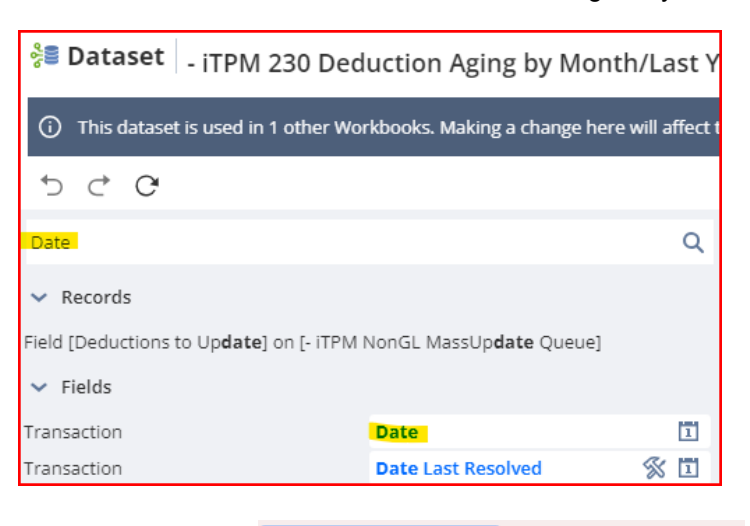

Show more results

Note: You may need to click

to find your measure.

Use the table on the next page to add these fields: Note: You'll create Aging Brackets in step 5.)

Action will take time

| - iTPM 230 Deduction | Agiı    | ng bj |                         |   |   |
|----------------------|---------|-------|-------------------------|---|---|
| 1: Aging Current     | $f_{X}$ | Т     | Entity 🖁                | È | ጽ |
| 2: Aging Last Month  | $f_{X}$ | Т     | iTPM Amount             | 3 | # |
| 3: Aging Prior Month | $f_{X}$ | Т     | iTPM Customer           | 3 | Т |
| 4: Aging Last Year   | $f_{X}$ | Т     | Last Month End 3        | £ | 1 |
| 5: Amount (for Rollu | $f_{X}$ | #     | Last Month Start 3      | £ | 1 |
| 6: Resolved Amount   | $f_{X}$ | #     | Last Year End 3         | £ |   |
| Assigned To          | X       | Т     | Memo                    |   | Т |
| Current Age          | $f_{X}$ | Т     | Open Balance            | 3 | # |
| Current Date         | $f_{X}$ | 1     | Posting Period          |   | Ξ |
| Current Month Start  | $f_{X}$ | 1     | Prior Month End 3       | £ |   |
| Customer Approves    | 8       | 8     | Prior Month Start       | £ | 1 |
| Date Last Resolved   | %       | 1     | Sales Rep               |   | Т |
| Date Reopened        | %       | 1     | Split Off               | 3 | # |
| Deduction Date       |         | 1     | Status                  |   | Т |
| Disputed?            | X       | 8     | Total Amount (Trans Cur | r | # |
| Document Number/ID   | )       | Т     | Transaction             |   | Т |

NetSuite 2025.1

| Field Name                     | Source      | Field ID                               | Description (230 Open Deductions as of a date)                                                                                                    |
|--------------------------------|-------------|----------------------------------------|----------------------------------------------------------------------------------------------------|
| 1: Aging Current               | Formula     | See step 5                             | Open deduction aging based on today's date                                                                                                    |
| 2: AgingLast<br>Period         | Formula     | See step 5                             | Open deduction aging as of the last day in the last period                                                                                                    |
| 3: Aging Prior<br>Period       | Formula     | See step 5                             | Open deduction aging as of the last day in the month before last month. (two periods ago)                                                                                                    |
| 4: Aging Last<br>Year          | Formula     | See step 5                             | Open deduction aging as of the last day of last year                                                                                                    |
| 5: Amount (for<br>Rollups)     | Formula     | See step 5                             | Amount for rollups to prevent double counting of amounts involved with splits. Calculated as Original Amount less Split Amount                                                                                           |
| 6: Resolved<br>Amount          | Formula     | See step 5                             | This is the amount of the deduction that is resolved.<br>Resolved = Amount - Split-off - Open                                                                                                    |
| Assigned To                    | Transaction | custbody_itpm_ddn_assignedt<br>o       | This is the person assigned to the deduction                                                                                                    |
| Current Age                    | Formula     | See step 5                             | Use this to group your deductions based on how old they are                                                                                                    |
| Current Date                   | Formula     | See step 5                             | Use this to group your deductions based on how old they are                                                                                                    |
| Current Month<br>Start         | Formula     | See step 5                             | Current Month Start                                                                                                    |
| Customer<br>Approves<br>Repay? | Transaction | custbody_itpm_ddn_customer<br>approves | Did the customer agree to repay this disputed deduction? This is based on the <i>Customer Approved Repay</i> ? checkbox.                                                                                                 |
| Deduction Date                 | Transaction | trandate                               | This is the NetSuite transaction date                                                                                                    |
| Disputed?                      | Transaction | custbody_itpm_ddn_disputed             | Is this deduction disputed? This is based on the Disputed? checkbox.                                                                                                    |
| Document<br>Number/ID          | Transaction | tranid                                 | This is the NetSuite transaction ID.                                                                                                    |
| Date Last<br>Resolved          | Transaction | custbody_itpm_date_last_reso<br>lved   | This is when the deduction was resolved                                                                                                    |
| Date Last<br>Reopened          | Transaction | custbody_itpm_date_reopene<br>d        | If the deduction was resolved and then reopened, this is when the deduction went back to open status.                                                                                                    |
| iTPM Amount<br>(Transaction)   | Transaction | custbody_itpm_amount                   | This is the full amount of the deduction. Compare<br>this amount to how much is still open.<br>You can't add this up because of split deductions.<br>Use the TOTAL (resolved + open) that you calculate<br>in a formula. |

## User Guide: Datasets

# ίTPM

NetSuite 2025.1

| Field Name           | Source      | Field ID                            | Description (230 Open Deductions as of a date)    |
|----------------------|-------------|-------------------------------------|---------------------------------------------------|
| iTPM Customer        | Transaction | custbody_itpm_customer              | NetSuite customer that took the deduction         |
| Last Month End       | Formula     | See step 5                          | Calculates this date                              |
| Last Month Start     | Formula     | See step 5                          | Calculates this date                              |
| Last Year End        | Formula     | See step 5                          | Calculates this date                              |
| Memo                 | Transaction | memo                                | Memo on the deduction                             |
| Open Balance         | Transaction | custbody_itpm_ddn_openbal           | Open balance of the deduction                     |
| Posting Period       | Transaction | postingperiod                       | NetSuite posting period for the deduction         |
| Prior Month End      | Formula     | See step 5                          | Calculates this date                              |
| Prior Month<br>Start | Formula     | See step 5                          | Calculates this date                              |
| Reason Code          | Transaction | custbody_itpm_ddn_reasonc<br>ode    | Deduction's reason code                           |
| Reference Date       | Transaction | custbody_itpm_ddn_referenc<br>edate | Optional reference date of the deduction          |
| Split Off            | Transaction | custbody_itpm_ddn_splitoff          | How much was split off from the deduction amount. |
| Status               | Transaction | status                              | Shows deduction status as of now, today.          |
| Transaction          | Transaction | trandisplayname                     | This is the name of the deduction                 |

These fields will turn blue after you drag them into your data set:

| Formulas                | 14       | Assigned To         | % Т           |
|-------------------------|----------|---------------------|---------------|
| Transaction             | 17 🔾     | Customer Approves   | <b>%</b> 8    |
| > Transaction Line      |          | Date                | 1             |
| Accrual ID              |          | Data Last Davaluad  | <i>7</i> 0 PM |
| > Accruing Transaction  | Transact | Date Last Resolved  | <u>Ж</u> Ц    |
| Assigned To             | •        | Date Reopened       | ℅ 🗉           |
| > Billing Address       |          | Disputed?           | % B           |
| > Competitors           |          | Document Number/I   | DT            |
| > Controller            |          | Entity              | ∰ ቆ           |
| Copy Employees          |          | iTPM Amount         | ≪ #           |
| Created By              |          |                     | Øπ            |
| > Created By Custome    | r        | iTPM Customer       | % Т           |
| > Created By Employee   | e        | Memo                | Т             |
| > Created By Entity     |          | Open Balance        | S #           |
| > Created By Partner    |          | Posting Period      | 1             |
| > Created By Vendor     |          | Split Off           | % #           |
| Credits Applied         |          | Status              | т             |
| > Currency              |          | Status              | -             |
| Customer Priority       |          | Total Amount (Trans | act #         |
| > Deduction Transaction | on       | Transaction         | Т             |

| Transaction          | 17 👁 | Sales Rep                 | Т |
|----------------------|------|---------------------------|---|
| > iTPM Customer      | 1    | Email                     | Т |
| iTPM Deduction Group |      | 3rd Party Billing Account | т |
| > iTPM Promotion     |      | 3rd Party Billing Carrier | т |
| ITPM Promotion Type  |      |                           |   |

## 5. Formulas:

## 1: Aging Bracket CURRENT, Output Type = STRING

Copy the following into the FORMULA field in the page above for **Aging Bracket**: (transaction date)

```
case when {status#display} = '- iTPM Deduction : Open' then
case when CAST_TO_DATE(current_date) <= ({trandate} +30) then '0-30 days'
When (CAST_TO_DATE(current_date) > ({trandate} +30) AND current_date <= ({trandate} +60))
then '31-60 days'
When (CAST_TO_DATE(current_date) > ({trandate} +60) AND current_date <= ({trandate} +90))
then '61-90 days'
else '90+ days' end
else " end
```

Below are formulas for last month, prior month, and prior year aging.

Notes related to the formulas below:

- In each formula, the outer case determines deductions to include in the aging, while the inner case determines the aging bracket.
- Limitations/questions/further review required:
  - Formulas don't work in some cases for deductions where {custbody\_itpm\_date\_last\_resolved}, {custbody\_itpm\_date\_previous\_resolved}, and {custbody\_itpm\_date\_reopened} are not populated but should be (deductions resolved and/or reopened prior to the addition of those fields.
  - Current\_Date is datetime, however {trandate} and new fields
     {custbody\_itpm\_date\_last\_resolved}, {custbody\_itpm\_date\_previous\_resolved}, and
     {custbody\_itpm\_date\_reopened} appear to be date, not date time. Does that matter for
     certainty regarding the sequence of events on the same day?
  - Used CAST\_TO\_DATE with current\_date to avoid mixed date/datetime in comparisons.
  - Is {custbody\_itpm\_date\_reopened} always set when a deduction moves from resolved to any other status regardless of how that occurs and regardless to which other status it moves?
  - Calculation of last day of last year:
    - CAST\_TO\_DATE(ROUND\_DATE(CURRENT\_DATE,'YEAR')-1)

## 2: Aging Bracket: (End Last Month) Output type = STRING

```
case when
-- Deduction Date is prior to end of last month
({trandate} <= ADD_MONTHS(LAST_DAY(CAST_TO_DATE(current date)),-1))
--And has never been resolved based on {custbody_itpm_date_last_resolved}
--and is not currently resolved.
AND
(({custbody_itpm_date_last_resolved} is empty and {status#display} <> '- iTPM Deduction :
Resolved')
--or resolved after the end of last month and was never previously resolved.
or
({custbody_itpm_date_last_resolved} >
ADD MONTHS(LAST DAY(CAST TO DATE(current date)),-1) and
{custbody itpm date previous resolved} is empty)
-- or was last resolved before the end of last month but then reopened before end of last month
-- but after last resolved
or
({custbody_itpm_date_last_resolved} <
ADD_MONTHS(LAST_DAY(CAST_TO_DATE(current_date)),-1) and
{custbody itpm date reopened} <=
ADD MONTHS(LAST DAY(CAST TO DATE(current date)),-1) and
{custbody_itpm_date_reopened} > {custbody_itpm_date_last_resolved})
--or was previously resolved before the end of last month but then reopened before end of last
--month and was resolved after end of last month
or ({custbody_itpm_date_previous_resolved} <
ADD MONTHS(LAST DAY(CAST TO DATE(current date)),-1) and
{custbody_itpm_date_reopened} <=
ADD_MONTHS(LAST_DAY(CAST_TO_DATE(current_date)),-1) and
{custbody itpm date last resolved} >
ADD_MONTHS(LAST_DAY(CAST_TO_DATE(current_date)),-1)))
then
case
when ADD_MONTHS(LAST_DAY(CAST_TO_DATE(current_date)),-1) <= ({trandate} +30) then
'0-30 days'
When (ADD MONTHS(LAST DAY(CAST TO DATE(current date)),-1) > ({trandate} +30) AND
ADD_MONTHS(LAST_DAY(CAST_TO_DATE(current_date)),-1) <= ({trandate} +60)) then '31-60
davs'
When (ADD MONTHS(LAST_DAY(CAST_TO_DATE(current_date)),-1) > ({trandate} +60) AND
ADD MONTHS(LAST DAY(CAST TO DATE(current date)),-1) <= ({trandate} +90)) then '61-90
days'
else '90+ days' end
else " end
```

## 3: Aging Bracket: (End Prior Month) Output type = STRING

| case when<br>Deduction Date is prior to end of last month<br>({trandate} <= ADD_MONTHS(LAST_DAY(CAST_TO_DATE(current_date)),-2))<br>And has never been resolved<br>AND<br>(({custbody_itpm_date_last_resolved} is empty and {status#display} <> '- iTPM Deduction<br>Resolved')<br>or resolved after the end of last month and was never previously resolved.                                                                                                    | n : |  |  |
|----------------------------------------------------------------------------------------------------|-----|--|--|
| ({custbody itpm date last resolved}                                                                                                    | >   |  |  |
| ADD_MONTHS(LAST_DAY(CAST_TO_DATE(current_date)),-2)                                                                                                    | and |  |  |
| {custbody_itpm_date_previous_resolved} is empty)                                                                                                    |     |  |  |
| or was last resolved before end of last month but then reopened before end of last month                                                                                                    |     |  |  |
| or                                                                                                    |     |  |  |
| ({custbody_itpm_date_last_resolved}                                                                                                    | <   |  |  |
| ADD_MONTHS(LAST_DAY(CAST_TO_DATE(current_date)),-2) and                                                                                                    |     |  |  |
| {custbody_itpm_date_reopened}                                                                                                    | <=  |  |  |
| {custbody_item_date_reopened} > {custbody_item_date_last_resolved})                                                                                                    |     |  |  |
| or was previously resolved before the end of last month but then reopened before end of last                                                                                                    |     |  |  |
| month and was resolved after end of last month                                                                                                    |     |  |  |
| or ({custbody_itpm_date_previous_resolved}                                                                                                    | <   |  |  |
| ADD_MONTHS(LAST_DAY(CAST_TO_DATE(current_date)),-2) and                                                                                                    |     |  |  |
| {custbody_itpm_date_reopened}                                                                                                    | <=  |  |  |
| ADD_MONTHS(LAST_DAT(CAST_TO_DATE(Current_date)),-2) and<br>(custbody, item_date_last_resolved)                                                                                                    |     |  |  |
| ADD MONTHS(LAST DAY(CAST TO DATE(current date)) -2)))                                                                                                    | -   |  |  |
| then                                                                                                    |     |  |  |
| case                                                                                                    |     |  |  |
| when ADD_MONTHS(LAST_DAY(CAST_TO_DATE(current_date)),-2) <= ({trandate} +30) the transmission of the transmission of transmission of transmission of transmission | nen |  |  |
| '0-30 days'                                                                                                    |     |  |  |
| When $(ADD_MONTHS(LAST_DAY(CAST_TO_DATE(current_date)),-2) > ({trandate} +30) Al  current_date <= ((trandate) +60)) then  21.60 days $                                                                                                    | ND  |  |  |
| When (ADD MONTHS(LAST DAY(CAST TO DATE(current date)) -2) > ( $trandate$ } +60) A                                                                                                    | ND  |  |  |
| current date $<= ({trandate} +90)$ ) then '61-90 days'                                                                                                    |     |  |  |
| else '90+ days' end                                                                                                    |     |  |  |
| else " end                                                                                                    |     |  |  |

## 4: Aging Bracket: (End Last Year) Output type = STRING

| case when<br>Deduction Date is prior to end of last month<br>({trandate} <= CAST_TO_DATE(ROUND_DATE(CURRENT_DATE,'YEAR')-1))<br>And has never been resolved based on {custbody_itpm_date_last_resolved}<br>and is not currently resolved.<br>AND<br>(({custbody_itpm_date_last_resolved} is empty and {status#display} <> '- iTPM Deducted | ction :         |
|----------------------------------------------------------------------------------------------------|-----------------|
| Resolved')<br>or resolved after end of last month and was never previously resolved.                                                                                                    |                 |
| or                                                                                                    |                 |
| ({custbody_itpm_date_last_resolved}                                                                                                    | >               |
| CAST_TO_DATE(ROUND_DATE(CURRENT_DATE,'YEAR')-1)                                                                                                    | and             |
| {custbody_itpm_date_previous_resolved} is empty)                                                                                                    |                 |
| or was last resolved before end of last month but then reopened before end of last month                                                                                                    |                 |
| but after last resolved                                                                                                    |                 |
| OF<br>((susthed), item, data last reached)                                                                                                    |                 |
| ({custody_ipm_date_last_tesolved}                                                                                                    | `               |
| custody item date reopened                                                                                                    | <i>2</i> -      |
| (CAST TO DATE (POUND DATE (CUPPENT DATE 'VEAP') 1) and                                                                                                    | ~=              |
| custody item date reopened > $custody$ item date last resolved)                                                                                                    |                 |
| -or was previously resolved before the end of last month but then reopened before end                                                                                                    | of last         |
| month and was resolved after end of last month                                                                                                    | 01 1000         |
| or ({custbody itom date previous resolved}                                                                                                    | <               |
| CAST TO DATE(ROUND DATE(CURRENT DATE YEAR)-1) and                                                                                                    |                 |
| {custbody item date reopened}                                                                                                    | <=              |
| CAST TO DATE(ROUND DATE(CURRENT DATE, YEAR')-1) and                                                                                                    |                 |
| {custbody itpm date last resolved}                                                                                                    | >               |
| CAST TO DATE(ROUND DATE(CURRENT DATE, 'YEAR')-1)))                                                                                                    |                 |
| then                                                                                                    |                 |
| case                                                                                                    |                 |
| when CAST_TO_DATE(ROUND_DATE(CURRENT_DATE,'YEAR')-1) <= ({trandate} +30                                                                                                    | ) then          |
| '0-30 days'                                                                                                    |                 |
| When (CAST_TO_DATE(ROUND_DATE(CURRENT_DATE,'YEAR')-1) > ({trandate} +30)                                                                                                    | ) AND           |
| CAST_TO_DATE(ROUND_DATE(CURRENT_DATE,'YEAR')-1) <= ({trandate} +60)) then                                                                                                    | '31-60          |
| days'                                                                                                    |                 |
| When (CAST_TO_DATE(ROUND_DATE(CURRENT_DATE,'YEAR')-1) > ({trandate} +60)<br>CAST_TO_DATE(ROUND_DATE(CURRENT_DATE,'YEAR')-1) <= ({trandate} +90)) then<br>davs'                                                                                                    | ) AND<br>'61-90 |
| else '90+ days' end                                                                                                    |                 |
| else " end                                                                                                    |                 |
|                                                                                                    |                 |

## 5: Amount (for Rollups) Output Type = Float

{custbody\_itpm\_amount}-{custbody\_itpm\_ddn\_splitoff}-{custbody\_itpm\_ddn\_openbal}

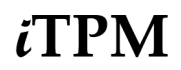

## 6: Resolved Output Type = Float

{custbody\_itpm\_amount}-{custbody\_itpm\_ddn\_splitoff}-{custbody\_itpm\_ddn\_openbal}

### *Current Age* Output Type = *String*

case
when CAST\_TO\_DATE(current\_date) <= ({trandate} +30) then '0-30 days'
When (CAST\_TO\_DATE(current\_date) > ({trandate} +30) AND current\_date <= ({trandate} +60))
then '31-60 days'
When (CAST\_TO\_DATE(current\_date) > ({trandate} +60) AND current\_date <= ({trandate} +90))
then '61-90 days'
else '90+ days' end</pre>

### *Current Date* Output Type = *Date*

CAST\_TO\_DATE(CURRENT\_DATE)

## *Current Month Start* Output Type = *Date*

CAST\_TO\_DATE(ADD\_MONTHS(LAST\_DAY(current\_date),-1)+1)

### *Last Month End*, Output Type = *Date*

CAST\_TO\_DATE(ADD\_MONTHS(LAST\_DAY(current\_date),-1))

### Last Month Start Output Type = Date

CAST\_TO\_DATE(ADD\_MONTHS(LAST\_DAY(current\_date),-2)+1)

### *Last Year End* Output Type = *Date*

CAST\_TO\_DATE(ROUND\_DATE(CURRENT\_DATE,'YEAR')-1)

### *Prior Month End*, Output Type = *Date*

CAST\_TO\_DATE(ADD\_MONTHS(LAST\_DAY(current\_date),-2))

### *Prior Month Start*, Output Type = *Date*

CAST\_TO\_DATE(ADD\_MONTHS(LAST\_DAY(current\_date),-3)+1)

These fields will turn blue after you drag them into your data set:

| Formulas               | 14     | 1 Aging Current        | $f_{X}$  | т   |
|------------------------|--------|------------------------|----------|-----|
| Transaction            | 17 •   | 2 Aging Last Month     | $f_{X}$  | т   |
| > Transaction Line     |        | 3 Aging Prior Month    | £        | т   |
| > Accrual ID           |        |                        | <u>م</u> | Ŧ   |
| > Accruing Transaction | Transa | 4 Aging Last Year      | JX       | 1   |
| > Assigned To          |        | 5 Amount (for Rollups) | £×       | #   |
| > Billing Address      |        | 6 Resolved Amount      | $f_{X}$  | #   |
| > Competitors          |        | Current Age            | $f_{X}$  | Т   |
| > Controller           |        | Current Date           | $f_{X}$  | 1   |
| Copy Employees         |        | Current Month Start    | £        | 171 |
| Created By             |        |                        | - *      |     |
| > Created By Customer  |        | Last Month End         | ₽×       | 1   |
| Created By Employee    |        | Last Month Start       | $f_{X}$  | 1   |
| > Created By Entity    |        | Last Year End          | $f_{X}$  | 1   |
| > Created By Partner   |        | Prior Month End        | $f_{X}$  | 1   |
| > Created By Vendor    |        | Prior Month Start      | $f_{X}$  | 1   |

## 3.0 Resolutions

Use NetSuite workbooks to analyze each of the three ways *i*TPM deductions can be resolved:

## TPM Settlements:

- **Settlements:** All of these settlements have financial impact:
  - **Regular**: Settlements resolve deductions by matching them to a promotion. You can analyze these by customer, item, date, and other attributes.
  - **Voiding and Voided**: When you void a settlement, a 'voiding' settlement is created. Both voided and voiding settlements are excluded in these settlement workbooks.
- Settlement Adjustments:
  - It is important to note that **Settlement Adjustments have NO GL-impact**. These are created to show trade spending in the KPIs for specific promotions.
  - You decide if you should include or exclude Settlement Adjustments in your analysis.
    - Example when to include: You pay some promotional expenses directly to the customer through NetSuite vendor bills. Each spending adjustment represents spending you want to analyze along with *i*TPM regular settlements.
    - Example when NOT to include: You use the EXPENSE buttons to create journal entries for some promotional expenses. You created a settlement adjustment so your sales team can see the spending in the KPIs. You analyze your trade spend through the *i*TPM journal entries, so you don't want to 'double count' these when you add up settlements and JEs in your workbook analysis..

## TPM Journal Entries:

- If JEs do not require approval in NetSuite: Deductions associated with these JEs are resolved status. The workbook can be used to analyze deduction expenses by customer, NetSuite accounting period, GL-account, and other attributes.
- If you require JEs to be approved: In addition to the above, use the NetSuite workbook to review and analyze JEs pending approval.
- **JEs that are reversed**: Typically you will reverse only a few, if any *i*TPM JEs. However, it is important to confirm the deduction associated with reversed *i*TPM JEs have the correct open balances and statuses. Use this workbook information for data validation.

## TPM Statement Charges:

- *a***TPM Statement Charges:** The workbook in this section will only contain statement charges created by *a*TPM to resolve deductions.
- **Open status**: These invalid deductions were reinvoiced through a statement charge, but the customer's re-payment hasn't been applied to the statement charge. The NetSuite workbook can help you identify which customers need follow-up communication to secure the repayment. If the customer already repaid the amount, it wasn't applied correctly to the statement charge.
- **Applied status**: These invalid deductions have been repaid by the customer. Use this information to show the value of your team's effort to recover invalid deduction amounts. You can show what's been recovered by customer and by date.
### 3.1 iTPM 310 Settlements

Use this NetSuite workbook to analyze two types of *i*TPM settlements, those with financial impact resolving open deduction amounts, and settlement adjustments that only impact promotion KPIs.

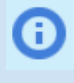

**Helpful hint:** If you do NOT use the *i*TPM promotion planning module, you don't create *i*TPM promotions. Without *i*TPM promotions, there are no *i*TPM settlements to analyze. Skip ahead to the next section and analyze *i*TPM <u>Journal Entries</u>.

Create the DATASET for Settlements (one-time task)

If a dataset is already created, use the *TPM Workbook User Guide* to create pivot tables, lists and charts from your dataset. In NetSuite, go to *iTPM -> Help -> Analytics*.

New Dataset

. (Name: - iTPM 310 Settlements)

2. Select a Record Type: Transaction

1. Create a new Dataset:

| New Dataset                                                                                |
|--------------------------------------------------------------------------------------------|
| Search for a record type that includes fields that you would like to show in your dataset. |
| SEARCH RECORD TYPES                                                                        |
| transaction                                                                                |
| Showing 7 Record Types                                                                     |
| RECORD TYPE                                                                                |
| Transaction Numbering Audit Log                                                            |
| Transaction Audit Trail                                                                    |
| Transaction                                                                                |
|                                                                                            |

**3.** Criteria: TYPE = iTPM Settlement AND STATUS is NONE OF iTPM Settlement: VOIDED AND iTPM Applied To: Status none of - iTPM Settlement: Voided

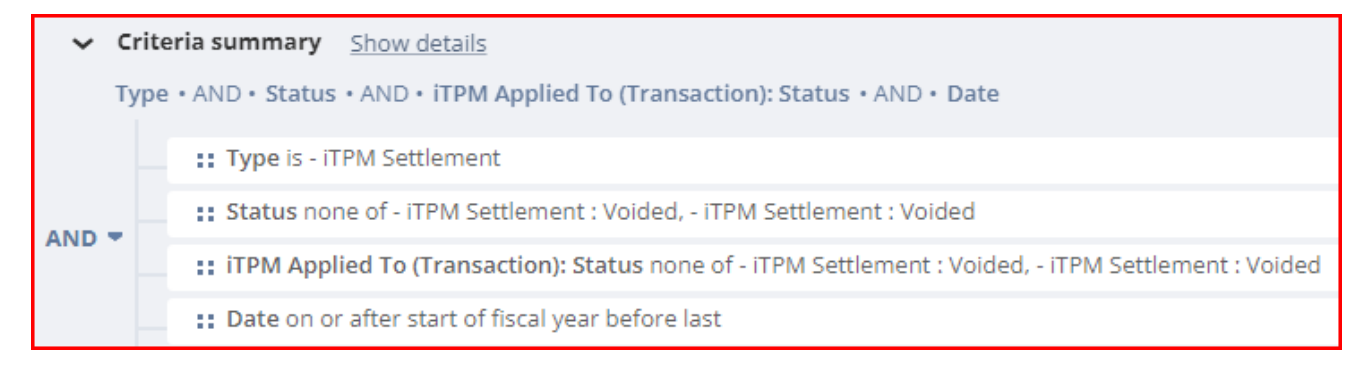

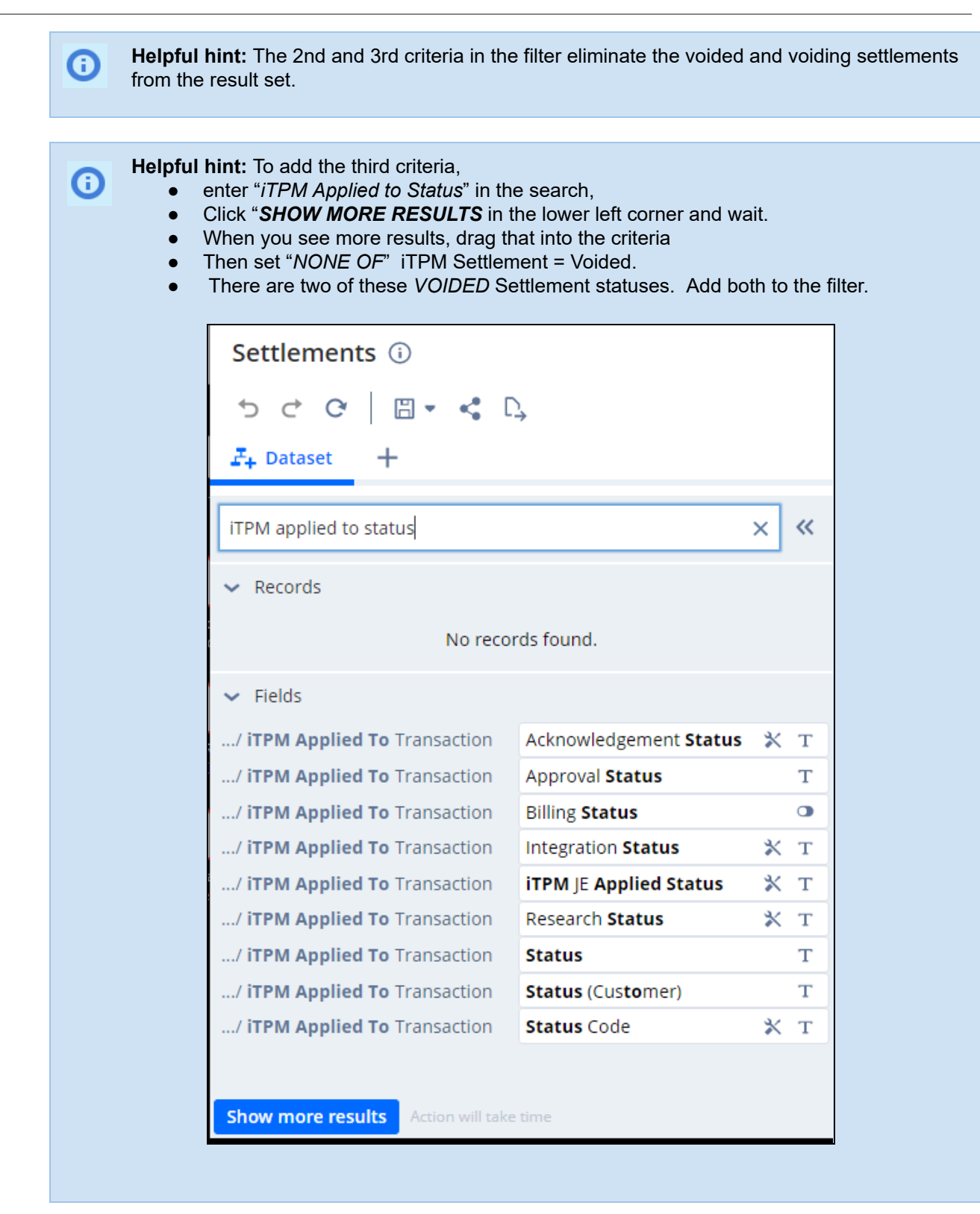

*i*TPM

4. Data Fields: Enter each field, find it in the list below, and drag it to your data set. Example: Date

Add fields in this section to your data set: (Note: You'll create **Settlement Adjustment** in step 5)

Note: You may need to click

Show more results Action will take time

to find your measure.

**Note:** Important: Be sure to add "*Line Number*" to get the lines of the settlement, not just the transaction total, and use *Amount DEBIT* instead of *iTPM amount*. iTPM Amount is the total of all the lines of the settlement.

Helpful hint: Fields in the settlement workbook have many duplicates. The next few pages will show you ways to search for these fields. To confirm you have the correct field, click on the

information icon next to the field, and confirm you have the field you want by matching the Field ID in the pop-up box to the one in the table that follows. (After you drag the field to your worksheet, the field name will be blue.)

| ✓ Fields                      |                            | Reset Criteria                            |
|-------------------------------|----------------------------|-------------------------------------------|
| / Transaction Accounting Line | Account                    |                                           |
| Transaction                   | Account Based Number       |                                           |
| / Assigned To Employee        | Account                    | Account                                   |
| / Assigned To Employee        | Default Account for Corpor |                                           |
| / Controller Employee         | Account                    | transactionlines.accountingimpact.account |
| / Controller Employee         | Default Account for Corpor |                                           |
| / Copy Employees Employee     | Account                    | Hierarchy field                           |

| ίTPM |
|------|
|------|

| To add <b>Account</b> : | TRANSACTION ACCOUNTING LINE: ACCOUNT      | search for 'account line"   |                   |
|-------------------------|-------------------------------------------|-----------------------------|-------------------|
|                         | Dataset 📴 iTPM 310 Settle                 | ements (2SDF) 🛈 🤅           | Employee Sh       |
|                         | (i) This dataset is used in 3 other Work  | books. Making a change here | e will affect the |
|                         | 5 C C                                     |                             |                   |
|                         | account line                              |                             | Q (               |
|                         | ✓ Records                                 |                             |                   |
|                         | Transaction Line / Transaction Accounting | Line                        |                   |
|                         | Transaction Accounting Line               |                             |                   |
|                         | ✓ Fields                                  |                             |                   |
|                         | ction Line / Transaction Accounting Line  | Account                     | ጽ                 |
|                         | Transaction Line                          | Accounting Line Type        | Т                 |
|                         | Transaction Line                          | Expense Account             | Т                 |
|                         | ction Line / Transaction Accounting Line  | Account Type                | Т                 |
|                         | ction Line / Transaction Accounting Line  | Transaction Line            | #                 |
|                         | Transaction Accounting Line               | Accounting Book             | Т                 |
|                         | Transaction Accounting Line               | Transaction Accounting Li   | ne T              |
|                         | Transaction Accounting Line               | Transaction Line            | #                 |

To add Class:

NetSuite 2025.1

| To add <b>CRE</b> | ד <b>דוס</b> | (RANSA  | CTION  | LINE: AMOU        | JNT (DEBIT) ( | (TRAN: | SACTION CURF        | RENCY)   | , sear        | ch " <i>tran</i> | is line | crediť" |
|-------------------|--------------|---------|--------|-------------------|---------------|--------|---------------------|----------|---------------|------------------|---------|---------|
|                   | <b>%≅</b> D  | )atas   | set    | - iTPM            | 310 Set       | ttler  | ments (2            | SDF)     | i             | Emplo            | oyee    | Sha     |
|                   | (j) ·        | This da | ataset | is used in        | 3 other W     | orkbo  | ooks. Making        | g a chan | ige hei       | re will a        | affect  | these   |
|                   | €            | Ċ       | G      |                   |               |        |                     |          |               |                  |         |         |
|                   | trans        | line cr | edit   |                   |               |        |                     |          |               |                  | Q       | ~       |
|                   | 🗸 Re         | cords   |        |                   |               |        |                     |          |               |                  |         |         |
|                   |              |         |        |                   | No r          | recor  | ds found.           |          |               |                  |         |         |
|                   | ❤ Fie        | elds    |        |                   |               |        |                     |          |               |                  |         |         |
|                   | Transa       | action  | Line   |                   |               |        | Amount ( <b>C</b> r | edit) (T | <b>rans</b> a | ction C          | urr     | #       |
|                   | ctior        | n Line  | /Tran  | <b>s</b> action A | counting I    | Line   | Amount ( <b>Cr</b>  | edit)    |               |                  |         | #       |

TRANSACTION LINE: AMOUNT (CREDIT) (TRANSACTION CURRENCY)

, search for class and use the

(i) information to find the one with the field ID = transactionlines.class

| Dataset 🔤 - iTPM 3                            | 310 Settlements (2SDF) 🛈           | Employee Shared           | d with me                                                                                                    |
|-----------------------------------------------|------------------------------------|---------------------------|----------------------------------------------------------------------------------------------------|
| <ol> <li>This dataset is used in 3</li> </ol> | other Workbooks. Making a change h | ere will affect these we  | vorkbooks.                                                                                                    |
| 5 C C                                         |                                    |                           |                                                                                                    |
| line class                                    |                                    | Q «                       | ✓ Criteria summary <u>Show details</u>                                                                                    |
| ✓ Records                                     |                                    |                           | Type • AND • Status • AND • iTPM Applie                                                                                   |
|                                               | No records found.                  |                           | <b>::</b> Type is - iTPM Settlement                                                                                       |
| V Fields                                      |                                    |                           | AND T :: Status none of - iTPM Settleme                                                                                   |
| <ul> <li>Fields</li> </ul>                    | et                                 | 0                         | :: iTPM Applied To (Transaction)                                                                                          |
| Transaction Line                              | Class                              | 0                         | Date on or after start of fiscal .                                                                                        |
|                                               |                                    |                           |                                                                                                    |
|                                               |                                    | Clas                      | SS                                                                                                    |
|                                               |                                    | Field I                   | ID                                                                                                    |
|                                               |                                    | transa                    | sactionlines. <b>class</b>                                                                                                |
|                                               |                                    | PROPE                     | PERTIES<br>Hierarchy field                                                                                                |
|                                               |                                    | FIELD<br>Classe<br>and e: | ) LEVEL HELP<br>ses are categories that you can create to track recor<br>expenses separately for household and commercial |

#### To add the *company name* field, look for this:

| Search for records and fields                                                           | Q                         | Criteria summary Show details                                                                           |
|-----------------------------------------------------------------------------------------|---------------------------|----------------------------------------------------------------------------------------------------|
| Transaction 7 0                                                                         | Company Name              | Type · AND · Status · AND · iTPM Applied To                                                             |
| > Entity                                                                                | Email                     | ×                                                                                                    |
| > Entity Project                                                                        | 3rd Party Billing Accou   | Company Name                                                                                            |
| > Entity Employee                                                                       | 3rd Party Billing Carrier |                                                                                                    |
| > Entity Customer                                                                       | 3rd Party Billing Country | custbody_itpm_appliedto^transaction.custbody_itpm_cus                                                   |
| > Entity Other Name                                                                     | 3rd Party Billing Zip     | tomer.companyname                                                                                       |
| > Entity Vendor                                                                         | Accept Trading Par 🗙      | PROPERTIES                                                                                              |
| <ul> <li>Entity Partner</li> <li>Sight A second based Second</li> </ul>                 | Account                   | T Text                                                                                                  |
| <ul> <li>Field [Accrual Journal Entry]</li> <li>Field [Accruing Transaction]</li> </ul> | Alcohol Recipient Type    | FIELD LEVEL HELP                                                                                        |
| Field [Accruing Transaction]     Field [Bill com Transaction]                           | Alt. Email                | Enter the legal pame of the sustamer                                                                    |
| <ul> <li>Field [Expense Journal Entry</li> </ul>                                        | Alt. Phone                | col                                                                                                    |
| <ul> <li>Field [iTPM Deduction] on [</li> </ul>                                         | Assigned Web Site         | If you use Auto-Generated Numbering, it is important<br>that you enter the customer's name here, as the |
| > Field [iTPM Deduction] on [                                                           | Balance                   | Customer Name field fills with the number or code for                                                   |
| > Field [iTPM Deduction] on [                                                           | Bill.com Customer 🗙       | this record.                                                                                            |
| > Field [iTPM Settlement] on [                                                          | Bill.com Last Updat 🛠     |                                                                                                    |
| > Field [Split Deduction] on [- i                                                       | Bill.com ShortName  🛣     | т 5/20/2019 КеНЕ                                                                                        |

Use the table on the next page to add these fields to your settlements workbook:

| - iTPM 310 Settlemer | nts ( | 2SD | F) |
|----------------------|-------|-----|----|
| 1: Debit Amount (Tra | ans ( | c   | #  |
| 2: Credit Amount (Tr | ans   | c   | #  |
| Account GL           |       |     | ጽ  |
| Class                |       |     | ጽ  |
| Date                 |       |     | 1  |
| Document Number/     | ID    |     | Т  |
| iTPM Applied To      | 않     | %   | Т  |
| iTPM Customer        |       | %   | Т  |
| iTPM Item            | 옶     | %   | Т  |
| Line Number          |       |     | #  |
| Memo                 |       |     | Т  |
| Posting Period       |       |     | 1  |
| Sales Rep            |       |     | Т  |
| Settlement Adjustm   | ent   | £x  | т  |
| Status               |       |     | т  |
| Transaction          |       |     | Т  |

NetSuite 2025.1

| Field Name               | Source                                           | Field ID                                       | Description (310 Settlements)                                                                                                    |
|--------------------------|--------------------------------------------------|------------------------------------------------|----------------------------------------------------------------------------------------------------|
| 1: Amount<br>(Credit)    | Transaction -><br>Transaction Line               | transactionlines.creditf<br>oreignamount       | The credit is the amount that will reduce the open deduction balance. This amount is posted to the <i>Open Deduction</i> GL account                     |
| 2: Amount<br>(Debit)     | Transaction -><br>Transaction Line               | transactionlines.debitfo<br>reignamount        | The debit is the amount that is expensed to the GL account for the allowance in the promotion. (Settlement Adjustments have no net GL impact.)          |
| Account GL               | Transaction -><br>Transaction<br>Accounting Line | transactionlines.accoun<br>tingimpact.account  | This is the NetSuite GL account in the settlement transactions line. (This is a debit or credit GL account depending on the line.)                      |
| Class                    | Transaction -><br>Transaction Line               | transactionlines.class                         | This is the class identified on each transaction line of the settlement.                                                                                |
| Date                     | Transaction                                      | trandate                                       | Settlement transaction date                                                                                                    |
| Document<br>Number/ID    | Transaction                                      | tranid                                         | NetSuite transaction ID for the settlement                                                                                                    |
| iTPM<br>Applied To       | Transaction                                      | custbody_itpm_applied<br>to                    | Settlements can be applied to deductions, or a voiding settlement. Settlement adjustments (no GL impact) can be applied to nothing or to a vendor bill. |
| iTPM<br>Customer         | Transaction                                      | custbody_itpm_custom<br>er                     | This is the NetSuite customer on the settlement.<br>(Same as on the deduction, but this can be<br>different from the customer on the promotion.)        |
| iTPM Item                | Transaction -><br>Transaction Line               | transactionlines.custcol<br>_itpm_set_item     | This is the item on the settlement transaction line.                                                                                                    |
| Line<br>Number           | Transaction -><br>Transaction Line               | transactionlines.lineseq<br>uencenumber        | Line number of the settlement. (The "0" line number is the header)                                                                                      |
| Memo                     | Transaction                                      | memo                                           | Settlement memo field                                                                                                    |
| Posting<br>Period        | Transaction                                      | postingperiod                                  | NetSuite posting period of the settlement                                                                                                    |
| Sales Rep                | Customer                                         | custbody_itpm_custom<br>er.salesrep            | Sales Rep                                                                                                    |
| Settlement<br>Adjustment | Formula                                          | See step 5                                     | If GL-impact, then "Standard" If NO GL-impact, then "Adjustment"                                                                                        |
| Status                   | Transaction<br>->iTPM Applied<br>To Transaction  | custbody_itpm_applied<br>to^transaction.status | This is the settlement status.                                                                                                    |
| Transaction              | Transaction                                      | trandisplayname                                | This is the name of the settlement.                                                                                                    |

Your fields will turn blue after you drag them into your data set:

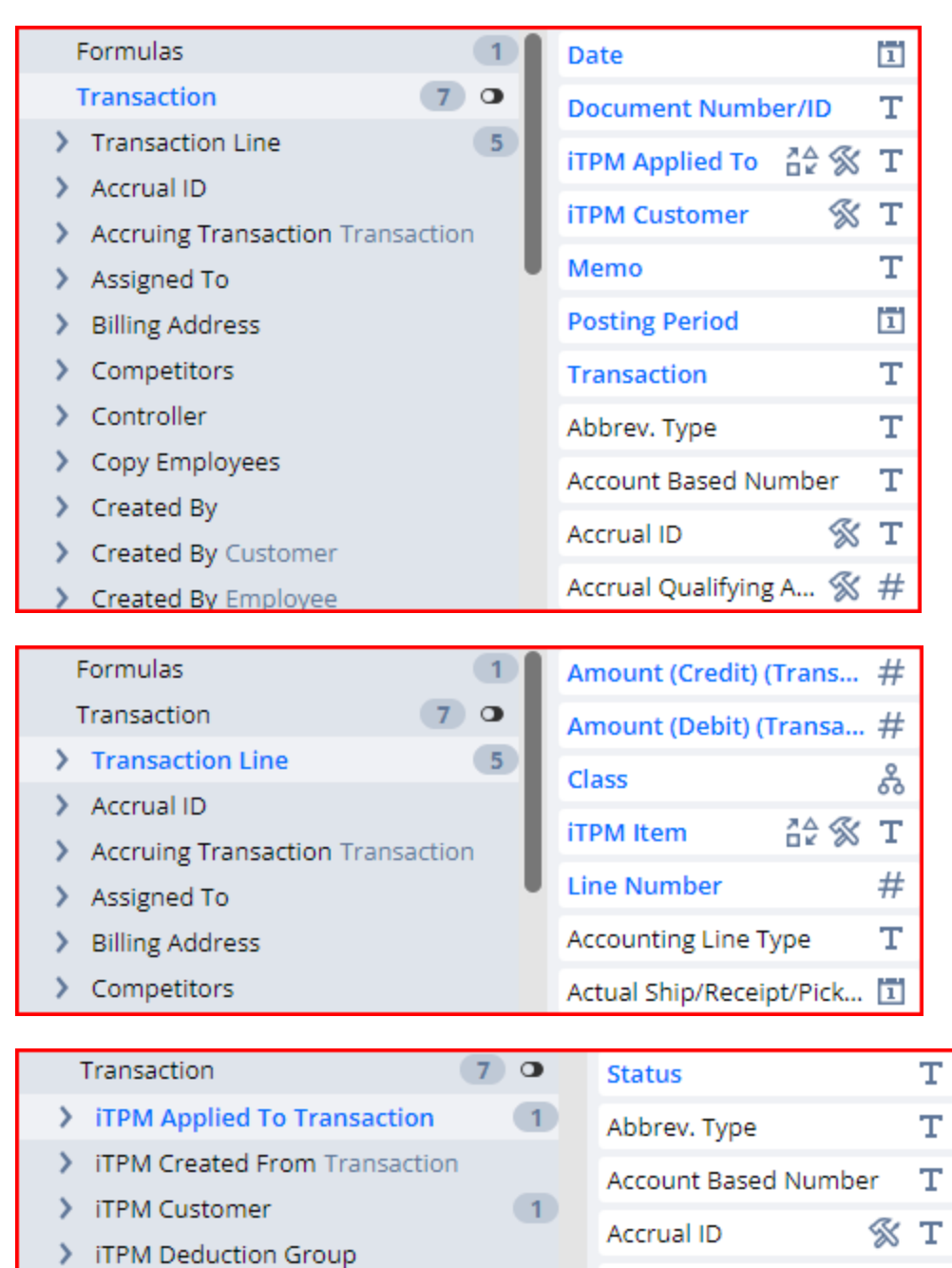

> iTPM Promotion

| Transaction           | 70 | Sales Rep | Т |
|-----------------------|----|-----------|---|
| iTPM Customer         | 1  | Email     | т |
| > iTPM Deduction Grou | р  | Linai     | - |

Accrual Qualifying A... % #

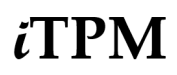

### 5. Formulas: Calculate this field: Settlement Adjustment

| Formula Field                                                                                      |                     | × |
|----------------------------------------------------------------------------------------------------|---------------------|---|
| FORMULA FIELD NAME* Settlement Adjustm × 29 FORMULA*                                               | CHOOSE OUTPUT TYPE* | - |
| case<br>when {custbody_itpm_appliedto#display} is Null then 'Adjustment'<br>else 'Standard'<br>end |                     |   |

Copy this text into your formula, and drag the field into your data set:

| else 'Standard'<br>end |  | case<br>when {custbody_itpm_appliedto#display} is Null then 'Adjustment'<br>else 'Standard'<br>end |
|------------------------|--|----------------------------------------------------------------------------------------------------|
|------------------------|--|----------------------------------------------------------------------------------------------------|

These fields will turn blue after you drag them into your data set:

| Formulas           | 1   | Settlement Adjustment $f_{x}$ T |
|--------------------|-----|---------------------------------|
| Transaction        | 7 0 | New Formula                     |
| > Transaction Line | 5   |                                 |

### 3.2 iTPM 320 Expensed by Journal Entry

Use this NetSuite workbook to analyze journal entries created by *i*TPM to expense open deduction amounts.

Create the DATASET for JEs created by *i*TPM (one-time task)

New Dataset

If a dataset is already created, use the *TPM Workbook User Guide* to create pivot tables, lists and charts from your dataset. In NetSuite, go to *iTPM -> Help -> Analytics*.

1. Create a new Dataset:

. (Name: - iTPM 320 Expense Journal Entries)

2. Select a record type: Transaction

| ew Dataset                                                                                                    |  |
|----------------------------------------------------------------------------------------------------|--|
| earch for a record type that includes fields that you would like to show in your dataset. EARCH RECORD TYPES transaction howing 7 Record Types RECORD TYPE Transaction Numbering Audit Log |  |
| ARCH RECORD TYPES                                                                                                    |  |
| ransaction                                                                                                    |  |
| startch Record Types       transaction       Showing 7 Record Types       RECORD TYPE       Transaction Numbering Audit Log                                                                |  |
| LECORD TYPE                                                                                                    |  |
| ransaction Numbering Audit Log                                                                                                    |  |
| ransaction Audit Trail                                                                                                    |  |
| ransaction                                                                                                    |  |
|                                                                                                    |  |

**3.** Criteria: Type = Journal AND iTPM Applied To is NONE of <NO VALUE> AND Date on or after start of fiscal year before last

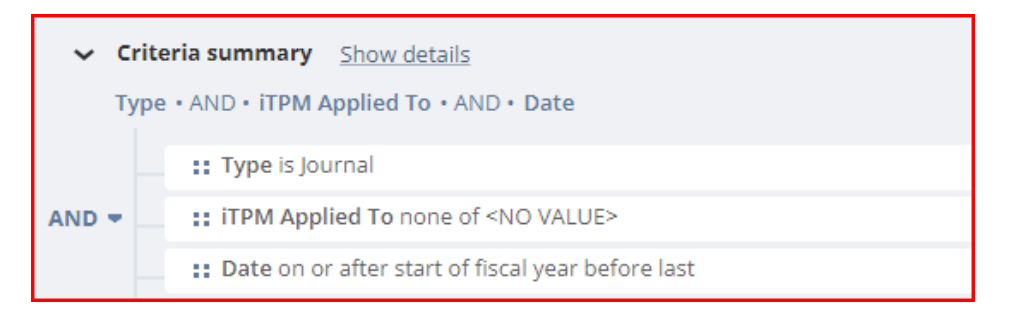

**Note: If you were an** *i*TPM client before 2018.2.5, add a filter to exclude journal entries before January 1, 2019. If you implemented *i*TPM after December 2018, then you do not need this filter.

*i*TPM

4. Data Fields: Enter each field, find it in the list below, and drag it to your data set.

| Note: You may need to click                                                       | re results Action will take time     | to find your measure.                   |
|-----------------------------------------------------------------------------------|--------------------------------------|-----------------------------------------|
| To find the <b>Debit</b> field,                                                   | AMOUNT (DEBIT) (TRANSACTION CURREN   | search for ' <i>amount(deb</i> '        |
| amount (deb                                                                       | C                                    | ( <b>«</b>                              |
| ✓ Records                                                                         |                                      |                                         |
| No re                                                                             | cords found.                         |                                         |
| ✓ Fields                                                                          |                                      |                                         |
| Transaction Line                                                                  | Amount (Debit) (Transaction Curr.    | #                                       |
| action Line / Transaction Accounting Li                                           | ne Amount (Debit)                    | #                                       |
| To find the <b>Credit</b> field, search for ' <b>amo</b>                          | unt(cre'                             |                                         |
| To find the <i>Transaction Line: Entity</i> fie<br>(Note: This is not the same as | transaction line: entity<br>Entity ) | search for ' <i>trans line entity</i> ' |

| To find the <b>Number</b> field, | ACCOUNT: NUMBER      | , and Full name | ACCOUNT: FULL NAME | , you'll need to look |
|----------------------------------|----------------------|-----------------|--------------------|-----------------------|
| for fields at Transaction> 7     | Transaction Line> Ac | count>          |                    |                       |

Use the table on the next page to add these fields to your *i*TPM journal entry workbook:

| - iTPM 320 Expense Journa | al Ent |
|---------------------------|--------|
| 1 Debit Amount (Trans Cu  | #      |
| 2 Credit Amount (Trans Cu | #      |
| Customer Name 3           | Кт     |
| Date                      | 1      |
| Department                | ጽ      |
| Document Number/ID        | Т      |
| Entity Customer           | ¦≙ &   |
| GL Account Full Name      | Т      |
| GL Account Name           | Т      |
| GL Account Type           | Т      |
| Is Reversal               |        |
| Memo                      | Т      |
| Number                    | Т      |
| Posting Period            | 1      |
| Reason Code 🔗             | šΤ     |
| Status                    | Т      |
| Trans Line Number         | #      |
| Transaction               | Т      |

| Field Name              | Source                                                         | Field ID                                                                       | Description (320 <i>/</i> TPM Journal Entries)                                                                                                |
|-------------------------|----------------------------------------------------------------|--------------------------------------------------------------------------------|----------------------------------------------------------------------------------------------------|
| 1: Debit Amount         | Transaction -><br>Transaction Line                             | transactionlines.debitforeign<br>amount                                        | The debit is the amount that is<br>expensed to the GL which is<br>typically the GL account<br>associated with the deduction's<br>reason code. |
| 2: Credit Amount        | Transaction -><br>Transaction Line                             | transactionlines.creditforeig<br>namount                                       | The credit is the amount that will<br>reduce the open deduction<br>balance. This amount is posted to<br>the <i>Open Deduction</i> GL account  |
| Customer Name           | Formula                                                        | See step 5                                                                     | Customer Name for display in workbooks                                                                                                    |
| Date                    | Transaction                                                    | trandate                                                                       | NetSuite transaction date of the journal entry                                                                                                |
| Department              | Transaction -><br>Transaction Line                             | transactionlines.department                                                    | Department on the journal entry                                                                                                    |
| Document<br>Number/ID   | Transaction                                                    | tranid                                                                         | NetSuite transaction ID for the journal entry                                                                                                 |
| Entity                  | Transaction -><br>Transaction Line                             | transactionlines.entity                                                        | Customer on the iTPM journal entry, same as customer on the deduction.                                                                        |
| GL Account Full<br>Name | Transaction -><br>Transaction<br>Accounting Line -><br>Account | transactionlines.accountingi<br>mpact.account.fullname                         | This is the name of the GL account<br>on the journal entry transaction<br>lines.                                                              |
| GL Account Name         | Transaction -><br>Transaction<br>Accounting Line -><br>Account | transactionlines.accountingi<br>mpact.account.accountsear<br>chdisplaynamecopy | GL Account Name                                                                                                    |
| GL Account Type         | Transaction -><br>Transaction<br>Accounting Line -><br>Account | transactionlines.accountingi<br>mpact.account.accttype                         | GL Account Type                                                                                                    |
| Is Reversal             | Transaction                                                    | isreversal                                                                     | Is this a reversing journal entry? Y<br>or N                                                                                                  |
| Line Number             | Transaction -><br>Transaction Line                             | transactionlines.linesequenc<br>enumber                                        | Line number of the journal entry<br>("0" is the journal entry header)                                                                         |
| Memo                    | Transaction                                                    | memo                                                                           | Memo field on the journal entry                                                                                                    |

# iTPM

| Field Name     | Source                                                         | Field ID                                                                 | Description (320 <i>i</i> TPM Journal Entries)                                                       |
|----------------|----------------------------------------------------------------|--------------------------------------------------------------------------|----------------------------------------------------------------------------------------------------|
| Number         | Transaction -><br>Transaction<br>Accounting Line -><br>Account | transactionlines.accountingi<br>mpact.account.acctnumber                 | This is the NetSuite external<br>number of the GL account on the<br>journal entry transaction lines. |
| Posting Period | Transaction                                                    | postingperiod                                                            | Journal entry financial posting period                                                               |
| Reason Code    | Transaction -><br>iTPM Applied To                              | custbody_itpm_appliedto^tr<br>ansaction.custbody_itpm_d<br>dn_reasoncode | Reason Code                                                                                          |
| Status         | Transaction                                                    | status                                                                   | Journal entry status                                                                                 |
| Transaction    | Transaction                                                    | trandisplayname                                                          | This is the name of the journal entry                                                                |

Your fields will turn blue after you drag them into your data set:

| Formulas 1                         | Date                       | 1   |
|------------------------------------|----------------------------|-----|
| Transaction 7 •                    | Document Number/ID         | г   |
| > Transaction Line 5               | Is Reversal                | 2   |
| > Accrual ID                       | Memo                       | г   |
| Accruing Transaction Transaction   | Mento                      | ÷   |
| > Assigned To                      | Posting Period             | 1   |
| > Billing Address                  | Status                     | Г   |
| > Competitors                      | Transaction                | Г   |
| > Controller                       | Abbrev. Type               | г   |
| Copy Employees                     | Account Based Number       | г   |
|                                    |                            |     |
| Formulas 1                         | Amount (Credit) (Trans     | #   |
| Transaction 7 O                    | Amount (Debit) (Transa     | #   |
| > Transaction Line 5               | Department                 | ጸ   |
| > Accrual ID                       |                            | 00  |
| > Accruing Transaction Transaction | Entity                     | ቆ   |
| Assigned To                        | Line Number                | #   |
| > Billing Address                  | Accounting Line Type       | т   |
| Compatitors                        | Actual Chie (Deceiet/Diels | 171 |

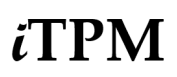

| Formulas 1                                      | Full Name            | Т |
|-------------------------------------------------|----------------------|---|
| Transaction 7 O                                 | Name                 | т |
| <ul> <li>Transaction Line</li> <li>5</li> </ul> | Number               | т |
| <ul> <li>Transaction Accounting Line</li> </ul> |                      |   |
| > Account 4                                     | Туре                 | Т |
| > Cost Components                               | 1099-MISC Category   | Т |
| Material Overhead Parent Ite                    | Bank Name            | т |
|                                                 |                      |   |
| Transaction 7 O                                 | Reason Code 🛛 🛞      | Т |
| iTPM Applied To Transacti 1                     | Abbrey, Type         | т |
| ITPM Created From Transaction                   | , looren ijpe        | - |
| y minimered controllin manaded on               | Account Based Number | T |
| ITPM Customer                                   | Account based Number | ÷ |
| > iTPM Deduction Group                          | Accrual ID           | Т |

#### 5. Formulas: Customer name - String

| Formu                      | la Field                                                                                                    |                     |   |
|----------------------------|----------------------------------------------------------------------------------------------------|---------------------|---|
| FORI                       | MULA FIELD NAME*                                                                                                    | CHOOSE OUTPUT TYPE* |   |
| Cus                        | tomer Name                                                                                                    | STRING              | - |
| FOR                        | //ULA*                                                                                                    |                     |   |
| 1<br>2<br>3<br>4<br>5<br>6 | Case<br>when {type#display} = 'Journal' THEN<br>{custbody_itpm_appliedto^transaction.custbody_itpm_customer#display}<br>Else<br>{custbody_itpm_customer#display}<br>End |                     |   |

Copy this into your formula box for **Customer Name**, and drag the measure to your data set:

| Case                                                                 |
|----------------------------------------------------------------------|
| when {type#display} = 'Journal' THEN                                 |
| {custbody_itpm_appliedto^transaction.custbody_itpm_customer#display} |
| Else                                                                 |
| {custbody_itpm_customer#display}                                     |
| End                                                                  |

These fields will turn blue after you drag them into your data set:

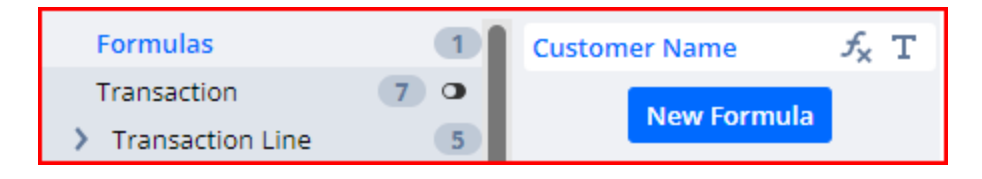

### 3.3 iTPM 330 Re-invoiced Deductions (by Statement Charge)

Use this NetSuite workbook to analyze statement charges created by *i*TPM to recover and reinvoice invalid deduction amounts.

Create the DATASET for Statement charges created by *i*TPM (one-time task)

If a dataset is already created, use the *TPM Workbook User Guide* to create pivot tables, lists and charts from your dataset. In NetSuite, go to *iTPM -> Help -> Analytics*.

1. Create a new Dataset: New Dataset . (Name: - iTPM 330 Re-invoiced Deductions)

You will save this as: "*iTPM Reinvoiced Deductions*" or similar name.

#### 2. Select a Record Type: Transaction

| earch for a record type that includes fields that you would like to show in your dataset EARCH RECORD TYPES transaction howing 7 Record Types RECORD TYPE Transaction Numbering Audit Log | lew Dataset                                                                           |      |
|----------------------------------------------------------------------------------------------------|---------------------------------------------------------------------------------------|------|
| EARCH RECORD TYPES transaction howing 7 Record Types RECORD TYPE Transaction Numbering Audit Log                                                                                          | arch for a record type that includes fields that you would like to show in your datas | set. |
| transaction howing 7 Record Types RECORD TYPE Transaction Numbering Audit Log                                                                                                    | ARCH RECORD TYPES                                                                     |      |
| howing 7 Record Types RECORD TYPE Transaction Numbering Audit Log                                                                                                    | ransaction                                                                            |      |
| Transaction Numbering Audit Log                                                                                                    | owing 7 Record Types                                                                  |      |
| Transaction Numbering Audit Log                                                                                                    | RECORD TYPE                                                                           |      |
|                                                                                                    | ransaction Numbering Audit Log                                                        |      |
| Transaction Audit Trail                                                                                                    | ransaction Audit Trail                                                                |      |
| Transaction                                                                                                    | ransaction                                                                            |      |

**3.** Criteria: **TYPE** = Statement Charge AND iTPM Applied to none of <NO VALUE> AND Posting Period on or after Fiscal Year Before Last.

| ~ Ci  | riteria summary Show details                          |
|-------|-------------------------------------------------------|
| Ту    | pe • AND • iTPM Applied To • AND • Posting Period     |
|       | :: Type is Statement Charge                           |
| AND 👻 | :: iTPM Applied To none of <no value=""></no>         |
|       | :: Posting Period on or after Fiscal Year Before Last |

4. Data Fields: Enter each field, find it in the list below, and drag it to your data set. Example: Date

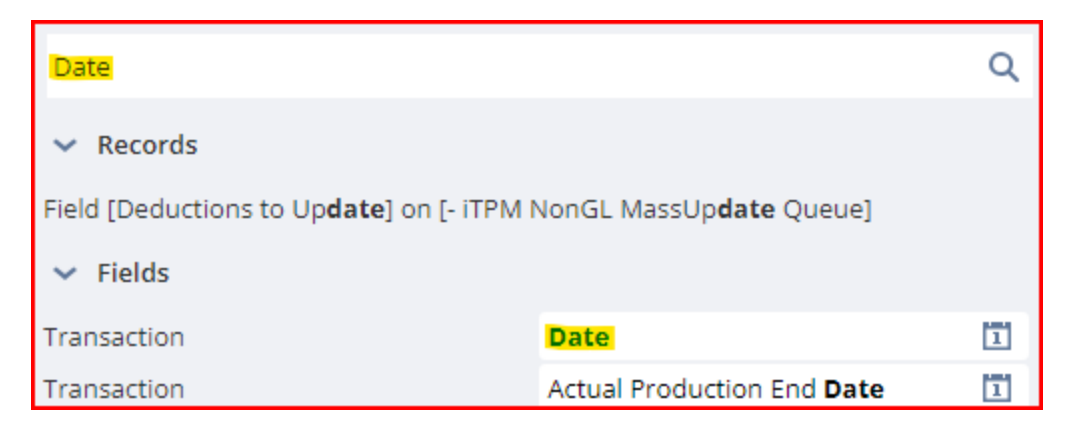

Use the table on the next page to add these fields to your *i*TPM Statement charge workbook:

| - iTPM 330 Re-invoiced Deducti |   |  |  |
|--------------------------------|---|--|--|
| Date                           | 1 |  |  |
| Document Number/ID             | Т |  |  |
| Entity Customer                | ጽ |  |  |
| iTPM Applied To 🛛 🚔 🛠          | Т |  |  |
| Memo                           | Т |  |  |
| Posting Period                 | 1 |  |  |
| Sales Rep                      | Т |  |  |
| Status                         | Т |  |  |
| Total Amount (Trans Curr       | # |  |  |
| Transaction                    | Т |  |  |
| Туре                           | Т |  |  |

| Field Name            | Source      | Field ID                     | Description (330 ¿TPM Statement Charges)                                                               |
|-----------------------|-------------|------------------------------|----------------------------------------------------------------------------------------------------|
| Date                  | Transaction | trandate                     | NetSuite transaction date                                                                              |
| Document<br>Number/ID | Transaction | tranid                       | NetSuite transaction ID for the statement charge                                                       |
| Entity                | Transaction | entity                       | This is the customer on the statement<br>charge. This is the same as the<br>customer on the deduction. |
| iTPM Applied To       | Transaction | custbody_itpm_applie<br>dto  | iTPM Applied To                                                                                        |
| Memo                  | Transaction | memo                         | This is the memo field on the statement charge                                                         |
| Posting Period        | Transaction | postingperiod                | Posting period of the Statement charge                                                                 |
| Sales Rep             | Customer    | entity^customer.sales<br>rep | Sales Rep                                                                                              |
| Status                | Transaction | status                       | Statement charge status                                                                                |
| Total Amount          | Transaction | foreigntotal                 | Total amount of the statement charge                                                                   |
| Transaction           | Transaction | trandisplayname              | Name of the transaction.                                                                               |
| Туре                  | Transaction | type                         | In this workbook, transaction type =<br>Statement Charge                                               |

Fields will change to blue after you drag them into your data set:

| Search by name or ID                        | ۹                      | ~ |
|---------------------------------------------|------------------------|---|
| Formulas                                    | Date                   |   |
| Transaction 10 O                            | Document Number/ID     | т |
| Transaction Line                            | Entity 24              | ጽ |
| Accrual ID     Accruing Transaction Transa  | iTPM Applied To        | т |
| Accruing transaction transa     Assigned To | Memo                   | т |
| > Billing Address                           | Posting Period         | ī |
| > Competitors                               | Status                 | т |
| > Controller                                | Total Amount (Transact | # |
| Copy Employees                              | Transaction            | т |
| > Created By                                | Туре                   | т |
| Croated By Customer                         | -76-                   | - |
| Transaction 10 O                            | Sales Rep              | Т |

| Transaction       | 10 👁 | Sales Rep                 | Т |
|-------------------|------|---------------------------|---|
| > Entity Customer | 1    | Email                     | Т |
| > Entity Employee |      | 3rd Party Billing Account | Т |
| Entity Other Name |      | , ,                       |   |

### 5. Formulas: None

### 3.4 iTPM 340 All iTPM Resolutions (Settlements, JEs & Statement Charges)

Use this NetSuite workbook to analyze deduction resolutions created by *i*TPM.

New Dataset

Create the DATASET that includes all resolutions created by *i*TPM (one-time task)

If a dataset is already created, use the *TPM Workbook User Guide* to create pivot tables, lists and charts from your dataset. In NetSuite, go to *iTPM -> Help -> Analytics*.

1. Create a new Dataset:

. (Name: - iTPM 340 All iTPM Resolutions)

#### 2. Select a Record Type: Transaction

| New Dataset                                                                                |
|--------------------------------------------------------------------------------------------|
| Search for a record type that includes fields that you would like to show in your dataset. |
| SEARCH RECORD TYPES                                                                        |
| transaction                                                                                |
| Showing 7 Record Types                                                                     |
| RECORD TYPE                                                                                |
| Transaction Numbering Audit Log                                                            |
| Transaction Audit Trail                                                                    |
| Transaction                                                                                |

**3.** Criteria: TYPE = Journal, Statement Charge AND Posting Period on or after Fiscal Year Before Last AND iTPM Applied to none of <NO VALUE> AND Line Amount (Debit) is not empty

OR

**TYPE** = iTPM Settlement AND **Posting Period** on or after Fiscal Year Before Last AND **Line Amount (Debit)** is not empty

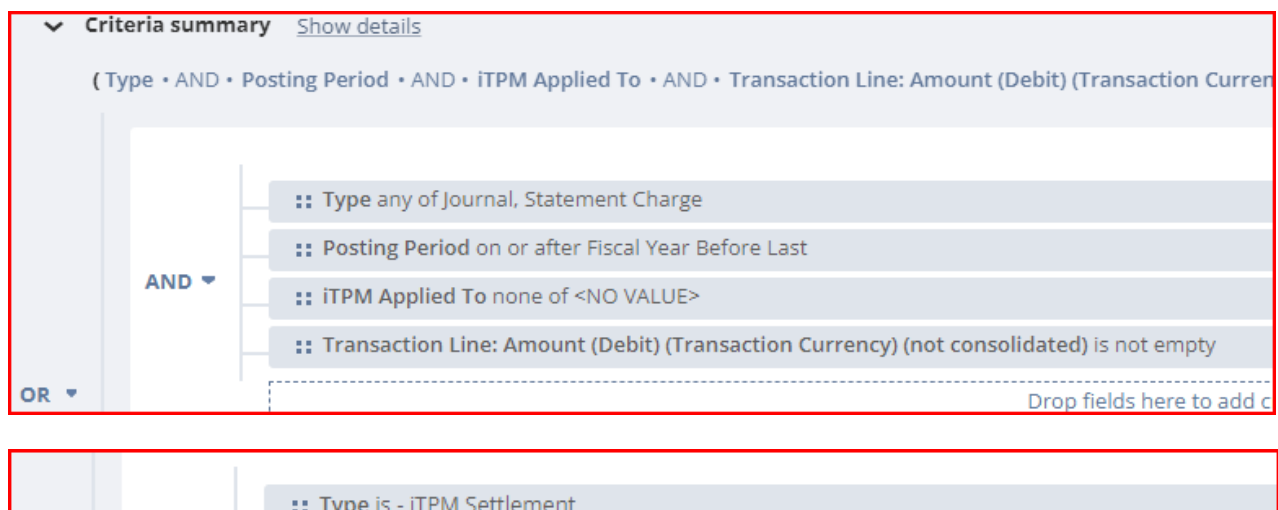

|  | AND -                                                                                      | :: Type is - iTPM Settlement                          |
|--|--------------------------------------------------------------------------------------------|-------------------------------------------------------|
|  |                                                                                            | :: Posting Period on or after Fiscal Year Before Last |
|  | :: Transaction Line: Amount (Debit) (Transaction Currency) (not consolidated) is not empty |                                                       |
|  |                                                                                            |                                                       |

4. Data Fields: Enter each field, find it in the list below, and drag it to your data set.

Data Fields: Enter each field, find it in the list below, and drag it to your data set. Example: Date

| Date                                                                             |                            | Q |  |
|----------------------------------------------------------------------------------|----------------------------|---|--|
| ✓ Records                                                                        |                            |   |  |
| Field [Deductions to Up <b>date</b> ] on [- iTPM NonGL MassUp <b>date</b> Queue] |                            |   |  |
| ✓ Fields                                                                         |                            |   |  |
| Transaction                                                                      | Date                       | 1 |  |
| Transaction                                                                      | Actual Production End Date | 1 |  |

Use the table on the next page to add these fields to your *i*TPM Resolutions workbook:

| - iTPM 340 All iTPM Resolution | n                       |
|--------------------------------|-------------------------|
| 1: Debit Amount (Trans #       | Entity for SC 🛛 🖧 윦     |
| 2: Credit Amount (Trans #      | Is Reversal (JE)        |
| Applied-to Doc #/ID T          | iTPM Applied To 🛛 🖀 🛠 T |
| Created By                     | iTPM Customer 🛛 🚿 T     |
| Created By (Hybrid) $f_X$ T    | Memo T                  |
| Customer (for pivots) $f_X$ T  | Memo (Trans line) T     |
| Customer (w/o #)    f_x T      | Posting Period          |
| Date 1                         | Reversal Date 🛛 🚿 🗓     |
| Date Created                   | Status T                |
| Debit Expense (Adj $f_X \ \#$  | Transaction T           |
| Document Number/ID T           | Туре Т                  |

| Field Name                                    | Source          | Field ID                                       | Description (340 <i>i</i> TPM Statement Charges)                                                                                                    |
|-----------------------------------------------|-----------------|------------------------------------------------|----------------------------------------------------------------------------------------------------|
| 1: Debit Amount<br>(Transaction<br>Currency)  | Transaction     | transactionlines.debitf<br>oreignamount        | Debit amount of the resolution                                                                                                    |
| 2: Credit Amount<br>(Transaction<br>Currency) | Transaction     | transactionlines.credit<br>foreignamount       | Credit amount of the resolution                                                                                                    |
| Applied-to Doc #/ID                           | iTPM Applied To | custbody_itpm_applie<br>dto^transaction.tranid | This is the document # of the applied-to<br>transaction. It could be the deduction<br>that's resolved. For a voiding<br>settlement, it could be the settlement<br>that's voided. |
| Created By                                    | Transaction     | createdby                                      | Created By                                                                                                    |
| Created By (Hybrid)                           | Formula         | See step 5                                     | This is the user that initiated the creation, even if it was done by a script                                                                                                    |
| Customer (use for pivots)                     | Formula         | See step 5                                     | Customer (use for pivots)                                                                                                    |
| Customer (w/o #)                              | Formula         | See step 5                                     | Customer (w/o #)                                                                                                    |
| Date                                          | Transaction     | trandate                                       | NetSuite transaction date                                                                                                    |
| Date created                                  | Transaction     | createddate                                    | Date the transaction was created                                                                                                    |
| Debit Expense (Adj<br>for voids)              | Formula         | See step 5                                     | Debit Expense of the resolution (Adj for voids)                                                                                                    |
| Document<br>Number/ID                         | Transaction     | tranid                                         | NetSuite transaction ID for the statement charge                                                                                                    |
| Entity for SC                                 | Transaction     | entity                                         | This is the customer on the statement charge. This is the same as the customer on the deduction.                                                                                 |
| Is Reversal (JE)                              | Transaction     | isreversal                                     | For Journals, False = the journal, True<br>= the reversal                                                                                                    |
| iTPM Applied To                               | Transaction     | custbody_itpm_applie<br>dto                    | This is the transaction that's applied to the resolution.                                                                                                    |

NetSuite 2025.1

| Field Name        | Source      | Field ID                             | Description (340 <i>J</i> TPM Statement Charges)                                        |
|-------------------|-------------|--------------------------------------|-----------------------------------------------------------------------------------------|
| iTPM Customer     | Transaction | custbody_itpm_custo<br>mer           | iTPM Customer                                                                           |
| Memo              | Transaction | memo                                 | This is the memo field on the transaction                                               |
| Memo (Trans line) | Transaction | transactionlines.mem<br>o            | Memo associated with transaction line                                                   |
| Posting Period    | Transaction | postingperiod                        | Posting period of the transaction                                                       |
| Reversal Date     | Transaction | custbody_itpm_acc_f<br>areversaldate | This is the date the journal was reversed using the UNDO button on the iTPM JE.         |
| Status            | Transaction | status                               | Transaction status                                                                      |
| Transaction       | Transaction | trandisplayname                      | Name of the transaction.                                                                |
| Туре              | Transaction | type                                 | In this workbook, transaction type =<br>Statement Charge, Journal or iTPM<br>Settlement |

Fields will change to blue after you drag them into your data set:

| Search by name or ID           | Q                      | «   |
|--------------------------------|------------------------|-----|
| Formulas 4                     | Created By             | т   |
| Transaction 14 O               | Date                   | 1   |
| > Transaction Line 3           | Date Created           | 11  |
| > Accrual ID                   | Document Number/ID     | т   |
| Accruing Transaction Transa    | Document Number/ID     | -   |
| > Assigned To                  | Entity 🖧               | ភ   |
| > Billing Address              | Is Reversal            | 8   |
| > Competitors                  | iTPM Applied To 🛛 🖧 🚿  | т   |
| > Controller                   | iTPM Customer          | т   |
| Copy Employees                 | Memo                   | т   |
| <ul> <li>Created By</li> </ul> | Provide a Provide d    | 100 |
| > Created By Customer          | Posting Period         | 1   |
| > Created By Employee          | Reversal Date          | 1   |
| > Created By Entity            | Status                 | Т   |
| > Created By Partner           | Transaction            | т   |
| > Created By Vendor            | Туре                   | Т   |
|                                |                        |     |
| Formulas 4                     | Amount (Credit) (Trans | #   |

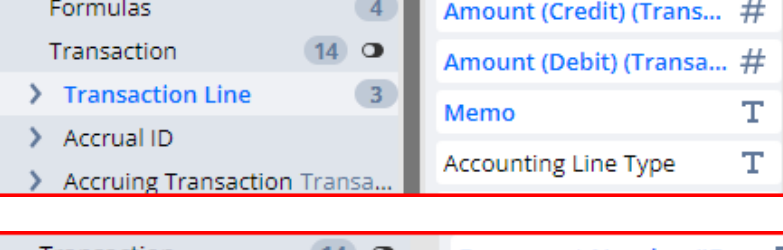

| Transaction (14) O           | Document Number/ID   | Т |
|------------------------------|----------------------|---|
| > iTPM Applied To Transa 1   | Abbrev. Type         | Т |
| > iTPM Created From Transact | Account Based Number | Т |

#### 5. Formulas:

| Formula Field                                                                                                    | ×                                                                                          | ł |
|----------------------------------------------------------------------------------------------------|--------------------------------------------------------------------------------------------|---|
| FORMULA FIELD NAME*                                                                                                    | CHOOSE OUTPUT TYPE*                                                                        |   |
| Debit Expense (Adj for v                                                                                                    | FLOAT 💌                                                                                    |   |
| FORMULA*                                                                                                    |                                                                                            |   |
| <pre>1 Case<br/>2 When {type#display} = '- iTPM Settlement' and {custbody_itpm_voiding_<br/>3 -1*{transactionlines.debitforeignamount}<br/>4 When {type#display} = '- iTPM Settlement' and {custbody_itpm_voiding_<br/>5 {transactionlines.debitforeignamount}<br/>6 When {type#display} = 'Journal' and {custbody_itpm_acc_fareversaldat<br/>7 -1*{transactionlines.debitforeignamount}<br/>8 When {type#display} = 'Journal' and {custbody_itpm_acc_fareversaldat<br/>9 {transactionlines.debitforeignamount}<br/>10 When {type#display} = 'Statement Charge' Then<br/>11 -1*{transactionlines.debitforeignamount}<br/>12 End</pre> | settlement} = 'T' Then<br>settlement} = 'F' Then<br>e} is not NULL Then<br>e} is NULL Then |   |

Copy this into your formula box for 'Debit Expense (Adj for voids)' & drag the measure to your data set:

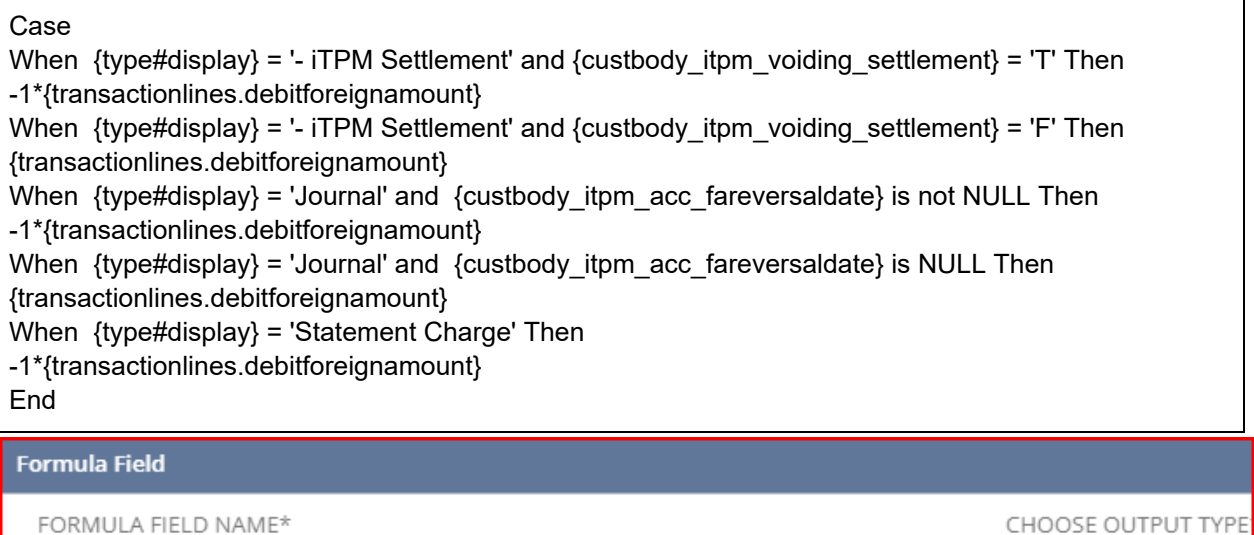

Customer (for pivots)

FORMULA\*

```
1
    Case
    When {type#display} = '- iTPM Settlement'
2
    or {type#display} = '- iTPM Deduction'
3
4
    Then
5
    {custbody_itpm_customer#display}
    When {type#display} = '- iTPM Accrual'
6
7
    Then
   {custbody_itpm_acc_facustomer.companyname}
8
9
    When {type#display} = 'Journal'
     and NVL({custbody_itpm_appliedto^transaction.custbody_itpm_customer#display},' ') <> ' '
10
    Then {custbody itpm appliedto^transaction.custbody itpm customer#display}
```

```
Continued on the next page....
```

STRING

Copy this into your formula box for 'Customer (use for pivots)' and drag the measure to your data set:

```
Case
When {type#display} = '- iTPM Settlement'
or {type#display} = '- iTPM Deduction'
Then
{custbody itpm customer#display}
When {type#display} = '- iTPM Accrual'
Then
{custbody itpm acc facustomer.companyname}
When {type#display} = 'Journal'
and NVL({custbody_itpm_appliedto^transaction.custbody_itpm_customer#display},'') <> ''
Then {custbody itpm appliedto^transaction.custbody itpm customer#display}
When {type#display} = 'Journal'
and NVL({custbody_itpm_appliedto^transaction.custbody_itpm_customer.companyname},' ') <> ' '
Then {custbody itpm appliedto^transaction.custbody itpm customer.companyname}
When {type#display} = 'Journal' and NVL({entity#display},' ') <> ' '
Then {entity#display}
When {type#display} = 'Journal' and NVL({transactionlines.entity#display},' ') <> ' '
Then {transactionlines.entity#display}
When {type#display} = 'Journal'
and NVL({transactionlines.entity#display},'') <> ''
Then {transactionlines.entity#display}
When {type#display} = 'Statement Charge' Then
{entity#display}
ELSE
{entity#display}
End
```

| Formula Field                                                                                                    | ×                   |
|----------------------------------------------------------------------------------------------------|---------------------|
| FORMULA FIELD NAME* Customer (w/o #) FORMULA*                                                                                 | CHOOSE OUTPUT TYPE* |
| <pre>1 Case 2 When {type#display} = '- iTPM Settlement' Then 3 {custbody_itpm_customer.companyname} 4</pre>                   |                     |
| <pre>5 When {type#display} = 'Journal' Then 6 {custbody_itpm_appliedto^transaction.custbody_itpm_customer.companyname 7</pre> | •}                  |
| <pre>8 When {type#display} = 'Statement Charge' Then 9 {entity^entity.altname} 10 End</pre>                                   |                     |

NetSuite 2025.1

Copy this into your formula box for 'Customer (w/o #)' and drag the measure to your data set:

```
Case
When {type#display} = '- iTPM Settlement' Then
{custbody_itpm_customer.companyname}
When {type#display} = 'Journal' Then
{custbody_itpm_appliedto^transaction.custbody_itpm_customer.companyname}
When {type#display} = 'Statement Charge' Then
{entity^entity.altname}
End
```

| Formula Field                                                                |                                                                            | × |
|------------------------------------------------------------------------------|----------------------------------------------------------------------------|---|
| FORMULA FIELD NAME*<br>Created By (Hybrid)<br>FORMULA*                       | CHOOSE OUTPUT TYPE*                                                        | • |
| 1 Case when {cust<br>2 {createdby#dis<br>3 Else<br>4 {custbody_itpm<br>5 End | tbody_itpm_createdby#display} is null then<br>play}<br>_createdby#display} |   |

Copy this into your formula box for 'Created By (Hybrid)' and drag the measure to your data set:

| Case when {custbody_itpm_createdby#display} is null then<br>{createdby#display} |
|---------------------------------------------------------------------------------|
| Else                                                                            |
| {custbody_itpm_createdby#display}                                               |
| End                                                                             |
|                                                                                 |

These fields will turn blue after you drag them into your data set:

| Formulas             | 4      | Created By (Hybrid)        | $f_{X}$ | Т |
|----------------------|--------|----------------------------|---------|---|
| Transaction          | 14 👁   | Customer (for pivots)      | $f_{X}$ | Т |
| Transaction Line     | 3      | Customer (w/o #)           | $f_{X}$ | Т |
| Accrual ID           |        | Debit Expense (Adj for     | £x      | # |
| Accruing Transaction | Transa | besite Experioe (rid) form | - ~     |   |

### 4.0 *i*TPM Promotions

There are three ways to analyze your *i*TPM promotions:

- KPIs by promotion
  - **Data:** One record per promotion: One customer, one set of promotion dates, and all the item details summarized into one total amount for the promotion.
  - **When to use:** You want to analyze just promotion events.
- KPIs by promotion AND item:
  - **Data**: Each KPI record defines a customer, promotion, and one item. If you have multiple allowances for an item in the same promotion, they will be combined for workbook analysis.
  - **When to use:** Use this workbook when you don't need to analyze spending by period. Example: you want to compare all promotions that start and end in 2020.
- KPIs by promotion AND NetSuite Period
  - **Data:** There is a KPI record for a promotion and every NetSuite period that is impacted by the promotion. Example: An EDLP promotion for Q1 will have KPI records for January, February and March that add up to the total of the KPI for the entire EDLP event.
  - When to use: Use this to analyze your trade spending by NetSuite period.

These ESTIMATED KPIs are useful BEFORE the planning period starts.

- Unless you change estimated quantities, estimated spending is the same value as your promotion moves from *future* to *active* to *completed* condition. Estimated KPIs are based on what the user estimated will happen, and represents what was approved.
- Estimated Spend is available in total, and by method of payment (OI, BB, NB, and LS).
- Estimated Quantity is available as promoted units, base and incremental.
- **Estimated Revenue** is only available if your promotions include estimated quantities. Without a forecasted volume, estimated revenue will be zero.
- **Original Estimated Spend** stores the estimated spend the first time the promotion is approved.

These additional KPIs are helpful AFTER the planning period starts:

- **LE Spend:** Latest Estimate is a 'best guess' calculation of what the promotion's total spending will be when all claims are processed.
- ACTUAL Spend: This is the total of all deductions matched to the promotion. This also includes Spend Adjustments, which are non-financial settlements used to incorporate non-deduction transactions into promotional KPIs. Example: A spend adjustment is created for a claim that was not deducted but paid by check.
- **Net Liability:** This is Expected Liability minus Actual spending, and represents how much you owe but hasn't been deducted or paid yet for a promotion.
- **Overpay:** This is the amount paid or claimed that is in excess of the Expected Liability for a promotion. This represents how much the promotion's spend was under forecasted, and/or how much the customer claimed that was above *i*TPM calculated liability for the promotion.
- Go to section 6.3 in the *i*TPM Administrator User Guide for more KPI calculation details.

Limitations and Challenges: All of the KPIs have these limitations:

- There can be no KPIs if the promotion isn't created in NetSuite
- Only the ESTIMATED KPI is available for promotions that aren't approved and in DRAFT status.
- UOM conversions for per-unit spending
- If the promotion doesn't have an estimated volume, then estimated revenue and estimated spending for per-unit allowances will be zero.
- Estimated KPIs measures are dependent on the accuracy of the estimated base and lift.

### 4.1 iTPM 410 Promotion KPIs

**Note:** *i*TPM version 20.1.2 is enhanced to provide more KPI data measures for NetSuite workbooks based on the promotion. Only promotions that have the KPIs refreshed in 20.1.2 will have these new KPI fields available in this workbook. **New or updated fields include** *Actual Revenue, Estimated Revenue, and Overpay.* 

Use these NetSuite workbooks to analyze and roll-up promotion KPIs:

Create the DATASET to analyze KPIs by promotion (one-time task)

If a dataset is already created, use the *TPM Workbook User Guide* to create pivot tables, lists and charts from your dataset. In NetSuite, go to *iTPM -> Help -> Analytics*.

1. Create a new Dataset: New Dataset . (Name: "- iTPM 410 Promotion KPIs")

2. **Record Type**: - *iTPM Promotion* 

| New Dataset                                                                                |
|--------------------------------------------------------------------------------------------|
| Search for a record type that includes fields that you would like to show in your dataset. |
| SEARCH RECORD TYPES                                                                        |
| iTPM pro                                                                                   |
| Showing 6 Record Types                                                                     |
| RECORD TYPE                                                                                |
| - iTPM Promotion                                                                           |
| - iTPM Promotion Activity                                                                  |

3. Criteria: iTPM Promotion: Status is none of Rejected, Voided AND

Inactive is false AND Ship date - Start on or after start of fiscal year before last

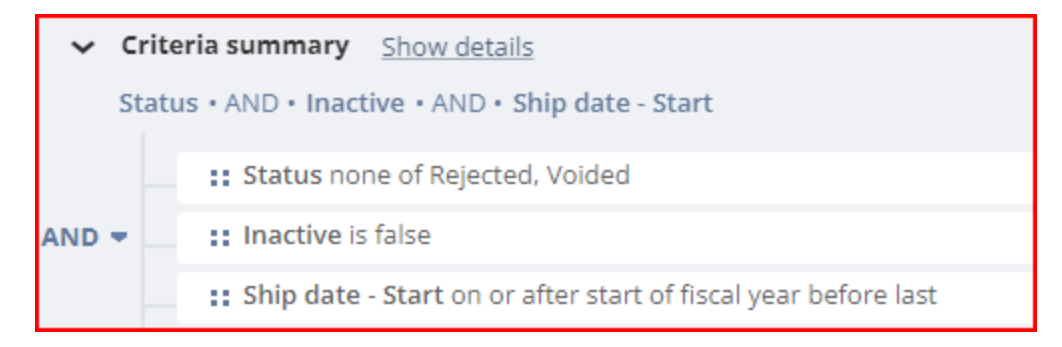

4. Data Fields: Enter each field, find it in the list below, and drag it to your data set. Example: Date

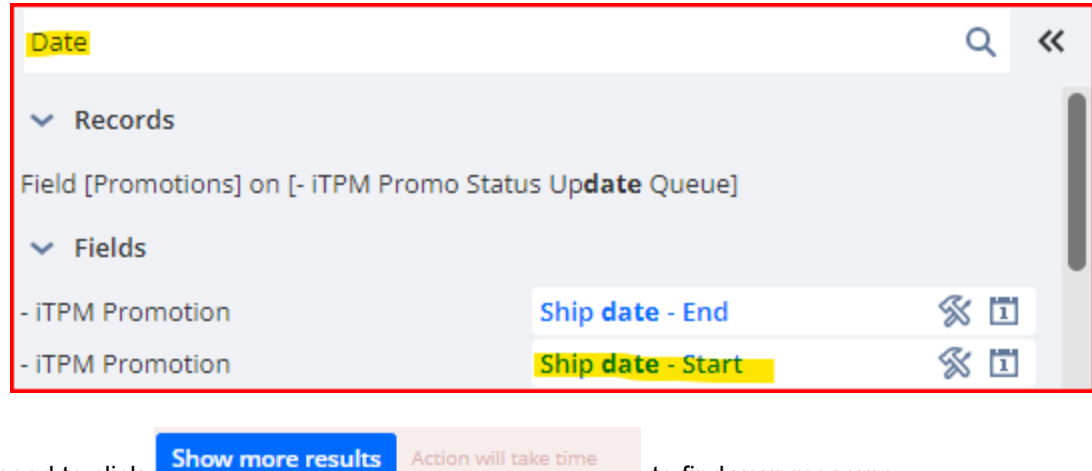

Note: You may need to click

Action will take time

to find your measure.

Use the table on the next page to add these fields to your promotion KPIs worksheet: (Note: You'll create additional measures in step 5)

| iTPM 410 Promotion    | KPI | s (25 |
|-----------------------|-----|-------|
| 1: Estimated Spend    | X   | #     |
| 2: LE Spend           | X   | #     |
| 3: Actual Spend       | X   | #     |
| 4: Expected Liability | X   | #     |
| 5: Net Liability      | X   | #     |
| 6: Overpay            | X   | #     |
| Actual Revenue (if li | X   | #     |
| Condition             | %   | т     |
| Customer              | X   | Т     |
| Deal in days          | £x  | #     |
| Est Inc Revenue       | %   | #     |
| Est Revenue           | %   | #     |
| Estimated Spend       | £x  | #     |
| Estimated Spend as %  | £×  | #     |
| Owner                 | X   | т     |

| Field Name                          | Source           | Field ID                                     | Description (410 Promotion KPIs)                                                                           |
|-------------------------------------|------------------|----------------------------------------------|----------------------------------------------------------------------------------------------------|
| 1: Estimated Spend                  | - iTPM Promotion | custrecord_itpm_p_sve<br>stimatedspend       | Estimated spending includes lump-sum,<br>bill-back, off-invoice and net-bill<br>allowances                 |
| 2: LE Spend                         | - iTPM Promotion | custrecord_itpm_p_svl<br>espend              | Latest Estimate (LE) includes<br>lump-sum, bill-back, off-invoice and<br>net-bill allowances               |
| 3: Actual Spend                     | - iTPM Promotion | custrecord_itpm_p_svp<br>rmtionalactualspend | Actual spending includes lump-sum,<br>bill-back, off-invoice and net-bill<br>allowances                    |
| 4: Stored Expected<br>Liability     | - iTPM Promotion | custrecord_itpm_p_sve<br>xpliabilitypromo    | Expected liability includes lump-sum,<br>bill-back, off-invoice and net-bill<br>allowances                 |
| 5: Net Liability                    | - iTPM Promotion | custrecord_itpm_p_svn<br>etpromotionalle     | Net Liability includes lump-sum,<br>bill-back, off-invoice and net-bill<br>allowances                      |
| 6: Stored Overpay :                 | - iTPM Promotion | custrecord_itpm_p_svp<br>romtionaloverpayamt | Overpay includes lump-sum, bill-back, off-invoice and net-bill allowances                                  |
| Actual Revenue (if linked to Sales) | - iTPM Promotion | custrecord_itpm_p_sva<br>ctualrevenue        | Actual Revenue (if linked to Sales)                                                                        |
| Company Name                        | - iTPM Promotion | custrecord_itpm_p_cus<br>tomer.companyname   | Customer Name on the promotion getting the allowances                                                      |
| Condition                           | - iTPM Promotion | custrecord_itpm_p_con<br>dition              | Promotion condition. This is either <i>Future</i> , <i>Active</i> or <i>Completed</i> .                    |
| Customer                            | - iTPM Promotion | custrecord_itpm_p_cus<br>tomer               | Customer on the promotion getting the allowances                                                           |
| Deal in Days                        | Formula          | See step 5                                   | Deal in Days                                                                                               |
| Estimated Revenue                   | - iTPM Promotion | custrecord_itpm_p_sve<br>stimatedrevenue     | This is the estimated revenue of the promotion for the promoted units: list price times estimated quantity |
| Estimated spend                     | Formula          | See step 5                                   | Estimated spending, which is a total of<br>lump-sum, bill-back, off-invoice and<br>net-bill allowances     |
| Estimated Spend as<br>%             | Formula          | See step 5                                   | Estimated Spending as a percent of Estimated Revenue.                                                      |
| Owner                               | - iTPM Promotion | owner                                        | Owner of promotion                                                                                         |

# iTPM

NetSuite 2025.1

| Field Name              | Source           | Field ID                                | Description (Promotion KPIs)                                                                                                    |
|-------------------------|------------------|-----------------------------------------|----------------------------------------------------------------------------------------------------|
| Promotion<br>Name/Title | - iTPM Promotion | name                                    | Promotion title / reference code                                                                                                    |
| Promotion #             | - iTPM Promotion | id                                      | This is the promotion number, same as the external ID.                                                                                                    |
| Promotion Type          | - iTPM Promotion | custrecord_itpm_p_typ<br>e              | Promotion type                                                                                                    |
| Ship Date - End         | - iTPM Promotion | custrecord_itpm_p_shi<br>pend           | End ship date of the promotion                                                                                                    |
| Ship Date - Start       | - iTPM Promotion | custrecord_itpm_p_shi<br>pstart         | Start ship date of the promotion                                                                                                    |
| Sales Rep               | - iTPM Promotion | custrecord_itpm_p_cus<br>tomer.salesrep | Sales Rep                                                                                                    |
| Status                  | - iTPM Promotion | custrecord_itpm_p_stat<br>us            | Promotion status. <i>Draft, Submitted,</i><br><i>Approved</i> , and <i>Closed</i> . ( <i>Voided</i> and<br><i>Rejected</i> are filtered out of the data<br>set.) |

Fields will change blue when you drag them to your data set:

| Search by name or ID                                                              |        |                      | Q        | ~  |
|-----------------------------------------------------------------------------------|--------|----------------------|----------|----|
| Formulas                                                                          | 3      | Condition            | S        | Т  |
| - iTPM Promotion                                                                  | 18     | Customer             | \$       | Т  |
| > Account                                                                         |        | Internal ID          | 5        | #  |
| Allocation Type                                                                   |        | Name                 | <u></u>  | т  |
| Condition                                                                         |        | Owner                | a        | ÷  |
| Copied From                                                                       |        | Owner                | 20       | -  |
| Customer                                                                          |        | Promotion Type       | X        | Т  |
| Field [Copied From] on [                                                          | - iTP  | Ship date - End      | X        | 1  |
| Field [iTPM Promotion] (                                                          | on [   | Ship date - Start    | X        | 1  |
| Field [iTPM Promotion] (                                                          | on [   | Status               | 5        | т  |
| Field [iTPM Promotion]                                                            | on [   | Stored Actual Reve   | <b>%</b> | #  |
| Field [iTPM Promotion]                                                            | on [   | Stored Actual Spen   | <u>s</u> | #  |
| Field [iTPM Promotion]                                                            | on [   | Stored Action Sperim | es est   | #  |
| Field [iTPM Promotion] (                                                          | on [   | Stored Estimated In  | 25       | #  |
| Field [iTPMc Promotion]                                                           | on [   | Stored Estimated R   | 55       | #  |
| Field [Promotion / Deal]                                                          | on [   | Stored Estimated S   | X        | #  |
| <ul> <li>Field [Promotion / Deal]</li> <li>Field report</li> </ul>                | on [   | Stored Expected Lia  | X        | #  |
| Field [Promotion name#                                                            | ‡] on  | Stored LE Spend : P  | 5        | #  |
| <ul> <li>Field (Promotion) on (- i</li> <li>Field (Promotion) on (- i)</li> </ul> | IPM    | Stored Net Liability | <u>%</u> | #  |
| <ul> <li>Field [Promotion] on [-1</li> <li>Field (Promotion] - 7</li> </ul>       | TPM    | Stored Overnay : Pr  | <i>a</i> | #  |
| Field (Promotion) on (-1                                                          | I FIVI | Stored Overpay . Pl  | $\sim$   | ŦŦ |
| TOM Description                                                                   | 10 0   |                      |          | _  |

| - | - iTPM Promotion       | 18 👁    | Company Name | Т |
|---|------------------------|---------|--------------|---|
| > | Customer               | 2       | Sales Rep    | Т |
| > | Field [Copied From] on | [- iTP  | Fmail        | т |
| 5 | Field [iTPM Promotion] | on I- i | 2 man        | - |

#### 5. Formulas:

| Formula Field                                                                                                    |                     | × |
|----------------------------------------------------------------------------------------------------|---------------------|---|
| FORMULA FIELD NAME*                                                                                                    | CHOOSE OUTPUT TYPE* | I |
| Estimated Spend 🗙 35                                                                                                    | FLOAT               | ~ |
| FORMULA*                                                                                                    |                     |   |
| {custrecord_itpm_p_svestimatedspendbb}+{custrecord_itpm_p_svestimatedspendls}+<br>{custrecord_itpm_p_svestimatedspendnb}+{custrecord_itpm_p_svestimatedspendoi} |                     |   |

Copy this into your formula box for **Estimated Spend**, and drag the measure to your data set:

{custrecord\_itpm\_p\_svestimatedspendbb}+{custrecord\_itpm\_p\_svestimatedspendls}+ {custrecord\_itpm\_p\_svestimatedspendnb}+{custrecord\_itpm\_p\_svestimatedspendoi}

| Formula Field                                                                                                    | ×                           |
|----------------------------------------------------------------------------------------------------|-----------------------------|
| FORMULA FIELD NAME* Estimated Spend as % FORMULA*                                                                                                    | CHOOSE OUTPUT TYPE*         |
| <pre>1 CASE ( {custrecord_itpm_p_svestimatedrevenue}/1.0) WHEN 0.0 2 THEN 0.0 3 ELSE 4 ({custrecord_itpm_p_svestimatedspendbb}+{custrecord_itpm_p_svestimatedspendbb}+{custrecord_itpm_p_svestimatedspendbb}+{custrecord_itpm_p_svestimatedrevenue} 6 /{custrecord_itpm_p_svestimatedrevenue} 7 END</pre> | tedspendls}<br>tedspendoi}) |

Copy this into your formula box for the Estimated Spend as % measure, and drag the measure to your data set:

| CASE ({custrecord_itpm_p_svestimatedrevenue}/1.0) WHEN 0.0<br>THEN 0.0                                                                                                    |
|----------------------------------------------------------------------------------------------------|
| ELSE                                                                                                    |
| ({custrecord_itpm_p_svestimatedspendbb}+{custrecord_itpm_p_svestimatedspendls}<br>+{custrecord_itpm_p_svestimatedspendnb}+{custrecord_itpm_p_svestimatedspendoi})<br>/{custrecord_itpm_p_svestimatedrevenue}<br>END |

| ormu         | la Field                                                           | ×  |
|--------------|--------------------------------------------------------------------|----|
| FORM<br>Deal | MULA FIELD NAME*     CHOOSE OUTPUT TYPE*       I in days     FLOAT |    |
| FORM         | MULA*                                                              | Τ. |
| 1            | {custrecord_itpm_p_shipend}-{custrecord_itpm_p_shipstart}          |    |

Copy this into your formula box for the **Deal in days** measure, and drag the measure to your data set:

({custrecord\_itpm\_p\_shipend}-{custrecord\_itpm\_p\_shipstart})+1

These fields will turn blue after you drag them into your data set:

| Formulas         | 3    | Deal in days         | <i>f</i> <sub>×</sub> # |
|------------------|------|----------------------|-------------------------|
| - iTPM Promotion | 18 👁 | Estimated Spend      | <i>f</i> <sub>x</sub> # |
| Account          |      | Estimated Spend as % | <i>f</i> <sub>x</sub> # |
| Allocation Type  |      |                      |                         |
| > Condition      |      | New Formula          |                         |

### 4.2 iTPM 420 Promotion KPIs by Item

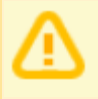

**Note:** *i*TPM version 20.1.2 is enhanced to provide more KPI data measures, and measures by NetSuite period. Some of the following data may not be available if your account is not yet updated to *i*TPM version 20.1.2.

Use these NetSuite workbooks to analyze and roll-up promotion KPIs: Create the DATASET to analyze KPIs by promotion AND item (one-time task)

If a dataset is already created, use the *TPM Workbook User Guide* to create pivot tables, lists and charts from your dataset. In NetSuite, go to *iTPM -> Help -> Analytics*.

1. Create a new Dataset:

. (Name: - iTPM 420 Promotion KPIs by Item)

2. Select a Record Type: - iTPM KPIs (Search for KPI)

| New Dataset                                                                                |
|--------------------------------------------------------------------------------------------|
| Search for a record type that includes fields that you would like to show in your dataset. |
| SEARCH RECORD TYPES                                                                        |
| кр                                                                                         |
| Showing 3 Record Types                                                                     |
| RECORD TYPE                                                                                |
| - iTPM <b>KPI</b> Queue                                                                    |
| - iTPM <b>KPI</b> Queue Detail                                                             |
| TIPM KPIS                                                                                  |
|                                                                                            |

3. Criteria: iTPM Promotion: Status is none of Rejected, Voided AND Inactive is false AND Ship date - Start on or after start of fiscal year before last

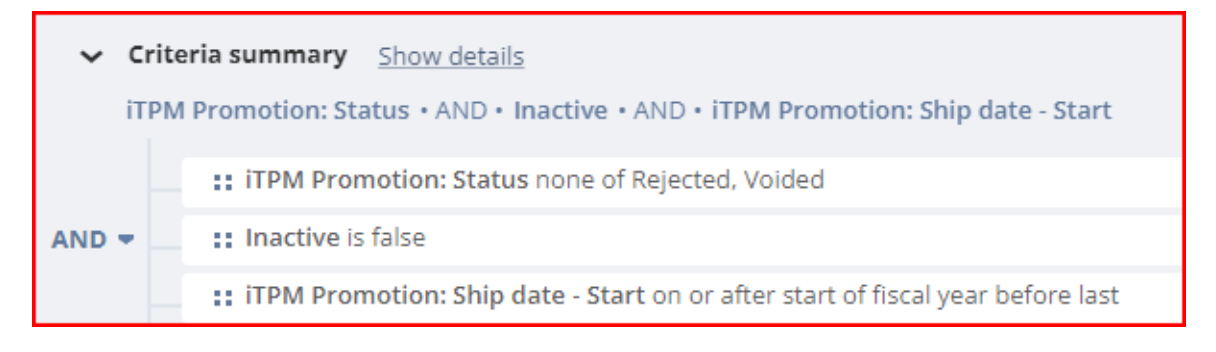
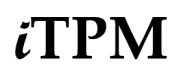

4. Data Fields: Enter each field, find it in the list below, and drag it to your data set.

UOM: Search for Units Type, and drag it into your data set.

| Note: Yo | u may need to click           | Show more results     | Action will take time     | to find your measure. |   |
|----------|-------------------------------|-----------------------|---------------------------|-----------------------|---|
|          | Date                          |                       |                           | Q                     | ~ |
|          | Records  Field [Promotions] ( | on I- iTPM Promo Sta  | atus Un <b>date</b> Queue | 1                     |   |
|          | <ul> <li>Fields</li> </ul>    | 507 [ 11 M 1 15 M 5 M |                           | 1                     |   |
|          | - iTPM Promotion              |                       | Ship date - End           | S 🗉                   | 1 |
|          | - iTPM Promotion              |                       | Ship <b>date</b> - Star   | t 🖇 🗉                 | 1 |

Use the table on the next page to add these fields to your promotion KPI by Promotion and Item workbook: (Note: You'll create many Formulas in step 5)

| - iTPM 420 Promotion KPIs by I |                |   |  |                        |   |   |
|--------------------------------|----------------|---|--|------------------------|---|---|
| 1: Estimated Spendi            | f <sub>x</sub> | # |  |                        |   |   |
| 2: LE Spend                    | $f_{X}$        | # |  |                        |   |   |
| 3: Actual Spending             | $f_{X}$        | # |  | Est Spend Total 4 Pr 🖇 | 8 | # |
| 4: Expected Liability          | $f_{X}$        | # |  | ltem 📑 🖗 🖇             | 8 | Т |
| 5: Net Liability               | $f_{X}$        | # |  | Item Class             |   | ർ |
| 6: Overpay                     | $f_{X}$        | # |  | Item Description       | 8 | Т |
| Actual Qty                     | X              | # |  | KPI record Name 🔗      | 8 | Т |
| Actual Revenue                 | X              | # |  | Owner 🖇                | 8 | Т |
| Base Price                     |                | # |  | Price Level 🖇          | 8 | Т |
| Company Name                   |                | Т |  | Primary Units Type     |   | Т |
| Condition                      | X              | Т |  | Promoted Qty 🔗         | 8 | # |
| Customer                       | X              | Т |  | Promotion #            | 8 | # |
| Est Base Quantity              | X              | # |  | Promotion Name / 🖇     | 8 | Т |
| Est COGS \$                    | $f_{X}$        | # |  | Promotion Type 🔗       | 8 | Т |
| Est Inc Quantity               | X              | # |  | Ship date - End 🔗      | 8 | 1 |
| Est Revenue                    | $f_{X}$        | # |  | Ship date - Start 🛛 🖇  | 8 | 1 |
| Est Spend as %                 | $f_{X}$        | # |  | Status 🖇               | 8 | Т |
| Est Spend as % (2)             | $f_{X}$        | # |  | UOM                    |   | Т |

| Field Name               | Source                                               | Field ID                                                                             | Description (420 Promotions by item)                                                                   |
|--------------------------|------------------------------------------------------|--------------------------------------------------------------------------------------|----------------------------------------------------------------------------------------------------|
| 1: Estimated<br>Spending | Formula                                              | See step 5                                                                           | Estimated spending, which is a total of<br>lump-sum, bill-back, off-invoice and<br>net-bill allowances |
| 2: LE Spend              | Formula                                              | See step 5                                                                           | LE spend includes lump-sum, bill-back, off-invoice and net-bill allowances                             |
| 3: Actual Spending       | Formula                                              | See step 5                                                                           | Actual spending includes lump-sum,<br>bill-back, off-invoice and net-bill<br>allowances                |
| 4: Expected Liability    | Formula                                              | See step 5                                                                           | Expected liability includes lump-sum,<br>bill-back, off-invoice and net-bill<br>allowances             |
| 5: Net Liability         | Formula                                              | See step 5                                                                           | Net Liability includes lump-sum,<br>bill-back, off-invoice and net-bill<br>allowances                  |
| 6: Overpay               | Formula                                              | See step 5                                                                           | Overpay includes lump-sum, bill-back, off-invoice and net-bill allowances                              |
| Actual Qty               | - iTPM KPIs                                          | custrecord_itpm_kpi_a<br>ctualtotalqty                                               | This is actual shipments in units between the start and end ship dates.                                |
| Actual Revenue           | - iTPM KPIs                                          | custrecord_itpm_kpi_a<br>ctualrevenue                                                | This is actual sales in dollars between the start and end ship dates.                                  |
| Base Price               | - iTPM KPIs -> Item                                  | custrecord_itpm_kpi_it<br>em^item.presentationit<br>em.baseprice                     | <del>Base Price</del>                                                                                  |
| Company Name             | - iTPM KPIs -><br>iTPM Promotion -<br>iTPM Promotion | custrecord_itpm_kpi_pr<br>omotiondeal.custrecord<br>_itpm_p_customer.com<br>panyname | This is the full customer name.                                                                        |
| Condition                | - iTPM KPIs -><br>iTPM Promotion -<br>iTPM Promotion | custrecord_itpm_kpi_pr<br>omotiondeal.custrecord<br>_itpm_p_condition                | Promotion condition. This is either <i>Future</i> , <i>Active</i> or <i>Completed</i> .                |
| Customer                 | - iTPM KPIs -><br>iTPM Promotion -<br>iTPM Promotion | custrecord_itpm_kpi_pr<br>omotiondeal.custrecord<br>_itpm_p_customer                 | Customer on the promotion getting the allowances                                                       |

### User Guide: Datasets

NetSuite 2025.1

# iTPM

| Field Name                     | Source                                                                    | Field ID                                                                                                    | Description (420 Promotions by item)                                                                                                  |
|--------------------------------|---------------------------------------------------------------------------|----------------------------------------------------------------------------------------------------|----------------------------------------------------------------------------------------------------|
| Estimated Base<br>Quantity     | - iTPM KPIs / Item /<br>Field [Item] on [-<br>iTPM Estimated<br>Quantity] | custrecord_itpm_kpi_it<br>em^item.custrecord_itp<br>m_estqty_item <custom<br>record_itpm_estquantit<br/>y.custrecord_itpm_estq<br/>ty_baseqty</custom<br>        | This is the estimated base in units (See<br>Units Type)                                                                               |
| Est COGS \$                    | Formula                                                                   | See step 5                                                                                                    | Est COGS \$                                                                                                    |
| Est COGS %                     | Formula                                                                   | See step 5 (Need to add formula.)                                                                                                    | Est COGS % (Not yet in iTPM Demo)                                                                                                    |
| Est Inc Quantity               | - iTPM KPIs / Item /<br>Field [Item] on [-<br>iTPM Estimated<br>Quantity] | custrecord_itpm_kpi_it<br>em^item.custrecord_itp<br>m_estqty_item <custom<br>record_itpm_estquantit<br/>y.custrecord_itpm_estq<br/>ty_incrementalqty</custom<br> | This is the estimated incremental<br>quantity for this item in units (see Units<br>Type)                                              |
| Est Profit \$                  | Formula                                                                   | See step 5 (Need to add formula.)                                                                                                    | Est Profit \$ (Not yet in iTPM Demo)                                                                                                  |
| Est Revenue                    | Formula                                                                   | See step 5                                                                                                    | This is the estimated revenue, which is<br>the NetSuite price times the total<br>estimated units in the promotion (see<br>Units Type) |
| Est Spend as %                 | Formula                                                                   | See step 5                                                                                                    | Est Spend as % based on KPIs                                                                                                    |
| Est Spend as % (2)             | Formula                                                                   | See step 5                                                                                                    | Est Spend as % (2) based on promotion                                                                                                 |
| Est Spend Total 4<br>Promotion | - iTPM Promotion                                                          | custrecord_itpm_kpi_pr<br>omotiondeal.custrecord<br>_itpm_p_svestimateds<br>pend                                                                                 | Stored Estimated Revenue                                                                                                    |
| Item                           | - iTPM KPIs                                                               | custrecord_itpm_kpi_it<br>em                                                                                                    | NetSuite item in the promotion                                                                                                    |
| Item Class                     | - iTPM KPIs -> Item                                                       | custrecord_itpm_kpi_it<br>em^item.class                                                                                                    | This is the Class of the item.                                                                                                    |
| Item Description               | - iTPM KPIs                                                               | custrecord_itpm_kpi_it<br>emdescription                                                                                                    | Description of the NetSuite item in the promotion                                                                                     |
| KPI Record Name                | - iTPM Promotion                                                          | Name                                                                                                    | Promotion title / reference code                                                                                                    |
| Owner                          | - iTPM Promotion                                                          | owner                                                                                                    | Owner of promotion                                                                                                    |

| Field Name              | Source                                               | Field ID                                                                   | Description (420 Promotions by item)                                                                                                    |
|-------------------------|------------------------------------------------------|----------------------------------------------------------------------------|----------------------------------------------------------------------------------------------------|
| Price Level             | - iTPM KPIs -><br>iTPM Promotion                     | custrecord_itpm_kpi_pr<br>omotiondeal.custrecord<br>_itpm_p_itempricelevel | Price Level                                                                                                    |
| Primary Units Type      | - iTPM KPIs -> Item                                  | custrecord_itpm_kpi_ite<br>m^item.unitstype                                | UOM on the KPI item records                                                                                                    |
| Promoted Qty            | - iTPM KPIs                                          | custrecord_itpm_kpi_es<br>ttotalqty                                        | <i>Promoted quantity</i> is in units, and is<br>equal to (base plus incremental units),<br>multiplied by the percent redemption<br>rate. These are the units that are<br>expected to qualify for the discounts. |
| Promotion #             | - iTPM KPIs                                          | custrecord_itpm_kpi_pr<br>omotiondeal.id                                   | This is the iTPM promotion number                                                                                                    |
| Promotion<br>Name/Title | - iTPM KPIs                                          | custrecord_itpm_kpi_pr<br>omotiondeal                                      | Promotion Name/Title                                                                                                    |
| Promotion Type          | - iTPM KPIs -><br>iTPM Promotion -<br>iTPM Promotion | custrecord_itpm_kpi_pr<br>omotiondeal.custrecord<br>_itpm_p_type           | Promotion type                                                                                                    |
| Ship date - End         | - iTPM KPIs -><br>iTPM Promotion -<br>iTPM Promotion | custrecord_itpm_kpi_pr<br>omotiondeal.custrecord<br>_itpm_p_shipend        | End ship date of the promotion                                                                                                    |
| Ship date - Start       | - iTPM KPIs -><br>iTPM Promotion -<br>iTPM Promotion | custrecord_itpm_kpi_pr<br>omotiondeal.custrecord<br>_itpm_p_shipstart      | Start ship date of the promotion                                                                                                    |
| Status                  | - iTPM KPIs -><br>iTPM Promotion -<br>iTPM Promotion | custrecord_itpm_kpi_pr<br>omotiondeal.custrecord<br>_itpm_p_status         | Promotion status. <i>Draft</i> , <i>Submitted</i> ,<br><i>Approved</i> , and <i>Closed</i> . ( <i>Voided</i> and<br><i>Rejected</i> are filtered out of the data set.                                           |
| UOM                     | - iTPM KPIs                                          | custrecord_itpm_kpi_u<br>om.unitname                                       | UOM Name on the KPI records                                                                                                    |

Helpful hint: iTPM KPI fields with "Stored" in the name are values for the entire promotion, and should be considered a promotion 'header' value. If you use these values, you either need to use only one unique record from the promotion, or select "average" to show the value. Example: A promotion has 3 items with \$100 in total Estimated spending. Estimated spending field for all three KPI records will total \$100, but the Stored Estimated Spending field will total \$300, with an average of \$100.

Fields will change blue when you drag them to your dataset:

| Formulas                             | 10   | Actual Qty       | % #           |
|--------------------------------------|------|------------------|---------------|
| - iTPM KPIs 7                        | •    | Actual Revenue   | % #           |
| > Field [Related Kpi] on [- iTPM Ite | em   | Item             | 40 <b>%</b> T |
| > Item                               | 2    |                  | <u> </u>      |
|                                      | -    | Item Description | % Т           |
| ITPM Promotion                       | 10   |                  |               |
| > Last modified by Contact           |      | iTPM Promotion   | % T           |
| > Last modified by Customer          |      | Name             | % Т           |
| > Last modified by Employee          |      | Promoted Qty     | % #           |
| > Last modified by Entity            |      | Abbreviation     | % Т           |
| Last modified by Generic Resource    | irce | Actual COGS      | <i>%</i> #    |

| Formulas 10                         | Class                   | ቆ |
|-------------------------------------|-------------------------|---|
| - iTPM KPIs 7 O                     | Primary Units Type      | Т |
| Field [Related Kpi] on [- iTPM Item | Alternate Source Item 🐴 | т |
| > Item 2                            |                         |   |
| LiTRM Bromotion                     | Amortization Period     | # |

| Formulas (10)                                   | Condition          | X        | Т |
|-------------------------------------------------|--------------------|----------|---|
| - iTPM KPIs 7 O                                 | Customer           | \$       | Т |
| > Field [Related Kpi] on [- iTPM Item Period Sh | Internal ID        | <u>%</u> | # |
| > Item 2                                        | -                  | R.       |   |
| > iTPM Promotion 10                             | Owner              | X        | Т |
| > Last modified by Contact                      | Price Level        | X        | Т |
| > Last modified by Customer                     | Promotion Type     | X        | Т |
| > Last modified by Employee                     | Ship date - End    | X        | 1 |
| Last modified by Entity                         | Ship date - Start  | X        | 1 |
| Last modified by Generic Resource               | Status             | a        | т |
| Last modified by Group                          | status             | 2        |   |
| Last modified by Other Name                     | Stored Estimated S | X        | # |

# iTPM

|   | Formulas 10                         | Name                    | Т |
|---|-------------------------------------|-------------------------|---|
|   | - iTPM KPIs 7 O                     | Abbreviation            | Т |
| > | Field [Related Kpi] on [- iTPM Item | Base Unit               |   |
| > | Item 2                              |                         | ш |
| > | iTPM Promotion (10)                 | Conversion Rate (/base) | # |
| > | Last modified by Contact            | Internal ID             | # |
| ⇒ | Last modified by Customer           | Plural Abbreviation     | Т |
| > | Last modified by Employee           | Plural Name             | Т |
| > | Last modified by Entity             | Units Type              | Т |
| > | Last modified by Generic Resource   | lised                   |   |
| > | Last modified by Group              | 0300                    |   |
| ⇒ | Last modified by Other Name         |                         |   |
| ⇒ | Last modified by Partner            |                         |   |
| > | Last modified by Project Template   |                         |   |
| ⇒ | Last modified by Project            |                         |   |
| > | Last modified by Resource Group     |                         |   |
| ⇒ | Last modified by Vendor             |                         |   |
| > | Owner                               |                         |   |
| > | Planning ID                         |                         |   |
| > | UOM 1                               |                         |   |

### 5. Formulas:

Copy this into your formula box for the **1: Estimated Spending** measure, and drag the measure to your data set: Output type = FLOAT

{custrecord\_itpm\_kpi\_estimatedspendbb}+
{custrecord\_itpm\_kpi\_estimatedspendls}+
{custrecord\_itpm\_kpi\_estimatedspendnb}+
{custrecord\_itpm\_kpi\_estimatedspendoi}

Copy this into your formula box for the **2: LE Spend** measure, and drag the measure to your data set: Output type = FLOAT

{custrecord\_itpm\_kpi\_lespendbb}+ {custrecord\_itpm\_kpi\_lespendls}+ {custrecord\_itpm\_kpi\_lespendnb}+ {custrecord\_itpm\_kpi\_lespendoi}

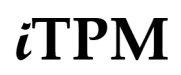

Copy this into your formula box for the **3: Actual Spending** measure, and drag the measure to your data set: Output type = FLOAT

{custrecord\_itpm\_kpi\_actualspendls}+
{custrecord\_itpm\_kpi\_actualspendbb}+
{custrecord\_itpm\_kpi\_actualspendoi}+
{custrecord\_itpm\_kpi\_actualspendnb}

Copy this into your formula box for the **4**: **Expected Liability** measure, and drag the measure to your data set: Output type = FLOAT

{custrecord\_itpm\_kpi\_expectedliabilitybb}+ {custrecord\_itpm\_kpi\_expectedliabilityls}+ {custrecord\_itpm\_kpi\_expectedliabilitynb}+ {custrecord\_itpm\_kpi\_expectedliabilityoi}

Copy this into your formula box for the **5**: **Net Liability** measure, and drag the measure to your data set: Output type = FLOAT

{custrecord\_itpm\_kpi\_netliabilitybb}+ {custrecord\_itpm\_kpi\_netliabilityls}+ {custrecord\_itpm\_kpi\_netliabilitynb}+ {custrecord\_itpm\_kpi\_netliabilityoi}

Copy this into your formula box for the **6: Overpay: Promotion** measure, and drag the measure to your data set: Output type = FLOAT

{custrecord\_itpm\_kpi\_overpaybb}+ {custrecord\_itpm\_kpi\_overpayls}+ {custrecord\_itpm\_kpi\_overpaynb}+ {custrecord\_itpm\_kpi\_overpayoi}

Copy this into your formula box for the **Est COGS \$** measure, and drag the measure to your data set: Output type = FLOAT

TO\_number({custrecord\_itpm\_kpi\_item^item.costestimate})

Copy this into your formula box for the **Estimated Revenue** measure, and drag the measure to your data set: Output type = FLOAT

NVL(TO\_NUMBER({custrecord\_itpm\_kpi\_estimatedrevenue}),0.00)

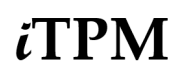

Copy this into your formula box for the **Estimated Spend as %** measure, and drag the measure to your data set:

CASE ({custrecord\_itpm\_kpi\_estimatedrevenue}/1.0) WHEN 0.0 THEN 0.0 ELSE ( ({custrecord\_itpm\_kpi\_estimatedspendls}+ {custrecord\_itpm\_kpi\_estimatedspendbb}+ {custrecord\_itpm\_kpi\_estimatedspendb}+ {custrecord\_itpm\_kpi\_estimatedspendoi} ) / {custrecord\_itpm\_kpi\_estimatedrevenue} ) END

Copy this into your formula box for the **Estimated Spend as %** (2) measure, and drag the measure to your data set:

CASE ({custrecord\_itpm\_kpi\_promotiondeal.custrecord\_itpm\_p\_svestimatedrevenue} /1.0) WHEN 0.0 **THEN 0.0** ELSE ( ({custrecord itpm kpi estimatedspendls}+ {custrecord\_itpm\_kpi\_estimatedspendbb}+ {custrecord\_itpm\_kpi\_estimatedspendnb}+ {custrecord itpm kpi estimatedspendoi} ) {custrecord\_itpm\_kpi\_promotiondeal.custrecord\_itpm\_p\_svestimatedrevenue}) END

#### Note: Need to add formulas for Est COGS %, Profit \$

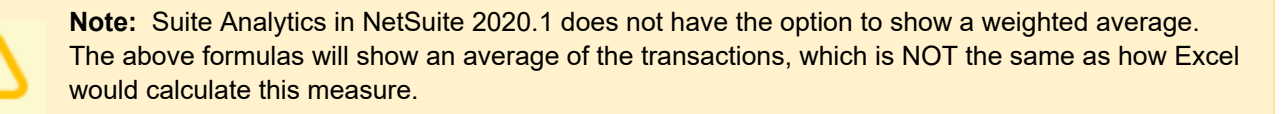

Your Formulas will change to blue when you drag them to your data set:

| Formulas 10                                                                     | 1: Estimated Spending | <i>f</i> <sub>x</sub> # |
|---------------------------------------------------------------------------------|-----------------------|-------------------------|
| - iTPM KPIs 7 O                                                                 | 2: LE Spend           | <i>f</i> <sub>×</sub> # |
| > Field [Related Kpi] on [- iTPM It                                             | 3: Actual Spending    | <i>f</i> <sub>x</sub> # |
| > Item 2                                                                        | 4: Expected Liability | <i>f</i> <sub>×</sub> # |
| Last modified by Contact                                                        | 5: Net Liability      | <i>f</i> <sub>×</sub> # |
| > Last modified by Customer                                                     | 6: Overpay            | <i>f</i> <sub>×</sub> # |
| > Last modified by Employee                                                     | Est COGS \$           | <i>f</i> <sub>×</sub> # |
| Last modified by Entity                                                         | Est Spend as %        | <i>f</i> <sub>×</sub> # |
| > Last modified by Generic Reso                                                 | Est Spend as % (2)    | <i>f</i> <sub>x</sub> # |
| <ul> <li>Last modified by Group</li> <li>Last modified by Other Name</li> </ul> | Estimated Revenue     | <i>f</i> <sub>×</sub> # |

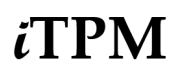

### 4.3 iTPM 430 Promotion Period Share (by NetSuite Period)

⚠

**Note:** *i*TPM version 20.1.2 is enhanced to provide more KPI data measures, and measures by NetSuite period. Promotions by NetSuite Period may not be available if your account is not yet updated to *i*TPM version 20.1.2.

Create the DATASET to analyze KPIs by promotion AND NetSuite period (one-time task)

If a dataset is already created, use the *TPM Workbook User Guide* to create pivot tables, lists and charts from your dataset. In NetSuite, go to *iTPM -> Help -> Analytics*.

1. Create a new Dataset:

. (Name: "- iTPM 430 Promotion Period Share")

2. Select Record Type: - *iTPM* Promotion Period Share

**New Dataset** 

| New Dataset                                                                                |
|--------------------------------------------------------------------------------------------|
| Search for a record type that includes fields that you would like to show in your dataset. |
| SEARCH RECORD TYPES                                                                        |
| Period                                                                                     |
| Showing 3 Record Types                                                                     |
| RECORD TYPE                                                                                |
| - iTPM Promotion Period Share                                                              |
| Accounting Period                                                                          |

3. Criteria: iTPM Promotion: Status is none of Rejected, Voided AND Inactive is false AND Ship date - Start on or after start of fiscal year before last

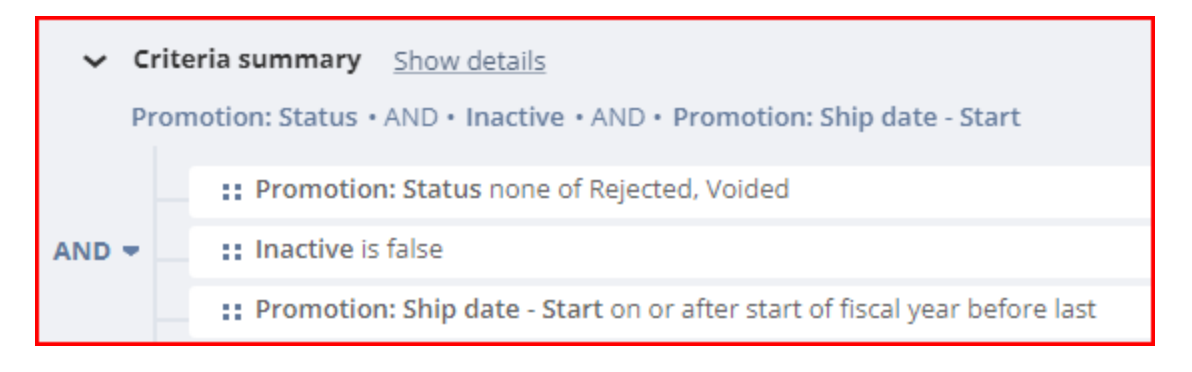

4. Data Fields: Enter each field, find it in the list below, and drag it to your data set. Example: Date

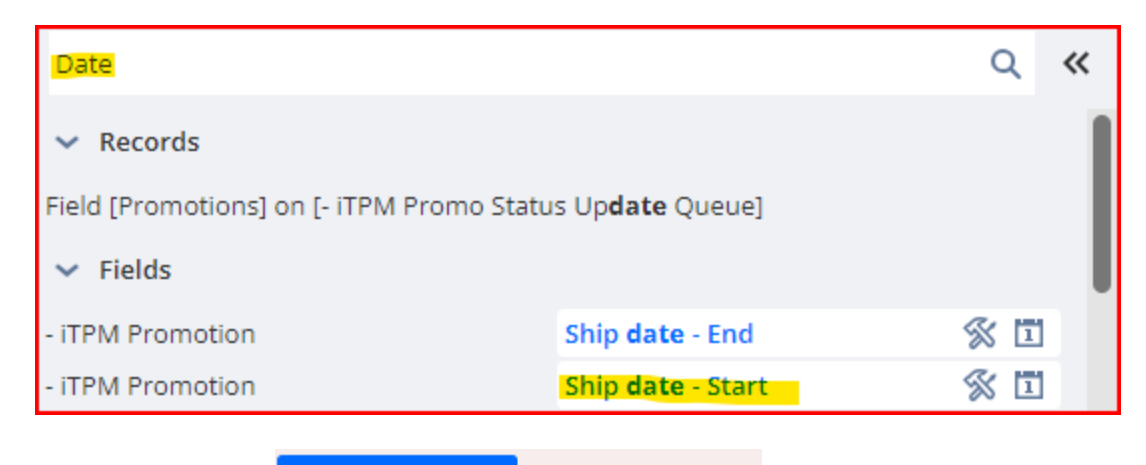

Note: You may need to click

Show more results Action will to

to find your measure.

Use the table on the next page to add these fields to your worksheet:

| - iTPM 430 Promotion | Per | iod S |                      |   |   |
|----------------------|-----|-------|----------------------|---|---|
| 1: ESTIMATED SPEND   | X   | #     |                      |   |   |
| 2: LE SPEND          | X   | #     |                      |   |   |
| 3: ACTUAL SPEND      | X   | #     |                      |   |   |
| 4: EXPECTED LIABILI  | X   | #     | Month Start Date     | X | 1 |
| 5: NET LIABILITY     | 1   | #     | Month Start Date (Q  | £ | Т |
| 6: OVERPAY           | 1   | #     | Month Start Date (Y  | £ | т |
| Actual Revenue       | 8   | #     | Owner                | X | Т |
| Condition            | 8   | Т     | Posting Period       | X | Т |
| Customer             | 8   | Т     | Promotion #          | X | # |
| Estimated Base Qua   | 8   | #     | Promotion Title / Na | X | Т |
| Estimated Incremen   | 8   | #     | Promotion Type       | X | Т |
| Estimated Incremen   | 8   | #     | Sales Rep            |   | Т |
| Estimated Incremen   | X   | #     | Ship date - End      | X | 1 |
| Estimated Revenue (  | X   | #     | Ship date - Start    | X | 1 |
| KPI record name      | 8   | Т     | Status               | X | Т |

Example KPIs by NetSuite period, by customer and by promotion. (Over 50 available)

| Field Name                                                | Source                         | Field ID                                                         | Description<br>430 iTPM Period Share                                                      |
|-----------------------------------------------------------|--------------------------------|------------------------------------------------------------------|-------------------------------------------------------------------------------------------|
| 1: Estimated<br>Spend                                     | iTPM Promotion<br>Period Share | custrecord_itpm_ps_str<br>destspndmop_pr_ps                      | This is the amount of the Estimated Spend that's been allocated to this period            |
| 2: LE Spend                                               | iTPM Promotion<br>Period Share | custrecord_itpm_ps_st<br>oredlespnd_prom_tot                     | This is the amount of the LE Spend that's been allocated to this period                   |
| 3: Actual Spend                                           | iTPM Promotion<br>Period Share | custrecord_itpm_ps_str<br>dactspnd_prom_ps                       | This is the amount of the Actual Spend that's been allocated to this period               |
| 4: Expected<br>Liability                                  | iTPM Promotion<br>Period Share | custrecord_itpm_ps_str<br>dexptdliblt_pr_ps                      | This is the amount of the Expected Liability that's been allocated to this period         |
| 5: Net Liability                                          | iTPM Promotion<br>Period Share | custrecord_itpm_ps_st<br>ordnetliablt_pr_ps                      | This is the amount of the Net Liability that's been allocated to this period              |
| 6: Overpay                                                | iTPM Promotion<br>Period Share | custrecord_itpm_ps_st<br>oredoverpay_pr_ps                       | This is the amount of the overpay that's been allocated to this period                    |
| Actual Revenue<br>(Period Share)<br>Amount                | iTPM Promotion<br>Period Share | custrecord_itpm_ps_ac<br>tualrev_total                           | This is the amount of the Actual Revenue that's been allocated to this period             |
| Condition                                                 | iTPM Promotion                 | custrecord_itpm_ps_pr<br>omotion.custrecord_itp<br>m_p_condition | Condition                                                                                 |
| Customer                                                  | iTPM Promotion                 | custrecord_itpm_ps_pr<br>omotion.custrecord_itp<br>m_p_customer  | Customer                                                                                  |
| Estimated Base<br>Quantity (Period<br>Share) Stored       | iTPM Promotion<br>Period Share | custrecord_itpm_ps_str<br>destbaseqntity_tot                     | This is the amount of the Estimated Base<br>Quantity that's been allocated to this period |
| Estimated<br>Incremental<br>COGS (Period<br>Share) Stored | iTPM Promotion<br>Period Share | custrecord_itpm_ps_str<br>destdincrecogs_ps                      | This is the amount of the Incremental<br>COGS that's been allocated to this period        |

| Field Name                                                    | Source                         | Field ID                                                                                                    | Description<br>430 iTPM Period Share                                                     |  |
|---------------------------------------------------------------|--------------------------------|----------------------------------------------------------------------------------------------------|------------------------------------------------------------------------------------------|--|
| Estimated<br>Incremental<br>Revenue (Period<br>Share) Stored  | iTPM Promotion<br>Period Share | custrecord_itpm_ps_str<br>destdincremtrev_ps                                                                                                 | This is the amount of the Incremental<br>Revenue that's been allocated to this<br>period |  |
| Estimated<br>Incremental<br>Quantity (Period<br>Share) Stored | iTPM Promotion<br>Period Share | custrecord_itpm_ps_str<br>destincreqntity_ps<br>This is the amount of the Estimated<br>Incremental Quantity that's been al<br>to this period |                                                                                          |  |
| Estimated<br>Revenue:<br>(Period Share)<br>Stored             | iTPM Promotion<br>Period Share | custrecord_itpm_ps_str<br>destdrev_ps                                                                                                    | This is the amount of the Estimated<br>Revenue that's been allocated to this<br>period   |  |
| KPI record name                                               | iTPM Promotion<br>Period Share | name                                                                                                    | This is the name of the KPI record, which includes the promotion #, period and year.     |  |
| Month Start Date                                              | iTPM Promotion<br>Period Share | custrecord_itpm_ps_m<br>onth_start_date                                                                                                    | Date on which period starts                                                              |  |
| Month Start Date<br>(Year)                                    | Formula                        | See step 5                                                                                                    | Year in which period starts.                                                             |  |
| Month Start Date<br>(Quarter)                                 | Formula                        | See step 5                                                                                                    | Quarter in which period starts.                                                          |  |
| Owner                                                         | iTPM Promotion                 | custrecord_itpm_ps_pr<br>omotion.owner                                                                                                    | Owner                                                                                    |  |
| Posting Period                                                | iTPM Promotion<br>Period Share | custrecord_itpm_ps_i_<br>postingperiod                                                                                                    | This is the NetSuite period of this record's data                                        |  |
| Promotion #                                                   | iTPM Promotion                 | custrecord_itpm_ps_pr<br>omotion.id                                                                                                    | This is the Title/Reference Code of the promotion.                                       |  |
| Promotion<br>Title/Name                                       | iTPM Promotion                 | custrecord_itpm_ps_pr<br>omotion                                                                                                    | This is the Title/Reference Code of the promotion.                                       |  |
| Promotion Type                                                | iTPM Promotion                 | custrecord_itpm_ps_pr<br>omotion.custrecord_itp<br>m_p_type                                                                                  | Promotion Type                                                                           |  |
| Sales Rep                                                     | iTPM Promotion                 | custrecord_itpm_ps_pr<br>omotion.custrecord_itp<br>m_p_customer.salesre<br>p                                                                 | Sales Rep                                                                                |  |

| Field Name      | Source         | Field ID                                                         | Description<br>430 iTPM Period Share |
|-----------------|----------------|------------------------------------------------------------------|--------------------------------------|
| Ship-Date Start | iTPM Promotion | custrecord_itpm_ps_pr<br>omotion.custrecord_itp<br>m_p_shipstart | Ship-Date Start                      |
| Ship-Date End   | iTPM Promotion | custrecord_itpm_ps_pr<br>omotion.custrecord_itp<br>m_p_shipend   | Ship-Date End                        |
| Status          | iTPM Promotion | custrecord_itpm_ps_pr<br>omotion.custrecord_itp<br>m_p_status    | Status                               |

The fields will change to blue after you drag them into your dataset:

| Formulas 2                          | Actual Revenue Per % #    |
|-------------------------------------|---------------------------|
| - iTPM Promotion Period Sh 16 🗿     | Actual Spend: Prom 🛞 #    |
| Last modified by Contact            | Estimated Base Ou 🚿 #     |
| Last modified by Customer           |                           |
| > Last modified by Employee         | Estimated Increme 💥 #     |
| > Last modified by Entity           | Estimated Increme 🛞 #     |
| > Last modified by Generic Resource | Estimated Increme 🛞 #     |
| > Last modified by Group            | Estimated Revenue 🛞 #     |
| > Last modified by Other Name       | Estimated Spend: P 🛞 #    |
| Last modified by Partner            | Expected Liability:       |
| > Last modified by Project Template |                           |
| Last modified by Project            | LE Spend: Promotio 🛞 #    |
| > Last modified by Resource Group   | Month Start Date 🛛 🚿 🗓    |
| > Last modified by Vendor           | Name 🚿 T                  |
| > Owner                             | Net Liability: OI (Pe 🛞 # |
| Posting Period                      | Overpay: OI (Period 🚿 #   |
| > Promotion 8                       | Posting Period 🚿 T        |
|                                     | Promotion 🛞 T             |

| - iTPM Promotion Per 16 🗿      | Condition         | % Т         |
|--------------------------------|-------------------|-------------|
| Promotion                      | Customer          | % Т         |
| > Account                      | Internal ID       | % #         |
| Allocation Type                | Owner             | ≪ т         |
| Condition                      | Dromotion Tuno    | ~ -<br>«/ т |
| Copied From                    | Promotion Type    | >> 1        |
| > Customer 1                   | Ship date - End   | ∞ 🗉         |
| > Field [Copied From] on [- iT | Ship date - Start | ⊗ ⊡         |
| > Field [iTPM Promotion] on [  | Status            | % Т         |

| - iTPM Promotion Per 16 | • | Sales Rep | Т |
|-------------------------|---|-----------|---|
| > Customer              | 1 | Email     | Т |

5. **Formulas**: Your Formulas will change to blue when you drag them to your data set.

Copy this into your formula box for the **Month Start Date (Quarter)** measure, and drag the measure to your data set: Output type = STRING

CASE WHEN EXTRACT(MONTH FROM {custrecord\_itpm\_ps\_month\_start\_date}) BETWEEN 1 and 3 THEN 'Q1' WHEN EXTRACT(MONTH FROM {custrecord\_itpm\_ps\_month\_start\_date}) BETWEEN 4 and 6 THEN 'Q2' WHEN EXTRACT(MONTH FROM {custrecord\_itpm\_ps\_month\_start\_date}) BETWEEN 7 and 9 THEN 'Q3' WHEN EXTRACT(MONTH FROM {custrecord\_itpm\_ps\_month\_start\_date}) BETWEEN 10 and 12 THEN 'Q4' ELSE " END

Copy this into your formula box for the **Month Start Date (Year)** measure, and drag the measure to your data set: Output type = STRING

TO\_CHAR(EXTRACT(YEAR FROM {custrecord\_itpm\_ps\_month\_start\_date}))

The fields will change to blue after you add them into your dataset:

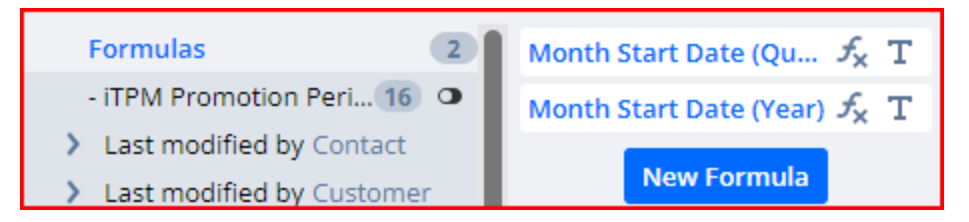

### 4.4 iTPM 440 Promotion KPIs by Item and Period (by NetSuite Period)

**Note:** *i*TPM version 20.1.2 and newer is enhanced to provide more KPI data measures, and measures by NetSuite period. Promotions by NetSuite Period may not be available if your account is not yet updated to *i*TPM version 20.1.2 and configured to calculate KPIs by period.

Create the DATASET to analyze KPIs by promotion AND NetSuite period (one-time task)

New Dataset

If a dataset is already created, use the *TPM Workbook User Guide* to create pivot tables, lists and charts from your dataset. In NetSuite, go to *iTPM -> Help -> Analytics*.

1. Create a new Dataset:

. Name: "- ITPM 440 Promotion KPIs by Item & Period"

2. Select Record Type: - *iTPM Item Period Share* 

| New Dataset                                                                       |          |
|-----------------------------------------------------------------------------------|----------|
| Search for a record type that includes fields that you would like to show in your | dataset. |
| SEARCH RECORD TYPES                                                               |          |
| Period                                                                            | ×        |
| Showing 3 Record Types                                                            | _        |
| RECORD TYPE                                                                       |          |
| Accounting Period                                                                 |          |
| - ITPM Item Period Share                                                          |          |
| - iTPM Promotion <b>Period</b> Share                                              |          |
|                                                                                   |          |

3. **Criteria**: iTPM **Promotion**: Status is none of Rejected, Voided AND Inactive is false AND Ship date - Start on or after start of fiscal year before last

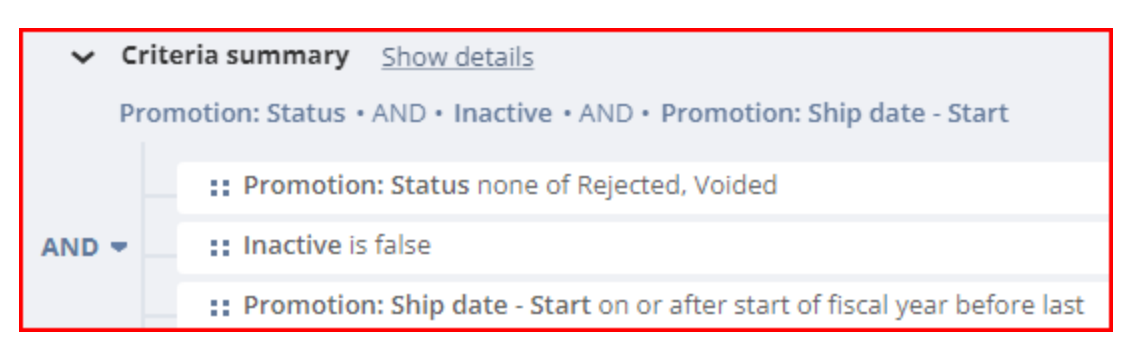

## ίTPM

#### 4. Data Fields: Enter each field, find it in the list below, and drag it to your data set. Example: Date

| Date                                                             |                   | Q   | ~ |  |  |
|------------------------------------------------------------------|-------------------|-----|---|--|--|
| ✓ Records                                                        |                   |     |   |  |  |
| Field [Promotions] on [- iTPM Promo Status Up <b>date</b> Queue] |                   |     |   |  |  |
| ✓ Fields                                                         |                   |     |   |  |  |
| - iTPM Promotion                                                 | Ship date - End   | S 1 | 1 |  |  |
| - iTPM Promotion                                                 | Ship date - Start | % Ľ | ĩ |  |  |
|                                                                  |                   |     |   |  |  |

Note: You may need to click

Show more results Action will take time

to find your measure.

Use the table on the next page to add these fields to your worksheet:

| - iTPM 440 Promotion  | KPIs by          | Est Inc Quantity     | X       | # | P11 Est Incr Revenue | fx             | # |                      |         |   |
|-----------------------|------------------|----------------------|---------|---|----------------------|----------------|---|----------------------|---------|---|
| 1: Estimated Spend    | % #              | Est Inc Revenue      | 8       | # | P11 Estimated Spend  | $f_{X}$        | # |                      |         |   |
| 2: LE Spend           | ℅ #              | Est Promoted Quant   | 1       | # | P12 Est Incr Revenue | $f_{X}$        | # |                      |         |   |
| 3: Actual Spend       | % #              | Est Revenue          | 1       | # | P12 Estimated Spend  | $f_{X}$        | # |                      |         |   |
| 4: Expected Liability | % #              | Estimated ROI        | X       | # | P2 Est Incr Revenue  | $f_{X}$        | # |                      |         |   |
| 5: Net Liability      | ℅ #              | Estimated Total Qua  | X       | # | P2 Estimated Spend   | $f_{X}$        | # | P8 Estimated Spend   | £       | # |
| 6: Overpay            | ℅ #              | Item                 | 1       | т | P3 Est Incr Revenue  | $f_{X}$        | # | P9 Est Incr Revenue  | f,      | # |
| Actual Inc Quantity   | ℅ #              | Item Class           |         | ጽ | P3 Estimated Spend   | $f_{X}$        | # | P9 Estimated Spend   | $f_{X}$ | # |
| Actual Inc Revenue    | % #              | Month Start Date     |         | 1 | P4 Est Incr Revenue  | $f_{X}$        | # | Period Name          |         | Т |
| Actual Quantity       | ℅ #              | Month Start Date (Q  | $f_{X}$ | т | P4 Estimated Spend   | fx             | # | Periods (sort this)  | $f_{X}$ | Т |
| Actual Revenue        | ℅ #              | Month Start Date (Y  | $f_{x}$ | т | P5 Est Incr Revenue  | f <sub>x</sub> | # | Posting Period       | $f_{x}$ | Т |
| Actual Revenue Total  | ℅ #              | Name                 | 1       | т | P5 Estimated Spend   | $f_{X}$        | # | Promotion #          | X       | # |
| Actual ROI            | % #              | Owner                | 1       | т | P6 Est Incr Revenue  | fx             | # | Promotion KPI Period | X       | Т |
| Company Name          | Т                | P1 Est Incr Revenue  | $f_{X}$ | # | P6 Estimated Spend   | $f_{X}$        | # | Promotion Title / Na | X       | Т |
| Customer              | % Т              | P1 Estimated Spend   | $f_{X}$ | # | P7 Est Incr Revenue  | fx             | # | Promotion Type       | X       | Т |
| Customer for Pivots   | f <sub>x</sub> T | P10 Est Incr Revenue | $f_{x}$ | # | P7 Estimated Spend   | fx             | # | Sales Rep            |         | Т |
| Est Base Quantity     | ℅ #              | P10 Estimated Spend  | $f_{X}$ | # | P8 Est Incr Revenue  | $f_{X}$        | # | Status               | X       | Т |

### KPIs by NetSuite period :

| Field Name              | Source                      | Field ID                                                                                                   | Description:<br>440 iTPM Item & Period Share<br>Dataset                                         |
|-------------------------|-----------------------------|----------------------------------------------------------------------------------------------------|-------------------------------------------------------------------------------------------------|
| 1: Estimated Spend      | - iTPM Item Period<br>Share | custrecord_itpm_ps_i_sume<br>stdspnd_tot                                                                   | This is the amount of the<br>Estimated Spend that's been<br>allocated to this period & item.    |
| 2: LE Spend             | - iTPM Item Period<br>Share | custrecord_itpm_ps_i_latste<br>stdspnd_tot                                                                 | This is the amount of the Latest<br>Estimate that's been allocated to<br>this period & item.    |
| 3: Actual Spend         | - iTPM Item Period<br>Share | custrecord_itpm_ps_i_totactl<br>spnd_tot                                                                   | This is the amount of the Actual<br>Spend that's been allocated to<br>this period & item.       |
| 4: Expected Liability   | - iTPM Item Period<br>Share | custrecord_itpm_ps_i_exptdl<br>iability_tot                                                                | This is the amount of the<br>Expected Liability that's been<br>allocated to this period & item. |
| 5: Net Liability        | - iTPM Item Period<br>Share | custrecord_itpm_ps_i_netlia<br>bilty_tot                                                                   | This is the amount of the Net<br>Liability that's been allocated to<br>this period & item.      |
| 6: Overpay: Total       | - iTPM Item Period<br>Share | custrecord_itpm_ps_i_overp<br>ay_tot                                                                       | This is the amount of the<br>Overpay that's been allocated to<br>this period & item.            |
| Actual Inc Quantity     | - iTPM Item Period<br>Share | custrecord_itpm_ps_i_actlin<br>cre_qty                                                                     | Actual Inc Quantity                                                                             |
| Actual Inc Revenue      | - iTPM Item Period<br>Share | custrecord_itpm_ps_i_actlin<br>cre_rev                                                                     | Actual Inc Revenue                                                                              |
| Actual Revenue          | - iTPM Item Period<br>Share | custrecord_itpm_ps_i_actl_r<br>ev                                                                          | Actual Revenue                                                                                  |
| Actual Revenue<br>Total | - iTPM Item Period<br>Share | custrecord_itpm_ps_i_actl_r<br>ev_total                                                                    | Actual Revenue Total                                                                            |
| Actual Quantity         | - iTPM Item Period<br>Share | od custrecord_itpm_ps_i_actl_q This is the amount of t<br>ty Quantity that's been a<br>this period & item. |                                                                                                 |
| Actual ROI              | - iTPM Item Period<br>Share | custrecord_itpm_ps_i_actl_r<br>oi                                                                          | This is the Actual ROI for the promotion.                                                       |
| Customer                | - iTPM Item Period<br>Share | custrecord_itpm_ps_i_custo<br>mer                                                                          | This is the promotion customer                                                                  |

# ίTPM

NetSuite 2025.1

| Field Name                        | Source                      | Field ID                                         | Description:<br>440 iTPM Item & Period Share<br>Dataset                                                        |
|-----------------------------------|-----------------------------|--------------------------------------------------|----------------------------------------------------------------------------------------------------|
| Customer for Pivots               | Formula                     | See step 5                                       | Customer for Pivots                                                                                            |
| Est Base Quantity                 | - iTPM Item Period<br>Share | custrecord_itpm_ps_i_estdb<br>aseqty             | This is the amount of the<br>Estimated Base Quantity that's<br>been allocated to this period &<br>item.        |
| Estimated Inc<br>Revenue          | - iTPM Item Period<br>Share | custrecord_itpm_ps_i_estdin<br>cre_rev           | Estimated Incremental Revenue                                                                                  |
| Est Promoted<br>Quantity          | - iTPM Item Period<br>Share | custrecord_itpm_ps_i_prom<br>o_qty               | Estimated Promoted Quantity                                                                                    |
| Est Revenue                       | - iTPM Item Period<br>Share | custrecord_itpm_ps_i_estre<br>v_tot              | Estimated Revenue                                                                                              |
| Estimated<br>Incremental Quantity | - iTPM Item Period<br>Share | custrecord_itpm_ps_i_estdin<br>cre_qty           | This is the amount of the<br>Estimated Incremental Quantity<br>that's been allocated to this<br>period & item. |
| Estimated ROI                     | - iTPM Item Period<br>Share | custrecord_itpm_ps_i_estd_<br>roi                | This is the Estimated ROI for the promotion.                                                                   |
| Estimated Total<br>Quantity       | - iTPM Item Period<br>Share | custrecord_itpm_ps_i_estdq<br>ty_tot             | This is the amount of the<br>Estimated total Quantity that's<br>been allocated to this period &<br>item.       |
| Item                              | - iTPM Item Period<br>Share | custrecord_itpm_ps_i_item                        | This is the amount of the ? that's been allocated to this period & item.                                       |
| Item Class                        | Item                        | custrecord_itpm_ps_i_item^i<br>tem.class         | Item Class                                                                                                    |
| Month Start Date                  | Period                      | custrecord_itpm_ps_i_postin<br>gperiod.startdate | Month Start Date                                                                                               |
| Month Start Date<br>(Year)        | Formula                     | See step 5                                       | Year in which period starts.                                                                                   |
| Month Start Date<br>(Quarter)     | Formula                     | See step 5                                       | Quarter in which period starts.                                                                                |
| Name                              | - iTPM Item Period<br>Share | custrecord_itpm_ps_i_name                        | This is the name of the KPI<br>record, which includes the<br>promotion #, period, year, item.                  |

# ίTPM

| Field Name              | Source    | Field ID                                          | Description: 440 iTPM Item &<br>Period Share Dataset |
|-------------------------|-----------|---------------------------------------------------|------------------------------------------------------|
| Owner                   | Promotion | custrecord_itpm_ps_i_prom<br>otion.owner          | This is the owner of the promotion                   |
| Period Name             | Period    | custrecord_itpm_ps_i_postin<br>gperiod.periodname | This is the NetSuite period                          |
| Periods (Sort this)     | Formula   | See step 5                                        | Periods for sorting                                  |
| Posting Period          | FormuLa   | See step 5                                        | Posting Period                                       |
| P1 Est Incr Revenue     | Formula   | See step 5                                        | P1 Est Incr Revenue                                  |
| P2 Est Incr Revenue     | Formula   | See step 5                                        | P2 Est Incr Revenue                                  |
| P3 Est Incr Revenue     | Formula   | See step 5                                        | P3 Est Incr Revenue                                  |
| P4 Est Incr Revenue     | Formula   | See step 5                                        | P4 Est Incr Revenue                                  |
| P5 Est Incr Revenue     | Formula   | See step 5                                        | P5 Est Incr Revenue                                  |
| P6 Est Incr Revenue     | Formula   | See step 5                                        | P6 Est Incr Revenue                                  |
| P7 Est Incr Revenue     | Formula   | See step 5                                        | P7 Est Incr Revenue                                  |
| P8 Est Incr Revenue     | Formula   | See step 5                                        | P8 Est Incr Revenue                                  |
| P9 Est Incr Revenue     | Formula   | See step 5                                        | P9 Est Incr Revenue                                  |
| P10 Est Incr<br>Revenue | Formula   | See step 5                                        | P10 Est Incr Revenue                                 |
| P11 Est Incr<br>Revenue | Formula   | See step 5                                        | P11 Est Incr Revenue                                 |
| P12 Est Incr<br>Revenue | Formula   | See step 5                                        | P12 Est Incr Revenue                                 |
| P1 Estimated Spend      | Formula   | See step 5                                        | P1 Estimated Spend                                   |
| P2 Estimated Spend      | Formula   | See step 5                                        | P2 Estimated Spend                                   |
| P3 Estimated Spend      | Formula   | See step 5                                        | P3 Estimated Spend                                   |
| P4 Estimated Spend      | Formula   | See step 5                                        | P4 Estimated Spend                                   |
| P5 Estimated Spend      | Formula   | See step 5                                        | P5 Estimated Spend                                   |
| P6 Estimated Spend      | Formula   | See step 5                                        | P6 Estimated Spend                                   |
| P7 Estimated Spend      | Formula   | See step 5                                        | P7 Estimated Spend                                   |

### User Guide: Datasets

# ίTPM

| P8 Estimated Spend        | Formula                     | See step 5                                                      | P8 Estimated Spend                                 |
|---------------------------|-----------------------------|-----------------------------------------------------------------|----------------------------------------------------|
| Field Name                | Source                      | Field ID                                                        | Description: 440 iTPM Item & Period Share Dataset  |
| P9 Estimated Spend        | Formula                     | See step 5                                                      | P9 Estimated Spend                                 |
| P10 Estimated<br>Spend    | Formula                     | See step 5                                                      | P10 Estimated Spend                                |
| P11 Estimated<br>Spend    | Formula                     | See step 5                                                      | P11 Estimated Spend                                |
| P12 Estimated<br>Spend    | Formula                     | See step 5                                                      | P12 Estimated Spend                                |
| Promotion #               | Promotion                   | custrecord_itpm_ps_i_prom<br>otion.id                           | Promotion #                                        |
| Promotion KPI<br>Period   | - iTPM Item Period<br>Share | custrecord_itpm_ps_i_postin<br>gperiod                          | Promotion KPI Period                               |
| Promotion Name /<br>Title | - iTPM Item Period<br>Share | custrecord_itpm_ps_i_prom<br>otion                              | This is the Title/Reference Code of the promotion. |
| Promotion Type            | Promotion                   | custrecord_itpm_ps_i_prom<br>otion.custrecord_itpm_p_typ<br>e   | Promotion Type                                     |
| Sales Rep                 | Customer                    | custrecord_itpm_ps_i_custo<br>mer.salesrep                      | Sales Rep                                          |
| Status                    | Promotion                   | custrecord_itpm_ps_i_prom<br>otion.custrecord_itpm_p_sta<br>tus | Status                                             |

The fields will change to blue after you drag them into your data set:

| Formulas                          | 17 Actual Incremental 🛞 🕴  | ŧ       |
|-----------------------------------|----------------------------|---------|
| - iTPM Item Period Share          | 24 Actual Incremental 🛞 🛊  | ŧ       |
| > Customer                        | Actual Quantity            | ŧ       |
| > Item                            | Antonia Browney Bill       | ,<br>1  |
| > Last modified by Contact        | Actual Revenue % 7         | Ŧ       |
| > Last modified by Customer       | Actual Revenue Total 🛞 🕴   | ŧ       |
| Last modified by Employee         | Actual ROI 🔗 🗍             | ŧ       |
| Last modified by Entity           | Actual Spend :Total 🛛 🛞 🕴  | ŧ       |
| Last modified by Generic Resource | Customer 🛞 🕇               | г       |
| > Last modified by Group          | Estimated Base Ou 🛞 🕯      | ŧ       |
| Last modified by Other Name       | Entimeter diamagnet of the | ,<br>+  |
| Last modified by Partner          | Estimated increme 35 4     | +<br>., |
| Last modified by Project Template | Estimated Increme % 7      | Ŧ       |
| Last modified by Project          | Estimated Promote 🛞 🛊      | ŧ       |
| > Last modified by Resource Group | Estimated Revenue 🛞 🕴      | ŧ       |
| Last modified by Vendor           | Estimated ROI 🔗 🛊          | ¥       |
| > Owner                           | Estimated Spend :T 🚿 🕴     | ¥       |
| > Period                          | Estimated Total Ou         | ÷       |
| > Planning ID                     |                            | T<br>LL |
| > Promotion                       | Expected Liability :1 % 7  | Ŧ       |
| > Related Kpi                     | Item 🔐 🕅                   | Г       |
| > uom                             | Latest Estimated Sp 🛞 🛊    | ŧ       |
|                                   | Name 🛞 🕽                   | Г       |
|                                   | Net Liability :Total 🛛 🛞 🗍 | ŧ       |
|                                   | Overpay :Total 🖇 🛊         | ŧ       |
|                                   | Period 🛞 🕽                 | Г       |
|                                   | Promotion 🚿 🕇              | Г       |

| Formulas                 | 17 Company   | Name T |
|--------------------------|--------------|--------|
| - iTPM Item Period Share | 24 Sales Rep | Т      |
| > Customer               | Email        | т      |

| Formulas                 | 17 | Class                 | ጽ |
|--------------------------|----|-----------------------|---|
| - iTPM Item Period Share | 24 | Alternate Source Item | т |
| > Customer               |    | Amortization Period   | # |
| > Item                   |    |                       |   |

# ίTPM

### User Guide: Datasets

### NetSuite 2025.1

| Formulas                            | 17 | Period Name           | Т   |
|-------------------------------------|----|-----------------------|-----|
| - iTPM Item Period Share            | 24 | Start Date            | 1   |
| > Customer                          |    | A/P Locked            |     |
| > Item                              |    |                       |     |
| Last modified by Contact            |    | A/R Locked            | õ   |
| > Last modified by Customer         |    | All Locked            | 8   |
| > Last modified by Employee         |    | Allow Non-G/L Changes | 8   |
| > Last modified by Entity           |    | Closed                | 8   |
| > Last modified by Generic Resource |    | Date Closed           | 1   |
| Last modified by Group              |    | End Data              | 171 |
| Last modified by Other Name         |    | Ella Dale             |     |
| Last modified by Partner            |    | Inactive              | 8   |
| Last modified by Project Template   |    | Internal ID           | #   |
| Last modified by Project            |    | Is Posting            | 8   |
| > Last modified by Resource Group   |    | Last Modified Date    | 1   |
| > Last modified by Vendor           |    | Period is a Quarter   |     |
| > Owner                             |    | Deried is a Vear      |     |
| > Period                            |    | renou is a rear       | õ   |

# ίTPM

### User Guide: Datasets

### NetSuite 2025.1

| Formulas                       | 17     | Internal ID            | %          | #        |
|--------------------------------|--------|------------------------|------------|----------|
| - iTPM Item Period Share       | 24     | Owner                  | X          | Т        |
| > Customer                     |        | Promotion Type         | \$         | т        |
| > Item                         |        | Status                 | <u>a</u>   | т        |
| Last modified by Contact       |        | Status                 | ~          | <u> </u> |
| > Last modified by Customer    |        | Abbreviation           | 55         | Т        |
| > Last modified by Employee    |        | Account                | %          | ጽ        |
| Last modified by Entity        |        | All Item Promotion     | 8          | 8        |
| Last modified by Generic Re    | source | All items get this dis | %          | 8        |
| Last modified by Group         |        | Allocation Contributi  | <u>%</u>   | 2        |
| Last modified by Other Nam     | ie     |                        | <i>n</i> , | -        |
| > Last modified by Partner     |        | Allocation Type        | 32         | T        |
| > Last modified by Project Ten | nplate | Condition              | X          | Т        |
| > Last modified by Project     |        | Copied From            | X          | Т        |
| > Last modified by Resource G  | Group  | Copy all allowances,   | %          | 8        |
| > Last modified by Vendor      |        | Copy In Progress?      | 8          | 8        |
| > Owner                        |        | Created                | <u>«</u>   | 171      |
| > Period                       |        |                        | ~          | -        |
| > Planning ID                  |        | Customer               | X          | Т        |
| > Promotion                    |        | Day count since co     | %          | #        |

### 5. Formulas:

| Formula Field                                            |                     | × |
|----------------------------------------------------------|---------------------|---|
| FORMULA FIELD NAME*                                      | CHOOSE OUTPUT TYPE* |   |
| Customer for Pivots                                      | STRING              | - |
| FORMULA*                                                 |                     |   |
| <pre>1 {custrecord_itpm_ps_i_customer.companyname}</pre> |                     |   |
|                                                          |                     |   |
|                                                          |                     |   |

Copy this into your formula box for the **Customer for Pivots** measure, and drag the measure to your data set: Output type = STRING

{custrecord\_itpm\_ps\_i\_customer.companyname}

| Formula Field                                                                                            |   |
|----------------------------------------------------------------------------------------------------|---|
| FORMULA FIELD NAME* CHOOSE OUTPUT TYPE                                                                   | * |
| Month Start Date (Quarter STRING                                                                         | - |
| FORMULA*                                                                                                 |   |
| 1 CASE WHEN EXTRACT(MONTH FROM {custrecord_itpm_ps_i_postingperiod.startdate}) BETWEEN 1 and             | 3 |
| 2 THEN 'Q1'<br>3 WHEN EXTRACT(MONTH FROM {custrecord itpm ps i postingperiod.startdate}) BETWEEN 4 and 6 |   |
| 4 THEN 'Q2'                                                                                              |   |
| 6 THEN 'Q3'                                                                                              |   |
| 7 WHEN EXTRACT(MONTH FROM {custrecord_itpm_ps_i_postingperiod.startdate}) BETWEEN 10 and 12              |   |
| 9 ELSE '' END                                                                                            |   |

Copy this into your formula box for the **Month Start Date (Quarter)** measure, and drag the measure to your data set: Output type = STRING

| CASE WHEN EXTRACT(MONTH FROM {custrecord_itpm_ps_i_postingperiod.startdate}) BETWEEN    |
|-----------------------------------------------------------------------------------------|
| 1 and 3                                                                                 |
| THEN 'Q1'                                                                               |
| WHEN EXTRACT(MONTH FROM {custrecord_itpm_ps_i_postingperiod.startdate}) BETWEEN 4 and 6 |
| THEN 'Q2'                                                                               |
| WHEN EXTRACT(MONTH FROM {custrecord_itpm_ps_i_postingperiod.startdate}) BETWEEN 7 and 9 |
| THEN 'Q3'                                                                               |
| WHEN EXTRACT(MONTH FROM {custrecord_itpm_ps_i_postingperiod.startdate}) BETWEEN 10 and  |
| 12                                                                                      |
| THEN 'Q4'                                                                               |
| ELSE " END                                                                              |
|                                                                                         |

#### **User Guide: Datasets**

# iTPM

| Formula Field                                                                           |                     |   |  |
|-----------------------------------------------------------------------------------------|---------------------|---|--|
| FORMULA FIELD NAME*                                                                     | CHOOSE OUTPUT TYPE* |   |  |
| Month Start Date (Year)                                                                 | STRING              | - |  |
| FORMULA*                                                                                |                     |   |  |
| <pre>1 TO_CHAR(EXTRACT(YEAR FROM {custrecord_itpm_ps_i_postingperiod.startdate}))</pre> |                     |   |  |

Copy this into your formula box for the **Month Start Date (Year)** measure, and drag the measure to your data set: Output type = STRING

TO\_CHAR(EXTRACT(YEAR FROM {custrecord\_itpm\_ps\_i\_postingperiod.startdate}))

| Formula Field    |                                                                                                    |                           |   |  |  |
|------------------|----------------------------------------------------------------------------------------------------|---------------------------|---|--|--|
| FORM             | ULA FIELD NAME*                                                                                                    | CHOOSE OUTPUT TYPE*       |   |  |  |
| P1 Es            | t Incr Revenue                                                                                                    | FLOAT                     | - |  |  |
| FORM             | ULA*                                                                                                    |                           |   |  |  |
| 1<br>2<br>3<br>4 | CASE WHEN SUBSTR({custrecord_itpm_ps_i_postingperiod#display},1,3) = 'J<br>and INSTR({custrecord_itpm_ps_i_postingperiod#display},TO_CHAR(current_<br>then<br>{custrecord_itpm_ps_i_estdincre_rev} | an'<br>date,'YYYY')) <> 0 |   |  |  |
| 5                | ELSE 0.00                                                                                                    |                           |   |  |  |
| 7                | END                                                                                                    |                           |   |  |  |

Copy this into your formula box for the **P1 Est Incr Revenue** measure, and drag the measure to your data set: Output type = STRING. <u>Repeat</u> similar formulas for **P2 Est Incr Revenue through P12 Est Incr Revenue**.

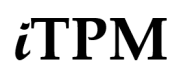

Copy this into your formula box for the **P1 Estimated Spend** measure, and drag the measure to your data set: Output type = STRING. <u>Repeat</u> similar formulas for **P2 Estimated Spend through P12 Estimated Spend**.

```
CASE WHEN SUBSTR({custrecord_itpm_ps_i_postingperiod#display},1,3) = 'Jan'
and
INSTR({custrecord_itpm_ps_i_postingperiod#display},TO_CHAR(current_date,'YYYY'))
<> 0
then
{custrecord_itpm_ps_i_estdincre_rev}
ELSE
0.00
END
```

Note: Some roles do not have access to use the period date. Unlike the posting period, this is a date and it sorts better in workbooks. You can also expand it to include year, quarter and months.

| Formula Field                                                                                                    |                                                                                                    |  |  |  |  |  |  |  |
|----------------------------------------------------------------------------------------------------|----------------------------------------------------------------------------------------------------|--|--|--|--|--|--|--|
| FORMULA FIELD NAME*                                                                                                    | CHOOSE OUTPUT TYPE*                                                                                                    |  |  |  |  |  |  |  |
| Periods (sort this) 🛛 😢 31                                                                                                    | STRING •                                                                                                    |  |  |  |  |  |  |  |
| FORMULA*                                                                                                    |                                                                                                    |  |  |  |  |  |  |  |
| <pre>1 Case<br/>2 2 3 when {custrecord_itpm_ps_i_postingperiod#display} = 'Jan 2027' then '2027<br/>4 when {custrecord_itpm_ps_i_postingperiod#display} = 'Feb 2027' then '2027<br/>5 when {custrecord_itpm_ps_i_postingperiod#display} = 'Mar 2027' then '2027<br/>6 when {custrecord_itpm_ps_i_postingperiod#display} = 'Apr 2027' then '2027<br/>7 when {custrecord_itpm_ps_i_postingperiod#display} = 'May 2027' then '2027<br/>8 when {custrecord_itpm_ps_i_postingperiod#display} = 'Jun 2027' then '2027<br/>9 when {custrecord_itpm_ps_i_postingperiod#display} = 'Jun 2027' then '2027<br/>10 when {custrecord_itpm_ps_i_postingperiod#display} = 'Jun 2027' then '2027<br/>11 when {custrecord_itpm_ps_i_postingperiod#display} = 'Aug 2027' then '2027<br/>12 when {custrecord_itpm_ps_i_postingperiod#display} = 'Oct 2027' then '2027<br/>12 when {custrecord_itpm_ps_i_postingperiod#display} = 'Oct 2027' then '2027<br/>12 when {custrecord_itpm_ps_i_postingperiod#display} = 'Oct 2027' then '2027<br/>12 when {custrecord_itpm_ps_i_postingperiod#display} = 'Oct 2027' then '2027<br/>12 when {custrecord_itpm_ps_i_postingperiod#display} = 'Oct 2027' then '2027<br/>12 when {custrecord_itpm_ps_i_postingperiod#display} = 'Oct 2027' then '2027<br/>12 when {custrecord_itpm_ps_i_postingperiod#display} = 'Oct 2027' then '2027<br/>12 when {custrecord_itpm_ps_i_postingperiod#display} = 'Oct 2027' then '2027<br/>12 when {custrecord_itpm_ps_i_postingperiod#display} = 'Oct 2027' then '2027<br/>12 when {custrecord_itpm_ps_i_postingperiod#display} = 'Oct 2027' then '2027<br/>12 when {custrecord_itpm_ps_i_postingperiod#display} = 'Oct 2027' then '2027</pre> | 27 01 Jan'<br>27 02 Feb'<br>27 03 Mar'<br>27 04 Apr'<br>27 05 May'<br>27 06 Jun'<br>27 07 Jul'<br>27 08 Aug'<br>27 09 Sep'<br>27 10 Oct' |  |  |  |  |  |  |  |

### Case

| when {custrecord_itpm_ps_i_postingperiod#display} = 'Jan 2025' then '2025 01 Jan'  |
|------------------------------------------------------------------------------------|
| when {custrecord_itpm_ps_i_postingperiod#display} = 'Feb 2025' then '2025 02 Feb'  |
| when {custrecord_itpm_ps_i_postingperiod#display} = 'Mar 2025' then '2025 03 Mar'  |
| when {custrecord_itpm_ps_i_postingperiod#display} = 'Apr 2025' then '2025 04 Apr'  |
| when {custrecord_itpm_ps_i_postingperiod#display} = 'May 2025' then '2025 05 May'  |
| when {custrecord_itpm_ps_i_postingperiod#display} = 'Jun 2025' then '2025 06 Jun'  |
| when {custrecord_itpm_ps_i_postingperiod#display} = 'Jul 2025' then '2025 07 Jul'  |
| when {custrecord_itpm_ps_i_postingperiod#display} = 'Aug 2025' then '2025 08 Aug'  |
| when {custrecord_itpm_ps_i_postingperiod#display} = 'Sep 2025' then '2025 09 Sep'  |
| when {custrecord_itpm_ps_i_postingperiod#display} = 'Oct 2025' then '2025 10 Oct'  |
| when {custrecord_itpm_ps_i_postingperiod#display} = 'Nov 2025' then '2025 11 Nov'  |
| when {custrecord_itpm_ps_i_postingperiod#display} = 'Dec 2025' then '2025 12 Dec'  |
|                                                                                    |
| when {custrecord_itpm_ps_i_postingperiod#display} = 'Jan 2024' then '2024 01 Jan'  |
| when {custrecord_itpm_ps_i_postingperiod#display} = 'Feb 2024' then '2024 02 Feb'  |
| when {custrecord_itpm_ps_i_postingperiod#display} = 'Mar 2024' then '2024 03 Mar'  |
| when {custrecord_itpm_ps_i_postingperiod#display} = 'Apr 2024' then '2024 04 Apr'  |
| when {custrecord_itpm_ps_i_postingperiod#display} = 'May 2024' then '2024 05 May'  |
| when {custrecord_itpm_ps_i_postingperiod#display} = 'Jun 2024' then '2024 06 Jun'  |
| when {custrecord_itpm_ps_i_postingperiod#display} = 'Jul 2024' then '2024 07 Jul'  |
| when {custrecord_itpm_ps_i_postingperiod#display} = 'Aug 2024' then '2024 08 Aug'  |
| when {custrecord_itpm_ps_i_postingperiod#display} = 'Sep 2024' then '2024 09 Sep'  |
| when {custrecord_itpm_ps_i_postingperiod#display} = 'Oct 2024' then '2024 10 Oct'  |
| when {custrecord_itpm_ps_i_postingperiod#display} = 'Nov 2024' then '2024 11 Nov'  |
| when {custrecord_itpm_ps_i_postingperiod#display} = 'Dec 2024' then '2024 12 Dec'  |
|                                                                                    |
| when {custrecord_itpm_ps_i_postingperiod#display} = 'Jan 2023' then '2023 01 Jan3' |
| when {custrecord_itpm_ps_i_postingperiod#display} = 'Feb 2023' then '2023 02 Feb'  |
| when {custrecord_itpm_ps_i_postingperiod#display} = 'Mar 2023' then '2023 03 Mar3' |
| when {custrecord_itpm_ps_i_postingperiod#display} = 'Apr 2023' then '2023 04 Apr'  |
| when {custrecord_itpm_ps_i_postingperiod#display} = 'May 2023' then '2023 05 May'  |
| when {custrecord_itpm_ps_i_postingperiod#display} = 'Jun 2023' then '2023 06 Jun'  |
| when {custrecord_itpm_ps_i_postingperiod#display} = 'Jul 2023' then '2023 07 Jul'  |
| when {custrecord_itpm_ps_i_postingperiod#display} = 'Aug 2023' then '2023 08 Aug'  |
| when {custrecord_itpm_ps_i_postingperiod#display} = 'Sep 2023' then '2023 09 Sep'  |
| when {custrecord_itpm_ps_i_postingperiod#display} = 'Oct 2023' then '2023 10 Oct'  |
| when {custrecord_itpm_ps_i_postingperiod#display} = 'Nov 2023' then '2023 11 Nov'  |
| when {custrecord_itpm_ps_i_postingperiod#display} = 'Dec 2023' then '2023 12 Dec'  |
|                                                                                    |

END

#### User Guide: Datasets

NetSuite 2025.1

# ίTPM

| Fo | ormula Field        |                             |                     |   |
|----|---------------------|-----------------------------|---------------------|---|
|    | FORMULA FIELD NAME* |                             | CHOOSE OUTPUT TYPE* |   |
|    | Posting Period      |                             | STRING              | - |
|    | FORMULA*            |                             |                     |   |
|    | 1 {custrecord_itpm_ | ps_i_postingperiod#display} |                     |   |
|    |                     |                             |                     |   |

Copy this into your formula box for the **Posting Period** measure, and drag the measure to your data set: Output type = STRING

{custrecord\_itpm\_ps\_i\_postingperiod#display}

The fields will change to blue after you drag them into your data set:

| Formulas                            | 17 | Customer for Pivots     | £×             | т |
|-------------------------------------|----|-------------------------|----------------|---|
| - iTPM Item Period Share            | 24 | Month Start Date (Qu    | $f_{X}$        | т |
| > Customer                          |    | Month Start Date (Year) | £              | т |
| > Item                              |    | D1 Est Incr Revenue     | £.             | # |
| Last modified by Contact            |    | FT Est mer Kevenue      | ~×             | # |
| Last modified by Customer           |    | P10 Est Incr Revenue    | Ĵ×             | # |
| Last modified by Employee           |    | P11 Est Incr Revenue    | £×             | # |
| Last modified by Entity             |    | P12 Est Incr Revenue    | $f_{X}$        | # |
| > Last modified by Generic Resource |    | P2 Est Incr Revenue     | $f_{X}$        | # |
| Last modified by Group              |    | P3 Est Incr Revenue     | £,             | # |
| Last modified by Other Name         |    | D4 Ect Incr Powenue     | ÷              | # |
| Last modified by Partner            |    | P4 ESt Incr Revenue     | J <sub>X</sub> | # |
| > Last modified by Project Template |    | P5 Est Incr Revenue     | ₹×             | # |
| > Last modified by Project          |    | P6 Est Incr Revenue     | £×             | # |
| > Last modified by Resource Group   |    | P7 Est Incr Revenue     | $f_{X}$        | # |
| Last modified by Vendor             |    | P8 Est Incr Revenue     | $f_{X}$        | # |
| > Owner                             |    | P9 Est Incr Revenue     | £              | # |
| > Period                            |    | Devie de (eest thie)    | <u>م</u>       | T |
| > Planning ID                       |    | Periods (sort this)     | J <sub>X</sub> | T |
| > Promotion                         |    | Posting Period          | £x             | Т |

### 4.5 *i*TPM 450 Off-Invoice Allowances

Use this workbook to find sales orders, invoices and/or RMAs where *i*TPM applied discounts.

Create the DATASET to analyze off-invoice allowances applied to invoices (one-time task)

If a dataset is already created, use the *TPM Workbook User Guide* to create pivot tables, lists and charts from your dataset. In NetSuite, go to *iTPM -> Help -> Analytics*.

- 1. Create a new Dataset: . (Name: "- iTPM 450 Off-Invoice Allowances")
- 2. Select a Record Type: iTPM Discount Log

| New Dataset                                                                                |
|--------------------------------------------------------------------------------------------|
| Search for a record type that includes fields that you would like to show in your dataset. |
| SEARCH RECORD TYPES                                                                        |
| disc ×                                                                                     |
| Showing 2 Record Types                                                                     |
| RECORD TYPE                                                                                |
| - ITPM Discount Log                                                                        |
| - iTPM <b>Disc</b> ount Log Lines                                                          |

3. Criteria: INACTIVE is false AND iTPM Discount Applied is true AND Created on or after start of fiscal year before last

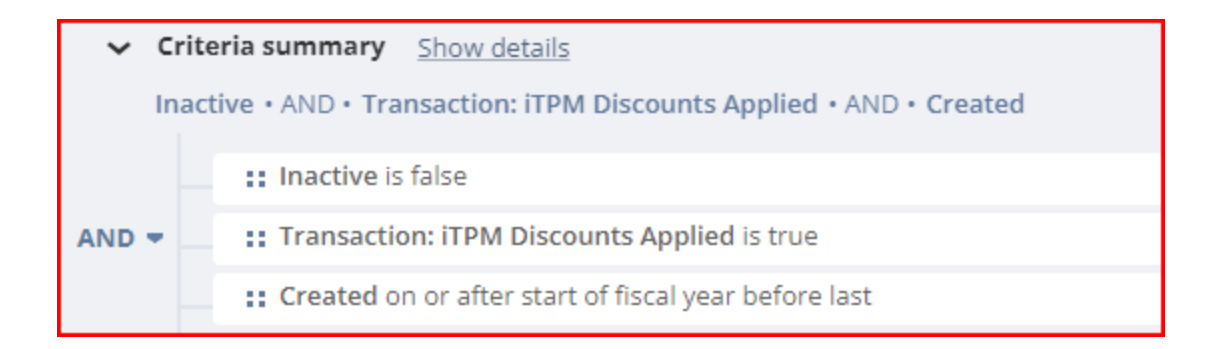

4. **Data Fields**: Enter each field, find it in the list below, and drag it to your data set. Example: *Date* Enter each field, find it in the list below, and drag it to your data set. Example: *Date* 

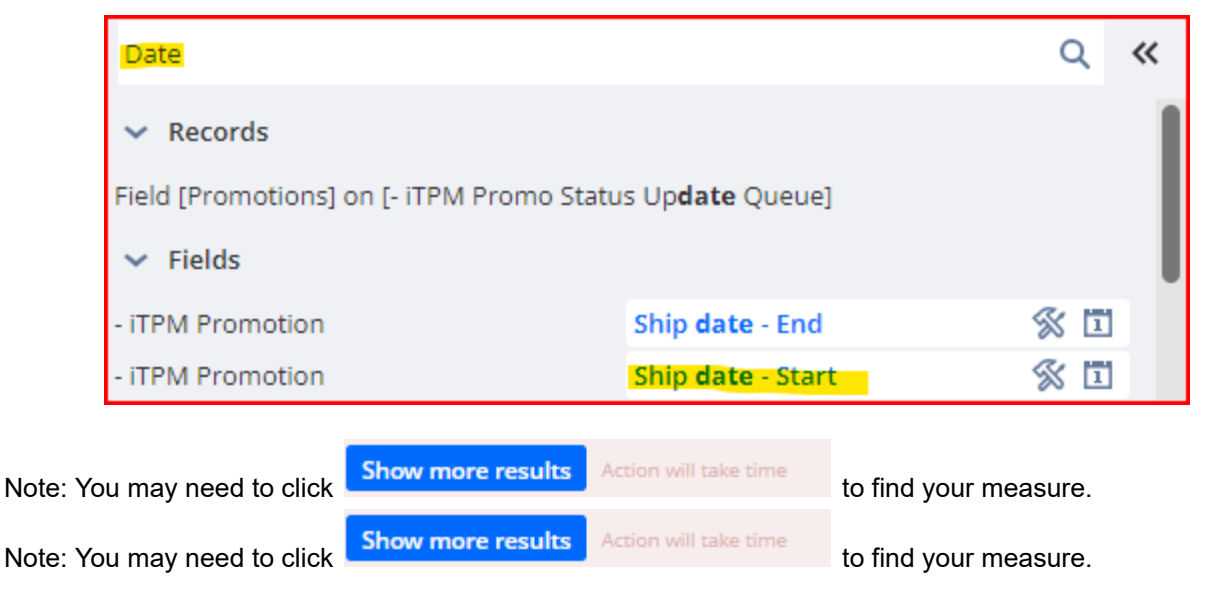

| - iTPM 450 Off-Invoice | e Allo  | owar |                    |                        |
|------------------------|---------|------|--------------------|------------------------|
| Allowance              | X       | т    |                    |                        |
| Allowance (Rate - 4    | X       | #    |                    |                        |
| Allowance %            | X       | #    |                    |                        |
| Allowance MOP          | X       | т    |                    |                        |
| Allowance Rate         | X       | #    |                    |                        |
| Allowance Type         | X       | Т    | Order date - End   | Order date - End 🛛 🚿   |
| Allowance UOM          | X       | т    | Order date - Start | Order date - Start 🛛 🚿 |
| Condition              | 8       | т    | Owner              | Owner 🚿                |
| Created                | X       | 1    | Price Level        | Price Level 🚿          |
| Customer               | X       | т    | Promotion #        | Promotion #            |
| Date                   |         | 1    | Promotion Name / T | Promotion Name / T 🚿   |
| Discount \$            | $f_{X}$ | #    | Promotion Status   | Promotion Status 🛛 🚿   |
| Discount Line Name     | 8       | т    | Promotion Type     | Promotion Type 🛛 🚿     |
| Internal ID            | 8       | #    | Ship date - End    | Ship date - End 🛛 🚿    |
| Item 🔐                 | 8       | т    | Ship date - Start  | Ship date - Start 🛛 🚿  |
| iTPM Discounts Appl    | X       | 8    | Transaction        | Transaction 📑 🛣 🛠      |
| Line Amount            | 8       | #    | Transaction Number | Transaction Number     |
| Line Quantity          | 8       | #    | Transaction Status | Transaction Status     |
| Line Rate              | \$      | #    | Transaction Type   | Transaction Type       |

Use the table on the next page to add these fields: (Note: You'll create **Discount \$** in step 5)

## ίTPM

NetSuite 2025.1

| Field Name                        | Source                                                                                               | Field ID                                                                                                    | Description Page 1 of 4<br>550 Off-invoice allowances                                                                                                    |
|-----------------------------------|----------------------------------------------------------------------------------------------------|----------------------------------------------------------------------------------------------------|----------------------------------------------------------------------------------------------------|
| Allowance                         | Transaction -> Field<br>[iTPM Log] on<br>[- iTPM Discount Log<br>Lines] - iTPM Discount<br>Log Lines | custrecord_itpm_sline_l<br>og <customrecord_itpm_<br>discountlogline.custreco<br/>rd_itpm_sline_allowanc<br/>e</customrecord_itpm_<br>    | This is the external ID of the iTPM<br>allowance record that's being applied to<br>the sales order, invoice or RMA. Use<br>this link to view the allowance.                                                                         |
| Allowance<br>(Rate - 4<br>digits) | Transaction -> Field<br>[iTPM Log] on<br>[- iTPM Discount Log<br>Lines] - iTPM Discount<br>Log Lines | custrecord_itpm_sline_l<br>og <customrecord_itpm_<br>discountlogline.custreco<br/>rd_itpm_sline_allrate_4<br/>dec</customrecord_itpm_<br> | For clients using iTPM Connector, this<br>field will be populated with an<br>allowance rate to four digits of<br>precision.                                                                                                    |
| Allowance %                       | Transaction -> Field<br>[iTPM Log] on<br>[- iTPM Discount Log<br>Lines] - iTPM Discount<br>Log Lines | custrecord_itpm_sline_l<br>og <customrecord_itpm_<br>discountlogline.custreco<br/>rd_itpm_sline_allpercen<br/>t</customrecord_itpm_<br>   | If the allowance is a percent discount,<br>this is the actual percentage rate.                                                                                                    |
| Allowance<br>MOP                  | Transaction -> Field<br>[iTPM Log] on<br>[- iTPM Discount Log<br>Lines] - iTPM Discount<br>Log Lines | custrecord_itpm_sline_l<br>og <customrecord_itpm_<br>discountlogline.custreco<br/>rd_itpm_sline_allmop</customrecord_itpm_<br>            | This is the method-of-payment that was<br>applied to the sales order invoice or<br>RMA.<br><i>Off-invoice</i> will be applied by NetSuite<br>discount code. <i>Net Bill</i> and <i>Fixed price</i><br>will change the item's price. |
| Allowance<br>Rate                 | Transaction -> Field<br>[iTPM Log] on<br>[- iTPM Discount Log<br>Lines] - iTPM Discount<br>Log Lines | custrecord_itpm_sline_l<br>og <customrecord_itpm_<br>discountlogline.custreco<br/>rd_itpm_sline_allrate</customrecord_itpm_<br>           | This is the iTPM allowance rate. (Two digit precision)                                                                                                    |
| Allowance<br>Type                 | Transaction -> Field<br>[iTPM Log] on<br>[- iTPM Discount Log<br>Lines] - iTPM Discount<br>Log Lines | custrecord_itpm_sline_l<br>og <customrecord_itpm_<br>discountlogline.custreco<br/>rd_itpm_sline_alltype</customrecord_itpm_<br>           | Type of allowance on each line on the sales order, invoice or RMA. This will be either <i>Rate Per UOM</i> or % <i>Discount</i> .                                                                                                   |
| Allowance<br>UOM                  | Transaction -> Field<br>[iTPM Log] on<br>[- iTPM Discount Log<br>Lines] - iTPM Discount<br>Log Lines | custrecord_itpm_sline_l<br>og <customrecord_itpm_<br>discountlogline.custreco<br/>rd_itpm_sline_allunit</customrecord_itpm_<br>           | Allowance UOM                                                                                                    |

# ίTPM

NetSuite 2025.1

| Field Name                   | Source                                                                                                    | Field ID                                                                                                    | Description Page 2 of 4<br>550 Off-invoice allowances                                                                                                    |
|------------------------------|----------------------------------------------------------------------------------------------------|----------------------------------------------------------------------------------------------------|----------------------------------------------------------------------------------------------------|
| Condition                    | Transaction -> Field<br>[iTPM Log] on<br>[- iTPM Discount Log<br>Lines] - iTPM Discount<br>Log Lines           | custrecord_itpm_sline_log<<br>customrecord_itpm_discoun<br>tlogline.custrecord_itpm_sli<br>ne_allpromotion.custrecord<br>_itpm_p_condition  | Condition                                                                                                    |
| Created                      | Transaction -> - iTPM<br>Discount Log                                                                          | created                                                                                                    | Date the discount log was created                                                                                                    |
| Customer                     | Transaction -> - iTPM<br>Discount Log                                                                          | custrecord_itpm_slog_custo<br>mer                                                                                                    | Customer on the sales order, invoice, or RMA                                                                                                    |
| Date                         | Transaction                                                                                                    | custrecord_itpm_slog_trans<br>action^transaction.trandate                                                                                   | This is the NetSuite transaction date of the sales order, invoice or RMA.                                                                                         |
| Discount \$                  | Formula                                                                                                    | See step 5                                                                                                    | This is the total amount of off-invoice discounts applied to sales orders.                                                                                        |
| Discount Line<br>Name        | Transaction -> - iTPM<br>Discount Log                                                                          | name                                                                                                    | This is the name of the iTPM discount log record.                                                                                                    |
| Internal ID                  | Transaction -> - iTPM<br>Discount Log                                                                          | id                                                                                                    | This is the NetSuite internal ID of the discount log record.                                                                                                    |
| Item                         | Transaction -> - iTPM<br>Discount Log                                                                          | custrecord_itpm_slog_lineit<br>em                                                                                                    | NetSuite item on the sales order, invoice or RMA.                                                                                                    |
| iTPM<br>Discounts<br>Applied | Transaction                                                                                                    | custrecord_itpm_slog_trans<br>action^transaction.custbody<br>_itpm_discounts_applied                                                        | Was this discount applied to the sales<br>order, invoice or RMA? This is true /<br>false. Your workbook will only<br>analyze records where this value is<br>TRUE. |
| Line Amount                  | Transaction -> - iTPM<br>Discount Log                                                                          | custrecord_itpm_slog_linea<br>mount                                                                                                    | This is the total amount of discount<br>that was applied to one line on the<br>sales order, invoice or RMA.                                                       |
| Line Quantity                | Transaction -> - iTPM<br>Discount Log                                                                          | custrecord_itpm_slog_lineq<br>uantity                                                                                                    | This is the quantity on the line of the sales order, invoice or RMA.                                                                                              |
| Line Rate                    | Transaction -> - iTPM<br>Discount Log                                                                          | custrecord_itpm_slog_linera<br>te                                                                                                    | This is the item's price on the sales<br>order, invoice or RMA BEFORE iTPM<br>discounts are applied.                                                              |
| Order date -<br>Start        | Transaction -> Field<br>[iTPM Log] on<br>[- iTPM Discount Log<br>Lines] - iTPM Discount<br>Log Lines/Promotion | custrecord_itpm_sline_log<<br>customrecord_itpm_discoun<br>tlogline.custrecord_itpm_sli<br>ne_allpromotion.custrecord<br>_itpm_p_orderstart | Order date - Start                                                                                                    |
| Field Name              | Source                                                                                                    | Field ID                                                                                                    | Description Page 3 of 4<br>550 Off-invoice allowances |
|-------------------------|----------------------------------------------------------------------------------------------------|----------------------------------------------------------------------------------------------------|-------------------------------------------------------|
| Order date -<br>End     | Transaction -> Field<br>[iTPM Log] on<br>[- iTPM Discount Log<br>Lines] - iTPM Discount<br>Log Lines/Promotion | custrecord_itpm_sline_log<<br>customrecord_itpm_discoun<br>tlogline.custrecord_itpm_sli<br>ne_allpromotion.custrecord<br>_itpm_p_orderend       | Order date - End                                      |
| Owner                   | - iTPM Discount Log /<br>Field [iTPM Log] on [-<br>iTPM Discount Log<br>Lines] / Promotion                     | custrecord_itpm_sline_log<<br>customrecord_itpm_discoun<br>tlogline.custrecord_itpm_sli<br>ne_allpromotion.owner                                | Owner                                                 |
| Price Level             | Transaction -> Field<br>[iTPM Log] on<br>[- iTPM Discount Log<br>Lines] - iTPM Discount<br>Log Lines/Promotion | custrecord_itpm_sline_log<<br>customrecord_itpm_discoun<br>tlogline.custrecord_itpm_sli<br>ne_allpromotion.custrecord<br>_itpm_p_itempricelevel | Price                                                 |
| Promotion #             | Transaction -> Field<br>[iTPM Log] on<br>[- iTPM Discount Log<br>Lines] - iTPM Discount<br>Log Lines/Promotion | custrecord_itpm_sline_log<<br>customrecord_itpm_discoun<br>tlogline.custrecord_itpm_sli<br>ne_allpromotion.id                                   | Promotion #                                           |
| Promotion<br>Name/Title | Transaction -> Field<br>[iTPM Log] on<br>[- iTPM Discount Log<br>Lines] - iTPM Discount<br>Log Lines/Promotion | custrecord_itpm_sline_log<<br>customrecord_itpm_discoun<br>tlogline.custrecord_itpm_sli<br>ne_allpromotion                                      | Promotion Name/Title                                  |
| Promotion<br>Status     | - iTPM Discount Log /<br>Field [iTPM Log] on [-<br>iTPM Discount Log<br>Lines] / Promotion                     | custrecord_itpm_sline_log<<br>customrecord_itpm_discoun<br>tlogline.custrecord_itpm_sli<br>ne_allpromotion.custrecord<br>_itpm_p_status         | Promotion Status                                      |
| Promotion<br>Type       | Transaction -> Field<br>[iTPM Log] on<br>[- iTPM Discount Log<br>Lines] - iTPM Discount<br>Log Lines/Promotion | custrecord_itpm_sline_log<<br>customrecord_itpm_discoun<br>tlogline.custrecord_itpm_sli<br>ne_allpromotion.custrecord<br>_itpm_p_type           | Promotion Type                                        |
| Ship date -<br>Start    | Transaction -> Field<br>[iTPM Log] on<br>[- iTPM Discount Log<br>Lines] - iTPM Discount<br>Log Lines/Promotion | custrecord_itpm_sline_log<<br>customrecord_itpm_discoun<br>tlogline.custrecord_itpm_sli<br>ne_allpromotion.custrecord<br>_itpm_p_shipend        | Ship date - Start                                     |

## ίTPM

| Field Name            | Source                                                                                                    | Field ID                                                                                                    | Description Page 4 of 4<br>550 Off-invoice allowances                     |
|-----------------------|----------------------------------------------------------------------------------------------------|----------------------------------------------------------------------------------------------------|---------------------------------------------------------------------------|
| Ship date - End       | Transaction -> Field<br>[iTPM Log] on<br>[- iTPM Discount Log<br>Lines] - iTPM Discount<br>Log Lines/Promotion | custrecord_itpm_sline_log<<br>customrecord_itpm_discoun<br>tlogline.custrecord_itpm_sli<br>ne_allpromotion.custrecord<br>_itpm_p_shipend | Ship date - End                                                           |
| Transaction           | Transaction -> - iTPM<br>Discount Log                                                                          | custrecord_itpm_slog_trans<br>action                                                                                                    | This is the name of the NetSuite sales order, invoice or RMA transaction. |
| Transaction<br>Number | Transaction                                                                                                    | custrecord_itpm_slog_trans<br>action^transaction.transacti<br>onnumber                                                                   | Transaction number of the sales order, invoice or RMA.                    |
| Transaction<br>Status | Transaction                                                                                                    | custrecord_itpm_slog_trans<br>action^transaction.status                                                                                  | Transaction Status                                                        |
| Туре                  | Transaction                                                                                                    | custrecord_itpm_slog_trans<br>action^transaction.type                                                                                    | Transaction type. This will be a sales order, invoice or RMA.             |

Your fields will change to blue after you drag them into your data set:

| Formulas 1                           | Created       | S 🗓        |
|--------------------------------------|---------------|------------|
| - iTPM Discount Log 9                | Customer      | % Т        |
| > Customer                           | Internal ID   | % #        |
| Field [iTPM Log] on [- iTPM Discount | Itom          | 74 @ T     |
| > Item                               | item          |            |
| > Last modified by Contact           | Line Amount   | S #        |
| > Last modified by Customer          | Line Quantity | S #        |
| > Last modified by Employee          | Line Rate     | <b>% #</b> |
| Last modified by Entity              | Name          | % Т        |
| Last modified by Generic Resource    | Transaction   | 24 🛠 T     |
| Last modified by Group               |               |            |
| Last modified by Other Name          | Abbreviation  | 🚿 T 🛛      |

| Formulas 1                    | Allowance 🚿              | Т |
|-------------------------------|--------------------------|---|
| - iTPM Discount Log  🧿 👁      | Allowance (Rate - 4 De 🛞 | # |
| > Customer                    | Allowance %              | # |
| Field [iTPM Log] on [- iTPM 8 | Allowance MOP            | т |
| > Item                        | Allowance Pate           | # |
| > Last modified by Contact    |                          | # |
| > Last modified by Customer   | Allowance Type           | T |
| Last modified by Employee     | Allowance Unit           | Т |
| Last modified by Entity       | Promotion 🖇              | Т |

## User Guide: Datasets

NetSuite 2025.1

# ίTPM

| Formulas 1                       | Date 1                       |
|----------------------------------|------------------------------|
| - iTPM Discount Log  🧿 👁         | iTPM Discounts App 🚿 😮       |
| > Customer                       | Status T                     |
| Field [iTPM Log] on [- iTPM 8    | Transaction Number T         |
| > Item                           | Turne T                      |
| Last modified by Contact         | Туре Т                       |
| Last modified by Customer        | Abbrev. Type T               |
| Last modified by Employee        | Account Based Number T       |
| Last modified by Entity          | Accrual ID 🛛 🚿 T             |
| Last modified by Generic Reso    | Accrual Qualifying A % #     |
| Last modified by Group           |                              |
| > Last modified by Other Name    | Accrual Voided? 🚿 🖁          |
| > Last modified by Partner       | Accruing Transa 🚰 🚿 T        |
| > Last modified by Project Templ | Accruing Transactio 🚿 #      |
| Last modified by Project         | Action Item T                |
| Last modified by Resource Gro    | Actual Production End D 🗓    |
| Last modified by Vendor          | Actual Production Start      |
| Line Price Level                 |                              |
| > Line Unit                      | Actual Shipping Date         |
| > Owner                          | Alt. Sales Total #           |
| > Transaction 5                  | Amount Paid (Transactio $\#$ |

### 5. **Formulas**: Discount \$ (This is the total that was applied using NetSuite Discount items)

### Output Type = FLOAT

| Formula Field                                                                                                    |                     | × |
|----------------------------------------------------------------------------------------------------|---------------------|---|
| FORMULA FIELD NAME*                                                                                                    | CHOOSE OUTPUT TYPE* |   |
| Discount \$                                                                                                    | FLOAT               | - |
| FORMULA*                                                                                                    |                     |   |
| {custrecord_itpm_slog_linequantity}*<br>{custrecord_itpm_sline_log <customrecord_itpm_discountlogline.custrecord_itpm_sline_allrate}< td=""><td></td><td></td></customrecord_itpm_discountlogline.custrecord_itpm_sline_allrate}<> |                     |   |

Copy this into the formula form above to calculate **Discount \$**, and drag the field into your data set.

{custrecord\_itpm\_slog\_linequantity}\*{custrecord\_itpm\_sline\_log<customrecord\_itpm\_discountlogline.cu strecord\_itpm\_sline\_allrate}

The fields will change to blue after you drag them into your data set:

| Formulas            | 1  | Discount \$ | <i>f</i> <sub>x</sub> # |
|---------------------|----|-------------|-------------------------|
| - iTPM Discount Log | 90 | New Formula |                         |

## 5.0 *i*TPM Accrual Log

The *i*TPM Event-based accrual log is only available if you create *i*TPM promotions. It is NOT a financial accrual. Use the *i*TPM accrual log to true-up your actual financial accruals which you control.

If you do create *i*TPM promotions, this log is only available for promotion types that have the accrual log enabled under *iTPM-> Settings -> Accrual Log*. For more details on the *i*TPM event-based accrual log, go to the Admin User Guide at <u>www.i-TPM.com/admin-training-resources</u>.

We suggest you use this log as another data source to true-up your actual financial accrual, which is probably a period-based accrual. (Period-based accruals are typically a % on everything you sell during a specific time-period. Event-based accruals are based on promotion events and business rules.)

Here are ways to use gain insight from the accrual log:

- Ending balance: Compare the log's balance with your actual financial accrual.
- Look at what's changed over a specific period: For example, use a NetSuite workbook to view all the accrual logs for Q1. The total of all the accrual logs will tell you if your actual financial accruals should have gone UP or DOWN, and directionally by how much.
- **Recommended Hybrid approach:** Filter your results to show ONLY promotions for a specific period, i.e. 2019. Filter out CLOSED promotions, because there should be no unpaid liability for closed promotions. Use the workbook to see both what's changed over time AND the ending balance for those promotions.

Here's how the event-based accrual log works:

- At any point in time you begin with a starting balance....
- **New Promotion:** When an approved promotion becomes active, an accrual log is created that records the anticipated liability for bill-backs and lump-sums for the promotion.
- **Transaction:** Every night, a script runs to record changes to the accrual log for each promotion:
  - **Shipments (fulfillments)**: If a promotion's liability is linked to shipments, then shipments that qualify for bill-backs are appropriately logged for the customer, promotion and item. These logs INCREASE the accrual log amounts.
  - **Settlements**: Settlements are recorded in the accrual log. Settlements DECREASE the accrual log, and VOIDED settlements INCREASE the log.
- **Promotion Edit**: A user may make changes to a promotion after it is approved. If any of these changes impact the amount in the accrual log, the original accrual 'new promotion' accrual amount is eliminated through a reversing log, and a new accrual log is created with the new and updated amount.
- After these adjustments you have an **ending balance** of what you owe but hasn't been paid or deducted.

Helpful hint: Consider these limitations in your analysis:

- The *i*TPM accrual only goes back to the date you turned on *i*TPM and *i*TPM accrual log
- The TPM accrual log only has data if the promotion is created and approved in NetSuite
- For scan events and indirect customers, any accrual log is only as good as the estimated spend.

**Note:** The overnight script only updates the accrual log for the previous day's transactions. If this script does not run for some reason, the accrual log will be missing these transactions. **The accrual log script does not create back-dated log entries.** 

The current version of *i*TPM does NOT adjust the accrual amount for overpays. Use a filter in your workbook to exclude overpays for promotions with a status of CLOSED.

a

## 5.1 iTPM 510 Accrual Log

Create the DATASET for the *i*TPM Accrual Log (one-time task)

If a dataset is already created, use the *TPM Workbook User Guide* to create pivot tables, lists and charts from your dataset. In NetSuite, go to *iTPM -> Help -> Analytics*.

- 1. Create a new Dataset: (Name: "- iTPM 510 Accrual Log")
- 2. Select Record Type: *iTPM Accrual Log*:

| New Dataset                                                                                |  |  |  |  |  |
|--------------------------------------------------------------------------------------------|--|--|--|--|--|
| Search for a record type that includes fields that you would like to show in your dataset. |  |  |  |  |  |
| SEARCH RECORD TYPES                                                                        |  |  |  |  |  |
| ITPM Acq ×                                                                                 |  |  |  |  |  |
| Showing 2 Record Types                                                                     |  |  |  |  |  |
| RECORD TYPE                                                                                |  |  |  |  |  |
| - iTPM Accrual Log                                                                         |  |  |  |  |  |

3. Criteria: Type Inactive = false AND Date Accrued on or after start of fiscal year before last

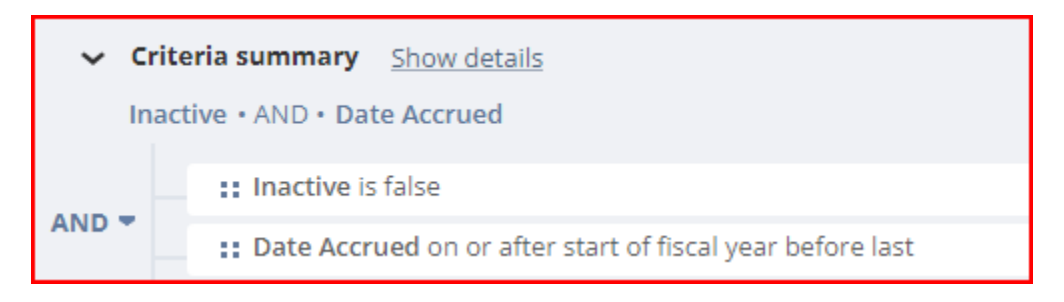

**Helpful Hint:** To see only changes for a specific NetSuite period, add date as a criteria.

4. Data Fields: Enter each field, find it in the list below, and drag it to your data set. Example: Date

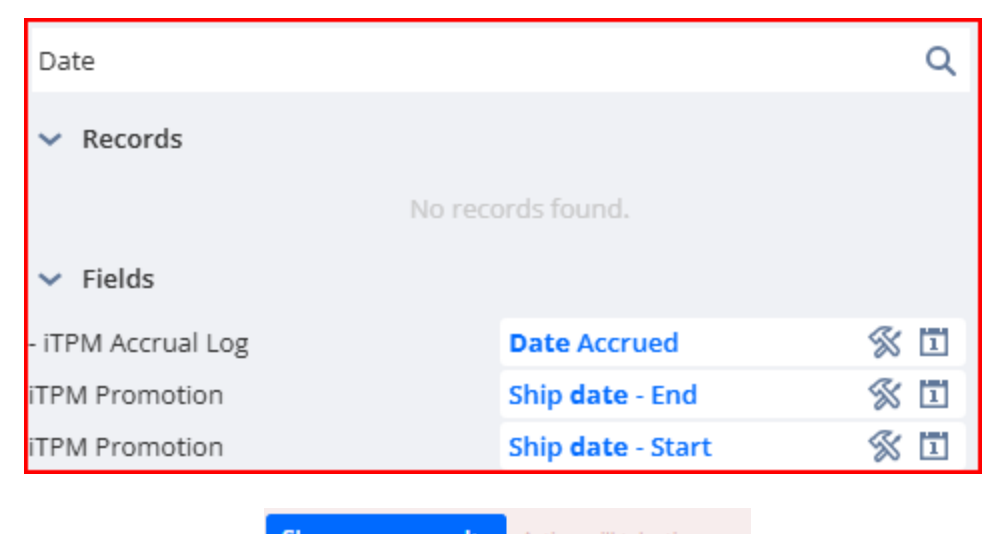

| Note: You may need to click | Show more results | Action will take time | to find your measure. |
|-----------------------------|-------------------|-----------------------|-----------------------|
|-----------------------------|-------------------|-----------------------|-----------------------|

Use the table on the next page to add these fields to your accrual log worksheet:

| - iTPM 510 Accrual | Log (SE  | )F) |                   |           |   |
|--------------------|----------|-----|-------------------|-----------|---|
| Accrual Amount     | S        | #   |                   |           |   |
| Accruing Transa    | ₩ 🖇      | т   |                   |           |   |
| Company Name       |          | Т   |                   |           |   |
| Condition          | Ŵ        | т   |                   |           |   |
| Created            | ×        | 1   | Owner             | Ś         | Т |
| Customer           | S        | Т   | Posting Period    | ×         | Т |
| Date Accrued       | S        | 1   | Promo #           | X         | # |
| Description        |          | Т   | Promotion Closed? | £x        | 8 |
| Event Trigger      | <b>%</b> | т   | Promotion Name    | K         | Т |
| 10                 | C.       | T   | Promotion Type    | X         | Т |
| U                  | 20       | 1   | Quantity          | $\otimes$ | # |
| Item               | ₩%       | Т   | Sales Rep         |           | т |
| Item Class         |          | ቆ   | Ship date - End   | ß         | 1 |
| iTPM Customer      | £×       | Т   | Ship date - Start | X         | 1 |
| Name               | S        | Т   | Status            | X         | т |

(Note: You'll create *iTPM CUSTOMER* and *Promotion Closed*? in step 5)

| ίTPM |
|------|
|------|

| Field Name              | Source                                  | Field ID                                                                     | Description (- iTPM 510 Accrual Log)                                                                                                    |
|-------------------------|-----------------------------------------|------------------------------------------------------------------------------|----------------------------------------------------------------------------------------------------|
| Accrual<br>Amount       | iTPM Accrual Log                        | custrecord_itpm_acc_amount                                                   | Amount of the accrual, which can be positive or negative.                                                                                                    |
| Accruing<br>Transaction | iTPM Accrual Log                        | custrecord_itpm_acc_transacti<br>on                                          | Link the transaction associated with the accrual:<br>Shipment, settlement.                                                                                                    |
| Company<br>Name         | iTPM Accrual Log<br>-> iTPM Promotion   | custrecord_itpm_acc_promotio<br>n.custrecord_itpm_p_customer<br>.companyname | This is the name of the customer                                                                                                    |
| Condition               | iTPM Accrual Log /<br>iTPM Promotion    | custrecord_itpm_acc_promotio<br>n.custrecord_itpm_p_condition                | Condition                                                                                                    |
| Created                 | iTPM Accrual Log                        | created                                                                      | Created date                                                                                                    |
| Customer                | iTPM Accrual Log<br>-> iTPM Promotion   | custrecord_itpm_acc_promotio<br>n.custrecord_itpm_p_customer                 | This is the customer associated with the accrual log.                                                                                                    |
| Date Accrued            | iTPM Accrual Log                        | custrecord_itpm_acc_dateaccr<br>ued                                          | Date of the accrual log. (Date the record was created)                                                                                                    |
| Description             | iTPM Accrual Log<br>-> Item             | custrecord_itpm_acc_item^ite<br>m.description                                | Description of the item associated with the accrual log entry. Note: Some log entries do not have the item field populated.                                                                                             |
| Event Trigger           | iTPM Accrual Log                        | custrecord_itpm_acc_event                                                    | New Promotion = Accrual created when an<br>approved promotion first becomes active.<br>Transaction = Shipment, invoice and/or settlement<br>Promotion Edited = Accrual log updated because<br>the promotion was edited. |
| ID                      | iTPM Accrual Log                        | name                                                                         | Accrual log transaction ID                                                                                                    |
| Item                    | iTPM Accrual Log                        | custrecord_itpm_acc_item                                                     | Number of the item associated with the accrual log<br>entry. Note: Some log entries do not have the item<br>field populated.                                                                                            |
| Item Class              | custrecord_itpm_a<br>cc_item^item.class | custrecord_itpm_acc_item^ite<br>m.class                                      | Item Class                                                                                                    |
| iTPM<br>Customer        | Formula                                 | See step 5 for formula                                                       | This is the customer associated with the accrual log.                                                                                                    |
| Name                    | iTPM Accrual Log                        | altname                                                                      | External name of the accrual log                                                                                                    |
| Owner                   | iTPM Accrual Log<br>->iTPM Promotion    | custrecord_itpm_acc_promotio<br>n.owner                                      | Owner                                                                                                    |
| Posting<br>Period       | iTPM Accrual Log<br>-> iTPM Promotion   | custrecord_itpm_acc_postingp<br>eriod                                        | This is the NetSuite period related to the accrual log record.                                                                                                    |
| Promotion               | Formula                                 | See step 5 for formula                                                       | Is the promotion associated with this log closed?                                                                                                    |

# iTPM

| Closed?              |                                                      |                                                                           |                                                                                                    |
|----------------------|------------------------------------------------------|---------------------------------------------------------------------------|----------------------------------------------------------------------------------------------------|
| Field Name           | Source                                               | Field ID                                                                  | Description (- iTPM 510 Accrual Log)                                                                                            |
| Promotion<br>Name    | iTPM Accrual Log<br>-> iTPM Promotion                | custrecord_itpm_acc_promotio<br>n.name                                    | This is the name of the promotion associated with<br>the accrual log. (We suggest you change this field<br>to 'promotion name') |
| Promo #              | iTPM Accrual Log /<br>iTPM Promotion                 | custrecord_itpm_acc_promotio<br>n.id                                      | Promotion Number                                                                                                    |
| Promotion<br>Type    | TPM Accrual Log<br>-> iTPM Promotion                 | custrecord_itpm_acc_promotio<br>n.custrecord_itpm_p_type                  | Promotion Type                                                                                                    |
| Quantity             | iTPM Accrual Log                                     | custrecord_itpm_acc_quantity                                              | Quantity                                                                                                    |
| Sales Rep            | iTPM Accrual Log<br>-> iTPM Promotion<br>-> Customer | custrecord_itpm_acc_promotio<br>n.custrecord_itpm_p_customer<br>.salesrep | Sales Rep                                                                                                    |
| Ship date -<br>Start | iTPM Accrual Log<br>-> iTPM Promotion                | custrecord_itpm_acc_promotio<br>n.custrecord_itpm_p_shipstart             | End-ship date of the promotion associated with this accrual log.                                                                |
| Ship date -<br>End   | iTPM Accrual Log<br>-> iTPM Promotion                | custrecord_itpm_acc_promotio<br>n.custrecord_itpm_p_shipend               | Start-ship date of the promotion associated with this accrual log.                                                              |
| Status               | iTPM Accrual Log-<br>-> iTPM<br>Promotion            | custrecord_itpm_acc_promotio<br>n.custrecord_itpm_p_status                | Promotion status                                                                                                    |

Your fields will change to blue after you drag them into your data set:

| Formulas 2                         | Accrual Amount | <b>% #</b>    |
|------------------------------------|----------------|---------------|
| - iTPM Accrual Log                 | Accruing Trans | 22 <b>℃</b> T |
| > Accrual Journal Entry Transa     | Date Accrued   | <b>%</b> 🗊    |
| Accruing Transaction Transa        | Fuent Trigger  | Ø T           |
| > Event Trigger                    | Event mgger    | » I           |
| > Item 2                           | ID             | 🛠 T           |
| > iTPM Allowance                   | Item           | а≎ 🛞 т        |
| > iTPM Allowance Unit              | Name           | % Т           |
| <ul> <li>iTPM Promotion</li> </ul> | Posting Period | % Т           |
| > Account                          | Quantity       | ⊗ #           |

## ίTPM

|                                                                                                    |                                                                | 11             | _                     |
|----------------------------------------------------------------------------------------------------|----------------------------------------------------------------|----------------|-----------------------|
| - ITPM Accrual Log 9                                                                                                    | Condition                                                      | X              | Т                     |
| ✓ iTPM Promotion 8                                                                                                    | Customer                                                       | 5              | Т                     |
| > Account                                                                                                    | Name                                                           | <u>«</u>       | т                     |
| Allocation Type                                                                                                    |                                                                | R.             | T                     |
| > Condition                                                                                                    | Owner                                                          | 32             | 1                     |
| > Copied From                                                                                                    | Promotion Type                                                 | X              | Т                     |
| > Customer                                                                                                    | Ship date - End                                                | X              | 1                     |
| > Field [Copied From] on [- iT                                                                                                    | Ship date - Start                                              | 1              | 1                     |
| Field (iTPM Promotion) on [                                                                                                    | Charles and                                                    | a,             | T.                    |
| , heid [in mitromotion] on [in                                                                                                    | Status                                                         | 20             | ц. Т.                 |
| , Held [in in Follocion] on [in                                                                                                    | status                                                         | 20             | 1                     |
| - iTPM Accrual Log 9                                                                                                    | Class                                                          | 20             | ٦<br>چ                |
| <ul> <li>- iTPM Accrual Log</li> <li>&gt; Event Trigger</li> </ul>                                                                                                    | Class<br>Description                                           | 20             | ء<br>چ<br>T           |
| <ul> <li>- iTPM Accrual Log</li> <li>&gt; Event Trigger</li> <li>&gt; Item</li> </ul>                                                                                 | Class Description Alternate Source Item                        | 20             | т<br>Г<br>Т           |
| <ul> <li>- iTPM Accrual Log</li> <li>&gt; Event Trigger</li> <li>&gt; Item</li> <li>&gt; iTPM Allowance</li> </ul>                                                    | Class Description Alternate Source Item                        | 20<br>20<br>20 | ۲<br>۲<br>۲           |
| <ul> <li>- iTPM Accrual Log</li> <li>&gt; Event Trigger</li> <li>&gt; Item</li> <li>&gt; iTPM Allowance</li> </ul>                                                    | Class<br>Description<br>Alternate Source Item                  | 20             | ۱<br>گ<br>T<br>T      |
| <ul> <li>- iTPM Accrual Log</li> <li>&gt; Event Trigger</li> <li>&gt; Item</li> <li>&gt; iTPM Allowance</li> <li>- iTPM Accrual Log</li> <li>9</li> </ul>             | Class Description Alternate Source Item Company Name           |                | I<br>Å<br>T<br>T<br>T |
| <ul> <li>- iTPM Accrual Log</li> <li>&gt; Event Trigger</li> <li>&gt; Item</li> <li>&gt; iTPM Allowance</li> <li>- iTPM Accrual Log</li> <li>&gt; Customer</li> </ul> | Class Description Alternate Source Item Company Name Sales Rep |                | T<br>T<br>T<br>T<br>T |

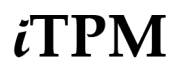

### 5. Formulas: Create a formula for Promotion Closed?

(Use this field to filter out closed promotion accruals from your pivot tables.)

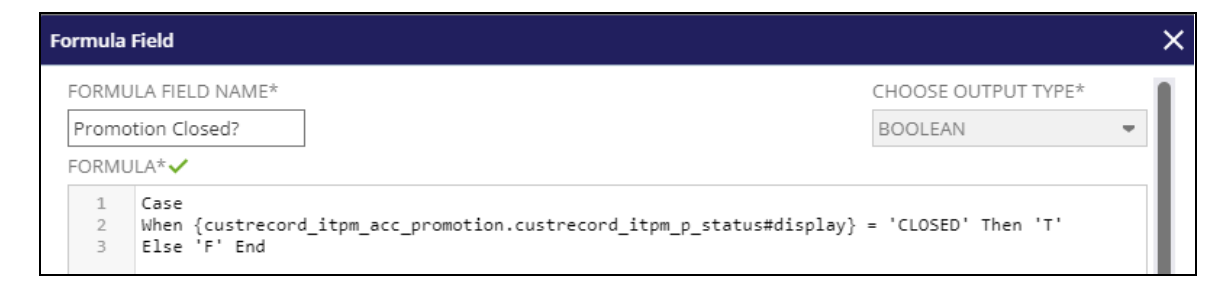

Copy this into the form above for *Promotion Closed?* Output Type = Boolean

| Case                                                                                      |
|-------------------------------------------------------------------------------------------|
| When {custrecord_itpm_acc_promotion.custrecord_itpm_p_status#display} = 'Closed' Then 'T' |
| Else 'F' End                                                                              |

### **OPTIONAL** Create a formula to get the *iTPM CUSTOMER* name into your pivot tables.

If the standard NetSuite Customer field only has the customer number, use this to show the customer name in your pivot tables: Output type = STRING.

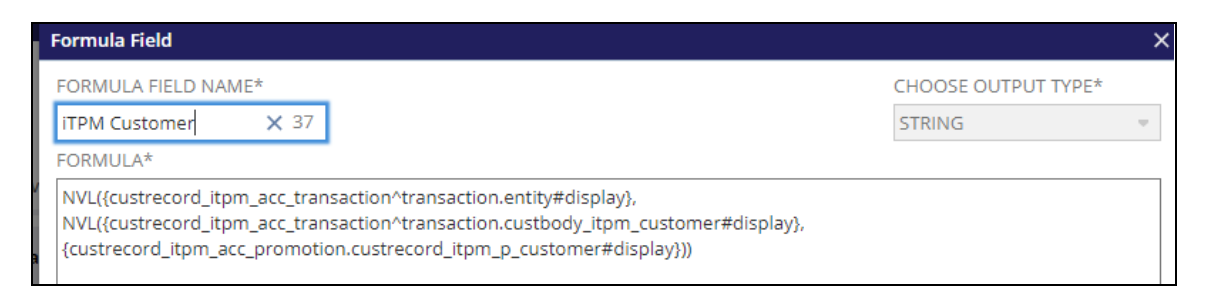

Copy this into the form above to get the *iTPM CUSTOMER* name in your pivot view:

NVL({custrecord\_itpm\_acc\_transaction^transaction.entity#display}, NVL({custrecord\_itpm\_acc\_transaction^transaction.custbody\_itpm\_customer#display}, {custrecord\_itpm\_acc\_promotion.custrecord\_itpm\_p\_customer#display}))

The fields will change to blue after you drag them into your data set:

| Formulas                     | 2  | iTPM Customer     | £×      | т |
|------------------------------|----|-------------------|---------|---|
| - iTPM Accrual Log           | 9  | Promotion Closed? | $f_{X}$ | 8 |
| Accrual Journal Entry Trans  | ас |                   |         |   |
| > Accruing Transaction Trans | a  | New Formula       |         |   |

## 5.2 iTPM 520 Financial PERIOD-based Accruals

Create the DATASET for *i*TPM Period-based Accruals (one-time task)

If a dataset is already created, use the *TPM Workbook User Guide* to create pivot tables, lists and charts from your dataset. In NetSuite, go to *iTPM -> Help -> Analytics*.

1. Create a new Dataset:

*i*TPM

New Dataset

(Name: - iTPM 520 Financial PERIOD-based Accruals)

2. Select Record Type: Transaction:

| New Dataset                                                                                |
|--------------------------------------------------------------------------------------------|
| Search for a record type that includes fields that you would like to show in your dataset. |
| SEARCH RECORD TYPES                                                                        |
| transaction                                                                                |
| Showing 7 Record Types                                                                     |
| RECORD TYPE                                                                                |
| Transaction Numbering Audit Log                                                            |
| Transaction Audit Trail                                                                    |
| Transaction                                                                                |
|                                                                                            |

3. Criteria Type is - iTPM Accrual AND Event Trigger is Period-Based AND Inactive = false AND Post Period Start Date on or after start of fiscal year before last:

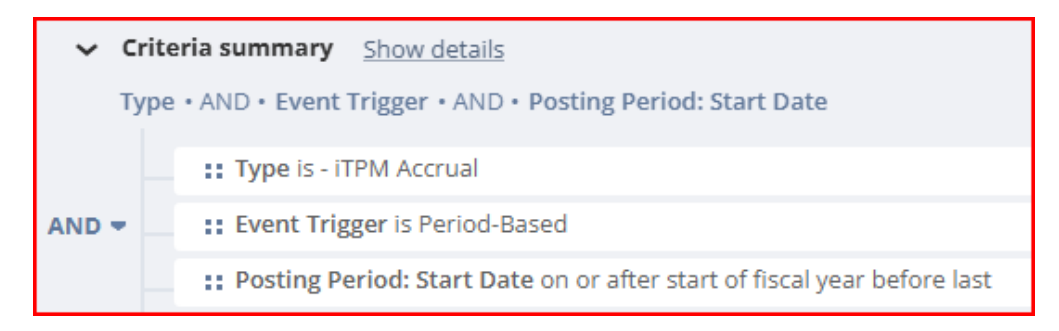

Helpful Hint: To see only changes for a specific NetSuite period, add date as a criteria.

4. Data Fields: Enter each field, find it in the list below, and drag it to your data set. Example: Date

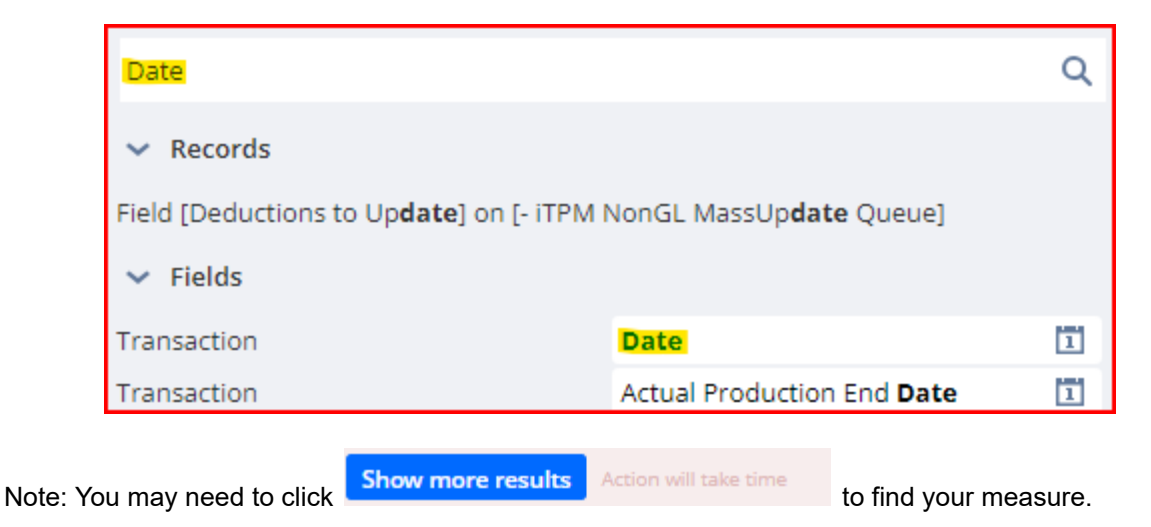

Use the table on the next page to add these fields to your accrual log worksheet:

| - iTPM 520 Financial P | ERIC | DD-b |                |
|------------------------|------|------|----------------|
| Accruing Transactio    | X    | #    |                |
| Company Name           |      | т    |                |
| Customer               |      | Т    |                |
| Date (Accrual)         |      | 1    |                |
| Date Created           |      | 1    |                |
| Document Number/ID     |      | Т    |                |
| End Date               |      | 1    |                |
| Event Trigger          | 8    | Т    |                |
| Financial Customer     | X    | Т    |                |
| Invoice Create Date    |      | 1    |                |
| iTPM Amount            | %    | #    | Posting Month  |
| Memo                   | %    | т    | Posting Period |
| Parent                 |      | т    | Start Date     |
| Period Based Accrua    | X    | Т    | Transaction    |
| Period Based Accru     | X    | Т    | Туре           |

(Note: You'll create *Posting Month* in step 5)

# ίTPM

NetSuite 2025.1

| Field Name                              | Source                         | Field ID                                                                                                  | Description (- iTPM 520<br>Financial PERIOD-based<br>Accruals)                 |
|-----------------------------------------|--------------------------------|----------------------------------------------------------------------------------------------------|--------------------------------------------------------------------------------|
| Accrual %                               | Transaction                    | Transaction->custbody_itpm_acc_per<br>cent                                                                | Accrual %                                                                      |
| Accrual Name                            | Transaction                    | Transaction->custbody_itpm_acc_peri<br>odid.custrecord_itpm_periodbased_ac<br>crualname                   | Accrual Name                                                                   |
| Accruing<br>Transaction                 | Transaction                    | Transaction->custbody_itpm_acc_tran saction                                                               | Link the transaction<br>associated with the accrual:<br>invoice                |
| Accruing<br>Transaction Total<br>Amount | Transaction                    | Transaction->custbody_itpm_acc_tota<br>lamount                                                            | Accruing Transaction Total<br>Amount                                           |
| Company Name                            | Financial<br>Customer          | Transaction->Financial<br>Customer->Company Name                                                          | This is the company name of<br>the customer associated with<br>the transaction |
| Customer                                | Financial<br>Customer          | Transaction->Financial<br>Customer->Customer                                                              | This is the customer<br>associated with the<br>transaction                     |
| Date (Accrual)                          | Transaction                    | Transaction->trandate                                                                                     | Date of the accrual log. (Date the record was created)                         |
| Date Created                            | Transaction                    | Transaction->createddate                                                                                  | Date Created                                                                   |
| Document<br>Number/ID                   | Transaction                    | Transaction->tranid                                                                                       | Document Number/ID                                                             |
| Event Trigger                           | Transaction                    | Transaction->custbody_itpm_acc_eve<br>nt                                                                  | Event Trigger                                                                  |
| Financial Customer                      | Transaction                    | Transaction->custbody_itpm_acc_fac<br>ustomer.altname                                                     | Financial Customer                                                             |
| Invoice Create Date                     | Accruing<br>Transaction        | Transaction->Accruing Transaction-><br>custbody_itpm_acc_transaction^trans<br>action.createddate          | Invoice Create Date                                                            |
| iTPM Amount                             | Transaction                    | Transaction->custbody_itpm_amount                                                                         | iTPM Amount                                                                    |
| Memo                                    | Period<br>Based<br>Accruals ID | Transaction->Period Based Accruals<br>ID->custbody_itpm_acc_periodid.cust<br>record_itpm_periodbased_memo | Memo                                                                           |
| Parent                                  | Financial<br>Customer          | Transaction->Financial Customer->                                                                         | Parent                                                                         |
| Period Based<br>Accrual Name            | Transaction                    | Transaction->custbody_itpm_acc_peri<br>odname                                                             | Period Based Accrual Name                                                      |

# ίTPM

NetSuite 2025.1

| Field Name                 | Source            | Field ID                                                | Description (- iTPM 520<br>Financial PERIOD-based<br>Accruals) |
|----------------------------|-------------------|---------------------------------------------------------|----------------------------------------------------------------|
| Period Based<br>Accrual ID | Transaction       | Transaction->custbody_itpm_acc_peri<br>odid             | Period Based Accrual ID                                        |
| Period Start Date          | Posting<br>Period | Transaction->Posting<br>Period->postingperiod.startdate | Period Start Date                                              |
| Period End Date            | Posting<br>Period | Transaction->Posting<br>Period->postingperiod.enddate   | Period End Date                                                |
| Posting Month              | Formula           | See step 5 for formula                                  | Posting Month                                                  |
| Posting Period             | Transaction       | Transaction->postingperiod                              | Posting Period                                                 |
| Transaction                | Transaction       | Transaction->trandisplayname                            | Transaction                                                    |
| Туре                       | Transaction       | Transaction->type                                       | Transaction Type                                               |

Your fields will change to blue after you drag them into your data set:

| Formulas                           | Accruing Trans 👫 🛠     | Т        |
|------------------------------------|------------------------|----------|
| Transaction (14) O                 | Accruing Transactio 🛞  | #        |
| > Transaction Line                 | Date                   | 171      |
| > Accrual ID                       | Data Created           | 171      |
| Accruing Transaction Transaction 1 | Date created           | ш        |
| > Assigned To                      | Document Number/ID     | Т        |
| > Billing Address                  | Event Trigger          | т        |
| > Competitors                      | Financial Customer 🛛 🛞 | т        |
| > Controller                       | iTPM Amount            | #        |
| > Copy Employees                   | Percent &              | #        |
| > Created By                       |                        | <i>π</i> |
| > Created By Customer              | Period Based Accru 🚿   | Т        |
| > Created By Employee              | Period Based Accru 🚿   | т        |
| > Created By Entity                | Posting Period         | 1        |
| > Created By Partner               | Transaction            | т        |
| > Created By Vendor                | Туре                   | т        |

User Guide: Datasets

NetSuite 2025.1

| Transaction                  | 14 0     | Date Created      | 1          |
|------------------------------|----------|-------------------|------------|
| > Transaction Line           |          | Abbrev. Type      | Т          |
| > Accrual ID                 |          | Account Based Num | oer T      |
| > Accruing Transaction Trans | action 1 | Accrual ID        | % Т        |
|                              |          |                   |            |
| Transaction                  | 14 🗿     | Company Name      | Т          |
| > Financial Customer         | 3        | Customer          | Т          |
| Financial Promotion          |          | Parent            | Т          |
| Incoterm                     |          | Email             | Т          |
|                              |          |                   |            |
| Transaction                  | 14 🔾     | Accrual Name      | % Т        |
| ✓ Period Based Accruals Id   | 2        | Memo              | % Т        |
| > Exclude Customers          |          | Exclude Customers | <u>%</u> т |
|                              |          |                   |            |
| Transaction                  | 14 👁     | End Date          | 1          |
| > Posting Period             | 2        | Start Date        | 1          |
| Promotion / Deal             |          | A/P Locked        |            |
| > Promotion Combinations     |          |                   | _          |

ίTPM

### 5. Formulas:

### Create a formula for Posting Month

| F | ormula | Field                                                                                                    |                     |   |
|---|--------|----------------------------------------------------------------------------------------------------|---------------------|---|
|   | FORM   | ULA FIELD NAME*                                                                                                    | CHOOSE OUTPUT TYPE* |   |
|   | Postir | ng Month                                                                                                    | STRING              | - |
|   | FORM   | ULA*                                                                                                    |                     |   |
|   | 1      | {postingperiod#display}                                                                                                    |                     |   |
|   | 2      | CASE                                                                                                    |                     | I |
|   | 4      | WHEN INSTR({postingperiod#display}, 'Jan') <> 0 then '01 - January'                                                                  |                     | I |
|   | 6      | WHEN INSTR({postingperiod#display}, 'Mar') <> 0 then '03 - March'                                                                    |                     | I |
|   | 7      | WHEN INSTR({postingperiod#display}, 'Apr') <> 0 then '04 - April'<br>WHEN INSTR({postingperiod#display}, 'May') <> 0 then '05 - May' |                     | I |
|   | 9      | WHEN INSTR({postingperiod#display}, 'Jun') <> 0 then '06 - June'                                                                     |                     | U |
|   | 11     | WHEN INSTR({postingperiod#display}, 'Aug') <> 0 then '08 - August'                                                                   |                     |   |
|   | 12     | <pre>WHEN INSTR({postingperiod#display}, 'Sep') &lt;&gt; 0 then '09 - September'</pre>                                               |                     |   |

Copy this into the form above for *Posting Month* Output Type = String

| CASE                                                                  |
|-----------------------------------------------------------------------|
| WHEN INSTR({postingperiod#display}, 'Jan') <> 0 then '01 - January'   |
| WHEN INSTR({postingperiod#display}, 'Feb') <> 0 then '02 - February'  |
| WHEN INSTR({postingperiod#display}, 'Mar') <> 0 then '03 - March'     |
| WHEN INSTR({postingperiod#display}, 'Apr') <> 0 then '04 - April'     |
| WHEN INSTR({postingperiod#display}, 'May') <> 0 then '05 - May'       |
| WHEN INSTR({postingperiod#display}, 'Jun') <> 0 then '06 - June'      |
| WHEN INSTR({postingperiod#display}, 'Jul') <> 0 then '07 - July'      |
| WHEN INSTR({postingperiod#display}, 'Aug') <> 0 then '08 - August'    |
| WHEN INSTR({postingperiod#display}, 'Sep') <> 0 then '09 - September' |
| WHEN INSTR({postingperiod#display}, 'Oct') <> 0 then '10 - October'   |
| WHEN INSTR({postingperiod#display}, 'Nov') <> 0 then '11 - November'  |
| WHEN INSTR({postingperiod#display}, 'Dec') <> 0 then '12 - December'  |
| END                                                                   |

The fields will change to blue after you drag them into your data set:

| Formulas           | 1    | Posting Month | $f_{X}$ | Т |
|--------------------|------|---------------|---------|---|
| Transaction        | 14 👁 | New Formula   |         |   |
| > Transaction Line |      | New Formula   |         |   |

## 5.3 iTPM 530 Financial EVENT-based Accruals

Create the DATASET for the *i*TPM 530 Event-based Accrual (one-time task)

If a dataset is already created, use the *TPM Workbook User Guide* to create pivot tables, lists and charts from your dataset. In NetSuite, go to *iTPM -> Help -> Analytics*.

1. Create a new Dataset:

New Dataset

(Name:- iTPM 530 EVENT-based Accruals)

2. Select Record Type: Transaction:

| lew Dataset                                                                           |       |
|---------------------------------------------------------------------------------------|-------|
| earch for a record type that includes fields that you would like to show in your data | aset. |
| EARCH RECORD TYPES                                                                    |       |
| transaction                                                                           |       |
| nowing 7 Record Types                                                                 |       |
| RECORD TYPE                                                                           |       |
| Fransaction Numbering Audit Log                                                       |       |
| Fransaction Audit Trail                                                               |       |
| fransaction                                                                           |       |
|                                                                                       |       |

3. Criteria: Type is - iTPM Accrual AND Event Trigger is NOT Period-Based AND Post Period Start Date on or after start of fiscal year before last:

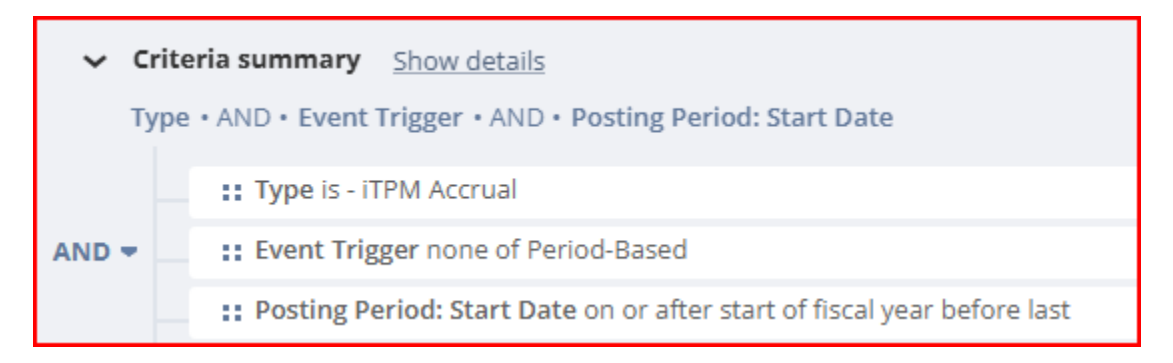

i Help

**Helpful Hint:** To see only changes for a specific NetSuite period, add date as a criteria.

4. Data Fields: Enter each field, find it in the list below, and drag it to your data set. Example: Date

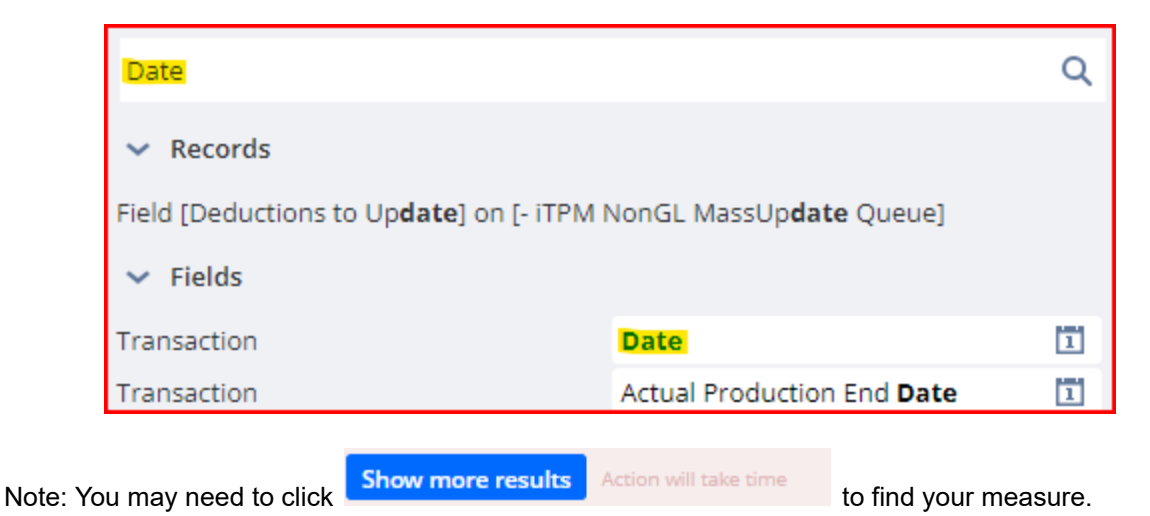

Use the table on the next page to add these fields to your accrual log worksheet:

| - iTPM 530 EVENT-based    | Acc | ru |
|---------------------------|-----|----|
| Company Name              |     | т  |
| Date                      |     | 1  |
| Date Created              |     | 1  |
| Document Number/ID        |     | Т  |
| Event Trigger             | X   | Т  |
| Financial Customer        | X   | Т  |
| Financial Promotion       | X   | Т  |
| Financial Promotion ID    | X   | #  |
| iTPM Amount               | X   | #  |
| Period Based Accruals Id  | X   | Т  |
| Period End Date           |     | 1  |
| Period Start Date         |     | 1  |
| Posting Period            |     | 1  |
| Promotion Type            | X   | Т  |
| Stored Net Liability : Pr | X   | #  |
| Transaction               | X   | Т  |
| Туре                      |     | т  |

| Field Name                         | Source                 | Field ID                                                                                                    | Description (- iTPM 520<br>Financial PERIOD-based<br>Accruals)                 |
|------------------------------------|------------------------|----------------------------------------------------------------------------------------------------|--------------------------------------------------------------------------------|
| Company Name                       | Financial<br>Customer  | Transaction->Financial<br>Customer->Company Name                                                                | This is the company name of<br>the customer associated with<br>the transaction |
| Date                               | Transaction            | Transaction->trandate                                                                                           | Date of the accrual log. (Date the record was created)                         |
| Date Created                       | Transaction            | Transaction->createddate                                                                                        | Date Created                                                                   |
| Document<br>Number/ID              | Transaction            | Transaction->tranid                                                                                             | Document Number/ID                                                             |
| Event Trigger                      | Transaction            | Transaction->custbody_itpm_acc_eve<br>nt                                                                        | Event Trigger                                                                  |
| Financial Customer                 | Transaction            | Transaction->custbody_itpm_acc_fac<br>ustomer.altname                                                           | Financial Customer                                                             |
| Financial Promotion                | Transaction            | Transaction->custbody_itpm_acc_fapr<br>omotion                                                                  | Financial Promotion                                                            |
| Financial Promotion<br>ID          | Financial<br>Promotion | Transaction->Financial<br>Promotion->custbody_itpm_acc_fapro<br>motion.id                                       | Financial Promotion ID                                                         |
| iTPM Amount                        | Transaction            | Transaction->custbody_itpm_amount                                                                               | iTPM Amount                                                                    |
| Period Based<br>Accruals ID        | Transaction            | Transaction->custbody_itpm_acc_peri<br>odid                                                                     | Period Based Accrual ID                                                        |
| Period Start Date                  | Posting<br>Period      | Transaction->Posting<br>Period->postingperiod.startdate                                                         | Period Start Date                                                              |
| Period End Date                    | Posting<br>Period      | Transaction->Posting<br>Period->postingperiod.enddate                                                           | Period End Date                                                                |
| Posting Period                     | Transaction            | Transaction->postingperiod                                                                                      | Posting Period                                                                 |
| Promotion Type                     | Financial<br>Promotion | Transaction->Financial<br>Promotion->custbody_itpm_acc_fapro<br>motion.custrecord_itpm_p_type                   | Promotion Type                                                                 |
| Stored Net Liability:<br>Promotion | Financial<br>Promotion | Transaction->Financial<br>Promotion->custbody_itpm_acc_fapro<br>motion.custrecord_itpm_p_svnetprom<br>otionalle | Stored Net Liability: Promotion                                                |
| Transaction                        | Transaction            | Transaction->trandisplayname                                                                                    | Transaction                                                                    |
| Туре                               | Transaction            | Transaction->type                                                                                               | Transaction Type                                                               |

Your fields will change to blue after you drag them into your data set:

| Formulas                         | Date                   | 1 |
|----------------------------------|------------------------|---|
| Transaction 11 •                 | Date Created           | 1 |
| > Transaction Line               | Document Number/ID     | т |
| > Accrual ID                     | Event Trigger          | т |
| Accruing Transaction Transaction | Einancial Customer &   | Ŧ |
| Assigned To                      | rmancial customer 🚿    | - |
| Billing Address                  | Financial Promotion 🛞  | Т |
| Competitors                      | iTPM Amount            | # |
| > Controller                     | Period Based Accru 🚿   | Т |
| > Copy Employees                 | Posting Period         | 1 |
| Created By                       | Transaction 🐴 🛠        | т |
| Created By Customer              |                        | - |
| Created By Employee              | Туре                   | Т |
| Transaction                      | C                      | - |
| > Financial Customer             | company Name           | T |
| > Financial Promotion            | Email                  | Т |
|                                  |                        |   |
| Transaction 11 O                 | Internal ID            | # |
| > Financial Promotion 3          | Promotion Type         | т |
| Incoterm                         | Stored Net Liability 🛞 | # |
|                                  |                        |   |
| Transaction 11 O                 | End Date               | 1 |
| > Posting Period (2)             | Start Date             | 1 |
| Promotion / Deal                 | A/P Locked             |   |
| > Promotion Combinations         |                        | • |

## 6.0 Native NetSuite Budgets

If you use native NetSuite budgets, you can analyze them using NetSuite workbooks, and in your NetSuite financial reports.

| ORACLE NETSUITE i                       | ТРМ            | Search (         | Q, <b>"</b> ⊪≁                                       | P Help       | Alex Ring   |
|-----------------------------------------|----------------|------------------|------------------------------------------------------|--------------|-------------|
| 🕒 ★ 🖀 Activities iTPI                   | A Paymen       | ts Box File      | s Transactio                                         | ns Lists     |             |
| Income Statement 🛛 View 🛙               | etail          |                  |                                                      |              |             |
| iTPM                                    |                | Honeycom!<br>Inc | iTPM Demo<br>Holdings Inc.<br>come Stater<br>FY 2018 | (Consolidate | ed)         |
| INANCIAL ROW                            | AMOUNT         |                  |                                                      |              | 0           |
| Ordinary Income/Expense                 |                |                  |                                                      |              | ^ <b>()</b> |
| 4000 - Sales                            | \$16,401,60    |                  |                                                      |              |             |
| 4001 - Trade Promotion (contra revenue) | (\$200.00)     | 4                |                                                      |              |             |
| Total - 4000 - Sales                    | \$16,291.60    |                  |                                                      |              |             |
| Total - Income                          | \$16,291.60    |                  |                                                      |              |             |
| Cost of Goods Sold                      | \$15,804.00    |                  |                                                      |              |             |
| Total - Cost Of Sales                   | \$15,804.00    |                  |                                                      |              |             |
| Gross Profit                            | \$487.60       |                  |                                                      |              |             |
| 6009 - Co-op<br>6011 - Trade Promotion  | \$7,500.00     |                  |                                                      |              |             |
| 6011 - Trade Promotion                  | \$3,350.00     |                  |                                                      |              |             |
| 6023 - Open Deduction                   | \$345,266.77   |                  |                                                      |              | -           |
| Total - 6011 - Trade Promotion          | \$348,616.77   |                  |                                                      |              |             |
| 6018 - Freight Expense                  | \$150.00       |                  |                                                      |              |             |
| 6220 - Repairs & Maintenance            | \$2,388.00     |                  |                                                      |              |             |
| Total - Expense                         | \$358,654.77   |                  |                                                      |              |             |
| Net Ordinary Income                     | (\$358,167.17) |                  |                                                      |              |             |
| Net Income                              | (\$358,167.17) |                  |                                                      |              |             |

Deductions and Promotional Payments in *i*TPM will appear on the standard NetSuite P&L reports based on what chart-of-accounts are mapped to the promotion *i*TPM promotion type.

#### Examples:

Promotions where expense is contra-revenue account can be a reduction to gross-revenue. (FASB)

Promotions can also be a below-the-line expense.

Open deductions can be mapped to an expense chart-of-account, or other asset account while they are being researched. (Suspense account.)

These *i*TPM promotional settlements are allocated to items based on actual sales, for more accurate customer P&Ls by item.

## 6.1 iTPM 610 Budget Analysis

Create the DATASET for native NetSuite Budgets (one-time task)

If a dataset is already created, use the *TPM Workbook User Guide* to create pivot tables, lists and charts from your dataset. In NetSuite, go to *iTPM -> Help -> Analytics*.

- 1. Create a new Dataset:
- New Dataset

(Name: "- iTPM 610 Budget Analysis")

2. Select Record Type: Budget

| New Dataset                                                                                |
|--------------------------------------------------------------------------------------------|
| Search for a record type that includes fields that you would like to show in your dataset. |
| SEARCH RECORD TYPES                                                                        |
| budg ×                                                                                     |
| Showing 3 Record Types                                                                     |
| RECORD TYPE                                                                                |
| Budget                                                                                     |

3. Criteria: Year: Start Date on or after start of fiscal year before last.

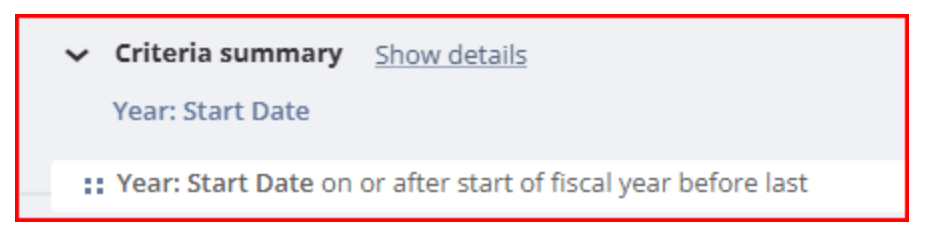

4. Data Fields: Enter each field, find it in the list below, and drag it to your data set. Example: Date

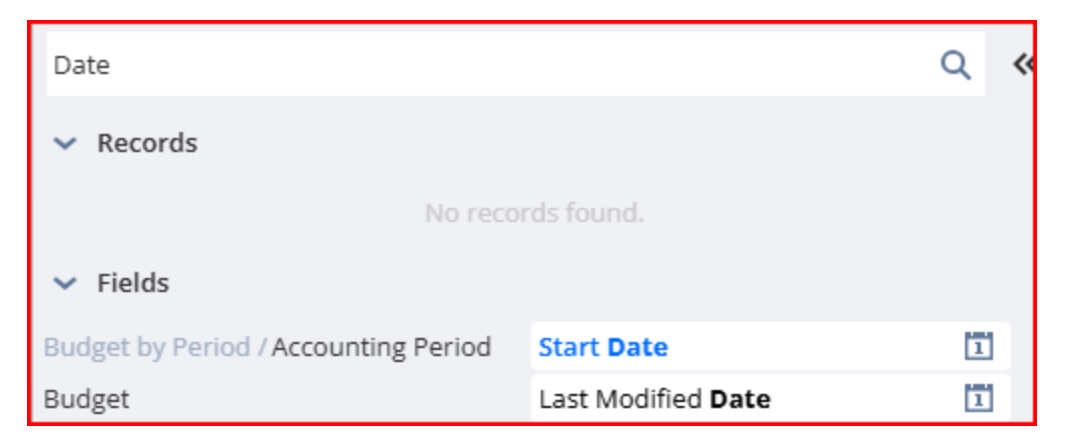

Use the table below to add these fields to your budget worksheet:

| - iTPM 610 Budget Analysis (2S |      |  |  |
|--------------------------------|------|--|--|
| BUDGET: ACCOUNT                | Т    |  |  |
| Budget: Class                  | Т    |  |  |
| Budget: Customer               | ă≙ T |  |  |
| BUDGET: ITEM                   | ∰ &  |  |  |
| Budget: Period                 | Т    |  |  |
| Budget: Start date of period 📋 |      |  |  |
| Budget: Trade Spend            | #    |  |  |
| Budget: Year                   | Т    |  |  |

| Field Name                   | Source            | Field ID                                                                    | Description (NetSuite Budgets)                                                                        |
|------------------------------|-------------------|-----------------------------------------------------------------------------|----------------------------------------------------------------------------------------------------|
| Budget: Account              | Budget            | Budget->account                                                             | Amount budgeted by period. Total of all<br>the periods equals the amount for the<br>full budget year. |
| Budget: Class                | Budget            | Budget->class                                                               | Budget: Class                                                                                         |
| Budget: Customer             | Budget            | Budget->customer                                                            | Budget: Customer                                                                                      |
| Budget: Item                 | Budget            | Budget->item                                                                | Budget: Item                                                                                          |
| Budget: Period               | Budget by Period  | Budget->Budget by<br>Period->budgetmachine<br>.period                       | Budget: Period                                                                                        |
| Budget: Period Start<br>Date | Accounting Period | Budget->Budget by<br>Period->Accounting<br>Period->budgetmachine<br>.amount | Budget: Period Start Date                                                                             |
| Budget: Trade<br>Spend       | Budget by Period  | Budget->Budget by<br>Period->                                               | Budget: Trade Spend                                                                                   |
| Budget: Year                 | Budget            | Budget->year                                                                | Budget: Year                                                                                          |

The fields will change to blue after you drag them into your data set:

| Formulas                             |          | Account            | Т             |
|--------------------------------------|----------|--------------------|---------------|
| Budget 5                             |          | Class              | т             |
| > Account                            |          | Customer/Project   | 60 T          |
| <ul> <li>Budget by Period</li> </ul> | 2        |                    |               |
| Accounting Period                    | 1        | Item               | <u>6</u> ⊻ 69 |
| Budget Category                      |          | Year               | Т             |
|                                      |          |                    |               |
| Formulas                             |          | Accounting Period  | Т             |
| Budget 5                             | <b>)</b> | Amount             | #             |
| > Account                            |          | Last Modified Date | 171           |
| <ul> <li>Budget by Period</li> </ul> | 2        | East mounied bate  |               |
| > Accounting Period                  | 1        |                    |               |
|                                      |          |                    |               |
| Formulas                             |          | Start Date         | 1             |
| Budget 5                             | 5 0      | A/P Locked         | 2             |
| > Account                            |          | A/R Locked         |               |
| <ul> <li>Budget by Period</li> </ul> | 2        | AVIC EVERED        | •             |
| > Accounting Period                  | 1        | All Locked         | 2             |

5. Formulas: None

## 7.0 iTPM Data Reconciliations

The NetSuite datasets and workbooks in this chapter are used to monitor and reconcile iTPM data. How to use these workbooks is described in our online iTPM Reconciliation Worksheet User Guide available at <a href="http://www.i-TPM.com/admin-training-resources">www.i-TPM.com/admin-training-resources</a>.

## 7.1 iTPM 710 Reconcile Open Deduction GL suspense account

Create a DATASET to monitor your open deduction suspense account

If a dataset is already created, <u>skip ahead and create your workbook</u>. (one-time task)

|                          | New Dataset |                                                   |
|--------------------------|-------------|---------------------------------------------------|
| 1. Create a new Dataset: |             | . (Name: "- iTPM 710 Deduction Resolutions for GL |
| Reconciliation"          |             |                                                   |

#### 2. Select Record Type: Transactions

| New Dataset<br>Select a root record type with the fields you want to include in your dataset. |                        |  |  |
|-----------------------------------------------------------------------------------------------|------------------------|--|--|
| transaction                                                                                   | Showing 8 Record Types |  |  |
| RECORD TYPE                                                                                   |                        |  |  |
| Batch Transaction Information                                                                 |                        |  |  |
| Custom Transaction Definition                                                                 |                        |  |  |
| Manufacturing Transaction [Beta]                                                              |                        |  |  |
| Memorized Transaction Definition                                                              |                        |  |  |
| Memorized Transaction Template                                                                |                        |  |  |
| Transaction                                                                                   |                        |  |  |

3. Criteria: See below: USE GL account that matches your suspense account

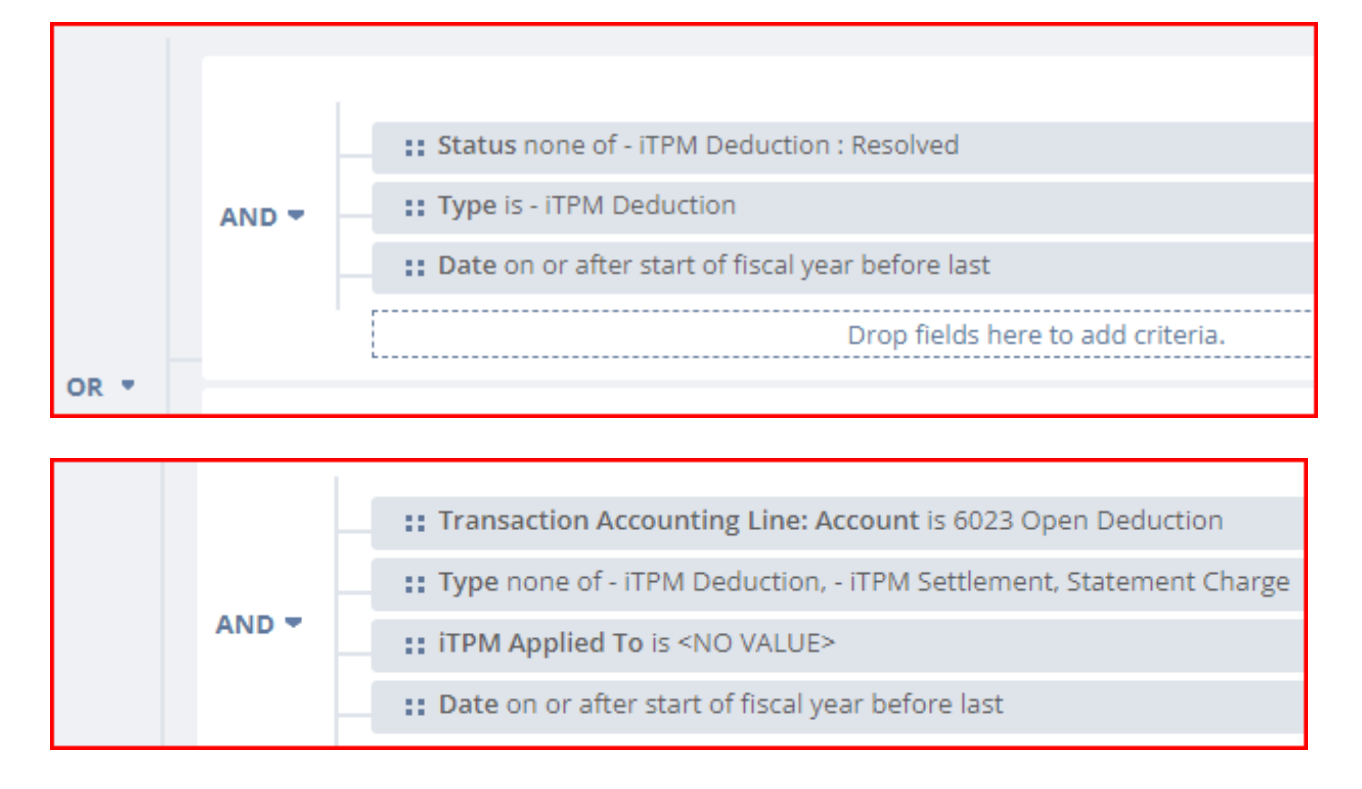

4. Data Fields: Enter each field, find it in the list below, and drag it to your data set. Example: Date

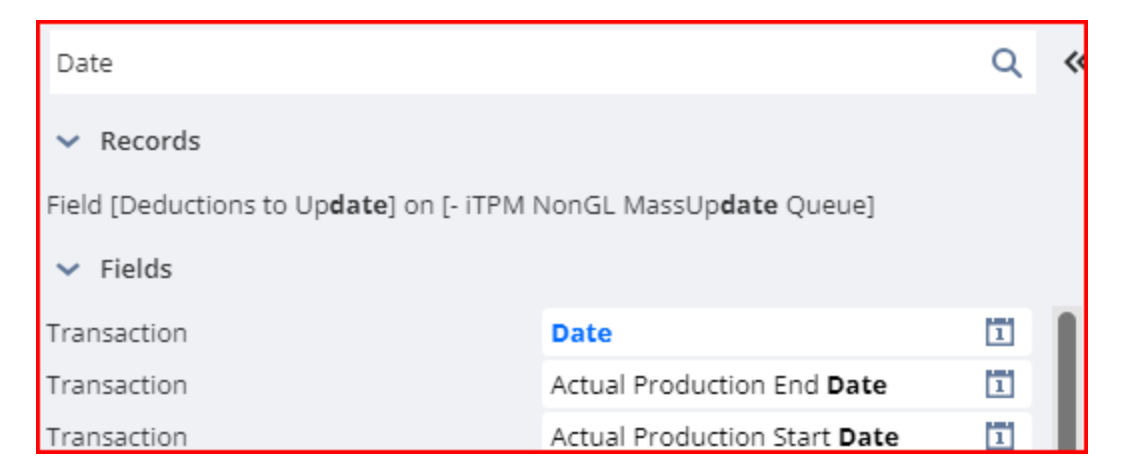

ίTPM

Use the tables on the next pages to add these fields to your budget worksheet:

| 원 - iTPM 710 Deductio         | n       | : |  |
|-------------------------------|---------|---|--|
| - iTPM 710 Deduction Resoluti |         |   |  |
| 1: Open Deduction Ba          | $f_{X}$ | # |  |
| 2: Net GL Impact              | $f_{X}$ | # |  |
| Account                       |         | ጽ |  |
| Created By                    | Å       | Т |  |
| Date                          |         | 1 |  |
| Document Number/ID            |         | Т |  |
| Memo                          |         | Т |  |
| Posting Period                |         | 1 |  |
| Status                        |         | Т |  |
| Transaction                   |         | Т |  |
| Туре                          |         | Т |  |

| Field Name                   | Source                                                                  | Field ID                                      | Description (NetSuite Budgets) |
|------------------------------|-------------------------------------------------------------------------|-----------------------------------------------|--------------------------------|
| 1: Open Deduction<br>Balance | Formula                                                                 | See step 5                                    | Open Deduction Balance         |
| 2: Net GL Impact             | Formula                                                                 | See step 5                                    | Net GL Impact                  |
| Account                      | Transaction -><br>Transaction Line -><br>Transaction<br>Accounting Line | transactionlines.account<br>ingimpact.account | GL Account                     |
| Created By                   | Transaction                                                             | createdby                                     | Created By                     |
| Date                         | Transaction                                                             | trandate                                      | Date                           |
| Document<br>Number/ID        | Transaction                                                             | tranid                                        | Document Number/ID             |
| Memo                         | Transaction                                                             | memo                                          | Memo                           |
| Posting Period               | Transaction                                                             | postingperiod                                 | Posting Period                 |
| Status                       | Transaction                                                             | status                                        | Status                         |
| Transaction                  | Transaction                                                             | trandisplayname                               | Transaction                    |
| Туре                         | Transaction                                                             | type                                          | Туре                           |

# ίTPM

The fields will change to blue after you drag them into your data set:

| Formulas                             | 2        | Create    | d By          | 谷 T |
|--------------------------------------|----------|-----------|---------------|-----|
| Transaction                          | 8 0      | Date      |               | 1   |
| Transaction Line                     |          | Docum     | ent Number/II | D T |
| Accrual ID                           |          | Memo      |               | т   |
| Accruing Transaction Tra             | nsaction | Decting   | Deried        | -   |
| Assigned To                          |          | Posting   | , Period      | L   |
| Billing Address                      |          | Status    |               | Т   |
| Competitors                          |          | Transa    | ction         | Т   |
| > Controller                         |          | Туре      |               | т   |
|                                      |          | 21        |               |     |
| Formulas                             | 2        | Account   |               | å   |
| Transaction                          | 8 0      | Account 1 | Гуре          | Т   |
| <ul> <li>Transaction Line</li> </ul> |          | Amount    |               | #   |
| > Transaction Accounting             | Li 1     | A         | Curdita       |     |
| Amortization Schedule                |          | Amount (  | Credit)       | Ŧ   |

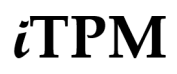

#### 5. Formulas: Create a formula for 1: DDN Open Balance

(Use this field to filter out closed promotion accruals from your pivot tables.)

| Formula Field                                                                                                    |                      | × |
|----------------------------------------------------------------------------------------------------|----------------------|---|
| FORMULA FIELD NAME*                                                                                                    | CHOOSE OUTPUT TYPE*  |   |
| 1 DDN Open Balance 🛛 32                                                                                                    | FLOAT                | - |
| FORMULA*                                                                                                    |                      |   |
| <pre>1 Case<br/>2 When {type#display} = '- iTPM Deduction' and {transactionlines.debitfor<br/>3 TO_NUMBER({custbody_itpm_ddn_openbal})<br/>4 End<br/>5</pre> | reignamount}> 0 Then |   |

Case When {type#display} = '- iTPM Deduction' and {transactionlines.debitforeignamount}> 0 Then TO\_NUMBER({custbody\_itpm\_ddn\_openbal}) End

Create a formula for 2: Net GL Impact

(Use this field to filter out closed promotion accruals from your pivot tables.)

| Formula Field                                                                                                    | ×                                                                                                    |
|----------------------------------------------------------------------------------------------------|----------------------------------------------------------------------------------------------------|
| FORMULA FIELD NAME*                                                                                                    | CHOOSE OUTPUT TYPE*                                                                                                    |
| 2 Net GL Impact                                                                                                    | FLOAT 👻                                                                                                    |
| FORMULA*                                                                                                    |                                                                                                    |
| <pre>1 Case<br/>2 When {type#display} = '- iTPM Deduction' and {tr<br/>3 TO_NUMBER({custbody_itpm_ddn_openbal})<br/>4<br/>5 When {type#display} &lt;&gt; '- iTPM Deduction' AND {tr<br/>6 {transactionlines.debitforeignamount}<br/>7 When {type#display} &lt;&gt; '- iTPM Deduction' AND {tr<br/>8 -1*{transactionlines.creditforeignamount}<br/>9 End<br/>10</pre> | ransactionlines.debitforeignamount}> 0 Then<br>ransactionlines.debitforeignamount} > 0 Then<br>ransactionlines.creditforeignamount} > 0 Then |

Copy this into the form above for **2**: **Net GL Impac**t Output Type = FLOAT

#### Case

When {type#display} = '- iTPM Deduction' and {transactionlines.debitforeignamount}> 0 Then TO\_NUMBER({custbody\_itpm\_ddn\_openbal})

When {type#display} <> '- iTPM Deduction' AND {transactionlines.debitforeignamount} > 0 Then {transactionlines.debitforeignamount}

When {type#display} <> '- iTPM Deduction' AND {transactionlines.creditforeignamount} > 0 Then -1\*{transactionlines.creditforeignamount}

End

### Optional: Create a formula for *Customer (Use this for pivots)*

(Use this field to show the customer in your pivot tables across all types of transactions.)

| ormula Field                                                                                                    | ×                                                                |
|----------------------------------------------------------------------------------------------------|------------------------------------------------------------------|
| FORMULA FIELD NAME*                                                                                                    | CHOOSE OUTPUT TYPE*                                              |
| Company (use for piv 🙁 26                                                                                                    | STRING -                                                         |
| FORMULA*                                                                                                    |                                                                  |
| <pre>1 Case 2 When {entity^entity.altname} is empty and {custbody_itpm_customer 3 4 {custbody_itpm_customer.companyname} 5 6 When {entity^entity.altname} is empty and {custbody_itpm_customer 7 7 7 8 {custbody_itpm_deduction?tennestion_custbody_itpm_customer 7 8 {custbody_itpm_deduction?tennestion_custbody_itpm_customer 7 8 {custbody_itpm_deduction?tennestion_custbody_itpm_customer 7 8 {custbody_itpm_deduction?tennestion_custbody_itpm_customer 7 8 {custbody_itpm_deduction?tennestion_custbody_itpm_customer 7 8 {custbody_itpm_deduction?tennestion_custbody_itpm_customer 7 8 {custbody_itpm_customer 7 8 {custbody_itpm_customer 7 {custbody_itpm_customer 7 {custbody_itp</pre> | r.companyname} is not empty then<br>r.companyname} is empty then |
| <pre>8 {custbody_itpm_deduction^transaction.custbody_itpm_appliedto#dis;<br/>9 10 Else 11 {entity^entity.altname} 12</pre>                                                                                                    | play}                                                            |
| 13 End                                                                                                    |                                                                  |

Copy this into the form above for Customer (use this for pivots) Output = String

| Case<br>When {entity^entity.altname} is empty and {custbody_itpm_customer.companyname} is not empty                                                                |
|----------------------------------------------------------------------------------------------------|
| then<br>{custbody_itpm_customer.companyname}                                                                                                    |
| then {enuity/enuity.aitname} is empty and {custbody_itpm_customer.companyname} is empty then {custbody_itpm_deduction^transaction_custbody_itpm_appliedto#display} |
| Else                                                                                                    |
| {enuty::enuty.auname}<br>End                                                                                                    |

The fields will change to blue after you drag them into your data set:

| Search by name or ID |     |                      | Q (*                      |
|----------------------|-----|----------------------|---------------------------|
| Formulas             | 2   | 1: Open Deduction Ba | . <i>f</i> <sub>×</sub> # |
| Transaction          | 8 0 | 2: Net GL Impact     | <i>f</i> <sub>×</sub> #   |
| Transaction Line     |     | New Country          |                           |
| > Accrual ID         |     | New Formula          |                           |

## 7.2a iTPM 720a Deduction Balance Reconciliation

Create dataset to compare open deduction balance to the linked transactions

This data set will allow you to compare the stored open balance in the deduction to the expected balance based on all the NetSuite transactions linked to the deduction. Deductions with incorrect balances will have a difference between your calculated open balance and the amount you calculate by adding up all the settlements, journal entries and statement charges associated with each deduction.

Create a DATASET to monitor your open deduction balances

If a dataset is already created, skip ahead and create your workbook. (one-time task)

1. Create a new Dataset: New Dataset

. (Name: "- iTPM 720a Deduction Balance Reconciliation")

### 2. Select Record Type: Transactions

| New Dataset<br>Select a root record type with the fields you war | nt to include in your dataset. |
|------------------------------------------------------------------|--------------------------------|
| transaction                                                      | Showing 8 Record Types         |
| RECORD TYPE                                                      |                                |
| Batch Transaction Information                                    |                                |
| Custom Transaction Definition                                    |                                |
| Manufacturing Transaction [Beta]                                 |                                |
| Memorized Transaction Definition                                 |                                |
| Memorized Transaction Template                                   |                                |
| Transaction                                                      |                                |

## ίTPM

NetSuite 2025.1

#### 3. Criteria: See below:

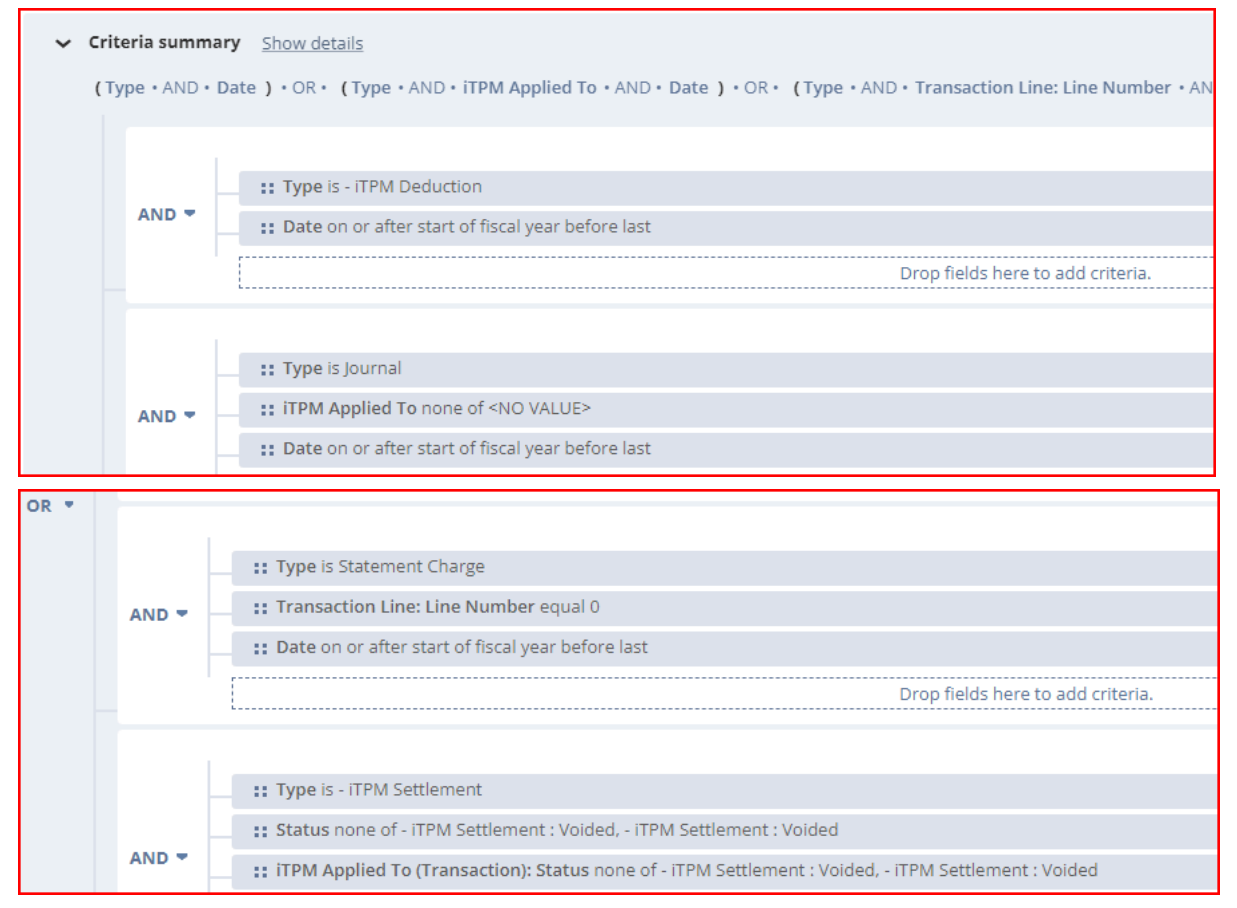

4. Data Fields: Enter each field, find it in the list below, and drag it to your data set. Example: Date

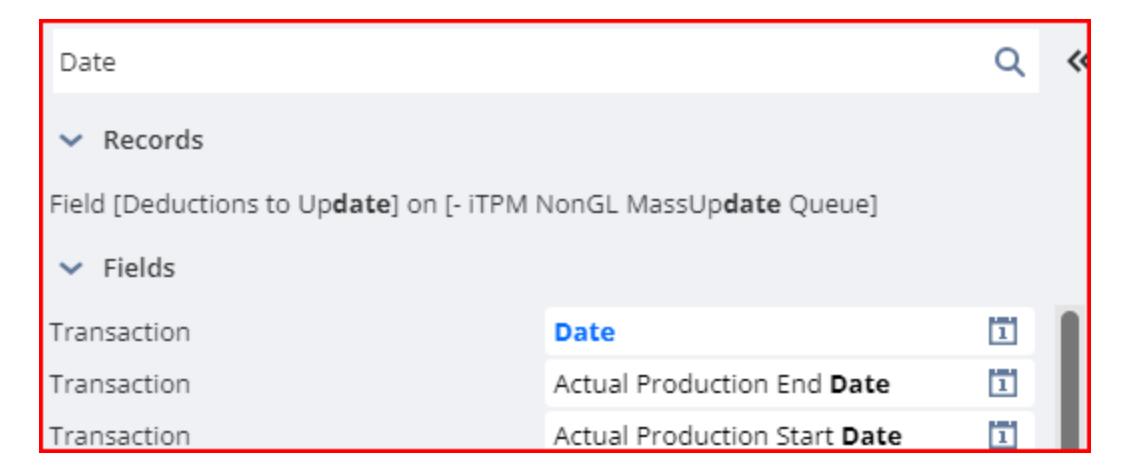

Use the tables on the next pages to add these fields to your budget worksheet:

| – 🗞 - iTPM 720a Dedu   | ictio   |      |                          |   |
|------------------------|---------|------|--------------------------|---|
| 🗞 - iTPM 720b Dedu     | ictio   |      |                          |   |
| - iTPM 720a Deductior  | 1 Ba    | lanc |                          |   |
| 0: DDN # for filtering | $f_{X}$ | #    |                          |   |
| % 0: DDN # for Piv     | $f_{X}$ | Т    | ID                       | # |
| 0: DDN # text          | $f_{X}$ | Т    | iTPM Amount 🛛 🚿          | # |
| 1: DDN Orig Amt        | $f_{X}$ | #    | iTPM Applied To 🛛 🔒 🛠    | Т |
| 2: DDN Split Off       | $f_{X}$ | #    | iTPM Applied To 🛛 🔓 🛠    | Т |
| 3: JEs                 | $f_{X}$ | #    | iTPM Applied To 🛛 🔒 🛠    | Т |
| 3b: JEs Pending        | $f_{X}$ | #    | iTPM Created Fr 音 🛠      | Т |
| 4: Settlements         | $f_{X}$ | #    | Memo                     | Т |
| 5: Statement Chgs      | $f_{X}$ | #    | Open Balance 🛛 🚿         | # |
| 6: Open amt on DDN     | $f_{X}$ | #    | Parent Deduction  🔒 🛠    | Т |
| 7: Calc Open using J   | $f_{X}$ | #    | Split Off 🛛 🚿            | # |
| 8: Possible ERROR      | $f_{X}$ | #    | Start Date               | 1 |
| Amount (Credit) (Trans | sa      | #    | Status                   | Т |
| Amount (Debit) (Trans  | ac      | #    | Status                   | Т |
| 🗞 Date                 |         | 1    | Total Amount (Transacti  | # |
| DDN Date               | $f_{X}$ | 1    | Transaction              | Т |
| Document Number/ID     |         | Т    | 🗞 Туре                   | т |
| Entity                 | 쓶       | ጽ    | ZeroForInnerJoin $f_{x}$ | # |
|                        |         |      |                          |   |
| Field Name                     | Source                             | Field ID             | Description (NetSuite Budgets)     |
|--------------------------------|------------------------------------|----------------------|------------------------------------|
| 0: DDN # for filtering         | Formula                            | See step 5           | DDN # for filtering                |
| 0: DDN # for Pivots            | Formula                            | See step 5           | DDN # for Pivots                   |
| 0: DDN # text                  | Formula                            | See step 5           | DDN # text                         |
| 1: DDN Orig Amt                | Formula                            | See step 5           | DDN Orig Amt                       |
| 2: DDN Split Off               | Formula                            | See step 5           | DDN Split Off amount               |
| 3: JEs                         | Formula                            | See step 5           | JEs amount                         |
| 3b: JEs Pending                | Formula                            | See step 5           | JEs Pending amount                 |
| 4: Settlements                 | Formula                            | See step 5           | Settlements amount                 |
| 5: Statement Chgs              | Formula                            | See step 5           | Statement Chgs amount              |
| 6: Open amt on<br>DDN          | Formula                            | See step 5           | Open amt on DDN                    |
| 7: Calc Open using JE, SC, SET | Formula                            | See step 5           | Calc Open using JE, SC, SET        |
| 8: Possible ERROR              | Formula                            | See step 5           | Possible ERROR                     |
| Date                           | Transaction                        | trandate             | Date                               |
| DDN Date                       | Formula                            | See step 5           | Deduction Date                     |
| Document<br>Number/ID          | Transaction                        | tranid               | Document Number/ID                 |
| Entity                         |                                    | entity               | Entity associated with transaction |
| ID                             | Transaction -><br>Transaction Line | transactionlines.id  | Transaction ID                     |
| iTPM Amount                    |                                    | custbody_itpm_amount | iTPM Amount                        |

| Field Name                    | Source                                             | Field ID                                                              | Description (NetSuite Budgets)             |
|-------------------------------|----------------------------------------------------|-----------------------------------------------------------------------|--------------------------------------------|
| iTPM Applied To               |                                                    | custbody_itpm_appliedt<br>o                                           | iTPM Applied To (transaction)              |
| iTPM Applied To               | Transaction -><br>Deduction                        | custbody_itpm_deductio<br>n^transaction.custbody_<br>itpm_appliedto   | iTPM Applied To (deduction)                |
| iTPM Applied To               | Transaction -><br>iTPM Applied To                  | custbody_itpm_appliedt<br>o^transaction.custbody_<br>itpm_appliedto   | iTPM Applied To (resolution)               |
| iTPM Created From             | Transaction -><br>iTPM Applied To                  | custbody_itpm_appliedt<br>o^transaction.custbody_<br>itpm_createdfrom | iTPM Created From                          |
| Memo                          | Transaction                                        | memo                                                                  | Memo                                       |
| Open Balance                  | Transaction                                        | custbody_itpm_ddn_op<br>enbal                                         | Open Balance                               |
| Parent Deduction              | Transaction                                        | custbody_itpm_ddn_par<br>entddn                                       | Parent Deduction                           |
| Split Off                     | Transaction                                        | custbody_itpm_ddn_spli<br>toff                                        | Amount Split Off deduction                 |
| Start Date                    | Transaction -><br>Posting Period                   | postingperiod.startdate                                               | Start Date                                 |
| Status                        | Transaction                                        | status                                                                | Transaction Status                         |
| Status                        | Transaction -><br>iTPM Applied To<br>(Transaction) | custbody_itpm_appliedt<br>o^transaction.status                        | iTPM status                                |
| Total Amount<br>(transaction) | Transaction                                        | foreigntotal                                                          | Total Amount (transaction)                 |
| Transaction                   | Transaction                                        | trandisplayname                                                       | Transaction                                |
| Туре                          | Transaction                                        | type                                                                  | Туре                                       |
| ZeroForInnerJoin              | Formula                                            | See step 5                                                            | Used to create inner join between datasets |

| Formulas 14                                                                                                    | Amount (Credit) (Trans #                                                                                                    |
|----------------------------------------------------------------------------------------------------|----------------------------------------------------------------------------------------------------|
| Transaction 13 👁                                                                                                    | Amount (Debit) (Transa #                                                                                                    |
| > Transaction Line 3                                                                                                    | ID #                                                                                                    |
| > Accrual ID                                                                                                    | Accounting Line Type T                                                                                                    |
| Accruing Transaction Transa                                                                                                    | Accounting time type 1                                                                                                    |
| Transaction (12)                                                                                                    |                                                                                                    |
|                                                                                                    |                                                                                                    |
| Deduction Transaction                                                                                                    | Abbrev. Type T                                                                                                    |
| > Destination Excation                                                                                                    | Account Record Number T                                                                                                    |
| Transaction 13 O                                                                                                    | Start Date                                                                                                    |
| > Posting Period 1                                                                                                    | A/P Locked 🛛 🖁                                                                                                    |
| > Promotion / Deal                                                                                                    | A/R Locked                                                                                                    |
| Formulas 14                                                                                                    | Date 1                                                                                                    |
| Transaction 13 O                                                                                                    |                                                                                                    |
|                                                                                                    | Document Number/ID T                                                                                                    |
| > Transaction Line 3                                                                                                    | Document Number/ID T<br>Entity 급수 옷                                                                                                    |
| Transaction Line     Accrual ID                                                                                                    | Document Number/ID T<br>Entity Amount ≪ #                                                                                                    |
| <ul> <li>&gt; Transaction Line 3</li> <li>&gt; Accrual ID</li> <li>&gt; Accruing Transaction Transa</li> </ul>                                                                                                    | Document Number/ID     T       Entity     △△ ⊗       iTPM Amount     ⊗ #                                                                                                    |
| <ul> <li>&gt; Transaction Line 3</li> <li>&gt; Accrual ID</li> <li>&gt; Accruing Transaction Transa</li> <li>&gt; Assigned To</li> </ul>                                                                                                    | Document Number/ID T<br>Entity 급순 &<br>iTPM Amount                                                                                                    |
| <ul> <li>&gt; Transaction Line 3</li> <li>&gt; Accrual ID</li> <li>&gt; Accruing Transaction Transa</li> <li>&gt; Assigned To</li> <li>&gt; Billing Address</li> </ul>                                                                                                    | Document Number/IDTEntity△☆ &iTPM Amount※ #iTPM Applied To△☆ &MemoT                                                                                                    |
| <ul> <li>&gt; Transaction Line</li> <li>&gt; Accrual ID</li> <li>&gt; Accruing Transaction Transa</li> <li>&gt; Assigned To</li> <li>&gt; Billing Address</li> <li>&gt; Competitors</li> </ul>                                                                                                    | Document Number/IDTEntity $\stackrel{?}{\to} \stackrel{*}{\to} \stackrel{*}{\to}$ iTPM Amount $\stackrel{*}{\otimes} \stackrel{*}{\to} \stackrel{*}{\to}$ iTPM Applied To $\stackrel{*}{\to} \stackrel{*}{\to} \stackrel{*}{\to}$ MemoTOpen Balance $\stackrel{*}{\otimes} \stackrel{*}{\#}$                                                                                                    |
| <ul> <li>&gt; Transaction Line</li> <li>&gt; Accrual ID</li> <li>&gt; Accruing Transaction Transa</li> <li>&gt; Assigned To</li> <li>&gt; Billing Address</li> <li>&gt; Competitors</li> <li>&gt; Controller</li> </ul>                                                                                                    | Document Number/IDTEntityÅ☆ &iTPM Amount※ #iTPM Applied ToÅ☆ &MemoTOpen Balance※ #Parent Deduction Å☆ & T                                                                                                    |
| <ul> <li>&gt; Transaction Line 3</li> <li>&gt; Accrual ID</li> <li>&gt; Accruing Transaction Transa</li> <li>&gt; Assigned To</li> <li>&gt; Billing Address</li> <li>&gt; Competitors</li> <li>&gt; Controller</li> <li>&gt; Copy Employees</li> </ul>                                                                                                    | Document Number/IDTEntity $\stackrel{?}{}_{D_{\nu}} \stackrel{<}{}_{N_{\nu}} \stackrel{<}{}_{N_{\nu}}$ iTPM Amount $\stackrel{?}{}_{D_{\nu}} \stackrel{<}{}_{N_{\nu}} \stackrel{<}{}_{N$ |
| <ul> <li>&gt; Transaction Line 3</li> <li>&gt; Accrual ID</li> <li>&gt; Accruing Transaction Transa</li> <li>&gt; Assigned To</li> <li>&gt; Billing Address</li> <li>&gt; Competitors</li> <li>&gt; Controller</li> <li>&gt; Copy Employees</li> <li>&gt; Created By</li> <li>&gt; Constant Do Control</li> </ul>                                                                                                    | Document Number/IDTEntityÅ♀ &iTPM Amount𝔅 #iTPM Applied ToÅ♀ &MemoTOpen Balance𝔅 #Parent DeductionÅ♀ &Split Off𝔅 #StatusT                                                                                                    |
| <ul> <li>&gt; Transaction Line 3</li> <li>&gt; Accrual ID</li> <li>&gt; Accruing Transaction Transa</li> <li>&gt; Assigned To</li> <li>&gt; Billing Address</li> <li>&gt; Competitors</li> <li>&gt; Controller</li> <li>&gt; Copy Employees</li> <li>&gt; Created By</li> <li>&gt; Created By Customer</li> </ul>                                                                                                    | Document Number/IDTEntity $\stackrel{?}{\rightarrow} \stackrel{?}{\leftarrow} \stackrel{?}{\otimes}$ iTPM Amount $\stackrel{?}{\otimes} \stackrel{*}{\#} \stackrel{?}{\otimes}$ iTPM Applied To $\stackrel{?}{\rightarrow} \stackrel{*}{\leftarrow} \stackrel{?}{\otimes}$ MemoTOpen Balance $\stackrel{?}{\otimes} \stackrel{*}{\#}$ Parent Deduction $\stackrel{?}{\rightarrow} \stackrel{*}{\otimes} \stackrel{*}{\#}$ Split Off $\stackrel{?}{\otimes} \stackrel{*}{\#}$ StatusTTotal Amount (Transact #                                                                                                    |
| <ul> <li>&gt; Transaction Line</li> <li>&gt; Accrual ID</li> <li>&gt; Accruing Transaction Transa</li> <li>&gt; Assigned To</li> <li>&gt; Billing Address</li> <li>&gt; Competitors</li> <li>&gt; Controller</li> <li>&gt; Copy Employees</li> <li>&gt; Created By</li> <li>&gt; Created By Customer</li> <li>&gt; Created By Employee</li> </ul>                                                                                                    | Document Number/IDTEntity $\stackrel{?}{\rightarrow} \stackrel{<}{\leftarrow} \stackrel{<}{\otimes}$ iTPM Amount $\stackrel{<}{\otimes} \stackrel{<}{\#} \stackrel{<}{\otimes}$ iTPM Applied To $\stackrel{?}{\rightarrow} \stackrel{<}{\leftrightarrow} \stackrel{<}{\otimes}$ MemoTOpen Balance $\stackrel{<}{\otimes} \stackrel{<}{\#}$ Parent Deduction $\stackrel{?}{\rightarrow} \stackrel{<}{\otimes} \stackrel{<}{\#}$ Split Off $\stackrel{<}{\otimes} \stackrel{<}{\#}$ StatusTTotal Amount (Transact $\stackrel{<}{\#}$                                                                                                    |
| <ul> <li>&gt; Transaction Line 3</li> <li>&gt; Accrual ID</li> <li>&gt; Accruing Transaction Transa</li> <li>&gt; Assigned To</li> <li>&gt; Billing Address</li> <li>&gt; Competitors</li> <li>&gt; Controller</li> <li>&gt; Copy Employees</li> <li>&gt; Created By</li> <li>&gt; Created By Customer</li> <li>&gt; Created By Employee</li> <li>&gt; Created By Employee</li> <li>&gt; Created By Entity</li> <li>&gt; Created By Entity</li> </ul> | Document Number/IDTEntity $\stackrel{?}{}_{h} \stackrel{>}{}_{e} \stackrel{>}{}_{o}$ iTPM Amount $\stackrel{?}{}_{h} \stackrel{>}{}_{e} \stackrel{>}{}_{o}$ iTPM Applied To $\stackrel{?}{}_{h} \stackrel{>}{}_{e} \stackrel{>}{}_{o}$ MemoTOpen Balance $\stackrel{?}{}_{e} \stackrel{>}{}_{o}$ Open Balance $\stackrel{?}{}_{e} \stackrel{>}{}_{o}$ Split Off $\stackrel{?}{}_{e} \stackrel{>}{}_{o}$ StatusTTotal Amount (Transact #TransactionT                                                                                                    |

### 5: Formulas:

| Formula name                     | Formula                                                                                                    |
|----------------------------------|----------------------------------------------------------------------------------------------------|
| 0: DDN # for<br>filtering        | Case<br>When {type#display} = '- iTPM Deduction' Then<br>TO_NUMBER(Replace ({trandisplayname},'- iTPM Deduction #'," ))<br>Else<br>TO_NUMBER(Replace ({custbody_itpm_appliedto#display},'- iTPM Deduction #',")) |
| FIUAL                            |                                                                                                    |
| 0: DDN # for<br>Pivots<br>String | Case<br>When {type#display} = '- iTPM Deduction' Then {trandisplayname}<br>Else {custbody_itpm_appliedto#display}<br>End                                                                                         |
| 0: DDN # text<br>String          | Case<br>When {type#display} = '- iTPM Deduction' Then<br>Replace ({trandisplayname},'- iTPM Deduction #'," )<br>Else<br>Replace ({custbody_itpm_appliedto#display},'- iTPM Deduction #',")<br>End                |
| 1: DDN Orig Amt                  | Case<br>When {type#display} = '- iTPM Deduction' Then {custbody_itpm_amount}<br>Else 0<br>End                                                                                                    |
|                                  |                                                                                                    |
| 2: DDN Split off                 | Case<br>When {type#display} = '- iTPM Deduction' and {custbody_itpm_ddn_splitoff} is not Null<br>Then ({custbody_itpm_ddn_splitoff})*-1<br>Else 0<br>End                                                         |
| 3: JEs                           | Case<br>When {type#display} = 'Journal' and {status#display} = 'Journal : Approved for Posting'<br>and {isreversal} = 'E' Then ({transactionlines creditforeignamount})*-1                                       |
| Float                            | When {type#display} = 'Journal' and {status#display} = 'Journal : Approved for Posting'<br>and {isreversal} = 'T' Then ({transactionlines.creditforeignamount})<br>Else 0<br>End                                 |
| 3b: JEs pending<br>Float         | Case<br>When {type#display} = 'Journal' and {status#display} = 'Journal : Pending Approval'<br>Then ({transactionlines.creditforeignamount})*-1<br>Else 0                                                        |

NetSuite 2025.1

|                                   | End                                                                                                    |
|-----------------------------------|----------------------------------------------------------------------------------------------------|
| 4: Settlements<br>Float           | Case<br>When {type#display} = '- iTPM Settlement' Then ({custbody_itpm_amount})*-1<br>Else 0<br>End                                                                |
| 5: Statement Chg<br>Float         | Case<br>When {type#display} = 'Statement Charge' Then ({foreigntotal})*-1<br>Else 0<br>End                                                                         |
| 6: Open amt on<br>DDN<br>Float    | Case<br>When {type#display} = '- iTPM Deduction' Then {custbody_itpm_ddn_openbal}/2<br>Else 0<br>End                                                               |
| 7: Calc OPEN<br>using JE, SC, SET | Case<br>When {type#display} = '- iTPM Deduction' and {custbody_itpm_ddn_splitoff} is Null Then<br>{custbody_itpm_amount}                                           |
| Float                             | When {type#display} = '- iTPM Deduction' and {custbody_itpm_ddn_splitoff} is not Null<br>Then<br>{custbody_itpm_amount} - {custbody_itpm_ddn_splitoff}             |
|                                   | When {type#display} = 'Journal' and {status#display} = 'Journal : Approved for Posting'<br>and {isreversal} = 'F' Then ({transactionlines.creditforeignamount})*-1 |
|                                   | When {type#display} = 'Journal' and {status#display} = 'Journal : Approved for Posting'<br>and {isreversal} = 'T' Then ({transactionlines.creditforeignamount})    |
|                                   | When {type#display} = '- iTPM Settlement' Then ({custbody_itpm_amount})*-1                                                                                         |
|                                   | When {type#display} = 'Statement Charge' Then ({foreigntotal})*-1<br>End                                                                                           |

| 8: Possible<br>ERROR | Case<br>When {type#display} = '- iTPM Deduction' and {custbody_itpm_ddn_splitoff} is Null Then<br>{custbody_itpm_amount} - {custbody_itpm_ddn_openbal}                              |
|----------------------|----------------------------------------------------------------------------------------------------|
| Float                | When {type#display} = '- iTPM Deduction' and {custbody_itpm_ddn_splitoff} is not Null<br>Then<br>{custbody_itpm_amount} - {custbody_itpm_ddn_splitoff} -{custbody_itpm_ddn_openbal} |
|                      |                                                                                                    |
|                      | When {type#display} = 'Journal' and {status#display} = 'Journal : Approved for Posting'<br>and {isreversal} = 'F' Then ({transactionlines.creditforeignamount})*-1                  |
|                      | When {type#display} = 'Journal' and {status#display} = 'Journal : Approved for Posting'<br>and {isreversal} = 'T' Then ({transactionlines.creditforeignamount})                     |
|                      | When {type#display} = '- iTPM Settlement' Then ({custbody_itpm_amount})*-1                                                                                                    |
|                      | When {type#display} = 'Statement Charge' Then ({foreigntotal})*-1                                                                                                    |
|                      | Action: If the field "Possible ERROR" is non-zero, then research the deduction                                                                                                    |
| DDN Date             | Case                                                                                                    |
|                      | When {type#display} = '- iTPM Deduction' Then {trandate}                                                                                                    |
| Date                 | End                                                                                                    |
| ZeroForInnerJoin     | 0                                                                                                    |
| Integer              |                                                                                                    |

| Formulas                    | 14     | 0: DDN # for filtering | f <sub>x</sub> : | #        |
|-----------------------------|--------|------------------------|------------------|----------|
| Transaction                 | 13 👁   | 0: DDN # for Pivots    | $f_{X}$          | т        |
| > Transaction Line          | 3      | 0: DDN # text          | £                | тÌ       |
| > Accrual ID                |        |                        | - x<br>-         | <u>.</u> |
| > Accruing Transaction Tran | isacti | 1: DDN Orig Amt        | JX               | Ŧ        |
| > Assigned To               | •      | 2: DDN Split Off       | f <sub>x</sub> : | #        |
| > Billing Address           |        | 3: JEs                 | f <sub>x</sub> : | #        |
| > Competitors               |        | 3b: JEs Pending        | f <sub>x</sub> : | #        |
| > Controller                |        | 4: Settlements         | $f_{X}$ :        | #        |
| Copy Employees              |        | 5: Statement Chos      | £.               | #        |
| Created By                  |        | s. statement engs      | -x -             |          |
| > Created By Customer       |        | 6: Open amt on DDN     | J <sub>X</sub>   | Ħ        |
| > Created By Employee       |        | 7: Calc Open using JE, | f <sub>x</sub> : | #        |
| > Created By Entity         |        | 8: Possible ERROR      | f <sub>x</sub> : | #        |
| > Created By Partner        |        | DDN Date               | f <sub>x</sub> [ | 1        |
| > Created By Vendor         |        | ZeroForInnerJoin       | f <sub>x</sub> : | #        |

## 7.2b iTPM 720b Deductions for Balance Reconciliation

Create dataset to compare open deduction balance to the linked transactions

This data set will allow you to compare the stored open balance in the deduction to the expected balance based on all the NetSuite transactions linked to the deduction. Deductions with incorrect balances will have a difference between your calculated open balance and the amount you calculate by adding up all the settlements, journal entries and statement charges associated with each deduction.

Create a DATASET to monitor your open deduction balances

If a dataset is already created, <u>skip ahead and create your workbook</u>. (one-time task)

1. Create a new Dataset: New Dataset

. (Name: "- iTPM 720b Deductions for Balance Reconciliation"

#### 2. Select Record Type: Transactions

| New Dataset<br>Select a root record type with the fields you want to include in your dataset. |                          |  |  |  |
|-----------------------------------------------------------------------------------------------|--------------------------|--|--|--|
| transaction                                                                                   | Q Showing 8 Record Types |  |  |  |
| RECORD TYPE                                                                                   |                          |  |  |  |
| Batch Transaction Information                                                                 |                          |  |  |  |
| Custom Transaction Definition                                                                 |                          |  |  |  |
| Manufacturing Transaction [Beta]                                                              |                          |  |  |  |
| Memorized Transaction Definition                                                              |                          |  |  |  |
| Memorized Transaction Template                                                                |                          |  |  |  |
| Transaction                                                                                   |                          |  |  |  |

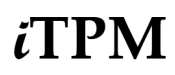

### 3. Criteria: See below:

| ~ c   | riteria summary Show details                         |
|-------|------------------------------------------------------|
| ту    | pe • AND • Date                                      |
| AND 🔻 | :: Type is - iTPM Deduction                          |
|       | :: Date on or after start of fiscal year before last |
|       |                                                      |

4. Data Fields: Enter each field, find it in the list below, and drag it to your data set. Example: Date

| Date                                             |                                 | Q | « |
|--------------------------------------------------|---------------------------------|---|---|
| ✓ Records                                        |                                 |   |   |
| Field [Deductions to Up <b>date</b> ] on [- iTPM | NonGL MassUp <b>date</b> Queue] |   |   |
| ✓ Fields                                         |                                 |   |   |
| Transaction                                      | Date                            | I |   |
| Transaction                                      | Actual Production End Date      | 1 | I |
| Transaction                                      | Actual Production Start Date    | 1 |   |

Use the tables on the next pages to add these fields to your budget worksheet:

| ြ 🗞 - iTPM 720a Deductio    |     |  |  |
|-----------------------------|-----|--|--|
| Sector - iTPM 720b Deductio | . : |  |  |
| - iTPM 720b Deductions for  | Bal |  |  |
| 0 DDN For filtering         | , # |  |  |
| ∞ 0 DDN for pivots 5        | , Т |  |  |
| Note State                  | I   |  |  |
| OneForInnerJoin 5           | , # |  |  |
| Transaction                 | Т   |  |  |
| 🗞 Туре                      | Т   |  |  |

| Field Name             | Source      | Field ID        | Description (NetSuite Budgets)             |
|------------------------|-------------|-----------------|--------------------------------------------|
| 0: DDN # for filtering | Formula     | See step 5      | DDN # for filtering                        |
| 0: DDN # for Pivots    | Formula     | See step 5      | DDN # for Pivots                           |
| Date                   | Transaction | trandate        | Date                                       |
| OneForInnerJoin        | Formula     | See step 5      | Used to create inner join between datasets |
| Transaction            | Transaction | trandisplayname | Transaction                                |
| Туре                   | Transaction | type            | Туре                                       |

| Formulas           | 3   | Date        | 1 |
|--------------------|-----|-------------|---|
| Transaction        | 3 0 | Transaction | Т |
| > Transaction Line |     | Tuno        | т |
| > Accrual ID       |     | Туре        | - |

#### **User Guide: Datasets**

NetSuite 2025.1

## ίTPM

### 5: Formulas

| Formula name             | Formula                                                        |
|--------------------------|----------------------------------------------------------------|
| 0 DDN # for<br>filtering | TO_NUMBER(Replace ({trandisplayname},'- iTPM Deduction #'," )) |
| Float                    |                                                                |
| 0 DDN # for pivots       | {trandisplayname}                                              |
| String                   |                                                                |
| OneForInnerJoin          | 1                                                              |
| Integer                  |                                                                |

| Formulas               | 3      | 0 DDN For filtering | £×      | #       |
|------------------------|--------|---------------------|---------|---------|
| Transaction            | 3 0    | 0 DDN for pivots    | $f_{X}$ | Т       |
| Transaction Line       |        | OneForInnerloin     | £       | #       |
| > Accrual ID           |        |                     | - ^     | <i></i> |
| > Accruing Transaction | Transa | New Formula         |         |         |

## 7.3 iTPM 730 ALL Open Deduction Transactions

Create a dataset to analyze all transactions that hit your open deduction GL account:

If a dataset is already created, <u>skip ahead and create your workbook</u>. (one-time task)

1. Create a new Dataset: New Dataset

#### 2. Select Record Type: Transactions

| New Dataset<br>Select a root record type with the fields you want to include in your dataset. |                        |  |
|-----------------------------------------------------------------------------------------------|------------------------|--|
| transaction                                                                                   | Showing 8 Record Types |  |
| RECORD TYPE                                                                                   |                        |  |
| Batch Transaction Information                                                                 |                        |  |
| Custom Transaction Definition                                                                 |                        |  |
| Manufacturing Transaction [Beta]                                                              |                        |  |
| Memorized Transaction Definition                                                              |                        |  |
| Memorized Transaction Template                                                                |                        |  |
| Transaction                                                                                   |                        |  |

3. Criteria: See below: USE GL account that matches your suspense account

When creating your dataset, set the filter equal to the deduction account used by iTPM for open deductions.

| ~ c   | riteria summary Show details                                   |  |
|-------|----------------------------------------------------------------|--|
| Т     | ransaction Accounting Line: Account • AND • Date               |  |
|       | :: Transaction Accounting Line: Account is 6023 Open Deduction |  |
| AND 🕈 | :: Date on or after start of fiscal year before last           |  |

<sup>(</sup>Name: "- iTPM 730 ALL Open Deduction Transactions"

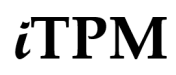

4. Data Fields: Enter each field, find it in the list below, and drag it to your data set. Example: Date

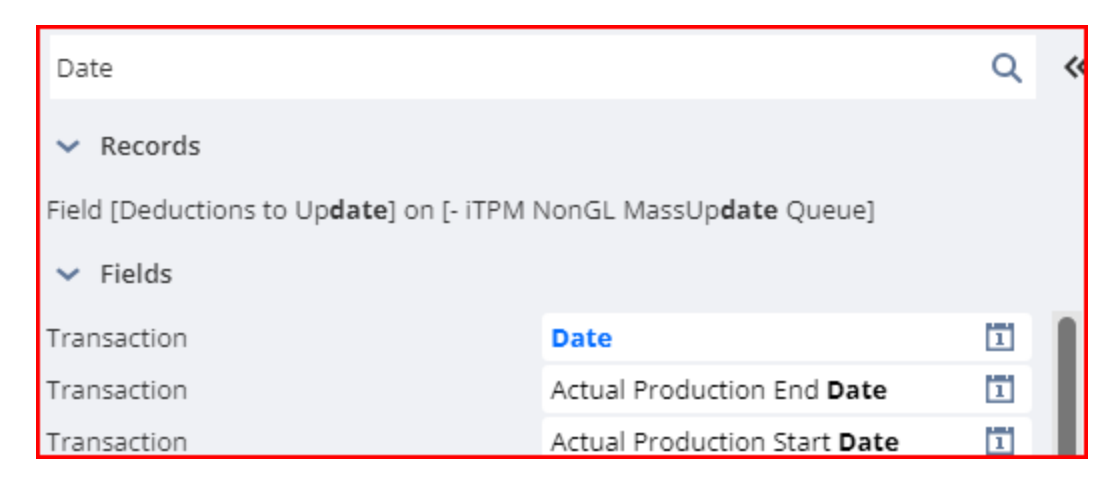

Use the tables on the next pages to add these fields to your budget worksheet:

| - iTPM 730 ALL Open Deductio       |     |  |
|------------------------------------|-----|--|
| 1: Debit Amount (Transac           |     |  |
| 2: Credit Amount (Transac          | . # |  |
| Account                            | ጽ   |  |
| Customer (use for pivo $f_{\rm X}$ | Т   |  |
| Date                               | 1   |  |
| Document Number/ID                 | Т   |  |
| Entity                             | ጽ   |  |
| iTPM Applied To 🛛 🔮 🚿              | Т   |  |
| iTPM Customer 🛛 🚿                  | Т   |  |
| iTPM Promotion                     | Т   |  |
| Memo                               | Т   |  |
| Posting Period                     | 1   |  |
| Posting Period                     | 1   |  |
| Start Date                         | 1   |  |
| Status                             | т   |  |
| Transaction                        | т   |  |
| Туре                               | Т   |  |

| Field Name                                    | Source                                                                  | Field ID                                                  | Description (NetSuite Budgets)          |
|-----------------------------------------------|-------------------------------------------------------------------------|-----------------------------------------------------------|-----------------------------------------|
| 1: Debit Amount<br>(Transaction<br>Currency)  | Transaction -><br>TransactionLine                                       | transactionlines.debitfor<br>eignamount                   | Debit Amount                            |
| 2: Credit Amount<br>(Transaction<br>Currency) | Transaction -><br>TransactionLine                                       | transactionlines.creditfo<br>reignamount                  | Credit Amount                           |
| Account                                       | Transaction -><br>Transaction Line -><br>Transaction<br>Accounting Line | transactionlines.account<br>ingimpact.account             | GL Account                              |
| Customer (use for pivots)                     | Formula                                                                 | See step 5                                                | Customer                                |
| Date                                          | Transaction                                                             | trandate                                                  | Date                                    |
| Document<br>Number/ID                         | Transaction                                                             | tranid                                                    | Document Number/ID                      |
| Entity                                        | Transaction                                                             | entity                                                    | Entity associated with transaction      |
| iTPM Applied To                               | Transaction                                                             | custbody_itpm_appliedt<br>o                               | iTPM Applied To (transaction)           |
| iTPM Customer                                 | Transaction                                                             | custbody_itpm_custome<br>r                                | iTPM Customer                           |
| iTPM Promotion                                | Transaction -><br>iTPM Applied To                                       | custbody_itpm_set_pro<br>mo                               | iTPM Promotion                          |
| Memo                                          | Transaction                                                             | memo                                                      | Memo                                    |
| Posting Period                                | Transaction                                                             | postingperiod                                             | Posting Period (transaction)            |
| Posting Period                                | Transaction -><br>iTPM Applied To                                       | custbody_itpm_appliedt<br>o^transaction.postingpe<br>riod | Posting Period (applied to transaction) |
| Start Date                                    | Transaction -><br>Posting Period                                        | postingperiod.startdate                                   | Start Date                              |
| Status                                        | Transaction                                                             | status                                                    | Transaction Status                      |
| Transaction                                   | Transaction                                                             | trandisplayname                                           | Transaction                             |
| Туре                                          | Transaction                                                             | type                                                      | Туре                                    |

| Formulas 1                           | Date 1                 |
|--------------------------------------|------------------------|
| Transaction 10 👁                     | Document Number/ID T   |
| Transaction Line                     | Entity 급순 윦            |
| Acknowledgement Status               | iTPM Applied To 🖧 🛠 T  |
| Acknowledgement Type                 | iTPM Customer 🛞 T      |
| Adjustment Reason                    |                        |
| Assigned To                          |                        |
| Bill of Materials                    | Memo T                 |
| Bill of Materials Revision           | Posting Period         |
| Billing Address                      | Transaction T          |
| Bulk Processing Submission           | Type T                 |
| Campaign Category                    |                        |
| > Carrier                            | Abbrev. Type           |
| Formulas 1                           | Amount (Credit) #      |
| Transaction (10 C                    | Amount (Debit) #       |
| <ul> <li>Transaction Line</li> </ul> | Account &              |
| Transaction Accounting 2             | Amount #               |
| iTPM Applied To Transactio 1         | 4. 1010 #              |
| Posting Period 1                     | Amount (Net) #         |
|                                      | Amount Paid #          |
|                                      |                        |
| Formulas 1                           | Posting Period         |
| Transaction 10 C                     | Abbrev. Type T         |
| <ul> <li>Transaction Line</li> </ul> | Account Based Number T |
| Transaction Accounting Li 2          | ACH/EFT Reference 🛠 T  |
| iTPM Applied To Transacti 1          | Acknowledgement S      |
| Posting Period 1                     |                        |
|                                      | ACKNOWIAGAMANT I MS    |

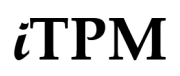

| Formulas 1                           | Start Date            | 1 |
|--------------------------------------|-----------------------|---|
| Transaction 🛛 🚺 🔍                    | A/P Locked            | 8 |
| <ul> <li>Transaction Line</li> </ul> | A/R Locked            | 8 |
| Transaction Accounting Li 2          | All Locked            | 8 |
| Posting Period                       | Allow Non-G/L Changes | 8 |
| rosting renou                        | Closed                | 2 |

### 5: Formulas

| Formula name              | Formula                                                                                                    |
|---------------------------|----------------------------------------------------------------------------------------------------|
| Customer (use for pivots) | Case                                                                                                    |
| String                    | When {entity^entity.altname} is empty and<br>{custbody_itpm_customer.companyname} is not empty then<br>{custbody_itpm_customer.companyname}<br>When {entity^entity.altname} is empty and<br>{custbody_itpm_customer.companyname} is empty<br>then<br>{custbody_itpm_deduction^transaction.custbody_itpm_appliedto#displ<br>ay} |
|                           | Else<br>{entity^entity.altname}<br>End                                                                                                    |

| Formulas               | 3      | 0 DDN For filtering | $f_{X}$ | # |
|------------------------|--------|---------------------|---------|---|
| Transaction            | 3 0    | 0 DDN for pivots    | $f_{X}$ | Т |
| Transaction Line       |        | OneForInnerloin     | £       | # |
| > Accrual ID           |        | oneronnierjoni      | - ×     | " |
| > Accruing Transaction | Transa | New Formula         |         |   |

## 8.0 Monthly Base Forecasts

### 8.1 iTPM 810 Base Forecasts

Create a dataset to compare open deduction balance to the linked transactions.

This data set will allow you to compare the stored open balance in the deduction to the expected balance based on all the NetSuite transactions linked to the deduction. Deductions with incorrect balances will have a difference between your calculated open balance and the amount you calculate by adding up all the settlements, journal entries and statement charges associated with each deduction.

Create a DATASET to monitor your open deduction balances

If a dataset is already created, <u>skip ahead and create your workbook</u>. (one-time task)

- 1. Create a new Dataset: New Dataset . (Name: "- iTPM 810 Base Forecasts")
- 2. Select Record Type: iTPM Monthly Base forecast:

| New Dataset<br>Select a root record type with the fields you want to incl | lude in your dataset.    |
|---------------------------------------------------------------------------|--------------------------|
| base                                                                      | Q Showing 2 Record Types |
| RECORD TYPE                                                               |                          |
| - iTPM Monthly Base forecast                                              |                          |
| Knowledge Base                                                            |                          |

3. **Criteria**: Type YearTest = 1 (YearTest is a formula you will create in Step 5.)

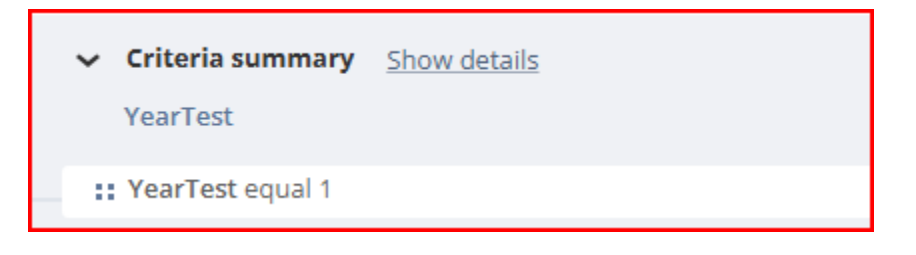

**Helpful Hint:** To see only changes for a specific NetSuite fiscal year, add date as a criteria.

- iTPM
- 4. Data Fields: Enter each field, find it in the list below, and drag it to your data set. Example: Date

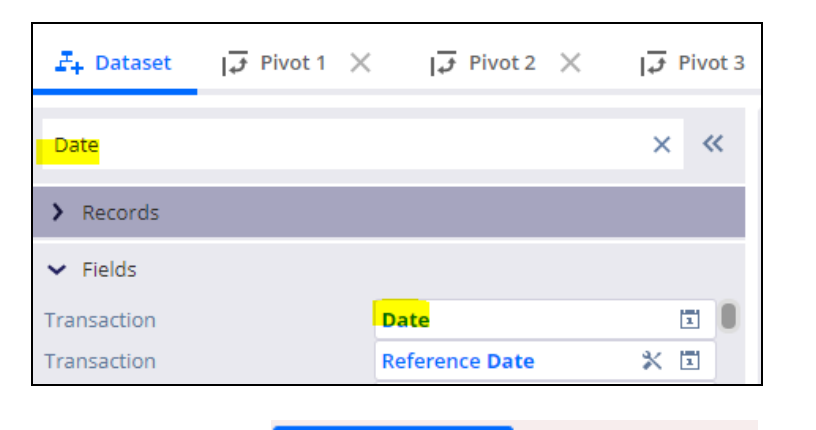

Note: You may need to click Show more results

to find your measure.

Use the table on the next page to add these fields to your Base Forecast worksheet:

Action will take time

| - iTPM 810 Monthly B | ase Rev a               | P11 Base Revenue | <i>f</i> × #            |       |
|----------------------|-------------------------|------------------|-------------------------|-------|
| Base Forecast Produ  | . <i>f</i> х Т          | P11 Base Units   | % #                     |       |
| Base Internal ID     | % #                     | P12 Base Revenue | <i>f</i> <sub>×</sub> # |       |
| Base Rev Total       | <i>f</i> <sub>×</sub> # | P12 Base Units   | % #                     |       |
| Base Units Total     | <i>f</i> <sub>×</sub> # | P2 Base Revenue  | <i>f</i> <sub>×</sub> # |       |
| Class                | ጽ                       | P2 Base Units    | % #                     |       |
| Company Name         | Т                       | P3 Base Revenue  | <i>f</i> <sub>×</sub> # | P8 Ba |
| % Customer           | % Т                     | P3 Base Units    | % #                     | P8 Ba |
| Customer Internal ID | #                       | P4 Base Revenue  | <i>f</i> <sub>×</sub> # | P9 Ba |
| S Item               | % Т                     | P4 Base Units    | % #                     | P9 Ba |
| Item Internal ID     | #                       | P5 Base Revenue  | <i>f</i> <sub>×</sub> # | Plann |
| Name                 | % Т                     | P5 Base Units    | % #                     | Tota  |
| P1 Base Revenue      | <i>f</i> <sub>×</sub> # | P6 Base Revenue  | <i>f</i> <sub>×</sub> # | Unit  |
| P1 Base Units        | % #                     | P6 Base Units    | % #                     | Units |
| P10 Base Revenue     | <i>f</i> <sub>×</sub> # | P7 Base Revenue  | <i>f</i> <sub>×</sub> # | Year  |
| P10 Base Units       | % #                     | P7 Base Units    | ℅ #                     | Year  |

| P8 Base Revenue    | <i>f</i> <sub>×</sub> # |
|--------------------|-------------------------|
| P8 Base Units      | ⊗ #                     |
| P9 Base Revenue    | <i>f</i> <sub>×</sub> # |
| P9 Base Units      | ⊗ #                     |
| Planning Customer  | $f_{X}$ T               |
| Total Base Revenue | <i>f</i> <sub>×</sub> # |
| Unit of Measure    | % Т                     |
| Units Total        | ⊗ #                     |
| Year               | ⊗ #                     |
| YearTest           | <i>f</i> <sub>×</sub> # |

| Field Name                    | Source                                       | Field ID                                   | Description (NetSuite Base<br>Forecasts) |  |
|-------------------------------|----------------------------------------------|--------------------------------------------|------------------------------------------|--|
| Base Forecast<br>Product Line | Formula                                      | See step 5                                 | Base Forecast Product Line               |  |
| Base Internal ID              | - iTPM Monthly<br>Base forecast              | ID                                         | Base Internal ID                         |  |
| Base Rev Total                | Formula                                      | See step 5                                 | Base Rev Total                           |  |
| Base Units Total              | Formula                                      | See step 5                                 | Base Units Total                         |  |
| Company Name                  | - iTPM Monthly<br>Base<br>forecast->Customer | companyname                                | Customer Company Name                    |  |
| Customer                      | - iTPM Monthly<br>Base forecast              | custrecord_itpm_monthly<br>_customer       | Customer                                 |  |
| Customer Internal<br>ID       | - iTPM Monthly<br>Base forecast              | custrecord_itpm_monthly<br>_customer.id    | Customer Internal ID                     |  |
| Planning Customer             | Formula                                      | See step 5                                 | Planning Customer                        |  |
| Item                          | - iTPM Monthly<br>Base forecast              | custrecord_itpm_montly_<br>item            | Item                                     |  |
| Item Internal ID              | - iTPM Monthly<br>Base<br>forecast->Item     | custrecord_itpm_montly_<br>item^item.id    | Item Internal ID                         |  |
| Product Category              | - iTPM Monthly<br>Base<br>forecast->Item     | custrecord_itpm_montly_<br>item^item.class | Product Category                         |  |
| Name                          | - iTPM Monthly<br>Base forecast              | Name                                       | Forecast Name                            |  |
| P1 Base Revenue               | Formula                                      | See step 5                                 | P1 Base Revenue                          |  |
| P2 Base Revenue               | Formula                                      | See step 5                                 | P2 Base Revenue                          |  |
| P3 Base Revenue               | Formula                                      | See step 5                                 | P3 Base Revenue                          |  |
| P4 Base Revenue               | Formula                                      | See step 5                                 | P4 Base Revenue                          |  |
| P5 Base Revenue               | Formula                                      | See step 5                                 | P5 Base Revenue                          |  |
| P6 Base Revenue               | Formula                                      | See step 5                                 | P6 Base Revenue                          |  |

NetSuite 2025.1

| Field Name         | Source                          | Field ID                | Description (NetSuite Base<br>Forecasts) |  |
|--------------------|---------------------------------|-------------------------|------------------------------------------|--|
| P7 Base Revenue    | Formula                         | See step 5              | P7 Base Revenue                          |  |
| P8 Base Revenue    | Formula                         | See step 5              | P8 Base Revenue                          |  |
| P9 Base Revenue    | Formula                         | See step 5              | P9 Base Revenue                          |  |
| P10 Base Revenue   | Formula                         | See step 5              | P10 Base Revenue                         |  |
| P11 Base Revenue   | Formula                         | See step 5              | P11 Base Revenue                         |  |
| P12 Base Revenue   | Formula                         | See step 5              | P12 Base Revenue                         |  |
| P1 Base Units      | - iTPM Monthly<br>Base forecast | custrecord_itpm_units1  | P1 Base Units                            |  |
| P2 Base Units      | - iTPM Monthly<br>Base forecast | custrecord_itpm_units2  | P2 Base Units                            |  |
| P3 Base Units      | - iTPM Monthly<br>Base forecast | custrecord_itpm_units3  | P3 Base Units                            |  |
| P4 Base Units      | - iTPM Monthly<br>Base forecast | custrecord_itpm_units4  | P4 Base Units                            |  |
| P5 Base Units      | - iTPM Monthly<br>Base forecast | custrecord_itpm_units5  | P5 Base Units                            |  |
| P6 Base Units      | - iTPM Monthly<br>Base forecast | custrecord_itpm_units6  | P6 Base Units                            |  |
| P7 Base Units      | - iTPM Monthly<br>Base forecast | custrecord_itpm_units7  | P7 Base Units                            |  |
| P8 Base Units      | - iTPM Monthly<br>Base forecast | custrecord_itpm_units8  | P8 Base Units                            |  |
| P9 Base Units      | - iTPM Monthly<br>Base forecast | custrecord_itpm_units9  | P9 Base Units                            |  |
| P10 Base Units     | - iTPM Monthly<br>Base forecast | custrecord_itpm_units10 | P10 Base Units                           |  |
| P11 Base Units     | - iTPM Monthly<br>Base forecast | custrecord_itpm_units11 | P11 Base Units                           |  |
| P12 Base Units     | - iTPM Monthly<br>Base forecast | custrecord_itpm_units12 | P12 Base Units                           |  |
| Total Base Revenue | Formula                         | See step 5              | Total Base Revenue                       |  |

| Field Name      | Source                          | Field ID                         | Description (NetSuite Base<br>Forecasts) |
|-----------------|---------------------------------|----------------------------------|------------------------------------------|
| Unit of Measure | - iTPM Monthly<br>Base forecast | custrecord_itpm_montly_<br>uom   | Unit of Measure                          |
| Units Total     | - iTPM Monthly<br>Base forecast | custrecord_itpm_units_to<br>tal  | Units Total                              |
| Year            | - iTPM Monthly<br>Base forecast | custrecord_itpm_monthly<br>_year | Year                                     |

### 5: Formulas

| Formula name                  | Formula                                                                                                    |
|-------------------------------|----------------------------------------------------------------------------------------------------|
| Base Forecast<br>Product Line | {custrecord_itpm_montly_item^item.class#display}                                                                                                    |
| String                        |                                                                                                    |
| Base Rev Total<br>Float       | {custrecord_itpm_rev1}+{custrecord_itpm_rev2}+{custrecord_itpm_rev3}+<br>{custrecord_itpm_rev4}+{custrecord_itpm_rev5}+{custrecord_itpm_rev6}+<br>{custrecord_itpm_rev7}+{custrecord_itpm_rev8}+{custrecord_itpm_rev9}+<br>{custrecord_itpm_rev10}+{custrecord_itpm_rev11}+{custrecord_itpm_rev12}              |
| Base Units Total              | {custrecord_itpm_units1}+{custrecord_itpm_unit2}+{custrecord_itpm_unit3}+<br>{custrecord_itpm_unit4}+{custrecord_itpm_unit5}+{custrecord_itpm_unit6}+<br>{custrecord_itpm_unit7}+{custrecord_itpm_unit8}+{custrecord_itpm_unit9}+<br>{custrecord_itpm_unit10}+{custrecord_itpm_unit11}+{custrecord_itpm_unit12} |
| P1 Base Revenue               | TO_NUMBER({custrecord_itpm_rev1})                                                                                                    |
| Float                         |                                                                                                    |
| P2 Base Revenue               | TO_NUMBER({custrecord_itpm_rev2})                                                                                                    |
| Float                         |                                                                                                    |
| P3 Base Revenue               | TO_NUMBER({custrecord_itpm_rev3})                                                                                                    |
| Float                         |                                                                                                    |
| P4 Base Revenue               | TO_NUMBER({custrecord_itpm_rev4})                                                                                                    |
| Float                         |                                                                                                    |
| P5 Base Revenue               | TO_NUMBER({custrecord_itpm_rev5})                                                                                                    |
| Float                         |                                                                                                    |

NetSuite 2025.1

| P6 Base Revenue                | TO_NUMBER({custrecord_itpm_rev6})                                                                                                    |
|--------------------------------|----------------------------------------------------------------------------------------------------|
| Float                          |                                                                                                    |
| P7 Base Revenue                | TO_NUMBER({custrecord_itpm_rev7})                                                                                                    |
| Float                          |                                                                                                    |
| P8 Base Revenue                | TO_NUMBER({custrecord_itpm_rev8})                                                                                                    |
| Float                          |                                                                                                    |
| P9 Base Revenue                | TO_NUMBER({custrecord_itpm_rev9})                                                                                                    |
| Float                          |                                                                                                    |
| P10 Base<br>Revenue            | TO_NUMBER({custrecord_itpm_rev10})                                                                                                    |
| Float                          |                                                                                                    |
| P11 Base<br>Revenue            | TO_NUMBER({custrecord_itpm_rev11})                                                                                                    |
| Float                          |                                                                                                    |
| P12 Base<br>Revenue            | TO_NUMBER({custrecord_itpm_rev12})                                                                                                    |
| Float                          |                                                                                                    |
| Planning<br>Customer           | {custrecord_itpm_monthly_customer#display}                                                                                                    |
| String                         |                                                                                                    |
| Total Base<br>Revenue<br>Float | TO_NUMBER({custrecord_itpm_rev1})+TO_NUMBER({custrecord_itpm_rev2})+<br>TO_NUMBER({custrecord_itpm_rev3})+TO_NUMBER({custrecord_itpm_rev4})+<br>TO_NUMBER({custrecord_itpm_rev5})+TO_NUMBER({custrecord_itpm_rev6})+<br>TO_NUMBER({custrecord_itpm_rev7})+TO_NUMBER({custrecord_itpm_rev8})+<br>TO_NUMBER({custrecord_itpm_rev9})+TO_NUMBER({custrecord_itpm_rev10})+<br>TO_NUMBER({custrecord_itpm_rev11})+TO_NUMBER({custrecord_itpm_rev12}) |
| YearTest<br>Integer            | CASE<br>when TO_CHAR({custrecord_itpm_monthly_year}) = TO_CHAR(current_date,'YYYY')<br>THEN<br>1<br>ELSE<br>0<br>END                                                                                                    |

| Formulas 18                         | Base Forecast Prod J <sub>X</sub>     | Т |
|-------------------------------------|---------------------------------------|---|
| - iTPM Monthly Base forecast 🛛 🕦 👁  | Base Rev Total $f_X$                  | # |
| > Customer 2                        | Base Units Total $f_X$                | # |
| > Data Entry Method                 | P1 Base Revenue $f_X$                 | # |
| > Item 2                            | P10 Base Revenue $f_{\rm X}$          | # |
| Last modified by Contact            | P11 Base Revenue 5                    | # |
| Last modified by Customer           | D12 Pase Perenue                      | # |
| Last modified by Employee           | Piz base Revenue J <sub>X</sub>       | # |
| Last modified by Entity             | P2 Base Revenue $f_X$                 | # |
| > Last modified by Generic Resource | P3 Base Revenue $f_X$ :               | # |
| Last modified by Group              | P4 Base Revenue $f_X$                 | # |
| Last modified by Other Name         | P5 Base Revenue $f_{\rm X}$           | # |
| Last modified by Partner            | P6 Base Revenue f                     | # |
| Last modified by Project Template   |                                       |   |
| Last modified by Project            | P7 Base Revenue $J_X$                 | Ŧ |
| > Last modified by Resource Group   | P8 Base Revenue $f_X$                 | # |
| > Last modified by Vendor           | P9 Base Revenue $f_X$ :               | # |
| > Owner                             | Planning Customer $f_X$               | т |
| > Price Level                       | Total Base Revenue $f_{\mathbf{x}}$ : | # |
| > Subsidiary                        | VersTect f                            | 4 |
| > Unit of Measure                   | Tearrest J <sub>X</sub>               | # |
|                                     | New Formula                           |   |

## 9.0 Sales and Orders

### 9.1 iTPM 910 Sales (Invoiced)

Create a dataset to view invoiced sales.

If a dataset is already created, skip ahead and create your workbook. (one-time task)

**New Dataset** 

1. Create a new Dataset:

. (Name: - iTPM 910 Sales (Invoiced))

2. Select Record Type: Sales (Invoiced):

| <b>New Dataset</b><br>Select a root record type with the fields you want to include in your dataset. |         |                 |  |
|----------------------------------------------------------------------------------------------------|---------|-----------------|--|
| sales Q                                                                                              | Showing | 4 Record Types  |  |
| RECORD TYPE                                                                                          | Ξ.      | RECORD CATEGORY |  |
| Sales (Involced)                                                                                     |         | 🛃 Analytical    |  |
| Sales (Ordered)                                                                                      |         | 🛃 Analytical    |  |
| Sales Readiness                                                                                      |         | E Standard      |  |
| Sales Territory                                                                                      |         | E Standard      |  |

3. **Criteria**: Type YearTest = 1 (YearTest is a formula you will create in Step 5.)

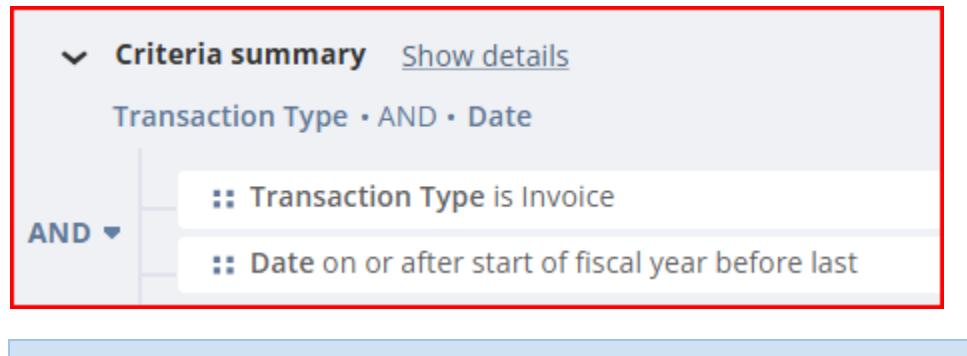

**Helpful Hint:** To see only changes for a specific NetSuite fiscal year, add date as a criteria.

## *i*TPM

4. Data Fields: Enter each field, find it in the list below, and drag it to your data set. Example: Date

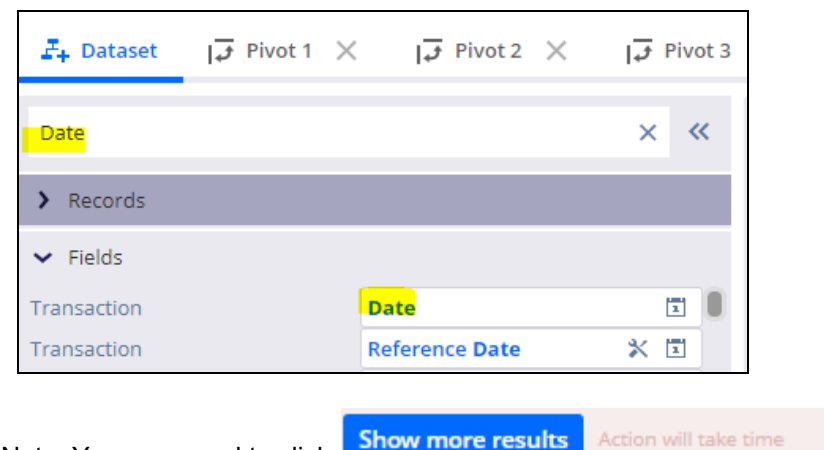

Show more results Note: You may need to click

to find your measure.

Use the table on the next page to add these fields to your Base Forecast worksheet:

| - ITPM 910 Sales (Invoiced) -Sal |      |  |
|----------------------------------|------|--|
| Amount (Net)                     | #    |  |
| Customer                         | ቆ %  |  |
| Date                             | 1    |  |
| Item                             | ቆዮ % |  |
| Item class                       | ጽ    |  |
| Posting Period                   | Т    |  |
| Quantity                         | #    |  |
| Sales Rep                        | Т    |  |
| Transaction                      | ă≙ T |  |
| Transaction Type                 | Т    |  |

| Field Name       | Source                    | Field ID        | Description (NetSuite Sales<br>(Invoices)) |
|------------------|---------------------------|-----------------|--------------------------------------------|
| Amount (Net)     | Sales (Invoiced)          | amountnet       | Amount (Net)                               |
| Customer         | Sales (Invoiced)          | entity          | Customer                                   |
| Date             | Sales (Invoiced)          | trandate        | Date                                       |
| Item             | Sales (Invoiced)          | item            | Item                                       |
| Item Class       | Sales Invoiced -><br>Item | item^item.class | Item Class                                 |
| Posting Period   | Sales (Invoiced)          | postingperiod   | Posting Period                             |
| Quantity         | Sales (Invoiced)          | itemcount       | Quantity                                   |
| Sales Rep        | Sales (Invoiced)          | employee        | Sales Rep                                  |
| Transaction      | Sales (Invoiced)          | transaction     | Transaction                                |
| Transaction Type | Sales (Invoiced)          | type            | Transaction Type                           |

### 9.2 iTPM 920 Sales Orders Analysis

Create a DATASET to view sales orders

If a dataset is already created, <u>skip ahead and create your workbook</u>. (one-time task)

New Dataset

1. Create a new Dataset:

(Name: - iTPM 920 Sales Orders Analysis)

2. Select Record Type: Sales (Invoiced):

| <b>New Dataset</b><br>Select a root record type with the fields you want to include in your dataset. |   |         |                 |
|----------------------------------------------------------------------------------------------------|---|---------|-----------------|
| sales                                                                                                | Q | Showing | 4 Record Types  |
| RECORD TYPE                                                                                          |   | ≞_      | RECORD CATEGORY |
| Sales (Invoiced)                                                                                     |   |         | 🐻 Analytical    |
| Sales (Ordered)                                                                                      |   |         | 🛃 Analytical    |
| Sales Readiness                                                                                      |   |         | E Standard      |
| Sales Territory                                                                                      |   |         | E Standard      |

3. **Criteria**: Type YearTest = 1 (YearTest is a formula you will create in Step 5.)

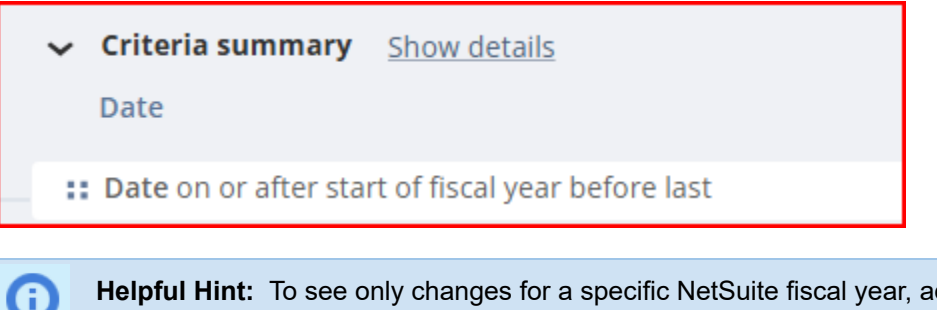

**Helpful Hint:** To see only changes for a specific NetSuite fiscal year, add date as a criteria.

4. Data Fields: Enter each field, find it in the list below, and drag it to your data set. Example: Date

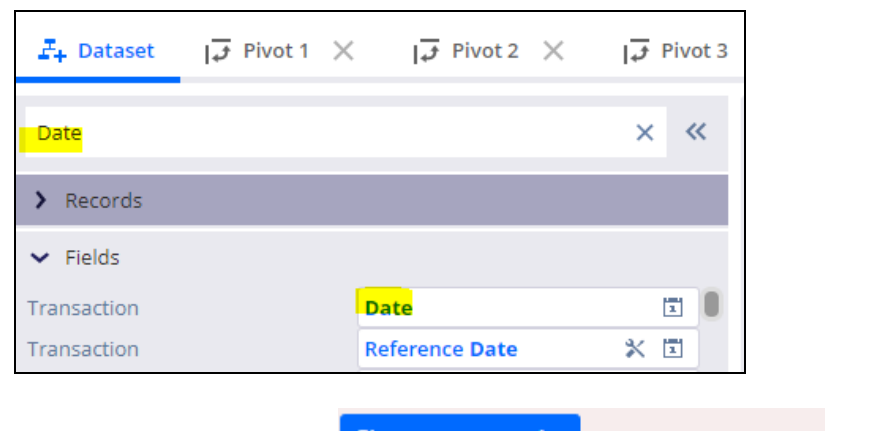

Note: You may need to click Show more results Action will take time

to find your measure.

Use the table on the next page to add these fields to your Base Forecast worksheet:

| - iTPM 920 Sales Order Ana | alysi |                               |   |
|----------------------------|-------|-------------------------------|---|
| Actual Shipping Date       | 1     |                               |   |
| Amount (Net)               | #     | Posting Period                | 1 |
| Apply iTPM Discounts? 🖇    | 8     | Promise Date 🚿                | 1 |
| Customer                   | ¢ &   | Quantity                      | # |
| Date                       | 1     | Remove iTPM Discount 🚿        | 8 |
| Expected Ship Date         | 1     | Sales Rep                     | Т |
| Item 🔒                     | ¢ &   | Ship Date                     | 1 |
| Item Class                 | ጽ     | SO processed by iTPM? $f_{X}$ | 8 |
| iTPM Discounts Applied 🖇   | 8     | SO status                     | Т |
| Location                   | ጽ     | Transaction                   | т |
| No promotions              | \$ 8  | Transaction Type              | Т |

| Field Name                   | Source                                   | Field ID                                                        | Description (NetSuite Sales<br>(Ordered)) |  |
|------------------------------|------------------------------------------|-----------------------------------------------------------------|-------------------------------------------|--|
| Actual Shipping<br>Date      | Sales<br>(Ordered)->Transac<br>tion      | transaction^transaction.<br>actualshipdate                      | Actual Shipping Date                      |  |
| Amount (Net)                 | Sales (Ordered)                          | amountnet                                                       | Amount (Net)                              |  |
| Apply iTPM<br>Discounts?     | Sales<br>(Ordered)->Transac<br>tion      | transaction^transaction.<br>custbody_itpm_applydis<br>counts    | Apply iTPM Discounts?                     |  |
| Customer                     | Sales (Ordered)                          | entity                                                          | Customer                                  |  |
| Date                         | Sales (Ordered)                          | trandate                                                        | Date                                      |  |
| Expected Ship Date           | Sales<br>(Ordered)->Transac<br>tion Line | tranline.expectedshipdat<br>e                                   | Expected Ship Date                        |  |
| Item                         | Sales (Ordered)                          | item                                                            | Item                                      |  |
| Item Class                   | Sales<br>(Ordered)->Item                 | item^item.class                                                 | Item Class                                |  |
| iTPM Discounts<br>Applied    | Sales<br>(Ordered)->Transac<br>tion      | transaction^transaction.<br>custbody_itpm_discount<br>s_applied | iTPM Discounts Applied                    |  |
| Location                     | Sales (Ordered)                          | location                                                        | Location                                  |  |
| No Overlapping<br>Promotions | Sales<br>(Ordered)->Transac<br>tion      | transaction^transaction.<br>custbody_itpm_no_ovel<br>ap_promo   | No Promotions                             |  |
| Posting Period               | Sales<br>(Ordered)->Transac<br>tion      | transaction^transaction.<br>postingperiod                       | Posting Period                            |  |
| Promise Date                 | Sales<br>(Ordered)->Transac<br>tion      | transaction^transaction.<br>custbody_promisedate                | Promise Date                              |  |
| Quantity                     | Sales (Ordered)                          | itemcount                                                       | Quantity                                  |  |
| Remove iTPM<br>Discount      | Sales<br>(Ordered)->Transac<br>tion      | transaction^transaction.<br>custbody_itpm_removed<br>iscounts   | Remove iTPM Discount                      |  |

NetSuite 2025.1

| Field Name               | Source                              | Field ID                                          | Description (NetSuite Sales<br>(Ordered)) |
|--------------------------|-------------------------------------|---------------------------------------------------|-------------------------------------------|
| Sales Rep                | Sales (Ordered)                     | employee                                          | Sales Rep                                 |
| Ship Date                | Sales<br>(Ordered)->Transac<br>tion | transaction <sup>^</sup> transaction.<br>shipdate | Ship Date                                 |
| SO Processed by<br>iTPM? | Formula                             | See Step 5                                        | SO Processed by iTPM?                     |
| SO Status                | Sales (Ordered)                     | transaction^transaction.<br>status                | SO Status                                 |
| Transaction              | Sales (Ordered)                     | transaction                                       | Transaction                               |
| Transaction Type         | Sales (Ordered)                     | type                                              | Transaction Type                          |

### 5: Formulas

| Formula name             | Formula                                                                                                    |
|--------------------------|----------------------------------------------------------------------------------------------------|
| SO processed by<br>iTPM? | Case<br>When {transaction^transaction.custbody_itpm_applydiscounts} = 'F' AND<br>({transaction^transaction.custbody_itpm_discounts_applied} = 'F' or |
| Boolean                  | {transaction^transaction.custbody_itpm_no_ovelap_promo} = 'F') Then<br>'T'                                                                           |
|                          | Else<br>'F'                                                                                                    |
|                          | End                                                                                                    |

## 10.0 Technical Reference

Your *i*TPM team must install the iTPM Analytics SDF project.

### **10.1 Prerequisites to first-time installation**

The only prerequisite is that *i*TPM must be installed. *i*TPM Analytics is installed AFTER *i*TPM.

If you installed *i*TPM, these were enabled before *i*TPM was installed:

- SuiteBuilder section:
  - Custom Records
- SuiteScript section:
  - Client SuiteScript
  - Server SuiteScript
- Suiteflow section:
  - SuiteFlow
- SuiteGL
  - Custom Transactions

### **10.2 First-time installation**

If you have the required NetSuite features enabled listed above in 10.1, use these steps to install *iTPM Analytics*:

Step 1: Go to SuiteApps in your center tab:

| A Curries III III Ceaus Opportunities Customers Reports Analytics Documents Setup SuiteApps Support | いし 🔶 🔦 Activities iTPM Leads Opportunities Customers Reports Analytics Documents Setup SuiteApps Sup |
|----------------------------------------------------------------------------------------------------|----------------------------------------------------------------------------------------------------|
|----------------------------------------------------------------------------------------------------|----------------------------------------------------------------------------------------------------|

Step 2: Search for "iTPM"

| Su                         | iteApps |                   |  |  |  |  |  |
|----------------------------|---------|-------------------|--|--|--|--|--|
|                            | iTPM    | 2 SuiteApps Found |  |  |  |  |  |
| Vertical and Business Need |         |                   |  |  |  |  |  |

### Step 3: Click on "iTPM Analytics"

| SuiteApps                 |                 |                                        |                            |
|---------------------------|-----------------|----------------------------------------|----------------------------|
| iTPM                      | 2 SuiteApps For | nd                                     | SORT BY First Release Date |
| Vertical and Business New | ed              | A Rep                                  |                            |
| Advertising               | 0               | TDM                                    | iTPM STR                   |
| Consulting                | 0               |                                        |                            |
| ERP                       | 0               | Extend NetSuite for<br>Trade Promotion | Extend NetSuite for        |
| Health                    | 0               | Management                             | Management                 |
| IT Services               | 0               | Elization and a second                 | 11 Harris Stranger         |
| Manufacturing             | 2               | 13 Ora                                 | 1/3 27                     |
| Media and Publishing      | 0               | iTPM Applytics                         | iTDM: Integrated Trade     |
| Nonprofit                 | 0               |                                        | Promotion Management by    |
| Other Industry Solutions  | 0               | CG Squared, Inc.                       | CG Squared, Inc.           |
| Wholesale Distribution    | 1               |                                        |                            |

#### Step 4: Click INSTALL.

| Back iTPM Analytics                                                                                                    |                                                                                                    |                                                                   |
|----------------------------------------------------------------------------------------------------|----------------------------------------------------------------------------------------------------|-------------------------------------------------------------------|
| ANALYSS BUDGET BUDGET B | iTPM is a native SuiteApp that extends NetSuite for trade promotion<br>management. iTPM Analytics includes pre-built NetSuite datasets<br>and workbooks that provide role-based real-time trade promotion<br>insights for your NetSuite dashboard.<br>Overview Features Publisher | PUBLISHER<br>CG Squared, Inc.<br>FIRST RELEASE DATE<br>11/21/2024 |
| Management Management                                                                                                    | Pre-built NetSuite Analytics for iTPM                                                                                                    | INSTALLED VERSION<br>-                                            |
|                                                                                                    | NetSuite Datasets for iTPM                                                                                                    | 1.0.3                                                             |
|                                                                                                    | <ul><li>Criteria filters specific to the workbook</li><li>Measures renamed for end-user readibility</li><li>Shared with the appropriate iTPM standard roles</li></ul>                                                                                                    | UPGRADES<br>Managed                                               |

If you see INSTALLED, then the "*iTPM Analytics*" SuiteApp is already installed.

If you see "Limited Access", email support@cgsquared.com to make it available for your NetSuite instance.

#### Step 4: Click INSTALL.

|      | ×                                                                                                    |
|------|----------------------------------------------------------------------------------------------------|
| Ņ    | This action will install iTPM Analytics. By installing this SuiteApp, you are giving<br>the publisher permission to install future upgrades in your NetSuite account at<br>any time. Do you want to proceed? |
| Inst | all Cancel                                                                                                    |

Step 5: Check the "*I have read and understand the terms of service*", **checkbox**, and click **INSTALL**. Note: You may get a red error pop-up message "*Terms not accepted…*". If you get this, just repeat step 4, and *iTPM Analytics* should install.

| SuiteApp Terms of Service                                                                                                    | × |  |  |  |  |  |  |  |
|----------------------------------------------------------------------------------------------------|---|--|--|--|--|--|--|--|
| By installing the iTPM managed bundle and iTPM Analytics, you accept your iTPM Acceptance Form Agreement<br>entered into between the purchasing company ("Customer") and CG Squared, Inc. (CG2), and agree to be bound by<br>the iTPM License Agreement, www.i-TPM.com/professional-services-agreement, incorporated as Exhibit A, and<br>the Professional Services Agreement www.i-TPM.com/professional-services-agreement incorporated as Exhibit B.<br>iTPM is a managed bundle to help Consumer Goods companies manage trade promotion spending.<br>iTPM supports annual planning (purple boxes), promotion planning (blue boxes), settlements, and deduction management<br>(green boxes). |   |  |  |  |  |  |  |  |
| Annual Planning                                                                                                    |   |  |  |  |  |  |  |  |
| SPINs<br>etc. • Excel<br>Planner Budget Trade<br>Budget TPM: Manage promo                                                                                                    |   |  |  |  |  |  |  |  |
| Monthly + Planned Events = Forecast Vendor Bill or Customer Payment                                                                                                    |   |  |  |  |  |  |  |  |
| Apply off-invoice Sales<br>Order Order Credit Memo                                                                                                    |   |  |  |  |  |  |  |  |
| Workflow:<br>Draft<br>Submitted<br>Approved<br>Rejected<br>Closed                                                                                                    |   |  |  |  |  |  |  |  |
| Sela                                                                                                    |   |  |  |  |  |  |  |  |
| I have read and understand the terms of service                                                                                                    |   |  |  |  |  |  |  |  |
| Accept Decline                                                                                                    |   |  |  |  |  |  |  |  |

#### Step 6: Wait for 'iTPM Analytics' to be installed.

| Back iTPM Analytics                      |                                                                                                    |                               |  |  |  |  |  |  |
|------------------------------------------|----------------------------------------------------------------------------------------------------|-------------------------------|--|--|--|--|--|--|
| MASS BUDG                                | iTPM is a native SuiteApp that extends NetSuite for trade promotion<br>management. iTPM Analytics includes pre-built NetSuite datasets | Ins alling                    |  |  |  |  |  |  |
| iTPM                                     | and workbooks that provide role-based real-time trade promotion<br>insights for your NetSuite dashboard.                               | PUBLISHER<br>CG Squared, Inc. |  |  |  |  |  |  |
| Extend NetSuite for<br>Trade Promotion   | Overview Features Publisher                                                                                                    | FIRST RELEASE DATE 11/21/2024 |  |  |  |  |  |  |
| Management Room                          | Pre-built NetSuite Analytics for iTPM                                                                                                  | INSTALLED VERSION             |  |  |  |  |  |  |
| 1 All All All All All All All All All Al | NetSuite Datasets for iTPM                                                                                                    | LATEST VERSION<br>1.0.3       |  |  |  |  |  |  |

Note: If you see "Failed" after the install, click the UPGRADE button.

Failed \land

🚹 Upgrade

After UPGRADE, click **YES** to upgrade iTPM Analytics. If you don't see the "Upgrade" button, email support@cgsquared.com.

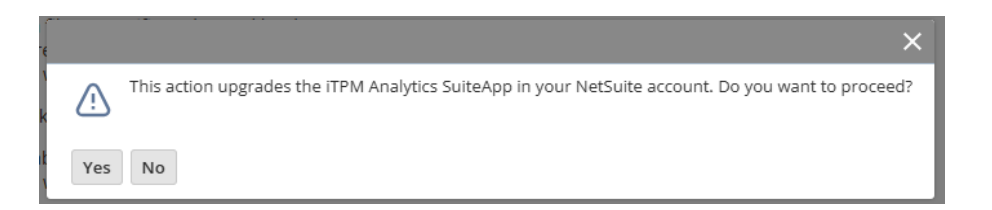

After '*iTPM Analytics*' is installed, then you will see the 20+ prebuilt workbooks under the ANALYTICS center tab:

| ٩       | $\star$                 |                      | Activities      | ітрм        | Transactions                   | List | ts Report          | s Analytics                   | Documents                              | Setup                               | Customization       | Commerce               |
|---------|-------------------------|----------------------|-----------------|-------------|--------------------------------|------|--------------------|-------------------------------|----------------------------------------|-------------------------------------|---------------------|------------------------|
| > My fa | vorite w                | orkbook              | s               |             |                                |      |                    |                               |                                        |                                     |                     |                        |
| Workboo | oks                     | Dataset              | s               |             |                                |      |                    |                               |                                        |                                     |                     |                        |
|         |                         |                      |                 |             |                                |      |                    |                               |                                        |                                     |                     |                        |
| Search  |                         |                      |                 |             | Q                              | All  | Workbooks          | -                             | Showing 33 Worl                        | kbooks                              |                     |                        |
|         |                         |                      |                 |             |                                |      |                    |                               |                                        |                                     |                     |                        |
|         | WORKB                   | OOK NAM              | ΛE              |             |                                | Ξ.   | DETAILS            | DESCRIPTION                   |                                        |                                     |                     | SCRIPT ID              |
| ☆       | - iTPM                  | <u>210 Ope</u>       | n Deduction A   | Analysis (S | DF)                            |      | Details            | Use this to an                | alyze open deduct                      | tions                               |                     | _itpm_210              |
| ☆       | - iTPM                  | 220 All E            | Deductions Op   | oen and Re  | esolved (SDF)                  |      | Details            | Analyze open                  | AND resolved dec                       | luctions                            |                     | _itpm_220              |
| ☆       | - iTPM                  | 230 Ded              | luction Aging I | by Month/   | Last Yr (SDF)                  |      | Details            | Deduction Agi                 | ng Current, Last N                     | /onth, Prio                         | r Month & Last Year | _itpm_230              |
|         | <u>- iTPM</u><br>- iTPM | 220 All [<br>230 Ded | Deductions Op   | by Month/   | esolved (SDF)<br>Last Yr (SDF) |      | Details<br>Details | Analyze open<br>Deduction Agi | AND resolved dec<br>ng Current, Last N | luctions<br>Iuctions<br>Ionth, Prio | r Month & Last Year | _itpm_220<br>_itpm_230 |

After '*iTPM Analytics*' is installed, with appropriate role permissions you can also confirm that "*iTPM Analytics*" is installed by going to **Customization ->SuiteCloud Development -> Installed SuiteApps.** 

| Installed SuiteApps<br>Refresh |               |                             |                   |         |             |                |              |                      |                   |
|--------------------------------|---------------|-----------------------------|-------------------|---------|-------------|----------------|--------------|----------------------|-------------------|
|                                |               |                             |                   |         |             |                |              |                      |                   |
| ACTION                         | PUBLISHER ID  | APP ID                      | NAME              | VERSION | DESCRIPTION | INSTALL STATUS | INSTALLED BY | DATE INSTALLED       | DATE LAST UPDATED |
| 2 <sup>0</sup> -               | com.cgsquared | com.cgsquared.itpmanalytics | iTPM<br>Analytics | 1.0.3   |             | COMPLETE       | iTPM Demo    | 12/5/2024 9:22<br>am | 12/5/2024 9:22 am |

### **10.3** Adjustments after first-time installation

After *i*TPM Analytics is deployed to your NetSuite account, the CG Squared team will perform these reviews and tasks. If you do the first-time install, we suggest you follow this checklist to adjust your filters and other workbook attributes:

- 1. 7.1 iTPM 710 Reconcile Open Deduction GL suspense account
  - Change the GL in this dataset to match your open Deduction Clearing account GL.
  - (Same GL you see in *iTPM -> Setup -> Preferences*.)
- 2. You may need to make these changes to see data in your pivot tables:
  - Remove then re-add dataset filters: 210, 220, 310, 320, 710 and 720
    - Remove workbook filters: 210, 220
    - [... Section under construction ... ]

### **10.4 Update to newer versions**

Only the CG Squared team can update your templates to a new version.

You are able to update iTPM Analytics in your sandbox.

Follow the same steps to install, then click UPDATE.

Installed Upgrade

If multiple versions are available, select the most recent version:

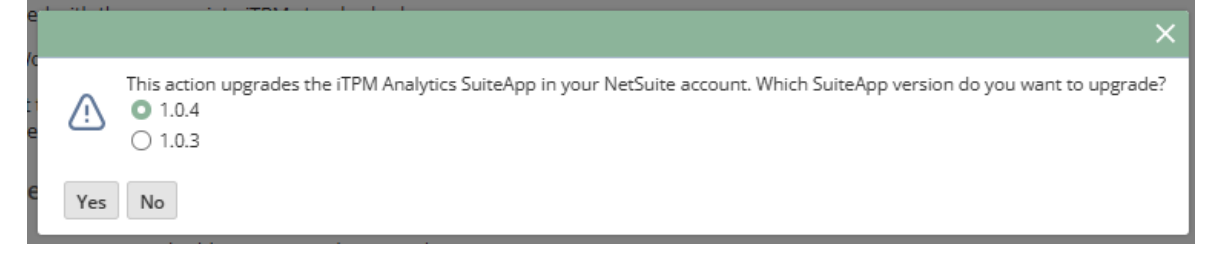

Email support@cgsquared.com to discuss if the CG Squared team should initiate an update to your *i*TPM Analytics SuiteApp.

## CG Squared, Inc. and this User Guide

CG Squared designs, develops and supports the iTPM SuiteApp. CG Squared, or CG<sup>2</sup>, stands for **C**onsumer **G**oods **C**onsulting **G**roup. Our passion and 100% focus is trade promotion for the CG industry. We have more than 30 years experience delivering closed-loop, trade promotion management solutions. CG<sup>2</sup> is committed to providing you world-class software and services:

- Implementation services to get *i*TPM configured, installed and ready for live production.
- **Training**, so your staff can efficiently use *i*TPM for trade promotion management.
- Help Desk support to answer your questions and help solve any issues.
- Ongoing software enhancements, with two new releases scheduled every year.
- Optional TPM best-practices consulting.

Learn more and follow our TPM blog at <u>www.CGsquared.com</u>.

CG<sup>2</sup> services are bound to terms of service of the Professional Services Agreement between the parties.

## *i***TPM Closed Loop Trade Promotion Management**

*i*TPM is a native SuiteApp built for NetSuite. *i*TPM is published and installed into your NetSuite account as a managed bundle. CG<sup>2</sup> works to make new releases of *i*TPM backward compatible so you can enjoy new features every few months.

#### This manual has been designed for two-sided printing to save paper!

*TPM Analytics* is an SDF published library that is available for all *TPM* clients.

We invite you to follow our *i*TPM blog at <u>www.i-TPM.com</u>.

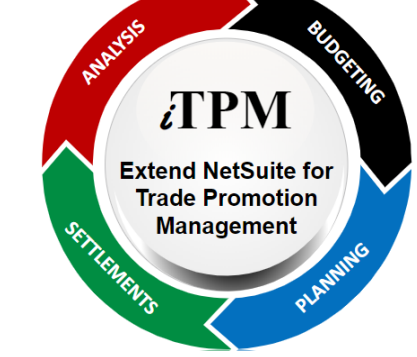

Because we publish updates to *i*TPM twice each year, features and screenshots in this User Guide may not match what you see in *i*TPM. This document is not intended to be a reference for NetSuite features, functionality and version releases.

The *i*TPM Subscription is bound to terms of service of the *i*TPM License Agreement between the parties.

Any reproduction or distribution of any part of this document without the prior written permission of CG Squared Inc. is strictly prohibited.

Information in this document and online is confidential and proprietary information of CG Squared Inc.